# ดู่มือเริ่มต้นใช้งานกล่องสมองกล

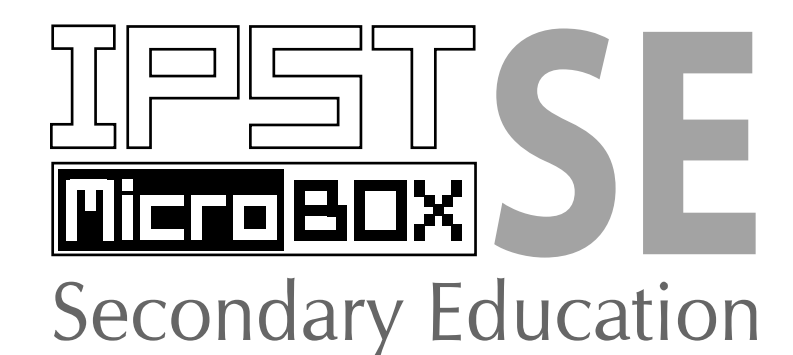

# กับ Arduino IDE

IPST-MicroBOX Secondary Education (SE) Starter manual with Arduino IDE

#### 2 ● ดู่มือเริ่มต้นใช้งานกล่องสมองกล कि SE กับ Arduino IDE

# IPST-MicoBOX (SE) Starter Manual คู่มือเริ่มต้นใช้งานกล่องสมองกล IPST-MicroBOX (SE) กับ Arduino IDE

#### สงวนลิขสิทธิ์ตาม พ.ร.บ. ลิขสิทธิ์ พ.ศ. 2521

ห้ามการลอกเลียนไม่ว่าส่วนหนึ่งส่วนใดของหนังสือเล่มนี้ นอกจากจะได้รับอนุญาต

#### ใครควรใช้หนังสือเล่มนี้

 นักเรียนนิสิต นักศึกษา และบุคคลทั่วไปที่มีความสนใจในการนำไมโครคอนโทรลเลอร์ไปประยุกต์ใช้ในการทดลอง ทางวิทยาศาสตร์ หรือสนใจในการเรียนรู้และทดลองวิยาศาสตร์ในแนวทางใหม่ที่ใช้กิจกรรมเป็นสื่อ โดยมีไมโคร คอนโทรลเลอร์เป็นส่วนประกอบ

2. สถาบันการศึกษา โรงเรียน วิทยาลัย มหาวิทยาลัย ที่มีการเปิดการเรียนการสอนวิชาอิเล็กทรอนิกส์หรือภาควิชา วิศวกรรมอิเล็กทรอนิกส์และคอมพิวเตอร์

3. คณาจารย์ที่มีความต้องการศึกษา และเตรียมการเรียนการสอนวิชาไมโครคอนโทรลเลอร์ รวมถึงวิทยาศาสตร์ ประยุกต์ที่ต้องการบูรณาการความรู้ทางอิเล็กทรอนิกส์-ไมโครคอนโทรลเลอร์-การเขียนโปรแกรมคอมพิวเตอร์-การทดลองทางวิทยาศาสตร์ ในระดับมัธยมศึกษา อาชีวศึกษา และปริญญาตรี

ดำเนินการจัดพิมพ์และจำหน่ายโดย **บริษัท อินโนเวตีฟ เอ็กเพอริเมนต์ จำกัด** 108 ซ.สุขุมวิท 101/2 ถ.สุขุมวิท แขวงบางนา เขตบางนา กรุงเทพฯ 10260 โทรศัพท์ **0-2747-7001-4** โทรสาร **0-2747-7005** 

รายละเอียดที่ปรากฏในคู่มือเริ่มต้นใช้งานกล่องสมองกล IPST-MicroBOX (SE) กับ Arduino IDE ผ่านการ ตรวจทานอย่างละเอียดและถ้วนถี่ เพื่อให้มีความสมบูรณ์และถูกต้องมากที่สุดภายใต้เงื่อนไขและเวลาที่พึงมีก่อน การจัดพิมพ์เผยแพร่ ความเสียหายอันอาจเกิดจาก การนำข้อมูลในหนังสือเล่มนี้ไปใช้ ทางบริษัท อินโนเวตีฟ เอ็กเพอริเมนต์ จำกัด มิได้มีภาระในการรับผิดชอบแต่ประการใด ความผิดพลาดคลาดเคลื่อนที่อาจมีและได้รับ การจัดพิมพ์เผยแพร่ออกไปนั้น ทางบริษัทฯ จะพยายามชี้แจงและแก้ไขในการจัดพิมพ์ครั้งต่อไป

# ที่มาของชุดกล่องสมองกล IPST-MicroBOX (SE)

จากการเริ่มต้นพัฒนาชุดกล่องสมองกล IPST-MicroBOX โดยสาขาคอมพิวเตอร์ สถาบันส่งเสริมการสอน วิทยาศาสตร์และเทคโนโลยีหรือ สสวท. ที่สามารถนำไปบูรณาการกับวิชาอื่นๆ ได้ ได้รับการตอบรับและมีการนำไป ใช้ในการเรียนการสอนด้านวิทยาศาสตร์ประยุกต์ ด้านการเขียนและพัฒนาโปรแกรมภาษา C รวมถึงในวิชาโครงงาน เพื่อให้ผู้เรียนสามารถนำองค์ความรู้นี้ไปใช้และต่อยอดเพื่อสร้างโครงงานวิทยาศาสตร์สมัยใหม่

IPST-MicroBOX เพื่อเป็นสื่อทางเลือกหนึ่งสำหรับครูผู้สอนในการจัดการเรียนการสอนวิชาการโปรแกรม วิชา โครงงาน ในระดับมัธยมศึกษา ชุดการเรียนการสอนนี้จะเน้นการจัดกิจกรรมการเรียนรู้แบบบูรณาการ นักเรียนได้รู้ เกี่ยวกับอุปกรณ์และอิเล็กทรอนิกส์เบื้องต้น การเขียนโปรแกรมเพื่อควบคุมไมโครคอนโทรลเลอร์ การทำโครงงานซึ่ง ต้องบูรณาการกับวิชา ฟิสิกส์ เคมี ชีววิทยา คณิตศาสตร์ และคอมพิวเตอร์เข้าด้วยกัน ซึ่งจะทำให้การเรียนการสอน มีความน่าสนใจ และเป็นอีกแนวทางหนึ่งในการสอนเพื่อให้นักเรียนรักการเขียนโปรแกรม รู้จักคิดวิเคราะห์และแก้ ปัญหาทั้งในวิชาที่เรียนและในชีวิตประจำวัน

จนกระทั่งในปี พ.ศ. 2556 สสวท. ได้มีการจัดตั้งโครงการห้องเรียนวิทยาศาสตร์ในระดับมัธยมศึกษาตอน ต้นขึ้น โดยมีชุดกล่องสมองกล IPST-MicroBOX เป็นสื่อการเรียนรู้หนึ่งที่ควรมีในห้องเรียนวิทยาศาสตร์ เนื่องจาก IPST-MicroBOX เดิมออกแบบมาเพื่อใช้ในระดับมัธยมศึกษาตอนปลายเป็นหลัก ดังนั้นเมื่อนำมาใช้ในห้องเรียนวิทยา ศาสตร์ในระดับมัธยมศึกษาตอนต้น จึงต้องมีการปรับปรุงใหม่ เพื่อให้เหมาะกับนักเรียนในระดับนี้ กอปรกับการ เปลี่ยนแปลงของเทคโนโลยีอุปกรณ์อิเล็กทรอนิกส์ คอมพิวเตอร์สมัยใหม่ที่มีระบบปฏิบัติการที่หลากหลายทั้ง วินโดวส์, ลีนุกซ์ หรือกระทั่ง MAC OS พอร์ตเชื่อมต่อของคอมพิวเตอร์ที่เน้นไปยังพอร์ต USB ส่งผลให้การปรับปรุง IPST-MicroBOX ครั้งนี้ จึงต้องเลือกฮาร์ดแวร์ที่สามารถรองรับกับพอร์ต USB เลือกซอฟต์แวร์ที่ใช้ในการพัฒนา โปรแกรมที่รองรับกับความหลากหลายของระบบปฏิบัติการ และยังต้องมีการพัฒนาชุดคำสั่งต่างๆ ที่ทำให้นักเรียน ในระดับมัธยมต้นสามารถเรียนรู้และทำความเข้าใจได้

IPST-MicroBOX Secondary Education หรือ IPST-MicroBOX (SE) จึงเกิดขึ้น โดยในชุดจะมีอุปกรณ์ที่ เพียงพอสำหรับการเรียนรู้ในเบื้องต้น ต่อยอดไปทำโครงงานอย่างง่ายและขั้นกลางได้ ทั้งยังมีชิ้นส่วนในที่นำไปสร้าง เป็นหุ่นยนต์อัตโนมัติขนาดเล็กได้ด้วย ภายใต้งบประมาณรวมที่ถูกลง ทางด้านซอฟต์แวร์เลือกใช้ ซอฟต์แวร์ Wiring IDE (www.wiring.org.co) อันเป็นซอฟต์แวร์สำหรับพัฒนาโปรแกรมด้วยภาษา C/C++ ที่ใช้งานได้กับระบบปฏิบัติ การวินโดวส์, ลีนุกซ์ และ MAC OS ทั้งยังเป็นซอฟต์แวร์แบบซอร์สเปิด ใช้งานได้โดยไม่มีค่าใช้จ่าย และไม่จำกัด ระยะเวลาใช้งาน รวมถึงมีการปรับปรุงอย่างต่อเนื่องเพื่อให้ได้ซอฟต์แวร์ที่มีประสิทธิภาพสูง

ชุดกล่องสมองกล IPST-MicroBOX Secondary Education หรือ IPST-MicroBOX (SE) เป็นสื่อการเรียนรู้ทาง เลือกสำหรับครู, อาจารย์ และนักเรียนที่มีความประสงค์ในการต่อยอดหรือประยุกต์ใช้กล่องสมองกลที่มีไมโคร คอนโทรลเลอร์เป็นตัวควบคุมหลักในการเรียนรู้และพัฒนาโครงงานด้านวิทยาศาสตร์และเทคโนโลยี การจัดหาสื่อการเรียนรู้นี้เป็นไปในรูปแบบสมัครใจ การบริการเกี่ยวกับการจัดหาและซ่อมแซมอุปกรณ์อยู่ภายใต้ความ รับผิดชอบของบริษัท อินโนเวตีฟ เอ็กเพอริเมนต์ จำกัด (www.inex.co.th หรือ www.ipst-microbox.com)

#### 4 ● ดู่มือเริ่มต้นใช้งานกล่องสมองกล 🚟 SE กับ Ardvino IDE

# สารบัญ

| บทที่ 1 เริ่มต้นใช้งานชุดกล่องสมองกล IPST-MicroBOX (SE)                                                  | 5   |
|----------------------------------------------------------------------------------------------------|-----|
| บทที่ 2 แนะนำชุดกล่องสมองกล IPST-MicroBOX (SE)                                                           | 19  |
| บทที่ 3 รู้จักกับ Arduino IDE ซอฟต์แวร์พัฒนาโปรแกรมภาษา C/C++<br>สำหรับชุดกล่องสมองกล IPST-MicroBOX (SE) | 43  |
| บทที่ 4 ทดสอบการควบคุมอุปกรณ์เบื้องต้นของชุดกล่องสมองกล<br>IPST-MicroBOX (SE)                            | 53  |
| บทที่ 5 ความรู้เบื้องต้นเกี่ยวกับไฟล์ไลบรารีของชุดกล่องสมองกล<br>IPST-MicroBOX (SE)                      | 71  |
| บทที่ 6 การแสดงผลด้วยจอกราฟิก LCD สีของชุดกล่องสมองกล IPST-MicroBOX (SE)                                 | 97  |
| บทที่ 7 ควบคุมการติดดับของ LED ด้วยซอฟต์แวร์                                                             | 119 |
| บทที่ 8 การควบคุม LED หลายดวงของชุดกล่องสมองกล IPST-MicroBOX (SE)                                        |     |
| บทที่ 9 ติดต่อกับสวิตช์เพื่ออ่านค่าและนำไปใช้งาน                                                         | 147 |
| บทที่ 10 การอ่านค่าสัญญาณอะนาลอกอย่างง่าย                                                                | 161 |

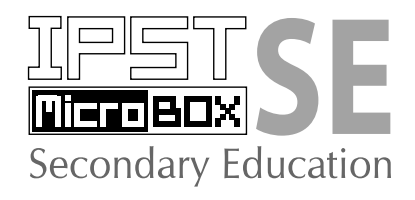

# บทที่ 1 เริ่มต้นใช้งานกล่องสมองกล โคราธาร SE

การใช้งานชุดกล่องสมองกล IPST-MicroBOX Secondary Education (SE) มีขั้นตอนโดยสรุป ดังแผนภาพในรูปที่ 1-1 ในบทนี้จะอธิบายถึงขั้นตอนต่างๆ ในการเริ่มต้นใช้งานชุดกล่องสมองกล IPST-MicroBOX (SE) เป็นลำดับไป

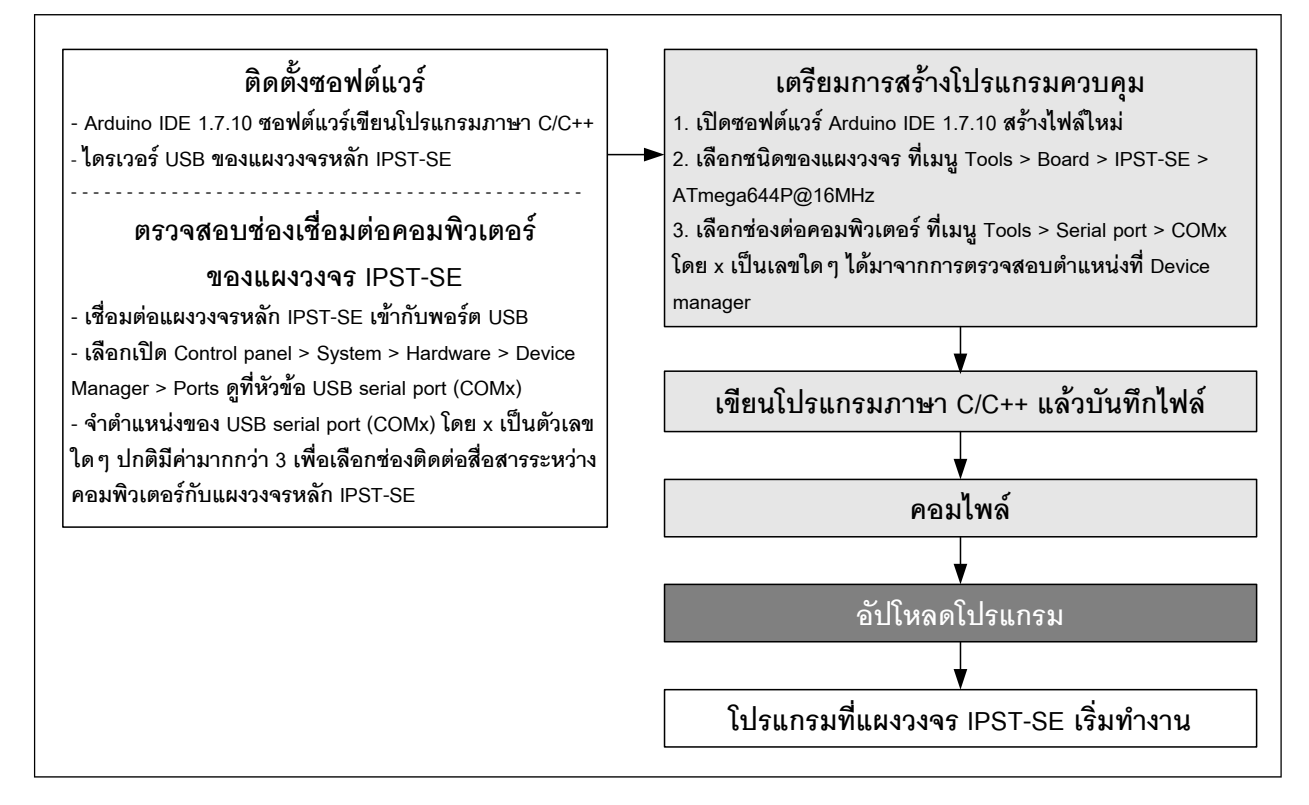

รูปที่ 1–1 แผนภาพแสดงขั้นตอนและกระบวนการเรียนรู้เพื่อใช้งานชุดกล่องสมองกล IPST-MicroBOX(SE) เริ่มจากด้านซ้าย ตั้งแต่การติดตั้งโปรแกรม และการตรวจสอบการเชื่อมต่อ ระหว่างแผงวงจรควบคุม กับคอมพิวเตอร์ ไล่มาทางขวา เริ่มจากขั้นตอนเตรียมการสร้างโปรแกรมควบคุม, เขียนโปรแกรม, คอมไพล์หรือการแปลโปรแกรมภาษา C เป็นภาษาเครื่อง, อัปโหลดหรือส่งโปรแกรมไปยังแผงวงจรหลัก PST-SE จากนั้นจึงทำการรันโปรแกรมเพื่อตรวจสอบการทำงาน 6 ● ดู่มือเริ่มต้นใช้งานกล่องสมองกล 🚟 SEกับ Ardvino IDE

# 1.1 ติดตั้งโปรแกรมซอฟต์แวร์และไดรเวอร์

# 1.1.1 ระบบปฏิบัติการที่รองรับ

ซอฟต์แวร์สำหรับพัฒนาโปรแกรมคือ Arduino IDE 1.7.10 ทำงานได้กับระบบปฏิบัติการหรือ แพล็ตฟอร์ม (platform) ดังนี้

- Mac OS X 10.6 (ทั้งรุ่นที่ใช้ซีพีพียูเพาเวอร์พีซีและอินเทล)
- วินโดวส์ 7 ขึ้นไป

# 1.1.2 ขั้นตอนติดตั้งซอฟต์แวร์และไดรเวอร์ USB

(1.1.2.1) นำแผ่นซีดีรอมที่มากับชุดกล่องสมองกล IPST-MicroBOX (SE) ใส่เข้าไปใน ซีดีรอมไดรฟของกอมพิวเตอร์ ค้นหาและดับเบิ้ลกลิกที่ไฟล์ *Arduino1.7.10\_Setup160603.exe* (หมายเลข รุ่นของซอฟต์แวร์เปลี่ยนแปลงได้) จะปรากฎหน้าต่างต้อนรับสู่การติดตั้งให้กลิก Next

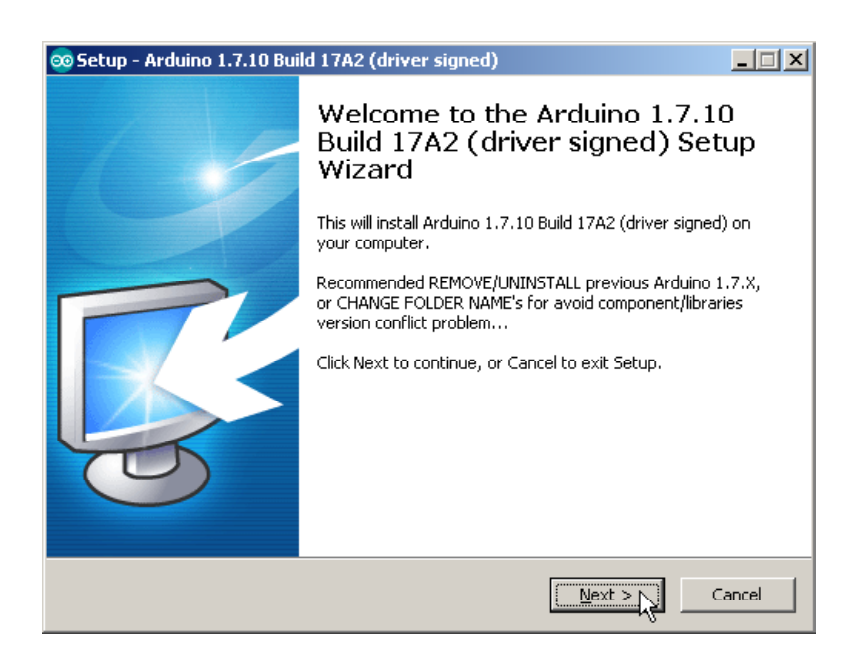

(1.1.2.2) คลิกตอบรับการติดตั้งในแต่ละขั้นตอน จนกระทั่งการติดตั้งเสร็จสิ้น

(1.1.2.3) จากนั้นจะเข้าสู่การติดตั้งไดรเวอร์ USB ตัวที่ 1 ให้คลิกปุ่ม Next เพื่อตอบรับ เมื่อ การติดตั้งเสร็จสิ้น คลิกปุ่ม Finish เพื่อเข้าสู่ขั้นตอนถัดไป

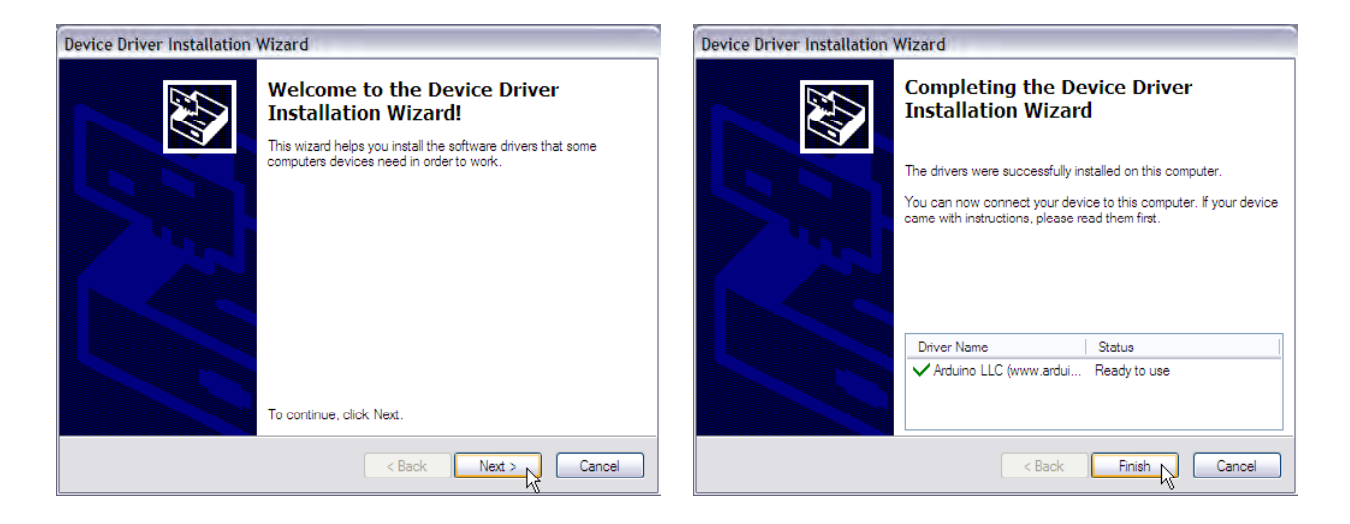

(1.1.2.4) ต่อไปเป็นการติดตั้งไดรเวอร์ USB ตัวที่สอง ซึ่งเป็นไดรเวอร์สำหรับแผงวงจร IPST-SE คลิกปุ่ม Install เพื่อทำการติดตั้งไดรเวอร์ และคลิก Finish เมื่อการติดตั้งเสร็จสมบูรณ์

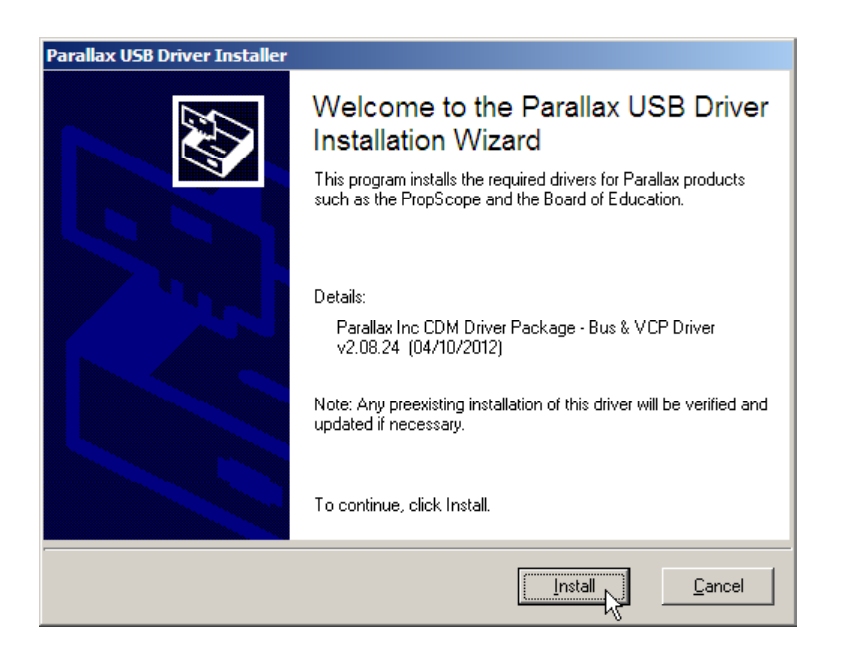

#### 8 ● ดู่มือเริ่มต้นใช้งานกล่องสมองกล 🚟 SEกับ Arduino IDE

(1.1.2.5) เมื่อติดตั้งโปรแกรมเสร็จ จะมีการเรียกซอฟต์แวร์ Arduino IDE ให้ทำงานทันที มี หน้าต่างเลือกฮาร์ดแวร์ที่ต้องการใช้งานปรากฏขึ้นมา ในที่นี้ให้เลือก **IPST-SE** จากนั้นจะปรากฏ หน้าต่างให้ยืนยัน คลิกปุ่ม **OK** เพื่อตอบรับ

| Set default sketch                                        | Set default sketch     |
|-----------------------------------------------------------|------------------------|
| Choose default Sketch editor<br>& select Board profile as | set IPST-SE as default |
| ATX2                                                      |                        |
| POP-X2                                                    |                        |
| Unicon                                                    |                        |
| POP-XT                                                    |                        |
| IPST-SE                                                   |                        |
| Arduino                                                   |                        |

(1.1.2.6) รอสักครู่ซอฟต์แวร์ Arduino IDE เวอร์ชัน 1.7.10 จะทำงาน แสดงหน้าต่างหลักพร้อม กับโค้ดเริ่มต้นของโปรแกรม ซึ่งก็คือ คำสั่ง **#include <ipst.h>** เพื่อเรียกใช้งานไลบรารี ipst.h ตามด้วยส่วนประกอบหลักของโปรแกรมคือ ฟังก์ชั่น setup() และ loop()

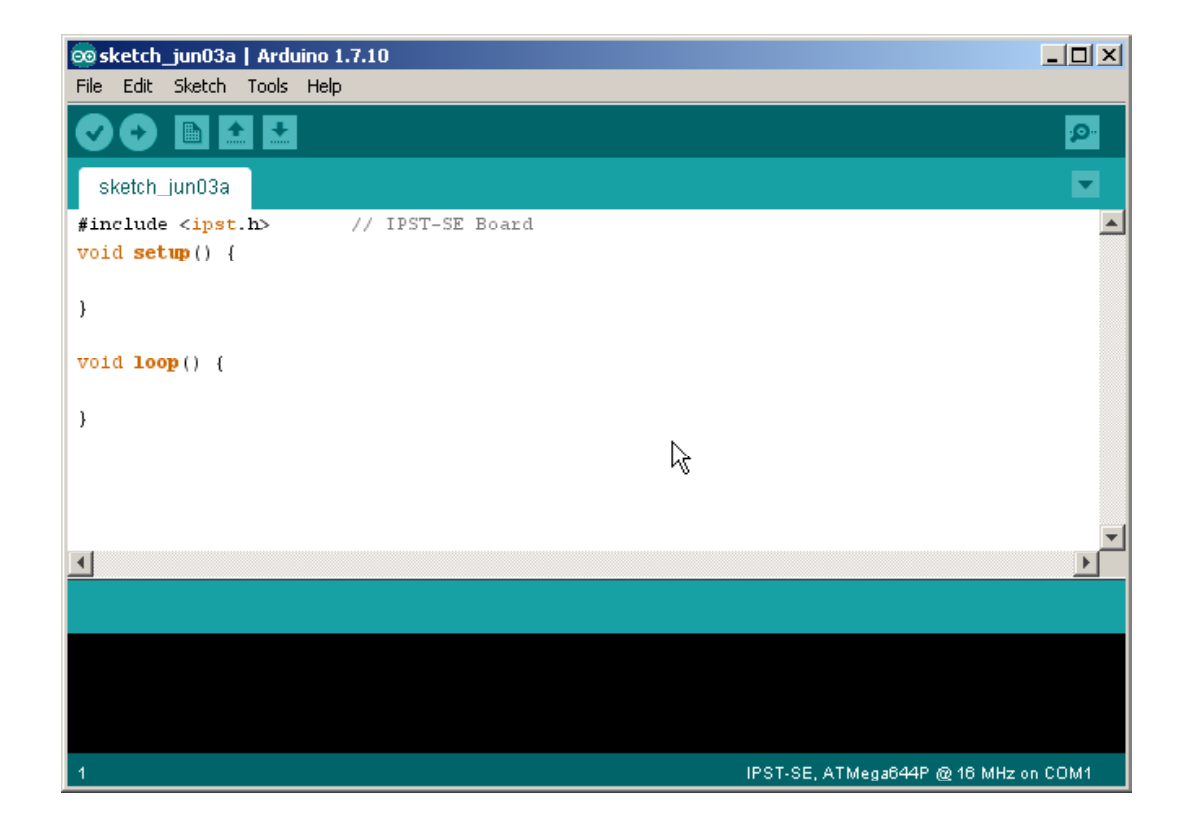

(1.1.2.7) เมื่อได้ตามนี้ แสดงว่า การติดตั้งซอฟต์แวร์ Arduino IDE และไดรเวอร์ต่างๆ เสร็จ สมบูรณ์ พร้อมสำหรับการพัฒนาโปรแกรมต่อไป หากต้องการเรียกให้ Arduino IDE 1.7.10 ทำงาน ในครั้งต่อไป ให้คลิกที่ Start > All Programs > Arduino 1.7.x > Arduino 1.7.10

จากนี้ซอฟต์แวร์ Arduino IDE (เวอร์ชันสำหรับกล่องสมองกล IPST- MicroBOX(SE) พร้อม สำหรับการพัฒนาโปรแกรมแล้ว

#### 1.2 แผงวงจรหลัก IPST-SE ของชุดกล่องสมอง IPST-MicroBOX (SE)

อุปกรณ์หลักที่ใช้ในการเรียนรู้กล่องสมองกลคือ ชุดกล่องสมองกล IPST-MicroBOX (SE) ที่มี แผงวงจรหลักชื่อ **IPST-SE** มีหน้าตาแสดงดังรูปที่ 1-2 พร้อมคำอธิบายของส่วนประกอบต่างๆ แผง วงจร IPST-SE เป็นแผงวงจรขนาดเล็กที่มีไมโครคอนโทรลเลอร์เบอร์ ATmega644P เป็นหัวใจหลัก ในการควบคุมการทำงาน โดยตัวควบคุมหลักหรือไมโครคอนโทรลเลอร์จะได้รับการโปรแกรมผ่าน ทางพอร์ต USB ด้วยซอฟต์แวร์ Arduino IDE 1.7.10

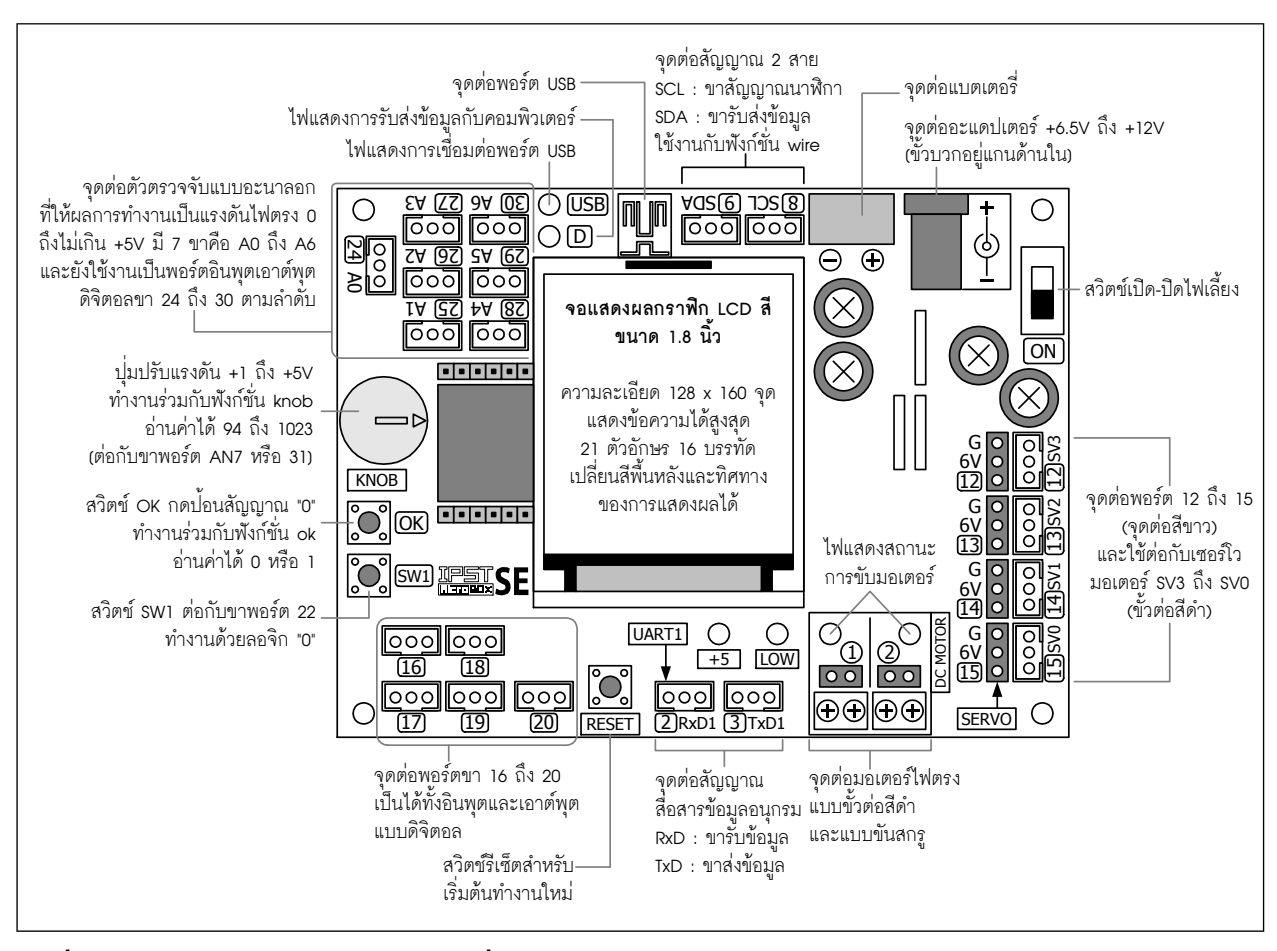

รูปที่ 1-2 แสดงส่วนประกอบและหน้าที่ของแผงวงจร IPST-SE ในชุดกล่องสมองกล IPST-MicroBOX (SE)

บนแผงวงจรควบคุมนี้มีจุคต่อเพื่อรับสัญญาณจากตัวตรวจจับภายนอกทั้งแบบอะนาลอก และคิจิตอลเพื่อช่วยให้แผงวงจรสามารถรับข้อมูลจากสิ่งแวคล้อม เช่น แสง, อุณหภูมิ, ระยะห่างจาก วัตถุของตัวตรวจจับ เป็นต้น นอกจากนั้นยังมีจุคต่อเพื่อส่งสัญญาณออกไปควบคุมอุปกรณ์ภายนอก อาทิ ไคโอคเปล่งแสง ลำโพง มอเตอร์ไฟตรง และเซอร์โวมอเตอร์

ด้านการแสดงผล แผงวงจร IPST-SE มีจอแสดงผลแบบกราฟิก LCD สีขนาด 1.8 นิ้วในตัว มีความละเอียด 128 x 160 จุด แสดงตัวอักษรได้สูงสุด 21 ตัวอักษร 16 บรรทัด แสดงภาพกราฟิกสี ได้ (ไม่รองรับภาพถ่ายที่มีความละเอียดสูง) และเลือกทิศทางในการแสดงผลได้

# 1.3 ทดสอบการอัปโหลดโปรแกรม

สำหรับการเขียนโปรแกรมลงไปบนแผงวงจร IPST-SE ครั้งแรก จะเรียกว่า การอัปโหลด (upload) ปกติแล้วจะใช้คำว่า "ดาวน์โหลด" แต่สำหรับการทำงานกับซอฟต์แวร์ Arduino IDE1.7.10 จะ เรียกกระบวนการนี้ว่า **อัปโหลด** 

ขั้นตอนการอัปโหลดโปรแกรมครั้งแรก มี 2 ขั้นตอนหลักๆ คือ การตรวจสอบตำแหน่งของพอร์ ตที่ใช้ในการติดต่อระหว่างแผงวงจรหลัก IPST-SE กับซอฟต์แวร์ Arduino IDE1.7.10 บนคอมพิวเตอร์ และขั้นตอนการตั้งค่าเพื่อใช้ในการอัปโหลดโปรแกรม

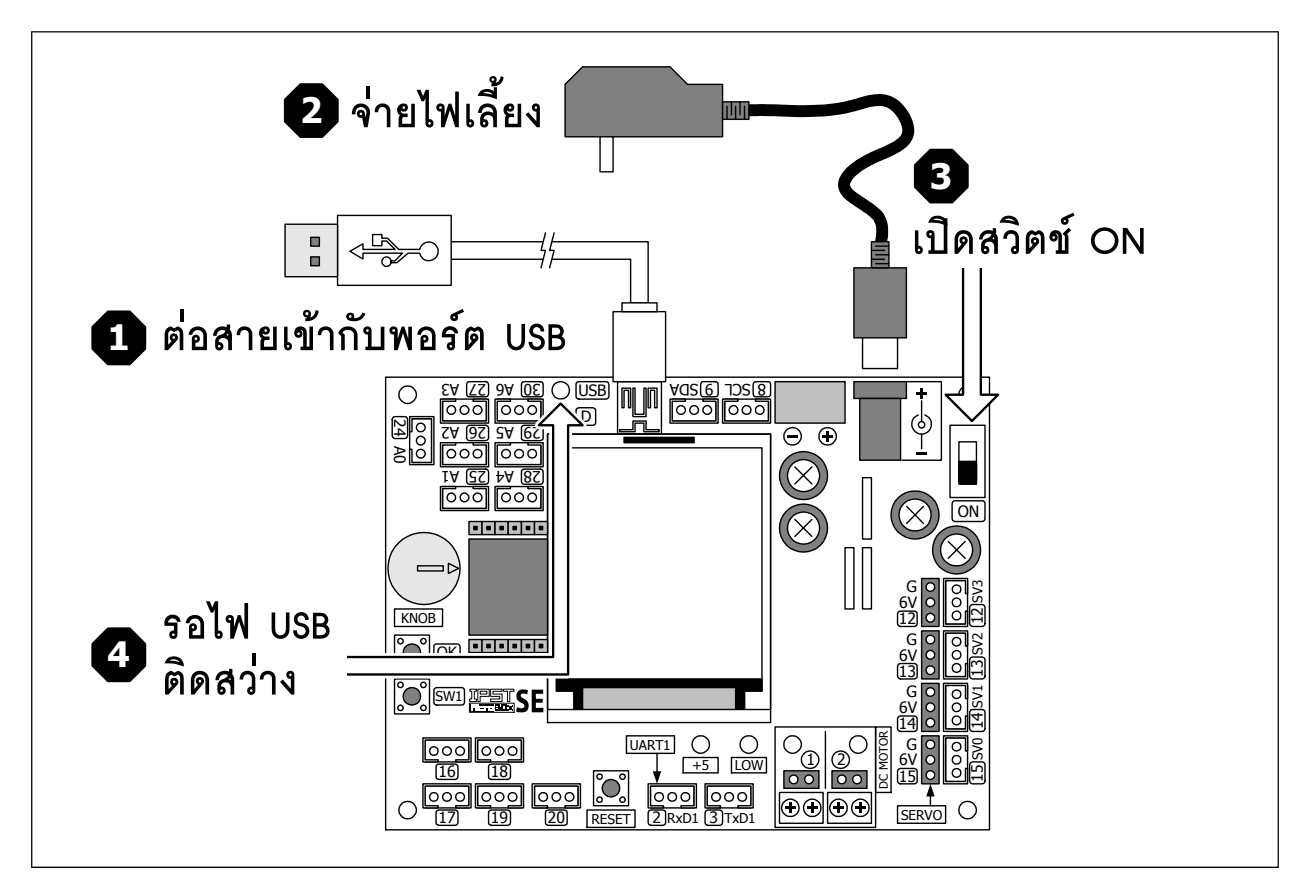

รูปที่ 1-3 การเชื่อมต่อแผงวงจร IPST-SE กับคอมพิวเตอร์เพื่อเตรียมใช้งานกับซอฟต์แวร์ Arduino IDE

## 1.3.1 การตรวจสอบตำแหน่งของพอร์ตอนุกรมเสมือน หรือ USB Serial port สำหรับแผงวงจร IPST-SE

(1) เสียบสาย USB เชื่อมต่อระหว่างแผงวงจร IPST-SE กับพอร์ต USB ของกอมพิวเตอร์ เปิดสวิตช์ เพื่อจ่ายไฟ รอจนกระทั่งไฟสีน้ำเงินที่ตำแหน่ง USB บนแผงวงจรกวบกุมติดสว่าง ดังรูปที่ 1-3

- (2) คลิกที่ปุ่ม Start แล้วเลือกไปที่ Control Panel
- (3) จากนั้นดับเบิลคลิกเลือกที่ System
- (4) เลือกไปที่แท็ป Hardware แล้วคลิกที่ Device Manager

(5) ตรวจสอบรายการฮาร์ดแวร์ที่หัวข้อ Port จะพบ USB Serial port ให้ดูว่ามีการเลือกตำแหน่ง ของพอร์ตอนุกรม USB Serial port ไว้ที่ตำแหน่งใด ปกติจะเป็น COM3 ขึ้นไป ให้ใช้ค่าของตำแหน่ง ของพอร์ตอนุกรมนี้ในการกำหนดการเชื่อมต่อกับโปรแกรมต่อไป ตามรูปตัวอย่างจะเป็น COM3

| 🖳 Device Manager                                                                                                    |  |
|----------------------------------------------------------------------------------------------------|--|
| File Action View Help                                                                                                    |  |
| $\leftarrow \rightarrow   \blacksquare   \triangleq \textcircled{0}   \textcircled{0}   \blacksquare   \textcircled{0}   \And \bigtriangledown \textcircled{0}   \textcircled{0}   \blacksquare   \textcircled{0}   \And \textcircled{0}   \blacksquare   \textcircled{0}   \underrightarrow{0}   \blacksquare   \blacksquare   \blacksquare   \blacksquare   \blacksquare   \blacksquare   \blacksquare   \blacksquare   \blacksquare   $                                                                                                    |  |
| CHAIWAT_DESK<br>Computer<br>Disk drives<br>Disk drives<br>Display adapters<br>Floppy disk controllers<br>Human Interface Devices<br>Human Interface Devices<br>DE ATA/ATAPI controllers<br>DE ATA/ATAPI controllers<br>Wice and other pointing devices<br>Monitors<br>Network adapters<br>Ports (COM & LPT)<br>Communications Port (COM1)<br>DISB Serial Port (COM3)<br>DISB Serial Port (COM3)<br>DISB Serial Port (COM3)<br>DISB Serial Port (COM3)<br>DISB Serial Port (COM3)<br>DISB Serial Port (COM3)<br>DISB Serial Bus controllers<br>DISB Serial Bus controllers |  |
|                                                                                                    |  |

## 1.3.2 เชื่อมต่อแผงวงจรหลัก IPST-SE กับซอฟต์แวร์ Arduino IDE

หลังจากทราบถึงตำแหน่งของพอร์ตที่เชื่อมต่อกับคอมพิวเตอร์แล้ว ในลำคับต่อไปเป็นการ เชื่อมต่อเข้ากับซอฟต์แวร์ Arduino IDE 1.7.10

(1.3.2.1) เปิดโปรแกรม Arduino IDE รอสักครู่หนึ่ง หน้าต่างหลักของโปรแกรมจะปรากฏขึ้น การเปิดใช้งาน Arduino IDE ในครั้งแรกอาจใช้เวลาพอสมควร (ขึ้นอยู่กับคอมพิวเตอร์แต่ละเครื่อง)

(1.3.2.2) เลือกฮาร์ดแวร์ที่ใช้ โดยเลือกเมนู Tools>Board> IPST-SE>ATmega644P@16MHz

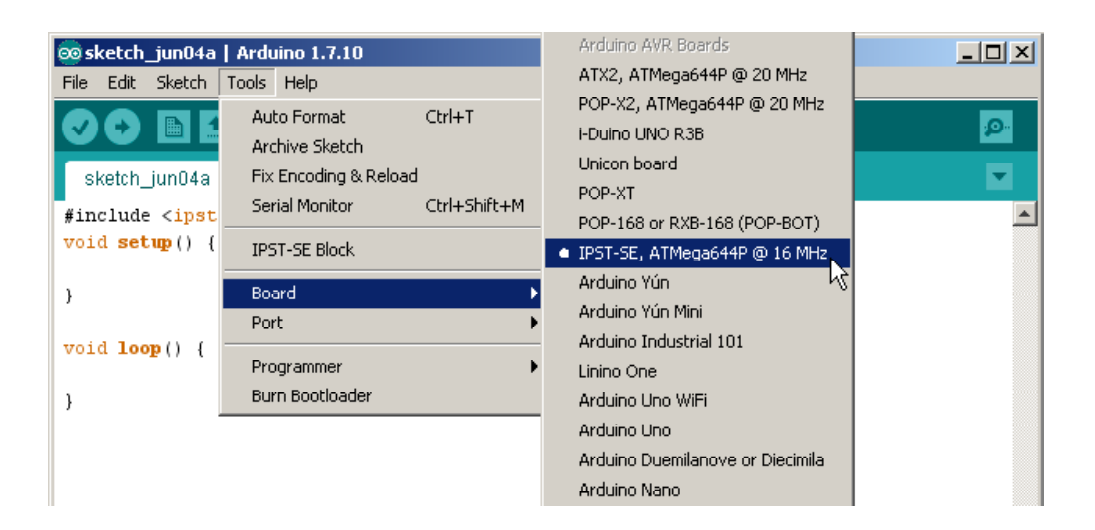

(1.3.2.3) เลือกพอร์ตติดต่อ โดยไปที่เมนู Tools > Serial Port เลือกตำแหน่งของพอร์ตอนุ กรมที่ใช้ในการเชื่อมต่อกับแผงวงจร IPST-SE ในที่นี้คือ COM3

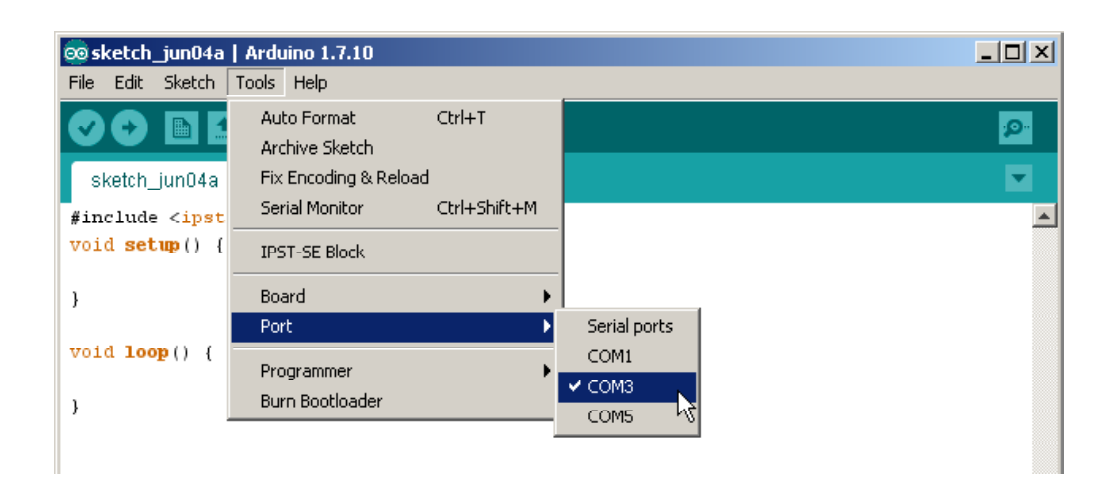

ขั้นตอนนี้ควรทำทุกครั้งที่เชื่อมต่อแผงวงจร IPST-SE กับพอร์ต USB ของคอมพิวเตอร์ใหม่ เพียงเท่านี้แผงวงจร IPST-SE พร้อมสำหรับการติดต่อกับซอฟต์แวร์ Arduino IDE 1.7.10 แล้ว

# 1.3.3 ขั้นตอนการพัฒนาโปรแกรม

(1.3.31) สร้างไฟล์ใหม่ด้วยการคลิกที่ปุ่ม New บนแถบเครื่องมือหรือเลือกจากเมนู File > New (1.3.3.2) พิมพ์โค้ดโปรแกรมต่อไปนี้

| #include <ipst.h></ipst.h>            | // แนวกไฟล์ไลบรารีหลัก ipst.h         |
|---------------------------------------|---------------------------------------|
| void setup()                          |                                       |
| {                                     |                                       |
| glcdClear();                          | // ล้างการแสดงยล                      |
| glcdMode( <b>D</b> );                 | // เลือกทิศทางการแสดงแลโหมด D         |
| }                                     |                                       |
| void loop()                           |                                       |
| {                                     |                                       |
| <pre>setTextSize(2);</pre>            | // เลือกขนาดตัวอักษร 2 เท่า           |
| <pre>setTextColor(GLCD_YELLOW);</pre> | // เลือกสีของตัวอักษรเป็นสีเหลือง     |
| glcd(1,1,"Hello");                    | // กำหนดข้อความที่บรรทัด 1 คอลัมน์ 1  |
| <pre>setTextColor(GLCD_SKY);</pre>    | // เลือกสีของตัวอักษรเป็นสีฟ้า        |
| glcd( <b>3</b> ,1,"IPST");            | // กำหนดข้อความที่บรรทัด 3 คอลัมน์ 1  |
| glcd(4,1,"MicroBOX");                 | // กำหนดข้อความที่บรรทัด 4 คอลัมน์ 1  |
| <pre>setTextSize(1);</pre>            | // เลือกขนาดตัวอักษรปกติ              |
| glcd(10,2,"Secondary Education");     | // กำหนดข้อความที่บรรทัด 10 คอลัมน์ 2 |
|                                       |                                       |

<sup>}</sup> 

โปรแกรมนี้ใช้ทดสอบการทำงานเบื้องต้นของแยงวงจร IPST-SE โดยกำหนดให้แสดงข้อความที่จอแสดงยล ด้วยขนาดและสีของตัวอักษรที่ต่างกัน

(1.3.3.3) ไปที่เมนู File เลือกคำสั่ง Save As เพื่อบันทึกไฟล์ในชื่อ microbox\_Hello ตอนนี้ จะมีไฟล์ microbox\_Hello.ino เกิดขึ้นในโฟลเดอร์ชื่อว่า microbox\_Hello

| 💿 sketch_jun04a   Arduino 1.7.10   |                                                                                        | _ 🗆 ×       |
|------------------------------------|----------------------------------------------------------------------------------------|-------------|
| File Edit Sketch Tools Help        |                                                                                        |             |
| New Ctrl+N                         |                                                                                        | <b>10</b> - |
| Open Ctrl+O                        |                                                                                        |             |
| Sketchbook.                        | •                                                                                      | -           |
| Examples                           | // ผนวก"ไฟล์"โลมรารีหลัก ipst.h                                                        |             |
| Close Ctrl+W                       |                                                                                        |             |
| Save Ctrl+S                        |                                                                                        |             |
| Save As Ctrl+Shift                 | S // ล้างการแสดงผล                                                                     |             |
| Upload VV Ctrl+U                   | // เลือกทิศทางการแสดงผลโหมด D                                                          |             |
| Upload Using Programmer Ctrl+Shift | U                                                                                      |             |
| Page Setup Ctrl+Shift-             | P                                                                                      |             |
| Print Ctrl+P                       | // เลือกขนาดตวัอกัษร 2 เท่า                                                            |             |
| Preferences Ctrl+Com               | // เลือกสีของตัวอีกษรเป็นสีเหลือง<br><sup>a</sup> // กำหนดข้อความที่บรรทัด 1 คอสัมน์ 1 |             |
| Quit Ctrl+Q                        | // เลือกสีของตัวอักษรเป็นสีฟ้า<br>// กำหนดข้อความที่บรรทภัด 3 คอลมันน์ 1               |             |

(1.3.3.4) ตรวจสอบการเขียนโปรแกรมด้วยการคลิกที่ปุ่ม Run ที่แถบเครื่องมือ หรือเลือกคำสั่ง จากเมนู Sketch > Verify/Compile

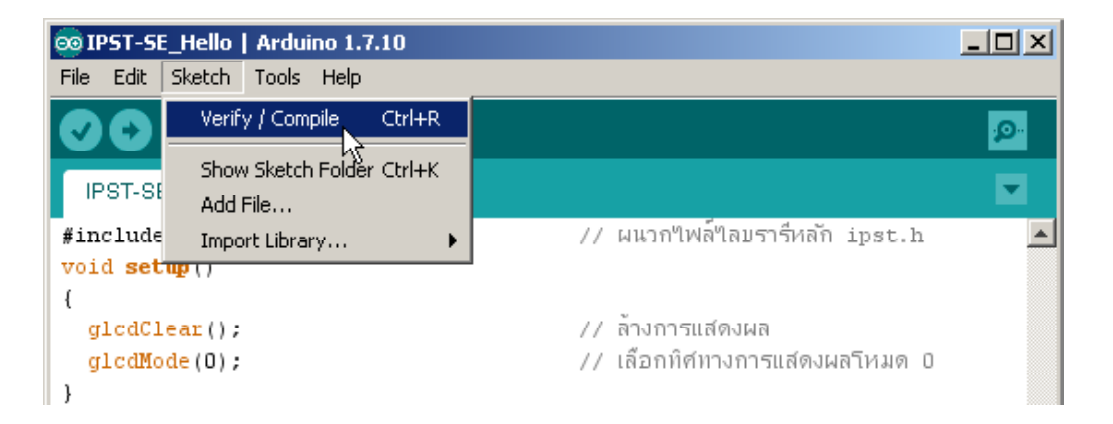

หากมีความผิดพลาดเกิดขึ้นจากการคอมไพล์ จะปรากฏข้อความแจ้งความผิดพลาดใน ช่องแสดงสถานะและพื้นที่แสดงข้อความ ต้องทำการแก้ไขโปรแกรม

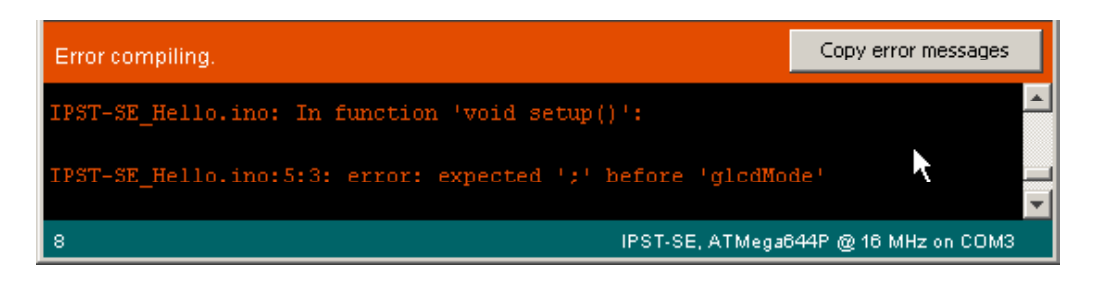

หากการคอมไพล์ถูกต้อง ที่ช่องแสดงสถานะจะแจ้งแสดงข้อความ Done compiling

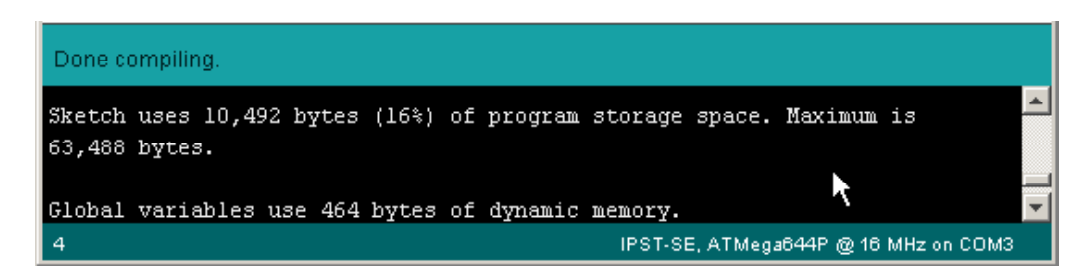

(1.3.3.5) ต่อสาย USB เข้ากับแผงวงจร IPST-SE จากนั้นเปิคสวิตช์จ่ายไฟเลี้ยง แล้วรอให้การ เชื่อมต่อกับคอมพิวเตอร์เสร็จสมบูรณ์ (ดูจากไฟแสดงผลสีน้ำเงินที่ตำแหน่ง USB ติคสว่าง)

(1.3.3.6) ตรวจสอบตำแหน่งพอร์ต แล้วเลือกฮาร์ดแวร์และตำแหน่งพอร์ตที่ทำการเชื่อมต่อให้ ถูกต้องตามขั้นตอนในหัวข้อ 1.3.2 (1.3.3.7) คลิกที่ปุ่ม 🗗 Upload to Wiring Hardware บนแถบเครื่องมือ ถ้าทุกอย่างเป็น ปกติ เมื่อทำการอัปโหลคเสร็จ จะมีข้อความแจ้งที่ช่องแสดงสถานะว่า Done uploading. และที่พื้นที่ แสดงข้อความจะแจ้งกระบวนการและผลคอมไพล์ รวมถึงขนาดของไฟล์ผลลัพธ์ที่เกิดขึ้น

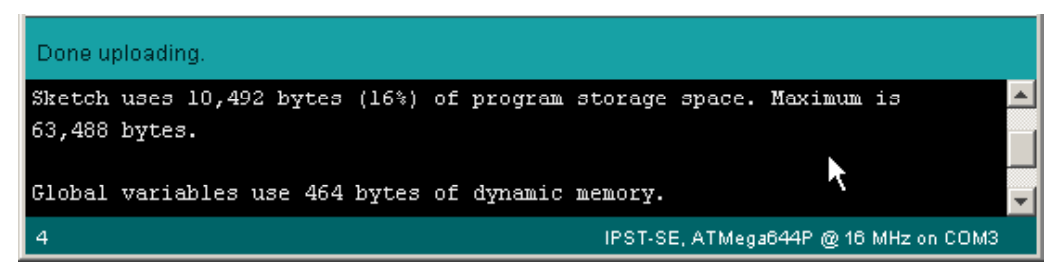

ถ้ามีข้อผิดพลาดเกิดขึ้นจะมีข้อความแจ้งเตือนในพื้นที่แสดงข้อความด้านล่าง ของหน้า ต่างโปรแกรมหลัก

| Problem uploading to board. See http://www.a | arduino.cc/en/Gui <mark>, Copy error messages a</mark> |
|----------------------------------------------|--------------------------------------------------------|
| avrdude: stk500v2_disable(): failed          | to leave programming mode 🦒 🔽                          |
| 17                                           | IPST-SE, ATMega644P @ 16 MHz on COM3                   |

ซึ่งส่วนใหญ่แล้วมักเกิดจากการเลือกพอร์ตอนุกรมไม่ถูกต้อง หรือไม่ได้ต่อแผงวงจรไว้ หรือไม่ได้เปิดสวิตช์จ่ายไฟให้แก่แผงวงจร IPST-SE

(1.3.3.8) หลังจากอัปโหลดโปรแกรมแล้ว แผงวงจรหลัก IPST-SE จะทำงานทันที ได้ผลการ ทำงานตามรูป

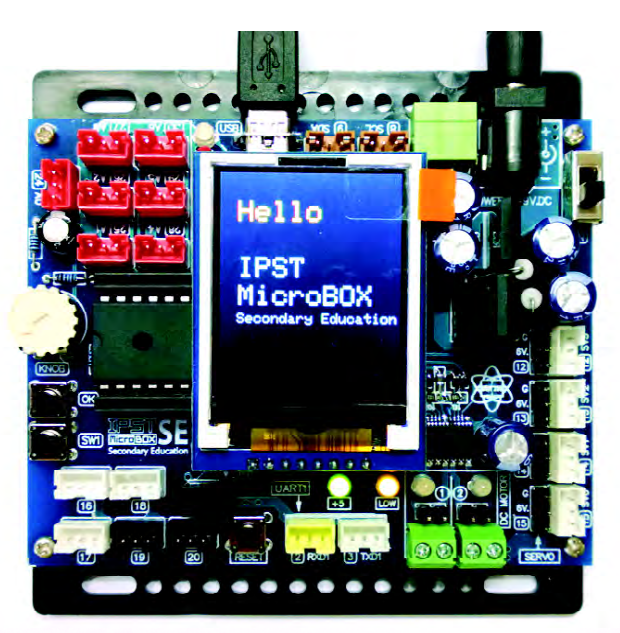

#### 16 ● คู่มือเริ่มต้นใช้งานกล่องสมองกล SEกับ Ardvino IDE

# 1.4 การแก้ปัญหาในกรณีที่อัปโหลดโปรแกรมไม่ได้

#### สาเหตุ :

ซอฟต์แวร์ Arduino IDE ไม่สามารถติดต่อกับแผงวงจรหลัก IPST-SE ได้

#### ทางแก้ไข :

(1) ตรวจสอบการต่อสาย miniB-USB

(2) ตรวจสอบการเลือกพอร์ตหรือช่องเชื่อมต่อว่า ถูกต้องหรือไม่

(3) เกิดความผิดปกติขึ้นในระบบคอมพิวเตอร์ จึงต้องหยุดการทำงานในส่วนของการอัปโหลด โปรแกรม โดยกดคีย์ Ctrl, Alt และ Delete พร้อมกัน หน้าต่าง Window Security ปรากฏขึ้น แล้วคลิก เลือก Task Manager หรือในคอมพิวเตอร์บางเครื่องอาจเข้าสู่หน้าต่าง Window Task mangaer ทันที ให้เลือกแท็ป Processes แล้วหาชื่อไฟล์ avrdude.exe คลิกเลือกที่ไฟล์นั้น แล้วคลิกที่ปุ่ม End Process

| 🗏 Windows Task Manager             |                            |     |           |             |
|------------------------------------|----------------------------|-----|-----------|-------------|
| File Options View Help             |                            |     |           |             |
| Applications Processes Performance | Networking                 |     |           |             |
|                                    | -                          |     |           |             |
| Image Name                         | User Name                  | CPU | Mem Usage | ^           |
| PM4PM97.EXE                        | Admin                      | 00  | 456 K     |             |
| taskmgr.exe                        | Admin                      | 00  | 2,564 K   |             |
| Visio32.EXE                        | Admin                      | 00  | 1,136 K   |             |
| avrdude.exe                        | Admin                      | 00  | 3,888 K   |             |
| java.exe                           | Admin                      | 00  | 28,316 K  |             |
| Paint Shop Pro.exe                 | Admin                      | 00  | 4,092 K   |             |
| msnmsgr.exe                        | Admin                      | 00  | 6,664 K   |             |
| cmd.exe                            | Admin                      | 00  | 96 K      |             |
| FNPLicensingService.exe            | SYSTEM                     | 00  | 204 K     |             |
| PM65.EXE                           | Admin                      | 00  | 15,656 K  |             |
| ThaiToEnglish.exe                  | Admin                      | 00  | 768 K     |             |
| usnsvc.exe                         | SYSTEM                     | 00  | 892 K     |             |
| wdfmgr.exe                         | LOCAL SERVICE              | 00  | 112 K     |             |
| svchost.exe                        | SYSTEM                     | 00  | 1,428 K   |             |
| SyncServices.exe                   | SYSTEM                     | 00  | 936 K     |             |
| iexplore.exe                       | Admin                      | 00  | 1,932 K   |             |
| sqlservr.exe                       | NETWORK SERVICE            | 00  | 628 K     |             |
| MaxBackServiceInt.exe              | SYSTEM                     | 00  | 224 K     |             |
| ekrn.exe                           | SYSTEM                     | 00  | 3.084 K   | ×           |
| Show processes from all users      |                            |     |           | End Process |
| Processes: 46 CPU Usage: 2%        | Commit Charge: 635M / 2920 | 6M  |           |             |

จากนั้นซอฟต์แวร์ Arduino IDE จะกลับมาทำงานในสถานะปกติได้ ทำการจ่ายไฟให้กับ บอร์คอีกครั้ง เลือกพอร์ตเชื่อมต่อให้ถูกต้อง แล้วทำการอัปโหลดโปรแกรมอีกครั้ง

# 1.5 การเปิดไฟล์ตัวอย่าง

เพื่ออำนวยความสะควกและลดการผิดพลาดในการพัฒนาโปรแกรมสำหรับผู้เริ่มต้นใช้งาน Arduino IDE จึงได้เตรียมไฟล์ตัวอย่างไว้พอสมควร

การเปิดไฟล์ตัวอย่างทำได้ง่ายมาก โดยไปที่เมนู Help > Example > IPST-SE จะเห็นชื่อไฟล์ ให้เลือกเปิดใช้งานตามต้องการ

หรือเลือกเปิดผ่านทางคำสั่ง **Open** ซึ่งจะปรากฏหน้าต่าง Explorer ขึ้นมาเพื่อให้ค้นหาไฟล์ ให้ เลือกไปที่ C:/Wiring/Examples/IPST-SE จะพบโฟลเดอร์ที่ใช้เก็บไฟล์สเก็ตช์จำนวนมาก

เมื่อเลือกเปิดโฟลเดอร์ที่ต้องการ จะพบไฟล์ .ino ซึ่งก็คือไฟล์ที่ใช้งานกับ Arduino IDE จากนั้นจะแก้ไข, คอมไฟล์ รวมทั้งอัปโหลดโปรแกรมก็ทำได้ตามต้องการ

# 1.6 ข้อกำหนดในการแก้ไขและบันทึกไฟล์

ในกรณีที่ต้องการแก้ไขไฟล์ตัวอย่างเดิม ต้องเปิดไฟล์นั้นๆ ขึ้นมา ทำการแก้ไขโค้ดโปรแกรม ตรวจสอบไวยกรณ์ด้วยการคอมไพล์ เมื่อเรียบร้อยแล้ว มีทางเลือกในการบันทึกไฟล์ 2 ทางคือ

1. บันทึกในชื่อเดิม ให้ใช้คำสั่ง Save

2. บันทึกในชื่อใหม่ด้วยคำสั่ง Save As แต่ไม่ควรบันทึกทับไฟล์เดิมที่ไม่ได้ถูกเปิดขึ้นมา เพราะจะทำให้การเชื่อมโยงไฟล์สับสน และทำให้เกิดความผิดพลาดในการเปิดใช้งานครั้งต่อไปได้ ถ้าหากมีความต้องการบันทึกทับไฟล์เดิมที่ไม่ได้ถูกเปิดขึ้นมา จะต้องทำการลบโฟลเดอร์ของไฟล์เดิม นั้นออกไปเสียก่อน

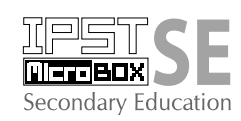

# unni 2 Ilu:un Ilest SE

# ชุดกล่องสมองกลสำหรับเรียนรู้-ทดลองและพัฒนา โดรงงานวิทยาศาสตร์ด้วยไมโดรดอนโทรลเลอร์

IPST-MicroBOX (SE) เป็นชุดแผงวงจรอเนกประสงค์ที่ใช้อุปกรณ์ควบคุมแบบโปรแกรมได้ ขนาดเล็กที่เรียกว่า "ไมโครคอนโทรลเลอร์" (microcontroller) ทำงานร่วมกับวงจรเชื่อมต่อคอมพิวเตอร์ เพื่อการโปรแกรมและสื่อสารข้อมูล โดยในชุดประกอบด้วยแผงวงจรควบคุมหลัก IPST-SE ซึ่งมีไมโคร คอนโทรลเลอร์เป็นอุปกรณ์หลัก, กลุ่มของแผงวงจรอุปกรณ์แสดงผลการทำงานหรืออุปกรณ์เอาต์พุต อาทิ แผงวงจรแสดงผลด้วยไดโอดเปล่งแสง 8 ดวง และแผงวงจรแสดงผลด้วยไดโอดเปล่งแสงแบบตัวเดี่ยว รวมถึงแผงวงจรอุปกรณ์ตรวจจับสัญญาณหรือเซนเซอร์ (sensor)ซึ่งมีด้วยกันหลากหลายรูปแบบจึงทำให้ ผู้ใช้งานสามารถนำชุดกล่องสมองกล IPST-MicroBOX(SE) นี้มาใช้ในการเรียนรู้, ทดลองและพัฒนา โครงงานทางวิทยาศาสตร์ที่เกี่ยวข้องกับระบบควบคุมอัตโนมัติได้อย่างสะดวกและมีประสิทธิภาพสูง

IPST-MicroBOX (SE) เริ่มต้นมีด้วยกัน 2 รุ่นคือ รุ่นมาตรฐาน 1 และ 2 ต่อมาได้มีการพัฒนา โดยบรรจุอุปกรณ์ตัวตรวจจับและอุปกรณ์แสดงการทำงานหรืออุปกรณ์เอาต์พุตเพิ่มเติม กลายมาเป็น รุ่นมาตรฐาน 3 ดังมีรายละเอียดขั้นต้นต่อไปนี้

 รุ่นมาตรฐาน 1 ในชุดนี้ประกอบด้วย แผงวงจรควบคุมหลัก IPST-SE เป็นอุปกรณ์หลักที่มี โมดูลแสดงผลกราฟิก LCD สีในตัว, แผงวงจร LED, แผงวงจรลำโพง, แผงวงจรตรวจจับสัญญาณ หรือเซนเซอร์ (sensor) พื้นฐาน, และเครื่องจ่ายไฟ ทำให้นำชุด IPST-MicroBOX (SE) นี้ไปใช้ในการ เรียนรู้และเขียนโปรแกรมเพื่อพัฒนาเป็นโครงงานทางวิทยาศาสตร์ที่มีการควบคุมด้วยระบบอัตโนมัติ โดยใช้โปรแกรมภาษา C/C++ ในเบื้องต้นได้ภายใต้งบประมาณที่เหมาะสม

2. รุ่นมาตรฐาน 2 ในชุดประกอบด้วยอุปกรณ์หลักเหมือนกับชุด IPST-MicroBOX (SE) รุ่น มาตรฐาน 1 มีการเพิ่มตัวตรวจจับแสงสะท้อนอินฟราเรคอีก 2 ตัว, มอเตอร์ไฟตรงพร้อมชุดเฟืองขับ และชิ้นส่วนทางกลที่จำเป็น เพื่อให้ต่อยอดการเรียนการสอนและการใช้งาน IPST-MicroBOX (SE) นี้ไปสร้างเป็นหุ่นยนต์อัตโนมัติแบบโปรแกรมได้ ทั้งยังรองรับกิจกรรมการแข่งขันได้เป็นอย่างดี

#### 20 ● ด่มือเริ่มต้นใช้งานกล่องสมองกล 🚟 SEกับ Arduino IDE

3. รุ**่นมาตรฐาน 3** ประกอบด้วย อุปกรณ์หลักเหมือนกับชุด IPST-MicroBOX (SE) รุ่นมาตรฐาน 2 มีการเพิ่มตัวตรวจจับอีกหลายรายการ อาทิ ตัวตรวจจับและวัคระยะทาง, ตัวตรวจจับแสงอินฟราเรค, ้ตัวตรวจจับสัญญาณรี โมตคอน โทรล และแผงวงจรตรวจจับเสียง นอกจากนั้น ยังเพิ่มแผงวงจรแสดงการ ทำงานและขับโหลดกระแสไฟฟ้าสูง อาทิ แผงวงจรแสดงผลตัวเลข 7 ส่วน 4 หลัก, แผงวงจรขับแสงอิน ฟราเรค และแผงวงจรขับรีเลย์4 ช่อง จึงทำให้ผู้ใช้งานต่อยอดการนำชุดกล่องสมองกล IPST-MicroBOX SE นี้ไปทำโครงงานวิทยาศาสตร์ประยุกต์ได้หลากหลายเพิ่มมากขึ้น สอคคล้องกับแนวคิดการเรียน การสอนสมัยใหม่ที่อ้างอิงกับ STEM ศึกษาได้เป็นอย่างดีและมีประสิทธิภาพ

#### 3.1 รายการอุปกรณ์ของชุดกล่องสมองกล IPST-MicroBOX (SE)

#### รุ่นมาตรฐาน 1 ประกอบด้วย

- 1. แผงวงจรควบคุมหลัก IPST-SE
- 3. แผงวงจร LED 8 ควงพร้อมสายสัญญาณ 4. แผงวงจรลำโพงเป็ยโซพร้อมสายสัญญาณ
- 5. แผงวงจรสวิตช์พร้อมสายสัญญาณ 2 ชุด 6. แผงวงจรตรวจจับแสงพร้อมสายสัญญาณ
- 7. แผงวงจรตัวต้านทานปรับค่าได้พร้อมสายสัญญาณ 2 ชุด
- 8. ใอซีวัดอุณหภูมิพร้อมสายต่อ
- 10. สายเชื่อมต่อ USB-miniB
- 12. คู่มือการทคลอง
- 14. ไขควง

- 9. อะแดปเตอร์ไฟตรง +9V 1A 11 ซีดีรอม
- 13. กล่องบรรจุ

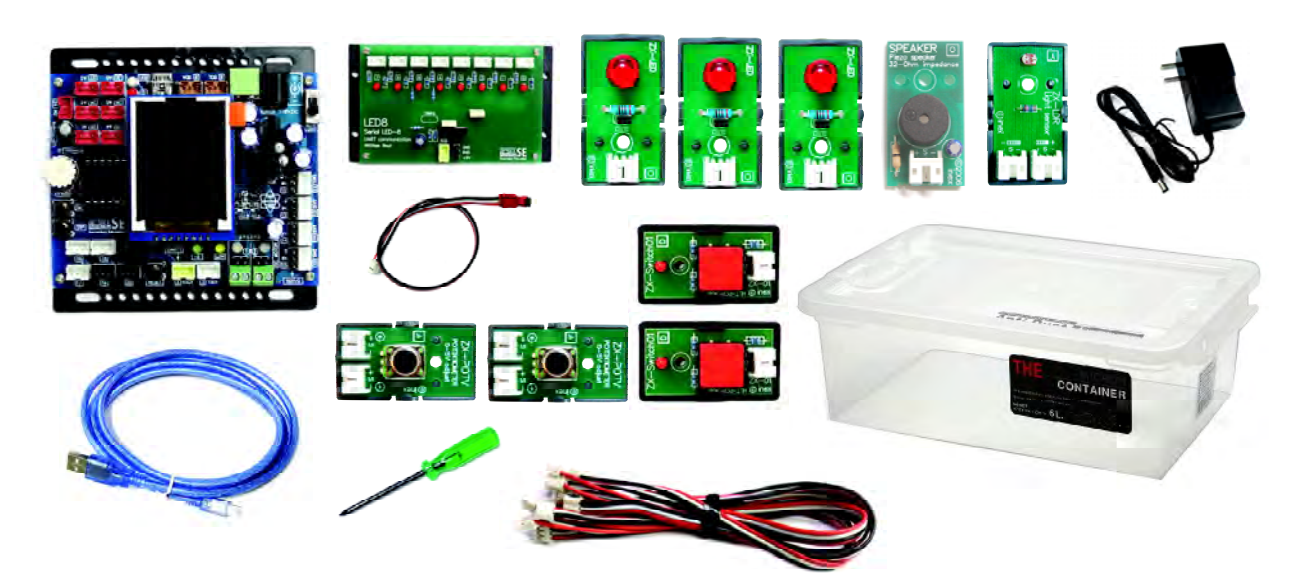

- 2. แผงวงจร LED เคี่ยวพร้อมสายสัญญาณ 3 ชุด

้ **รุ่นมาตรฐาน 2** ประกอบด้วย รายการที่ 1 ถึง 13 ของรุ่นมาตรฐาน 1 และอุปกรณ์เพิ่มเติมดังนี้

- 14. แผงวงจรตรวจจับแสงสะท้อนอินฟราเรคพร้อมสายสัญญาณ 2 ชุด
- 15. มอเตอร์ไฟตรงพร้อมชุคเฟืองขับรุ่น BO2 อัตราทค 48:1 พร้อมสายเชื่อมต่อ 2 ตัว
- 16. ล้อพลาสติกกลมสำหรับชุดเฟื่องขับมอเตอร์และยาง จำนวน 2 ชุด
- 17. แผ่นกรีคขนาด 80 x 60 เซนติเมตรและ 80 x 80 เซนติเมตร จำนวน 2 ชุด
- 18. แผ่นฐานกลมพร้อมล้ออิสระ 1 แผ่น
- 19. แผ่นฐานกลมสำหรับทำโครงหุ่นยนต์ 1 แผ่น
- 20. ชิ้นต่อ/แท่งต่อพลาสติกและเสารองพลาสติก
- 21. ชุคเสารองโลหะ, นอตและสกรู
- 22. กะบะถ่าน AA 6 ก้อน พร้อมสายและหัวต่อป้องกันการกลับขั้วสำหรับต่อกับแผงวงจรหลัก
- 23. แผ่นทคสอบการเคลื่อนที่ตามเส้นของหุ่นยนต์

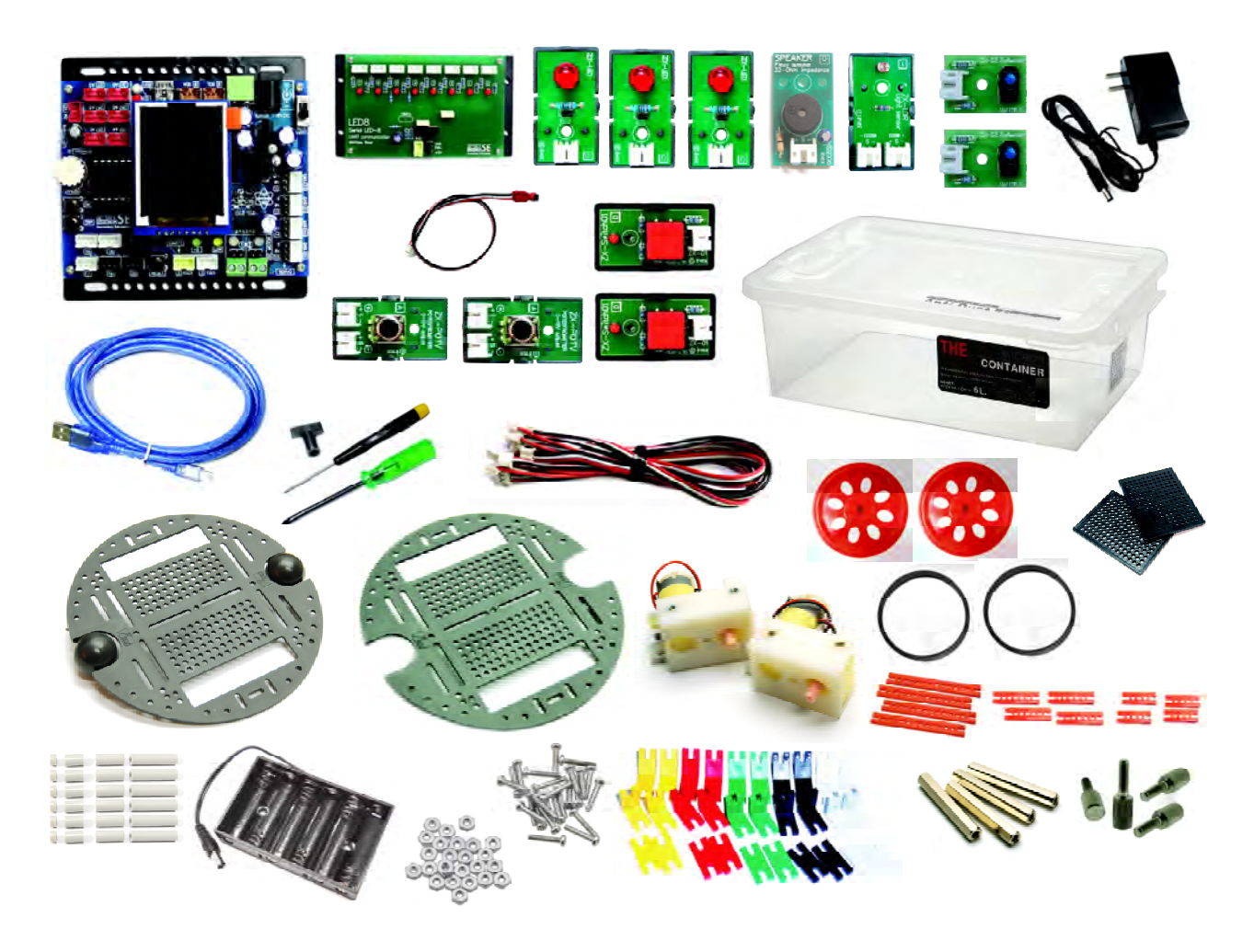

**รุ่นมาตรฐาน 3** ประกอบด้วย รายการที่ 1 ถึง 23 ของรุ่นมาตรฐาน 1 และ 2 มีอุปกรณ์เพิ่มเติม

- 24. แผงวงจร LED ตัวเลข 7 ส่วน 4 หลักพร้อมสายสัญญาณ
- 25. แผงวงจร LED อินฟราเรคพร้อมสายสัญญาณ 2 ชุค
- 26. แผงวงจรขับรีเลย์ 4 ช่องพร้อมสายสัญญาณ 4 เส้น
- 27. แผงวงจรโฟโต้ทรานซิสเตอร์สำหรับตรวจจับแสงอินฟราเรคพร้อมสายสัญญาณ 2 ชุด
- 28. แผงวงจรตรวจจับเสียงพร้อมสายสัญญาณ

ดังนี้

- 29. แผงวงจร โมดูลรับแสงอินฟราเรค 38kHz พร้อมสายสัญญาณ
- 30. โมดูลตรวจจับและวัคระยะทางด้วยแสงอินฟราเรดพร้อมสายสัญญาณ
- 31. รี โมตคอน โทรลอินฟราเรคที่ใช้รหัสข้อมูลในรูปแบบของโซนี่
- 32. อะแคปเตอร์ไฟตรง +12V 1A สำหรับแผงวงจรขับรีเลย์

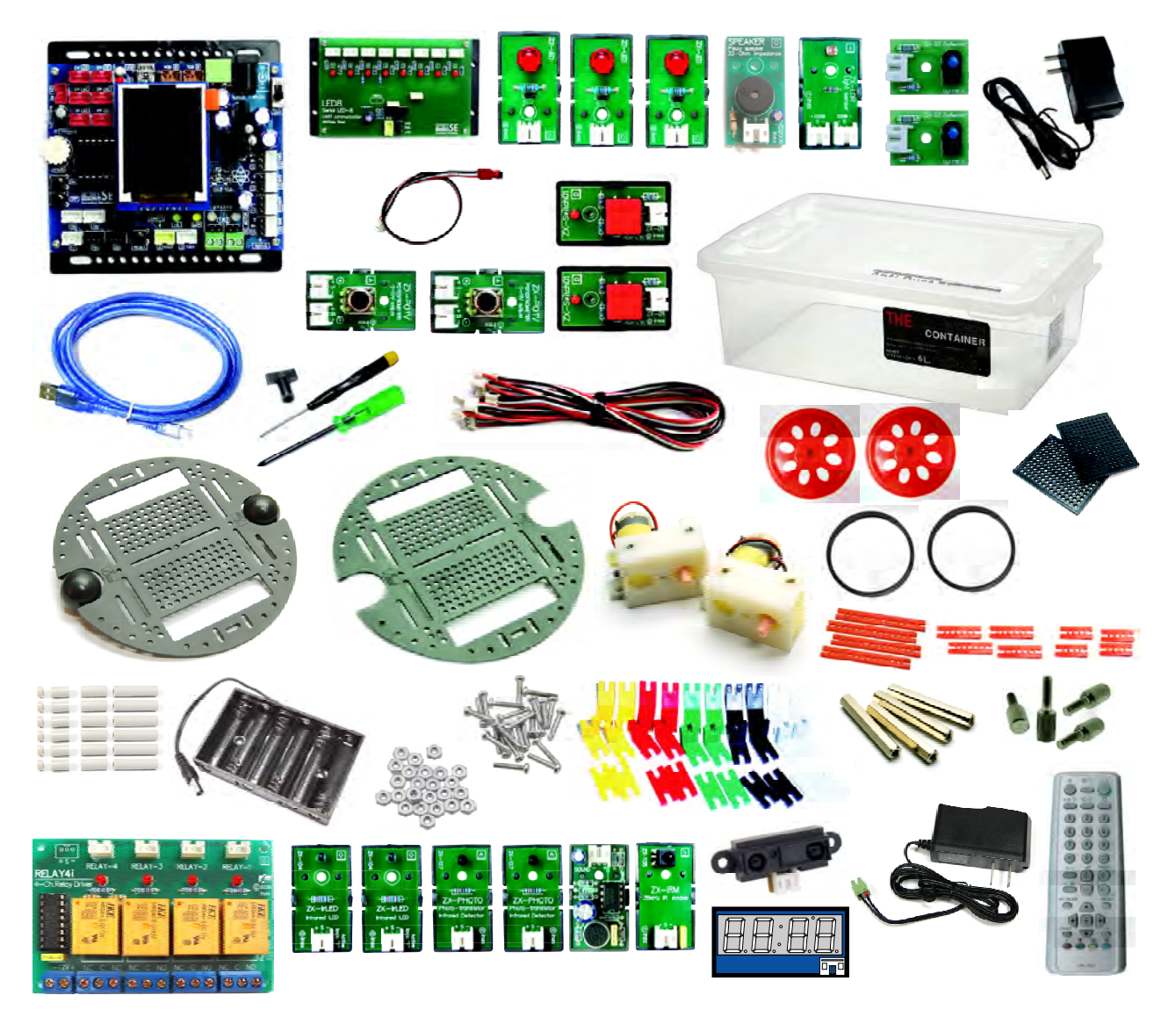

#### 2.2 คุณสมบัติของแผงวงจรหลัก IPST-SE

มีหน้าตาของแผงวงจรแสดงในรูปที่ 2-1 ส่วนรูปที่ 2-2 แสดงรายละเอียดที่สำคัญของแผงวงจร IPST-SE ที่ควรทราบเพื่อใช้ประโยชน์ในการอ้างถึงเมื่อทำการทดลอง ส่วนคุณสมบัติโดยสรุปของ IPST-SE เป็นดังนี้

• ใช้ไมโครคอนโทรลเลอร์ 8 บิตเบอร์ ATmega644P ของ Atmel รองรับโปรแกรมควบ คุมที่พัฒนาจากภาษาแอสเซมบลี, เบสิก และ C โดยในที่นี้จะเน้นไปที่โปรแกรมภาษา C/C++ โดย ภายในมีโมคูลแปลงสัญญาณอะนาลอกเป็นดิจิตอล ความละเอียด 10 บิต ให้ค่าของข้อมูลในช่วง 0 ถึง 1,023 จึงนำมาต่อกับแผงวงจรตรวจจับที่ให้ผลการทำงานเป็นแรงคันไฟฟ้าได้ง่าย มีหน่วยความ จำโปรแกรมแบบแฟลชมากถึง 64 กิโลไบต์ โปรแกรมใหม่ได้ 10,000 ครั้ง มีหน่วยความจำข้อมูลอี อีพรอม 512 ไบต์ และหน่วยความจำข้อมูลแรม 1 กิโลไบต์

- สัญญาณนาฬิกาหลัก 16MHz จากคริสตอล
- มีจุดต่อพอร์ต USB สำหรับคาวน์โหลดโปรแกรมและสื่อสารข้อมูลกับคอมพิวเตอร์
- มีสวิตช์ RESET การทำงาน

 มีจุดต่อพอร์ตแบบ 3 ขา (ขาไฟเลี้ยง, สัญญาณ และกราวค์) จำนวน 20 จุด แบ่งเป็นขา พอร์ตดิจิตอล 13 จุด (ขาพอร์ตหมายเลข 2, 3, 8, 9, 12 ถึง 20) และขาพอร์ตแบบดิจิตอลหรืออะนา ลอก (กำหนดได้) 7 จุด (หากใช้เป็นขาอินพุตอะนาลอกเป็นขา A0 ถึง A6 และถ้าใช้เป็นขาพอร์ ตดิจิตอลเป็นขาพอร์ตหมายเลข 24 ถึง 30)

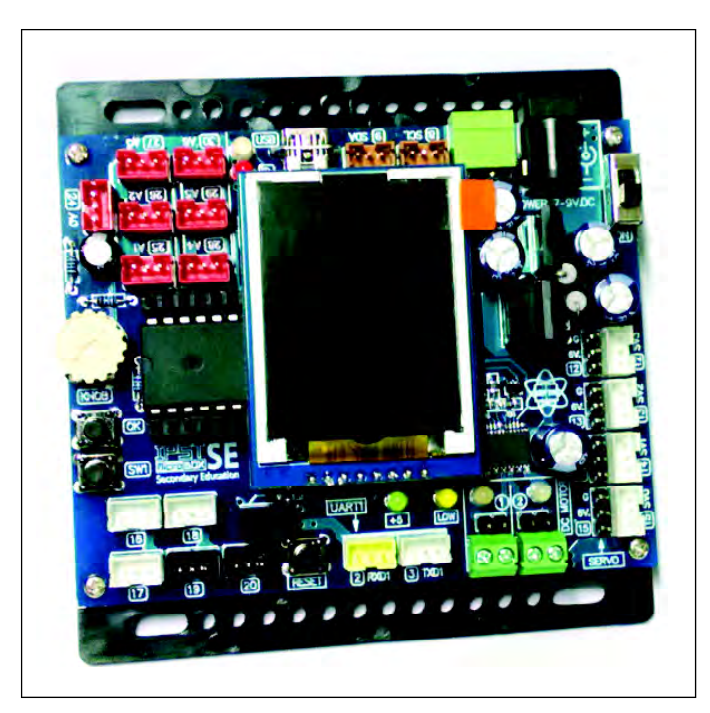

รูปที่ 2-1 แผงวงจรหลัก IPST-SE มีจอแสดงผล กราฟิกสีความละเอียด 128 x 160 จุด แสดงตัวอักษรขนาดมาตรฐานได้มากถึง 21 ตัวอักษร 16 บรรทัด อัปโหลดโปรแกรมผ่าน พอร์ต USB

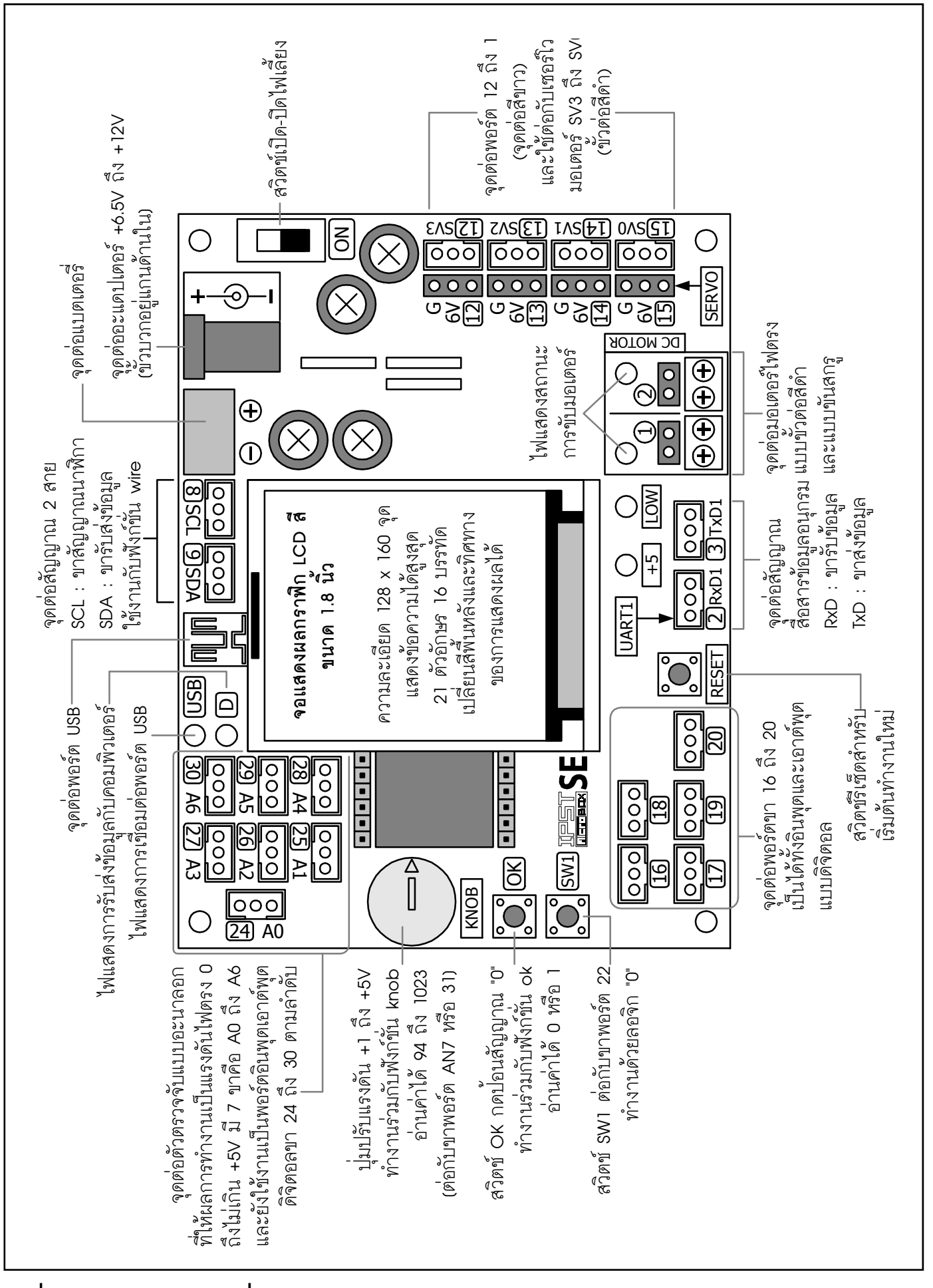

รูปที่ 2-2 แสดงส่วนประกอบที่ควรทราบของแผงวงจรหลัก IPST-SE

มีจุดต่อระบบบัส 2 สาย (I<sup>2</sup>C) เพื่อขยายระบบ

 มีจุดต่อสำหรับสื่อสารข้อมูลอนุกรมหรือ UART (Universal Asynchronous Receiver Transmitter) เพื่อขยายระบบ

 ใช้ไฟเลี้ยงในย่าน +6.5 ถึง +12V กระแสไฟฟ้า 1,500mA กรณีต่อใช้งานมอเตอร์ไฟตรง และเซอร์โวมอเตอร์ร่วมด้วย หรือ 500mA กรณีไม่ใช้งานมอเตอร์ บนแผงวงจรหลัก IPST-SE มีวงจร ควบคุมแรงดันคงที่ +5V จึงนำไปจ่ายให้กับแผงวงจรต่อพ่วงอื่นๆ รวมทั้งแผงวงจรตัวตรวจจับด้วย

 มีจุดต่อ ไฟเลี้ยง (DC INPUT) ผ่านทางจุดต่อแบบหัวเสียบป้องกันการต่อกลับขั้วและ แจ๊กอะแดปเตอร์ รับ ไฟเลี้ยง ได้ตั้งแต่ 7.2V ถึง +12V โดยมีสวิตช์เปิด-ปิดเพื่อตัดต่อ ไฟเลี้ยงแก่แผงวงจร พร้อม ไฟแสดงสถานะ ไฟเลี้ยง +5V และมีวงจรแจ้งสถานะแบตเตอรี่อ่อน (LOW) ด้วย LED สีเหลือง ในกรณีที่ใช้แหล่งจ่าย ไฟเป็นแบตเตอรี่ โดยกำหนดระดับแรงดัน ไว้ที่ +7V

 มีวงจรควบคุมไฟเลี้ยงคงที่ +5V 2A แบบสวิตชิ่งสำหรับรักษาระดับไฟเลี้ยงให้แก่ ใมโครคอนโทรลเลอร์

• มีวงจรขับมอเตอร์ไฟตรง 2 ช่อง พร้อมไฟแสดงผล

มีจุดต่อขาพอร์ตของไมโครคอนโทรลเลอร์สำหรับขับเซอร์โวมอเตอร์ 4 ช่องคือ จุดต่อ
15, 14, 13 และ 12 (เรียงตามลำดับ SERVO0, SERVO1, SERVO2 และ SERVO3)

 มีโมดูลแสดงผลแบบกราฟิกสี ความละเอียด 128 x 160 จุด แสดงภาพกราฟิกลายเส้น และพื้นสี (ไม่รองรับไฟล์รูปภาพใดๆ) พร้อมไฟส่องหลัง แสดงผลเป็นตัวอักษรขนาดปกติ (5x7 จุด) ได้ 21 ตัวอักษร 16 บรรทัด (21 x 16)

มีสวิตช์กดติดปล่อยดับใช้งานอิสระ 1 ตัว คือ SW1 ซึ่งต่อกับบาพอร์ตหมายเลบ 22

มีสวิตช์กดติดปล่อยดับชื่อ สวิตช์ OK ซึ่งต่อร่วมกับตัวด้านทานปรับก่าได้ชื่อ KNOB ซึ่งเชื่อมต่อไปยังงาพอร์ตดิจิตอลหมายเลง 31 (หรืออินพุตอะนาลอก A7) ทำให้อ่านก่าสัญญาณ ดิจิตอลและอะนาลอกได้ในงาพอร์ตเดียวกัน

 มีจุดต่อ ISP สำหรับอัปเกรดหรือกู้เฟิร์มแวร์ โดยใช้ชุดโปรแกรมแบบ ISP เพิ่มเติม (แนะ นำเครื่องโปรแกรม AVR-ISP mark II ของ Atmel)

## 2.3 คุณสมบัติของชุดอุปกรณ์เอาต์พุต

#### 2.3.1 แผงวงจรไฟแสดงผล : ZX-LED (มีในชุดมาตรฐาน 1 ถึง 3)

ใช้ LED ขนาค 8 มิลลิเมตร ต้องการลอจิก "1" ในการขับให้สว่าง มีวงจรแสคงในรูปที่ 2-3

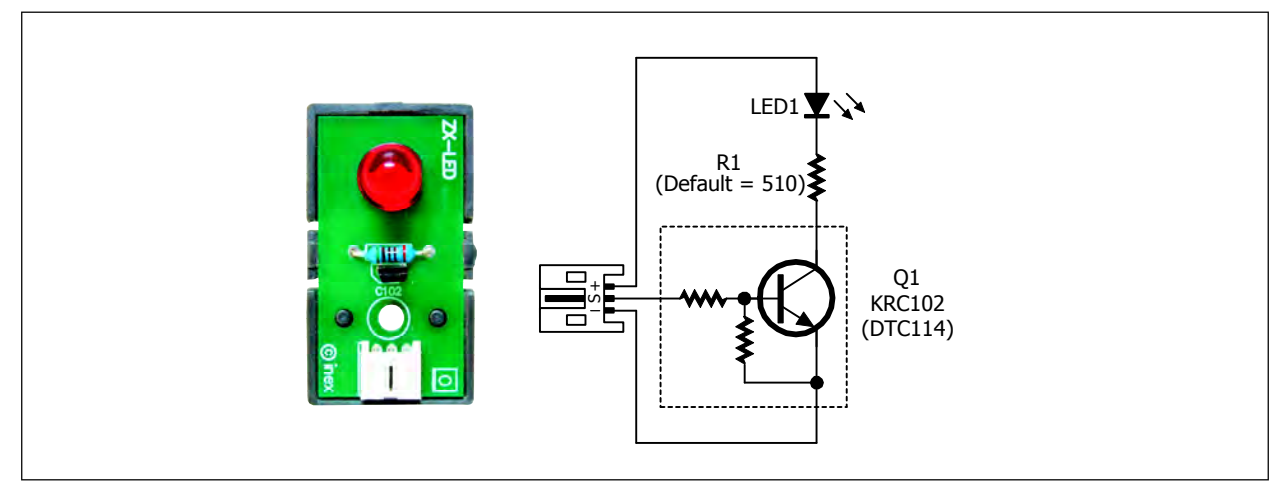

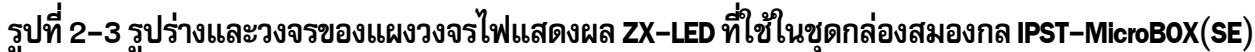

#### 2.3.2 แผงวงจรไฟแสดงผล 8 ดวง : ZX-LED8 (มีในชุดมาตรฐาน 1 ถึง 3)

เป็นแผงวงจรที่มี LED ขนาค 3 มิลลิเมตรสำหรับแสคงผล 8 ควง พร้อมจุคต่อพ่วงเอาต์พุตเพื่อ นำไปใช้ในการขับรีเลย์ได้ด้วย โดยแผงวงจร ZX-LED8 นี้จะต่อเข้ากับขาพอร์ตใดของแผงวงจร IPST-SE ก็ได้ โดยใช้ขาพอร์ตเพียงขาเดียวในการควบคุมและขับ LED ให้ติดดับตามที่ต้องการได้พร้อมกัน ถึง 8 ควง มีหน้าตาของแผงวงจรแสดงในรูปที่ 2-4

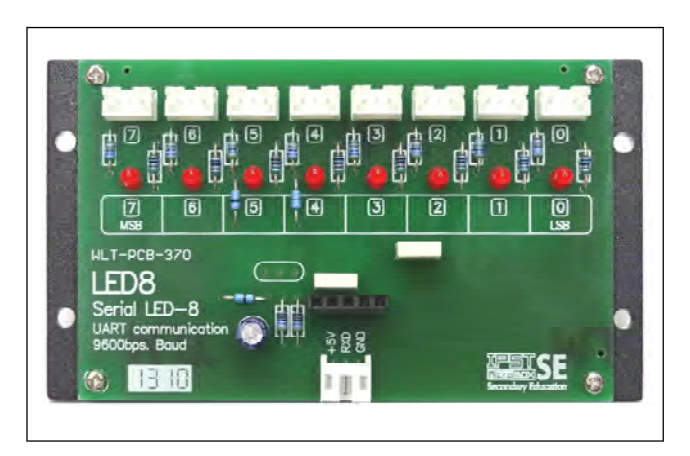

รูปที่ 2-4 รูปร่างของแผงวงจรไฟแสดงผล ZX-LED ที่ใช้ในชุดกล่องสมองกล IPST-MicroBOX(SE)

ในแผงวงจร ZX-LED8 ใช้การติดต่อกับ แผงวงจรหลัก IPST-SE ในแบบอนุกรม ร่วมกับ กำสั่งทางซอฟต์แวร์ ผู้พัฒนาโปรแกรมสามารถ เขียนโปรแกรมให้ ZX-LED8 ติดดับได้ตั้งแต่ 1 ถึง 8 ตัว หรือจะเขียนโปรแกรมให้ทำงานเป็น ไฟวิ่งได้ตั้งแต่ 1 ถึง 8 ดวงเช่นกัน

ที่ด้านบนของแผงวงจร ZX-LED8 มีจุด ต่อซึ่งต่อพ่วงมาจาก LED ทำงานที่ลอจิก "1" มี ระดับแรงดันไฟตรงขาออกประมาณ +5V จึงใช้ สัญญาณจากจุดนี้ไปต่อกับวงจรขับโหลด กระแสไฟฟ้าสูงอาทิ แผงวงจรขับรีเลย์ ได้ทันที โดยไม่ต้องเขียนโปรแกรมควบคุมเพิ่มเติม

# 

# 2.3.3 แผงวงจรลำโพงเปียโซ : ZX-SPEAKER (มีในชุดมาตรฐาน 1 ถึง 3)

มีวงจรและหน้าตาของแผงวงจรแสคงในรูปที่ 2-5 คุณสมบัติทางเทคนิคที่สำคัญมีดังนี้

- ใช้ลำโพงเปียโซ มีอิมพีแดนซ์ 32Ω
- มีค่าความถี่เรโซแนนซ์ในย่าน1 ถึง 3kHz

รูปที่ 2–5 วงจรของแผงวงจรลำโพงเปียโซ ZX-SPEAKER

## 2.3.4 แผงวงจร LED ตัวเลข 7 ส่วน 4 หลัก : DSP-4S (มีเฉพาะในชุดมาตรฐาน 3)

มีหน้าตาของแผงวงจรแสดงในรูปที่ 2-6 คุณสมบัติทางเทคนิคที่สำคัญมีดังนี้

 ใช้แสดงผลในรูปแบบของตัวเลข 4 หลัก, สัญลักษณ์ และเครื่องหมายวรรคตอน เช่น โคลอน (สำหรับแสดงเวลา), ไฮเฟน (สำหรับแสดงค่าของหน่วยองศา)

● ใช้ LED ตัวเลข 7 ส่วน 4 หลักแบบแคโทคร่วม เลือกให้แสดงผลแยกเป็นหลักหรือรวม กันก็ได้ด้วยการเขียนกำสั่งสำหรับควบคุมการทำงาน

- มีจุดต่อขาพอร์ต 1 จุด เพื่อติดต่อกับแผงวงจรหลัก IPST-SE ในแบบอนุกรม
- เชื่อมต่อกับแผงวงจรหลัก IPST-SE ใค้พร้อมกันสูงสุด 16 แผง

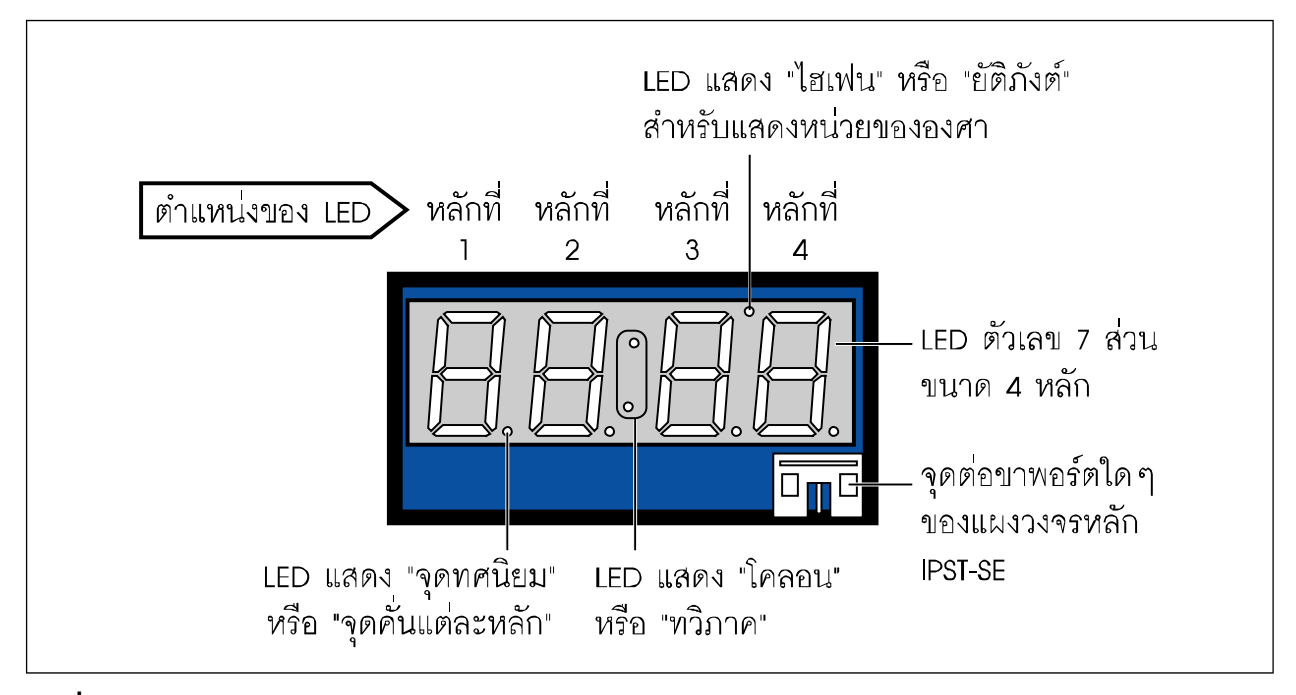

รูปที่ 2-6 รูปร่างของ DSP-4S แผงวงจรแสดงผล LED ตัวเลข 7 ส่วน 4 หลัก

#### 2.3.5 แผงวงจร LED อินฟราเรด : ZX-IrLED (มีเฉพาะในชุดมาตรฐาน 3)

ใช้ LED เปล่งแสงอินฟราเรค 3 มม. มีวงจรและหน้าตาของแผงวงจรแสคงในรูปที่ 2-7 ใช้งาน ได้ 2 แบบคือ

*1. ส่งแบบต่อเนื่อง* ทำงานเมื่อได้รับถอจิก "1" ใช้กับแผงวงจรตรวจจับแสงอินฟราเรคที่ ใช้โฟโต้ทรานซิสเตอร์เพื่อวัคระคับความเข้มของแสงอินฟราเรคที่ส่งออกไป

**2. ส่งแบบสัญญาณความถี่** โดยผสมสัญญาณพาห์ความถี่ 38kHz ในกรณีนี้จะใช้งานร่วม กับแผงวงจร โมดูถรับแสงอินฟราเรด 38kHz (ZX-IRM) เพื่อตรวจสอบการรับสัญญาณ

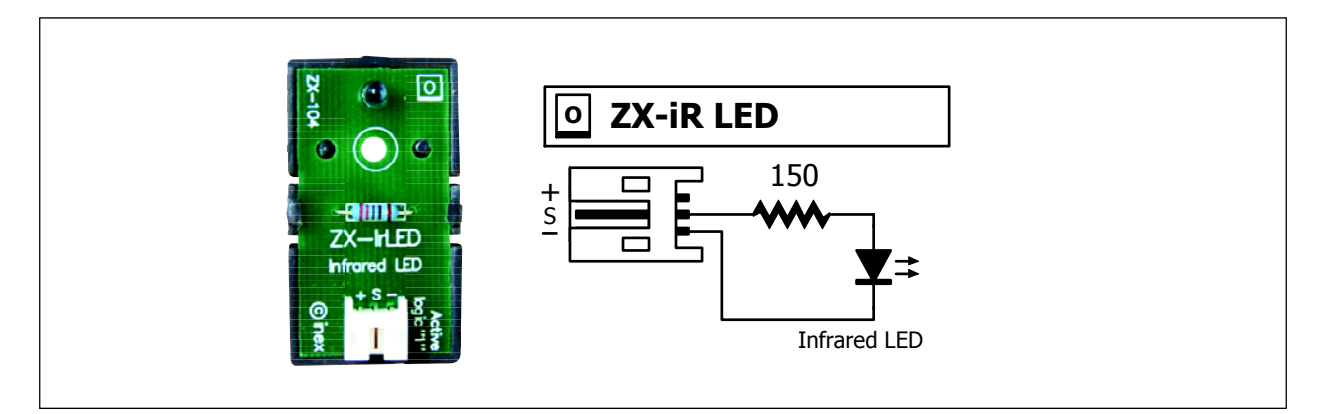

รูปที่ 2-7 รูปร่างและวงจรของแผงวงจรกำเนิดแสงอินฟราเรดที่ใช้ในชุดกล่องสมองกล IPST-MicroBOX (SE) มาตรฐาน 3

## 2.3.6 แผงวงจรขับรีเลย์ 4 ช่อง : Relay-4i (มีเฉพาะในชุดมาตรฐาน 3)

มีวงจรและหน้าตาของบอร์ดแสดงในรูปที่ 2-8 มีคุณสมบัติโดยสรุปคังนี้

- ใช้ไอซีขับโหลดกระแสสูงเบอร์ ULN2003 บนบอร์ดจัดวงจรเพื่อขับรีเลย์ 12V 4 ช่อง
- ใช้ไฟเลี้ยง +12V แยกต่างหาก

 รับสัญญาณลอจิก "1" จากไมโครคอนโทรลเลอร์หรือวงจรขับจากภายนอกในการ กระตุ้นให้รีเลย์ทำงาน

- มีไฟแสดงการทำงานของรีเลย์
- จุดต่อหน้าสัมผัสรีเลย์เป็นแบบขันสกรู ทำให้สามารถต่อใช้งานได้อย่างสะดวก
- อัตราทนได้ของหน้าสัมผัสรีเลย์ 220Vac 5A สามารถรองรับโหลดได้ไม่เกิน 300 วัตต์

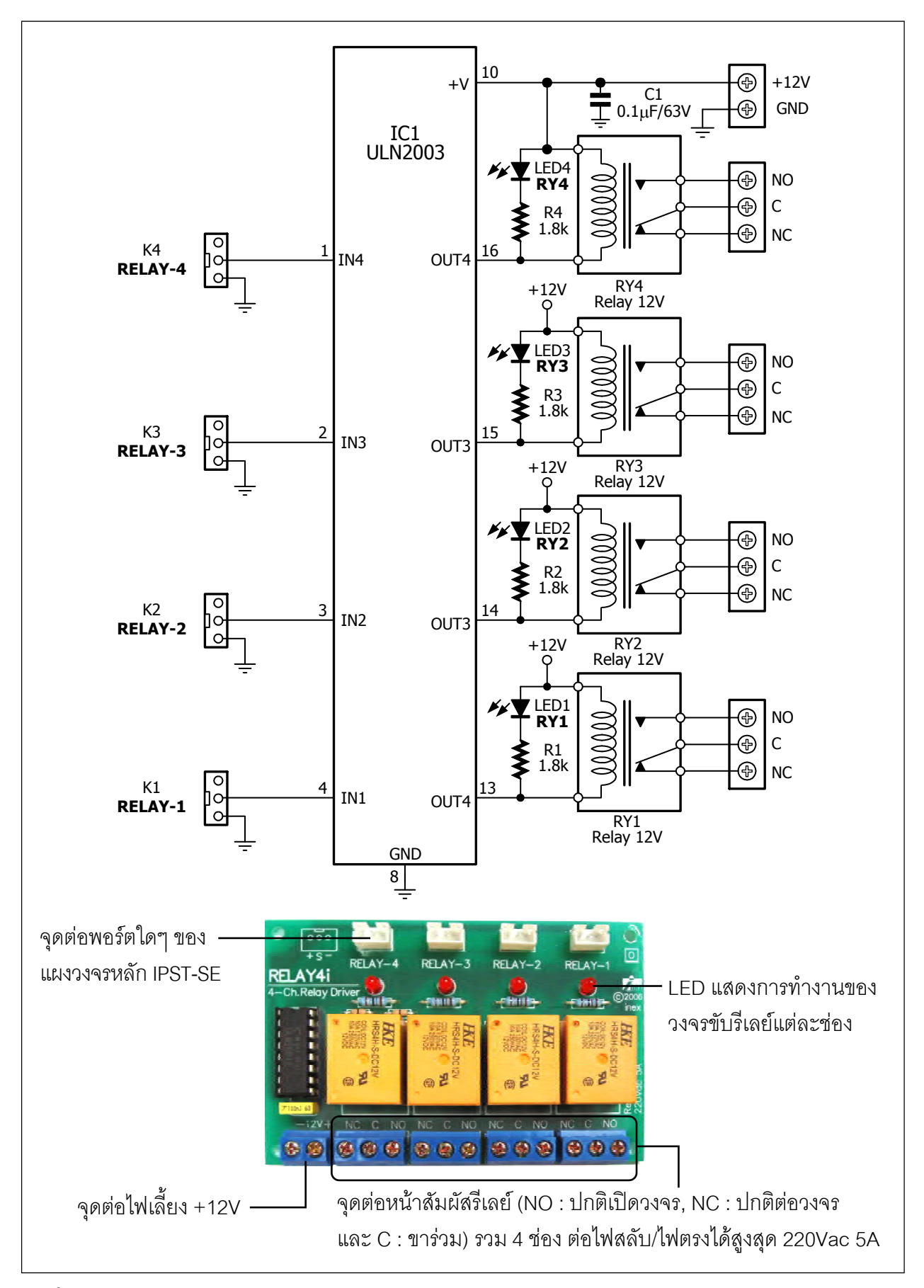

รูปที่ 2-8 วงจรสมบูรณ์ของแผงวงจรขับรีเลย์ 4 ช่อง

# 2.4 คุณสมบัติของชุดอุปกรณ์ตรวจจับสัญญาณ

#### 2.4.1 แผงวงจรสวิตช์ : ZX-SWITCH01 (มีในชุดมาตรฐาน 1 ถึง 3)

มีวงจรแสคงในรูปที่ 2-9 ประกอบด้วยสวิตช์พร้อมไฟแสคงผล

ให้เอาต์พุตคือ หากมีการกดสวิตช์ จะส่งลอจิก "0" (ระดับแรงดัน 0V) และไฟสีแดงติด

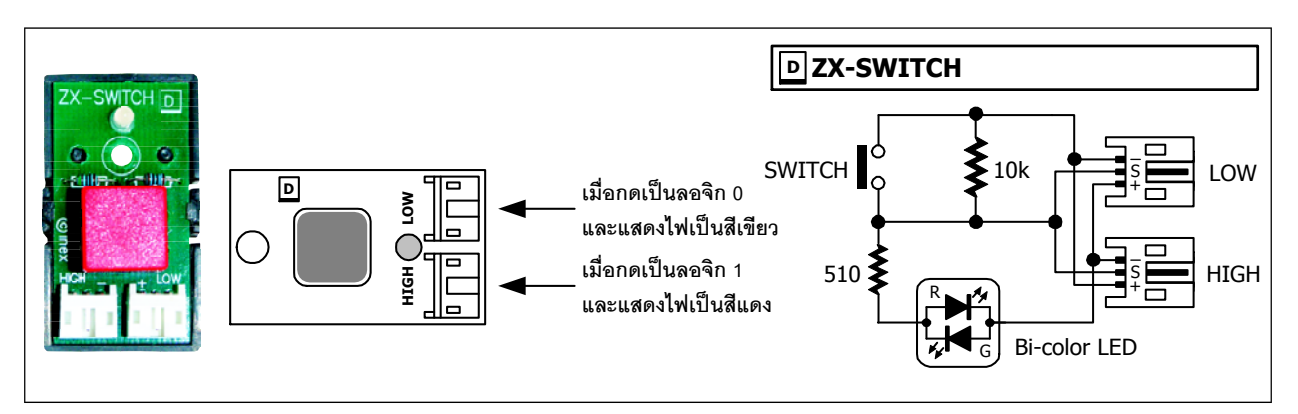

รูปที่ 2-9 รูปร่างและวงจรของแผงวงจรสวิตช์ที่ใช้ในชุดกล่องสมองกล IPST-MicroBOX (SE)

#### 2.4.2 แผงวงจรตรวจจับแสง : ZX-LDR (มีในชุดมาตรฐาน 1 ถึง 3)

ใช้ตรวจจับแสงสว่าง เลือกเอาต์พุตได้ 2 แบบคือ

+ \_\_\_\_\_ แรงดันเอาต์พุตเพิ่ม เมื่อแสงตกกระทบ

🛛 แรงดันเอาต์พุตลดลง เมื่อแสงตกกระทบ

มีวงจรและรูปร่างของแผงวงจรแสดงในรูปที่ 2-10

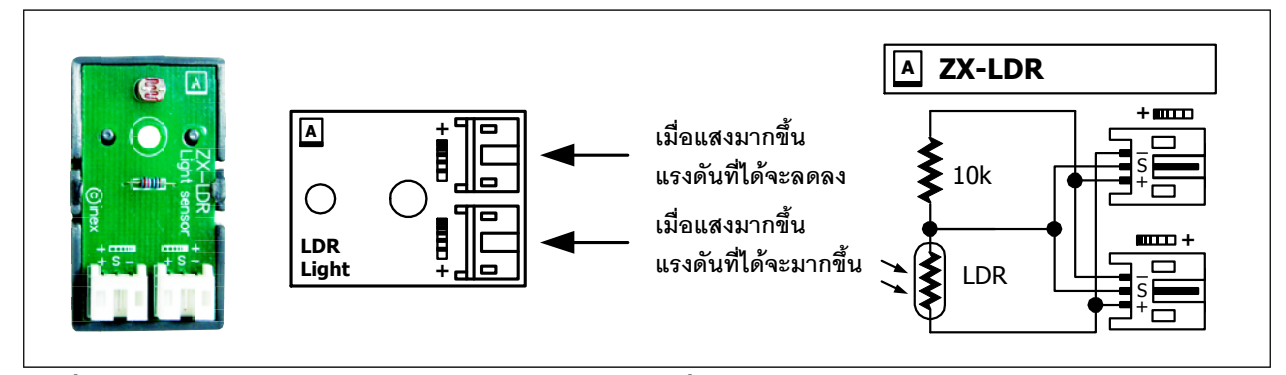

รูปที่ 2-10 รูปร่างและวงจรของแผงวงจรตรวจจับแสงที่ใช้ในชุดกล่องสมองกล IPST-MicroBOX (SE)

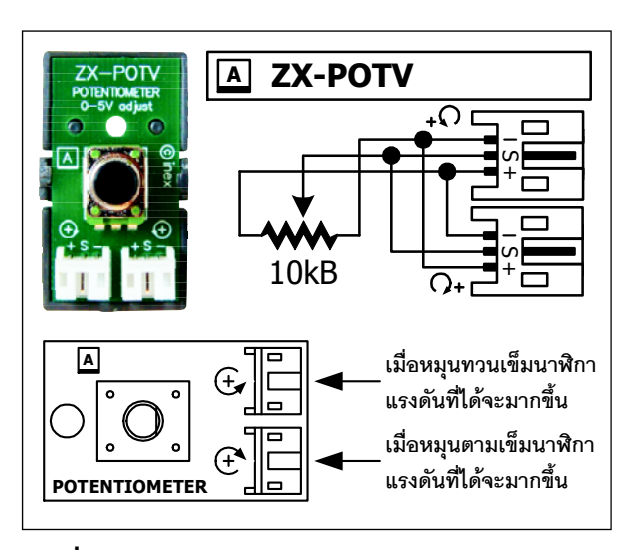

รูปที่ 1–11 แสดงรูปร่าง, วงจร และการทำงาน ของแผงวงจรตัวต้านทานปรับค่าได้แบบแกนหมุน

## 2.4.3 แผงวงจรตัวต้านทานปรับค่าได้แบบ แกนหมุน : ZX-POTV POTENTIOMETER (มีในชุดมาตรฐาน 1 ถึง 3)

ใช้กำหนดแรงดัน 0 ถึง +5V ตามการหมุน แกน นำไปใช้วัดค่ามุมและระยะทางได้ มีเอาต์พุต 2 แบบคือ แรงดันมากขึ้นเมื่อหมุนทวนเข็มนาฬิกา หรือ ตามเข็มนาฬิกา

มีวงจรและหน้าตาของแผงวงจรแสคงใน รูปที่ 2-11

# 2.4.4 ใอซีวัดอุณหภูมิ MCP9701 (มีในชุดมาตรฐาน 1 ถึง 3)

เป็นอุปกรณ์ตรวจจับและวัดอุณหภูมิที่ให้ผลการทำงานเป็นแรงคันไฟฟ้าแบบเชิงเส้น รับรู้การ เปลี่ยนแปลงของอุณหภูมิภายในเวลาไม่ถึง 2 วินาที เชื่อมต่อกับอินพุตอะนาลอก A0 ถึง A6 ของแผง วงจรหลัก IPST-SE ได้ทันที ในรูปที่ 2-12 แสดงการจัดขาและกราฟคุณสมบัติของไอซีวัดอุณหภูมิ เบอร์ MCP9701

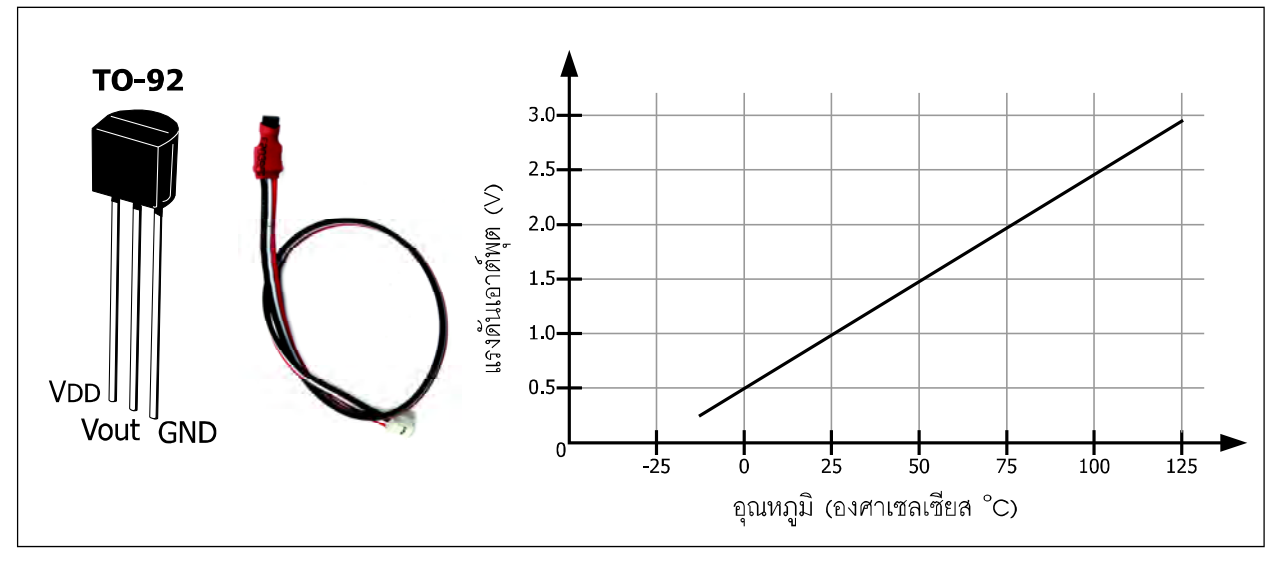

รูปที่ 2-12 การจัดขาของ MCP9701, หน้าตาเมื่อต่อสายสัญญาณพร้อมใช้งานและกราฟคุณสมบัติ

#### 32 • คู่มือเริ่มต้นใช้งานกล่องสมองกล 🊟 SEกับ Ardvino IDE

คุณสมบัติทางเทคนิคของ MCP9701 ที่ควรทราบ

- เป็นไอซีวัดอุณหภูมิในกลุ่มเทอร์มิสเตอร์แบบแอกตีฟที่ให้ผลการทำงานแบบเชิงเส้น
- ย่านวัด -40 ถึง +125 องศาเซลเซียส
- ผลการวัดอ้างอิงกับหน่วยขององศาเซลเซียส โดยตรง
- ความผิดพลาดเฉลี่ย ±2 องศาเซลเซียส
- ย่านไฟเลี้ยง +3.1 ถึง +5.5V กินกระแสไฟฟ้าเพียง 6uA ใช้แบตเตอรี่เป็นแหล่งจ่ายไฟได้
- ค่าแรงคันเอาต์พุศ 500mV (ที่ 0°C) ถึง 2.9375V (ที่ 125°)

 ค่าแรงดันเอาต์พุตต่อการเปลี่ยนแปลงอุณหภูมิ 19.5mV/°C ใช้งานกับวงจรแปลง สัญญาณอะนาลอกเป็นดิจิตอลความละเอียดตั้งแต่ 8 บิตได้ โดยมีความคลาดเคลื่อนต่ำ

• ไม่ต้องการอุปกรณ์ภายนอกต่อเพิ่มเติมเพื่อชดเชยการทำงาน

#### 2.4.5 แผงวงจรตรวจจับแสงสะท้อนอินฟราเรด : ZX-03 (มีในชุดมาตรฐาน 2 และ 3)

มีวงจรและหน้าตาของแผงวงจรแสดงในรูปที่ 2-13 เป็นแผงวงจรที่ใช้ในการตรวจสอบการ สะท้อนของแสงอินฟราเรดของตัวตรวจจับแสงสะท้อนอินฟราเรดซึ่งรวมตัวส่งและตัวรับไว้ในตัวถัง เดียวกัน โดยตัวตรวจจับแสงสะท้อนอินฟราเรดที่นำมาใช้กือ TCRT5000

เมื่อจ่ายไฟเลี้ยง LED อินฟราเรคภายในตัวโมคูล TCRT5000 จะเปล่งแสงออกมาตลอดเวลา ส่วนตัวรับซึ่งเป็นโฟโต้ทรานซิสเตอร์จะได้รับแสงอินฟราเรคจากการสะท้อนกลับ โดยปริมาณของ แสงที่ได้รับจะมากหรือน้อยขึ้นอยู่กับว่า มีวัตถุมากีดขวางหรือไม่ และวัตถุนั้นมีความสามารถในการ

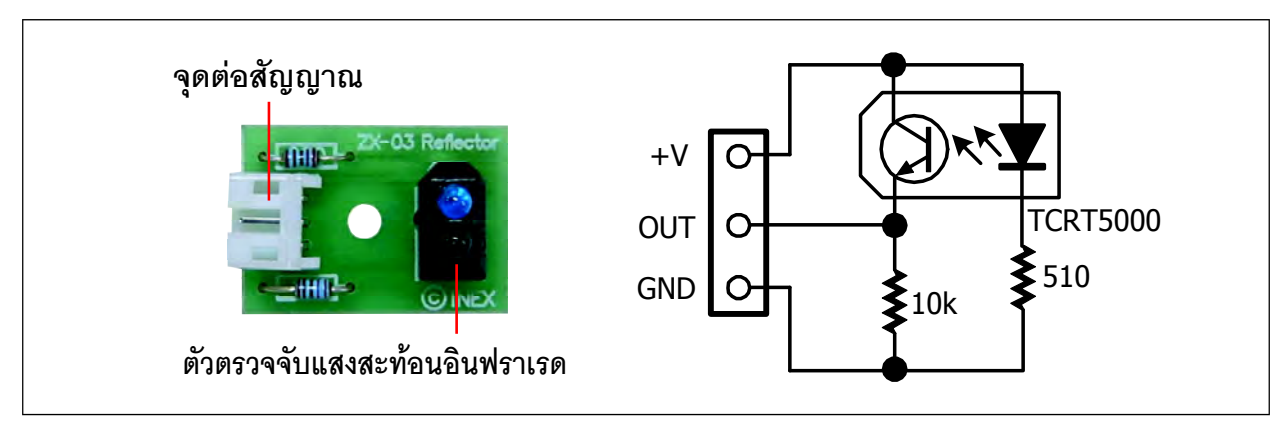

รูปที่2-13 หน้าตาและวงจรของแผงวงจรตรวจจับแสงสะท้อนอินฟราเรดที่ใช้ในชุด IPST-MicroBOX (SE) รุ่นมาตรฐาน 2 และ 3 สะท้อนแสงอินฟราเรคได้ดีเพียงไร ซึ่งขึ้นกับลักษณะพื้นผิวและสีของวัตถุ โดยวัตถุสีขาวผิวเรียบจะ สะท้อนแสงอินฟราเรคได้ดี ทำให้ตัวรับแสงอินฟราเรคได้รับแสงสะท้อนมาก ส่งผลให้แรงคันที่เอาต์ พุตของวงจรสูงตามไปด้วยในขณะที่วัตถุสีดำสะท้อนแสงอินฟราเรคได้น้อย ทำให้ตัวรับอินฟราเรค ส่งแรงคันออกมาต่ำ ด้วยคุณสมบัติดังกล่าวจึงนิยมนำแผงวงจรตรวจจับแสงสะท้อนอินฟราเรคนี้มาใช้ ในการตรวจจับพื้นหรือเส้น โดยต้องติดตั้งไว้ด้านล่างของโครงหุ่นยนต์

เนื่องจากแผงวงจรตรวจจับแสงสะท้อนอินฟราเรค ZX-03 ให้ผลการทำงานเป็นแรงคันไฟตรง ดังนั้นในการใช้งานกับแผงวงจรหลัก IPST-SE จึงต้องต่อเข้ากับช่องอินพุตอะนาลอก (A0 ถึง A6) ของแผงวงจรหลัก จากนั้นใช้ความรู้จากการอ่านก่าสัญญาณอะนาลอก เพื่ออ่านก่าจากแผงวงจรตรวจ จับแสงสะท้อนอินฟราเรคนำไปสู่การตรวจจับเส้นต่อไป

#### 2.4.5 แผงวงจรตรวจจับเสียง : ZX-SOUND (มีในชุดมาตรฐาน 3)

ใช้ตรวจจับการเปลี่ยนแปลงระคับเสียง เช่นเสียงปรบมือ เสียงพูค ใช้งานเป็นได้ทั้งตัวตรวจ จับคิจิตอลและอะนาลอก

#### <u>กรณีทำงานกับอินพุตอะนาลอก (A1 ถึง A7) ของแผงวงจรหลัก IPST-SE</u>

**ในภาวะปกติ** แรงคันเอาต์พุต 0∨ **เมื่อมีเสียงเข้ามา** แรงคันเปลี่ยนแปลงในช่วงมากกว่า 0∨ ถึง +5∨ แสดงวงจรและลักษณะของแผงวงจรในรูปที่ 2-14

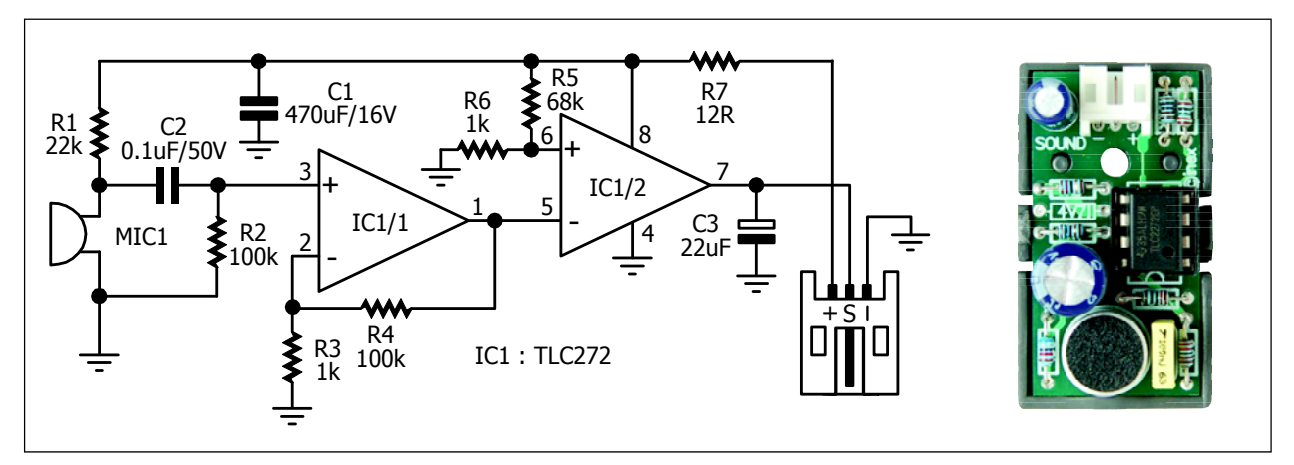

รูปที่ 2-14 วงจรสมบูรณ์ของแผงวงจรตรวจจับเสียงและหน้าตาของแผงวงจรที่ใช้งานจริง

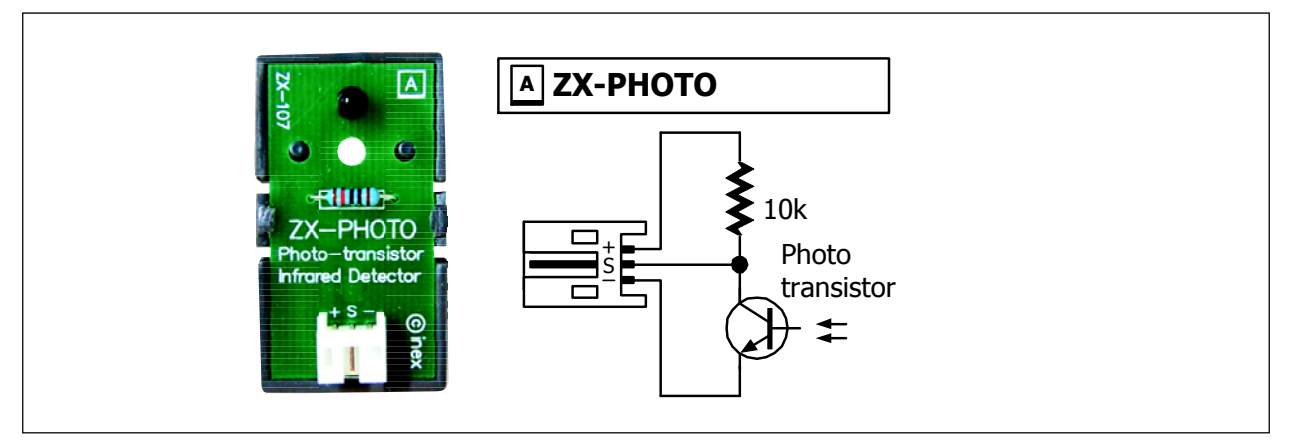

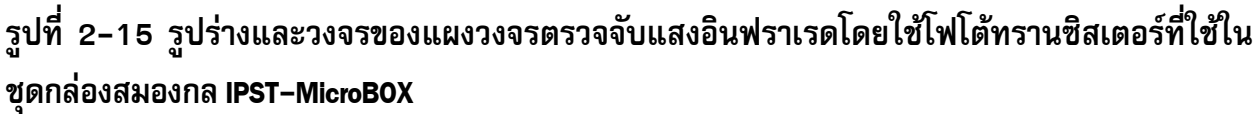

#### 2.4.6 แผงวงจรตรวจจับแสงอินฟราเรดโดยใช้โฟโต้ทรานซิสเตอร์ :

#### ZX-Photo Transistor (มีในชุดมาตรฐาน 3)

มีวงจรและรูปร่างของแผงวงจรแสดงในรูปที่ 2-15

ใช้ตรวจจับแสงที่มีความยาวคลื่นอยู่ในช่วงอินฟราเรค ซึ่งมีค่าระหว่าง 1 ไมโครเมตร (μm) ถึง 1 มิลลิเมตร (mm) ใช้งานได้ 2 ลักษณะคือ

 อ่านค่าเป็นระดับความเข้มแสงแบบอะนาลอก โดยแรงคันเอาต์พุตที่ได้จะลดลงเมื่อได้ รับแสงอินฟราเรดที่มีความเข้มเพิ่มขึ้น (ถ้าเลือกการทำงานแบบนี้ให้ต่อสัญญาณเข้ากับจุดต่อพอร์ต A0 ถึง A6 ของแผงวงจรหลัก IPST-SE)

2. ตรวจสอบว่าตรวจจับแสงอินฟราเรดได้หรือไม่ ให้เอาต์พุตเป็นสัญญาณคิจิตอลแบบ ลอจิก "0" เมื่อตรวจจับแสงอินฟราเรคได้ (ถ้าเลือกการทำงานแบบนี้ให้ต่อสัญญาณเข้ากับพอร์ตใด ก็ได้ของแผงวงจรหลัก IPST-SE)

ควรใช้งานแผงวงจรตรวจจับแสงอินฟราเรคตัวนี้กับแผงวงจรกำเนิคแสงอินฟราเรค ZX-IrLED

นอกจากนั้น ยังใช้แผงวงจรตรวจจับแสงอินฟราเรคในการตรวจจับเปลวเทียนได้ด้วยเนื่องจาก เมื่อเทียนถูกจัด เกิดการเผาไหม้ไส้เทียน ทำให้เกิดแสงสว่าง และรังสีอินฟราเรคออกจากเปลวเทียน

#### 2.4.7 แผงวงจรโมดูลรับแสงอินฟราเรด 38kHz : ZX-IRM (มีในชุดมาตรฐาน 3)

มีวงจรและหน้าตาของบอร์ดแสดงในรูปที่ 2-16 ใช้ตรวจจับแสงอินฟราเรคที่ผสมสัญญาณพาห์ ความถี่ 38 kHz

#### **ให้ผลเป็นลอจิก "1"** เมื่อตรวจจับสัญญาณไม่ได้

#### ให้ผลเป็นลอจิก "0" เมื่อตรวจจับสัญญาณแสงได้

โคยปกติแล้วโมดูลรับแสงอินฟราเรคทำงานได้คีที่สุดที่ความถี่ 38.5kHz แต่ในความเป็นจริง โมดูลรับแสงอินฟราเรค 38kHz สามารถรับสัญญาณที่มีความถี่ใกล้เคียงเข้ามาได้ แต่การตอบสนอง หรือความไวจะลดลงอย่างมาก จากกราฟคุณสมบัติในการทำงานของโมดูลรับแสงอินฟราเรค 38kHz ในรูปที่ 2-16 แสดงให้เห็นถึงความไวในการรับสัญญาณของโมดูลรับแสงอินฟราเรคที่ความถี่ต่างๆ ที่ความถี่ 38.5kHz จะเป็นจุดที่ให้ความแรงของสัญญาณสูงสุด

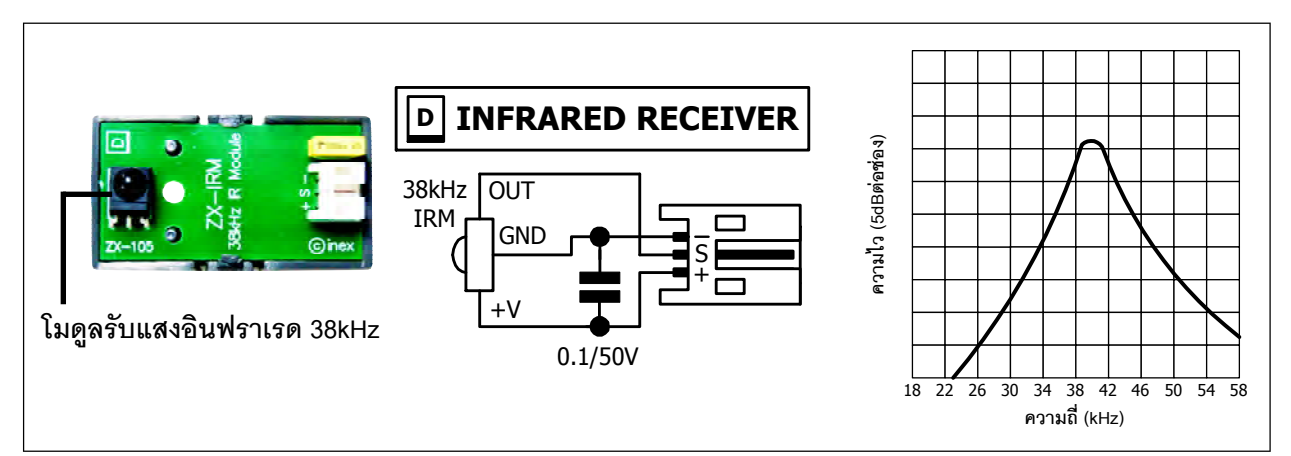

รูปที่ 2–16 หน้าตา, วงจร และกราฟคุณสมบัติในการทำงานของแผงวงจรโมดูลรับอินฟราเรด38kHz ที่ใช้ในชุดกล่องสมองกล IPST-MicroBOX (SE) รุ่นมาตรฐาน 3

# 2.4.8 รีโมตคอนโทรลอินฟราเรด (มีในชุดมาตรฐาน 3)

เป็นรีโมตคอนโทรลที่ใช้รูปแบบข้อมูลของ SONY ซึ่งเป็นรหัสข้อมูลแบบอนุกรมที่เรียกว่า *โปรโตคอล SIRCS (serial infrared remote control system)* สำหรับรีโมต คอนโทรลของโทรทัศน์มีชื่อรหัสคือ Sony D7C5 มีหน้าตา แสดงในรูปที่ 2-17 ใช้งานร่วมกับ ZX-IRM แผงวงจรโมดูลรับ แสงอินฟราเรค 38kHz

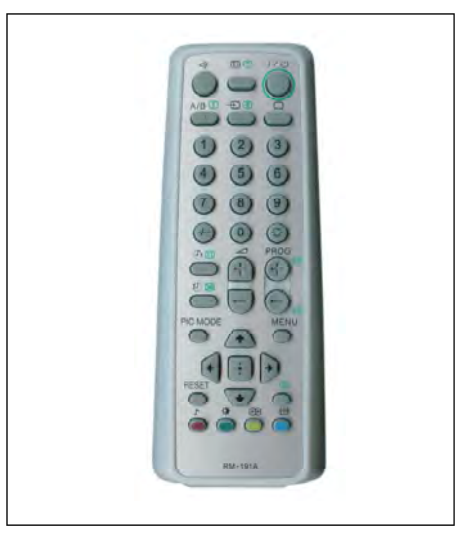

รูปที่ 2–17 รีโมตคอนโทรลอินฟราเรด ที่ใช้รหัสข้อมูลของ **SON**Y

## 2.4.9 GP2Y0A41 โมดูลตรวจจับระยะทางแบบอินฟราเรด (มีในชุดมาตรฐาน 3)

GPY0A41 (หรือ GP2D120) เป็นโมดูลตรวจจับระยะทางแบบอินฟราเรคมีขาต่อใช้งาน 3 ขาคือ ขาต่อไฟเลี้ยง (Vcc), ขากราวค์ (GND) และขาแรงคันเอาต์พุต (Vout) การอ่านค่าแรงคันจาก GP2D120 จะต้องรอให้พ้นช่วงเตรียมความพร้อมของโมดูลก่อน ซึ่งใช้เวลาประมาณ 32.7-52.9 มิลลิ วินาที ดังนั้นในการอ่านค่าแรงคันจึงควรรอให้พ้นช่วงเวลาดังกล่าวไปก่อน ดังแสดงข้อมูลเบื้องต้นใน รูปที่ 2-18

ค่าแรงคันเอาต์พุตของ GP2Y0A41 ที่ระยะทาง 30 เซนติเมตรที่ไฟเลี้ยง +5V อยู่ในช่วง 0.25 ถึง 0.55V โดยค่ากลางคือ 0.4V ช่วงของการเปลี่ยนแปลงแรงคันเอาต์พุตที่ระยะทาง 4 เซนติเมตรคือ 2.25V ±0.3V

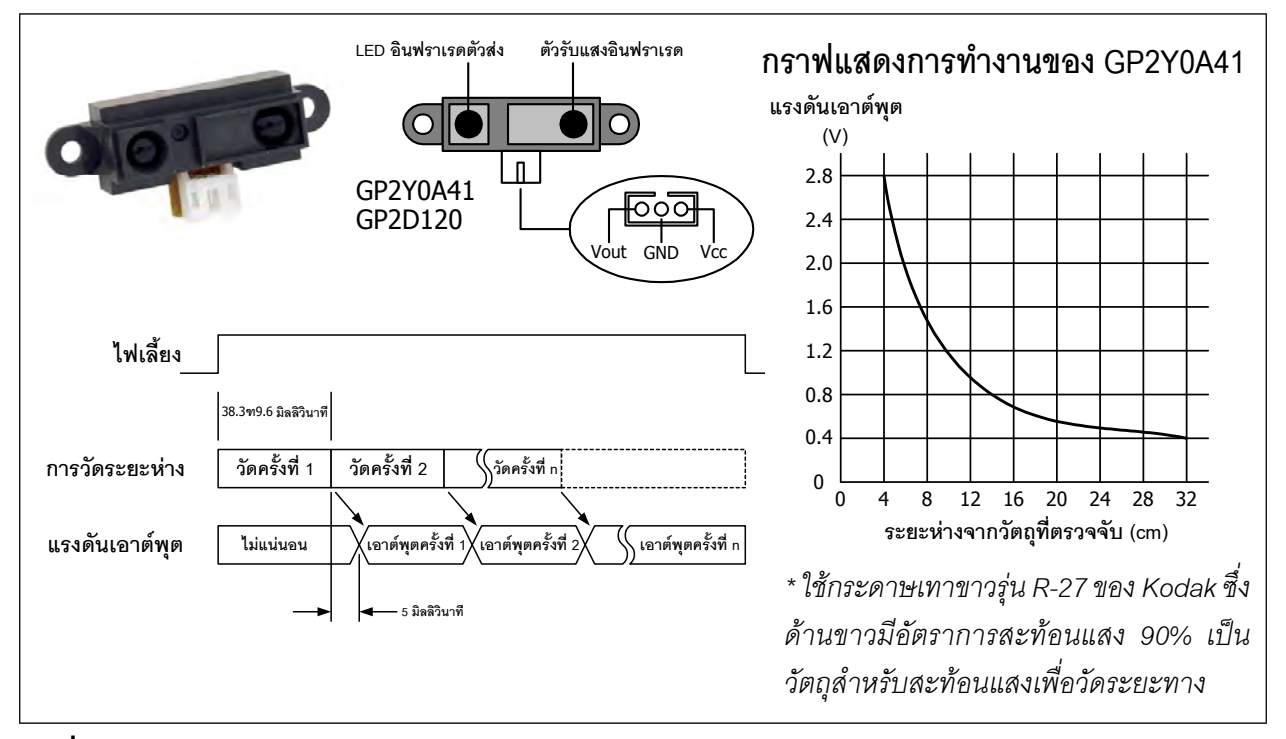

รูปที่ 2-18 แสดงรูปร่าง การจัดขา ไดอะแกรมเวลาจังหวะการทำงาน และกราฟแสดงการทำงานของ GP2Y0A41 (หรือ GP2D120)
### 2.5 ข้อมูลของอุปกรณ์ทางกลที่ใช้ในชุดกล่องสมองกล IPST-MicroBOX (SE) รุ่นมาตรฐาน 2 และ 3

### 2.5.1 มอเตอร์ไฟตรงพร้อมชุดเฟืองขับ

เป็นชุดมอเตอร์พร้อมเฟืองขับรุ่น BO-2 อัตราทด 48:1 มีสายต่อ 2 เส้น คุณสมบัติทางเทคนิคที่ สำคัญมีดังนี้

- ต้องการ ไฟเลี้ยงในย่าน +3 ถึง +9Vdc
- กินกระแสไฟฟ้า 130mA (ที่ไฟเลี้ยง +6V และไม่มีโหลด)
- ความเร็วเฉลี่ย 170 ถึง 250 รอบต่อนาที (ที่ไฟเลี้ยง +6V และไม่มีโหลค)
- น้ำหนัก 30 กรัม
- แรงบิดต่ำสุด 0.5 กิโลกรัม-เซนติเมตร
- ติดตั้งเข้ากับตัวยึดพลาสติกแบบมีพุกทองเหลืองสำหรับยึดในตัว
- ขนาด (กว้าง x ยาว x สูง) 42 x 45 x 22.7 มิลลิเมตร

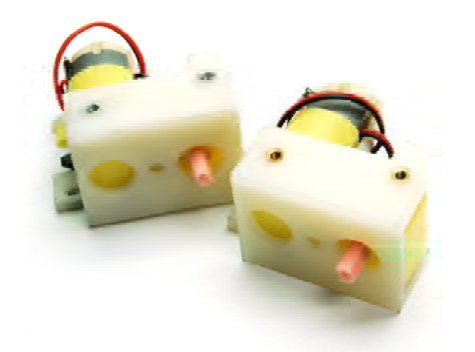

### 2.5.2 ล้อพลาสติกสำหรับชุดเฟืองขับมอตอร์และยาง

เป็นล้อกลม มีเส้นผ่านศูนย์กลาง 65 มิลลิเมตร สามารถสวมเข้ากับแกนของชุดเฟืองขับมอเตอร์ ได้ทันที โดยไม่ต้องคัดแปลงเพิ่มเติม ขันยึคด้วยสกรูเกลียวปล่อย 2 มิลลิเมตร ส่วนยางขอบล้อที่ใช้ร่วม ด้วยผลิตจากยางพารา ผิวมีคอกยางเพื่อช่วยเพิ่มสมรรถนะในการเกาะพื้นผิว

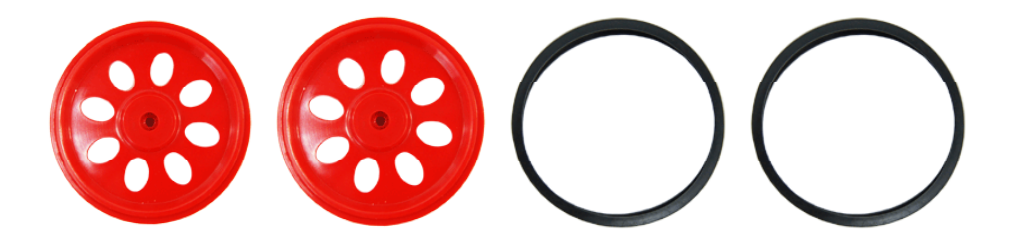

#### 2.5.3 แผ่นกริด

เป็นแผ่นพลาสติกที่ผลิตจากวัสคุ ABS ขนาค 80 x 60 มิลลิเมตร และ 80 x 80 มิลลิเมตร อย่างละ 1 แผ่น ในแต่ละมีรูขนาค 3 มิลลิเมตรที่มีระยะห่างกัน 5 มิลลิเมตร

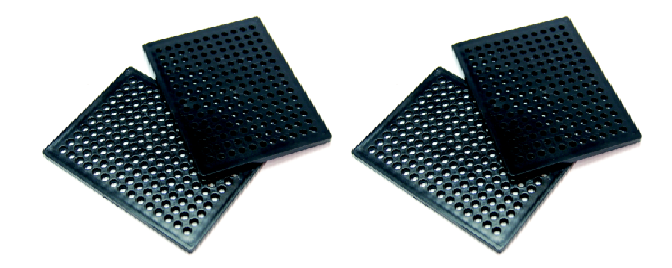

#### 2.5.4 แผ่นฐานกลม

เป็นแผ่นพลาสติกที่ผลิตจากวัสคุ ABS ขนาคเส้นผ่านศูนย์กลาง 250 มิลลิเมตร เป็นแผ่นฐาน สำหรับยึคอุปกรณ์ต่างๆ ที่แผ่นฐานมีรูขนาค 3 มิลลิเมตรสำหรับติคตั้งอุปกรณ์หรือโครงสร้างกลไก เพิ่มเติม มีรูปร่างเป็นแผ่นกลม ในชุดมีให้ 2 แบบ แบบมีล้อกลมกึ่งอิสระทั้งค้านหน้าและหลัง และ แบบมาตรฐานไม่มีล้อกลมกึ่งอิสระ

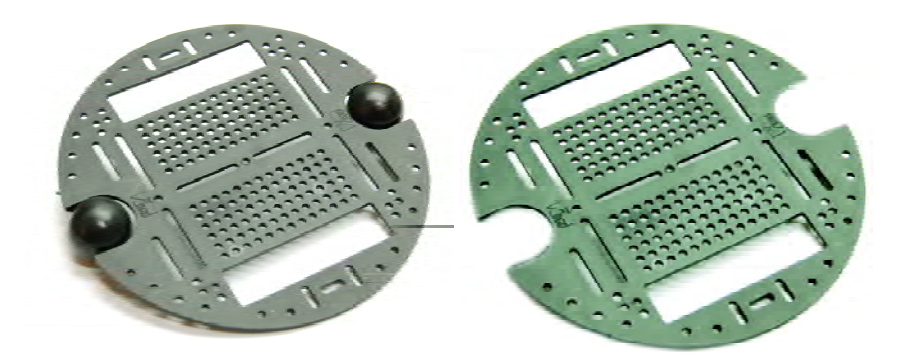

### 2.5.5 ชิ้นต่อพลาสติก

เป็นชิ้นส่วนพลาสติกแข็งเหนียว มี 3 แบบคือ ชิ้นต่อแนวตรง, ชิ้นต่อมุมฉาก และชิ้นต่อมุม ป้าน สามารถเสียบต่อกันได้ ใช้ต่อกันเป็นโครงสร้างหรือตกแต่ง บรรจุ 3 แบบ รวม 30 ชิ้น

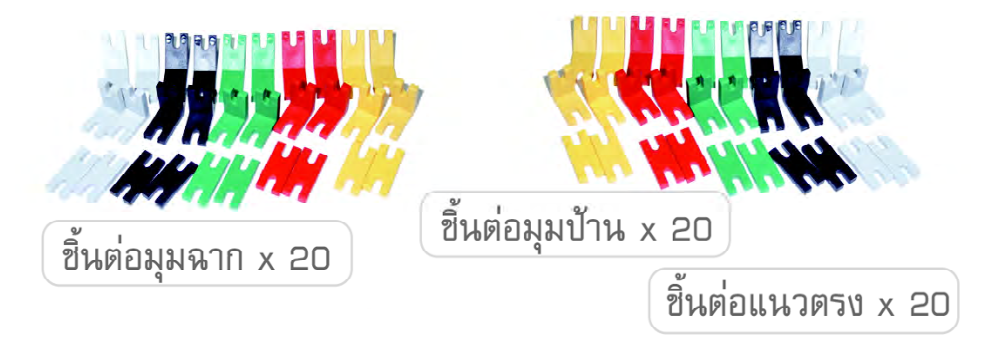

#### 2.5.6 แท่งต่อพลาสติก

เป็นชิ้นส่วนพลาสติกแข็งเหนียวในแต่ละชิ้นจะมีรูขนาค 3 มิลลิเมตรสำหรับร้อยสกรูเพื่อติด ตั้งหรือต่อกับชิ้นส่วนโครงสร่างอื่นๆ ที่ปลายของแท่งต่อสามารถเสียบเข้ากับชิ้นต่อพลาสติกได้ ใน ชุดมี 3 ขนาด คือ 3, 5 และ 12 รู แต่ละขนาดมี 4 ชิ้น

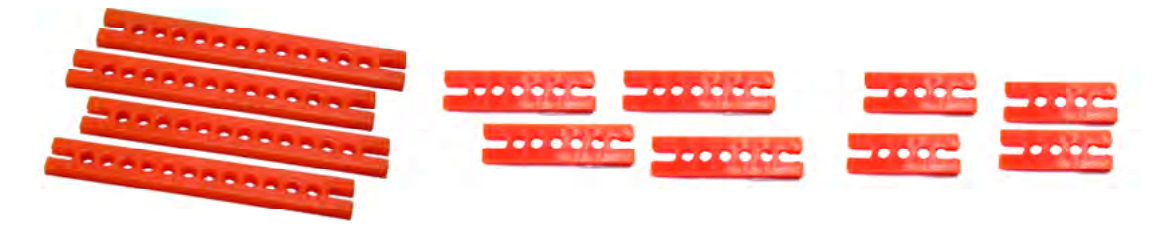

#### 2.5.7 สกรูและนอต

เป็นอุปกรณ์สำหรับยึดชิ้นส่วนต่างๆ เข้าด้วยกัน ในชุดประกอบด้วย สกรูมือหมุน (4 ตัว), สกรูเกลียวปล่อย 2 มิลลิเมตร (2 ตัว), สกรู 3 x 8 มิลลิเมตร (4 ตัว), 3 x 10 มิลลิเมตร (30 ตัว), 3 x 15 มิลลิเมตร (4 ตัว), 3 x 40 มิลลิเมตร (4 ตัว), สกรูหัวตัด 3 x 8 มิลลิเมตร (10 ตัว) และนอต 3 มิลลิเมตร (30 ตัว)

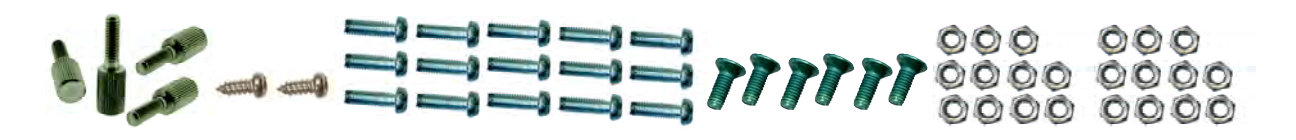

### 2.5.8 เสารองโลหะ

เป็นอุปกรณ์ช่วยยึดชิ้นส่วนต่างๆ และรองรับแผงวงจร, แผ่นกริดและแผ่นฐาน ทำจากโลหะ ชุบนิเกิลกันสนิม มีลักษณะเป็นแท่งทรงกระบอกยาว 50 มิลลิเมตร ภายในมีรูเกลียวตลอดตัวสำหรับ งันสกรู 3 มิลลิเมตร ในชุดมี 4 ตัว

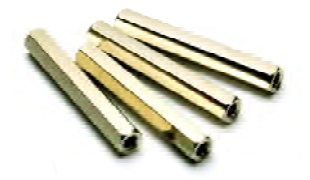

#### 40 ● ดู่มือเริ่มต้นใช้งานกล่องสมองกล कि SEกับ Ardvino IDE

#### 2.5.9 เสารองพลาสติก

เป็นอุปกรณ์ช่วยยึดชิ้นส่วนต่างๆ และประคอง รองรับแผงวงจร, แผ่นกริดและแผ่นฐาน ทำจากพลาสติก ABS เหนียว สามารถตัดได้ มีลักษณะเป็นแท่งทรงกระ บอก ภายในมีรูตลอดตัวสำหรับร้อยสกรู 3 มิลลิเมตร ใน ชุดประกอบด้วย เสารองขนาด 3 มิลลิเมตร (4 ตัว), 10 มิลลิเมตร (4 ตัว), 15 มิลลิเมตร (4 ตัว) และ 25 มิลลิเมตร (4 ตัว)

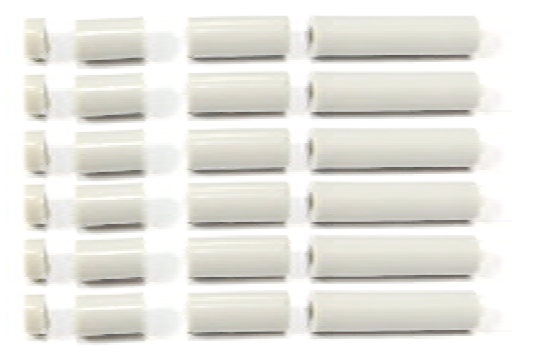

### 2.5.10 กะบะถ่าน

ใช้บรรจุแบตเตอรี่ขนาด AA จำนวน 6 ก้อน มีหัว ต่อแบบเดียวกับปลั๊กอะแดปเตอร์สำหรับต่อกับแผงวงจร กวบกุมหลัก IPST-SE ได้ทันที

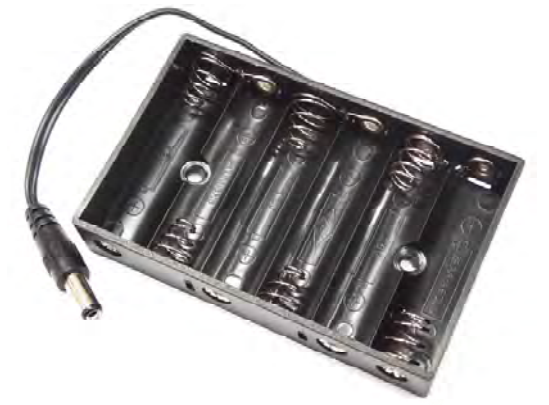

### 2.5.11 อะแดปเตอร์ไฟตรง

เป็นแหล่งจ่ายไฟตรงแบบสวิตชิ่ง มี 2 ตัว

 1. อะแคปเตอร์ +9V 2A ให้แรงคันขาออก
 +9V จ่ายกระแสไฟฟ้าได้สูงสุด 2A ปลายสายเป็นหัวปลั๊ก แบบบาร์เรล (barrel) ซึ่งเป็นมาตรฐานที่พบโดยทั่วไป

 2. อะแคปเตอร์ +12V 1A ให้แรงคันขาออก +12V จ่ายกระแสไฟฟ้าได้สูงสุด 1A ปลายสายต่อเป็น แบบขั้วต่อที่ป้องกันการต่อกลับขั้ว มีแถบสีแคงระบุขั้ว บวกไว้อย่างชัดเจน

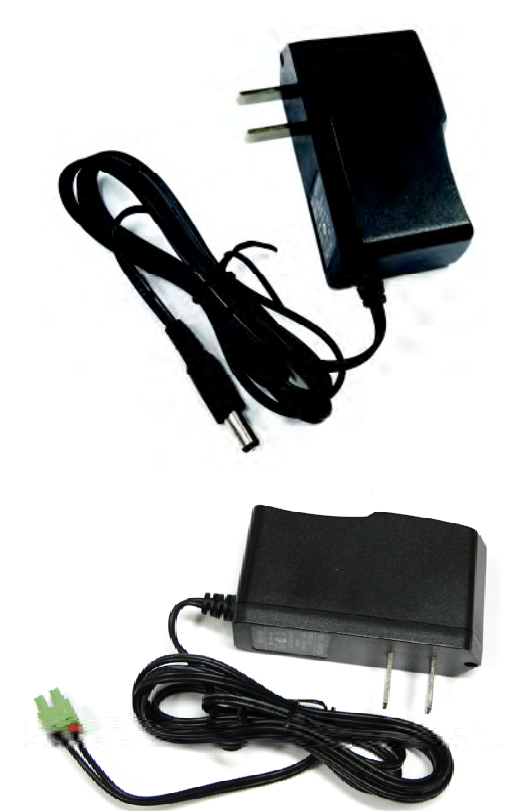

2.6 ข้อมูลของสายสัญญาณที่ใช้ในชุดกล่องสมองกล IPST-MicroBOX(SE)
 2.6.1 สาย JST3AA-8 : สายเชื่อมต่อระหว่างแผงวงจร

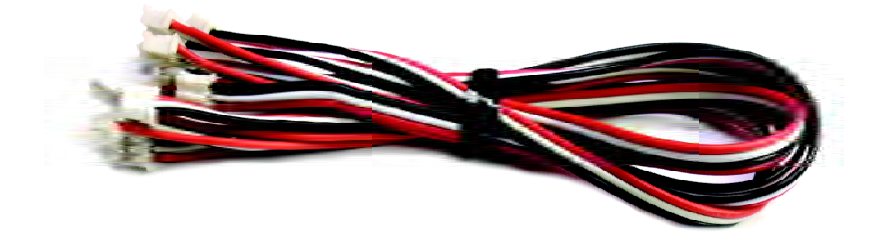

สาย JST3AA-8 ใช้เชื่อมต่อระหว่างแผงวงจรควบคุม IPST-SE กับแผงวงจรตรวจจับและแผง วงจรอุปกรณ์ต่างๆ เป็นสายแพ 3 เส้น ยาว 8 นิ้ว ปลายสายทั้งสองค้านติดตั้งคอนเน็กเตอร์แบบ JST 3 ขา ตัวเมีย ระยะห่างระหว่างขา 2 มิลลิเมตร มีการจัดขาดังนี้

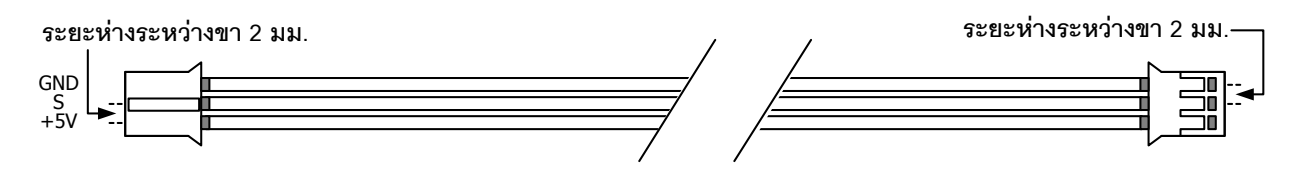

#### 2.6.2 สาย USB-miniB

เป็นสายสัญญาณสำหรับเชื่อมต่อระหว่างพอร์ต USB ของคอมพิวเตอร์กับแผงวงจร IPST-SE

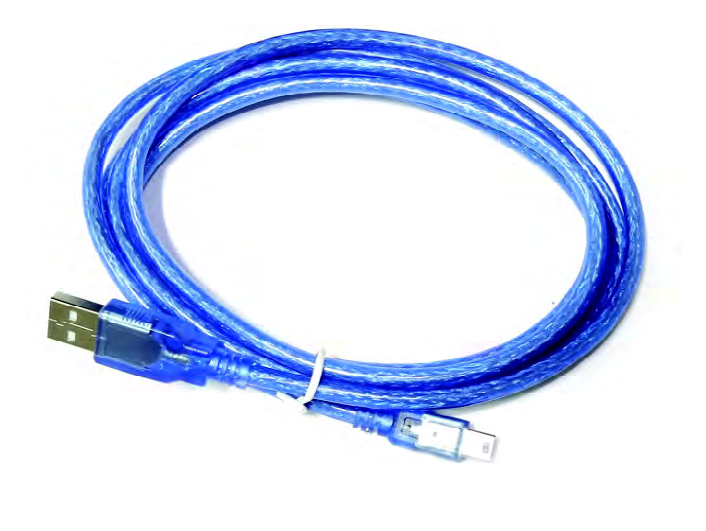

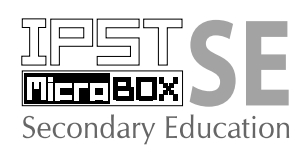

## ບກກົ 3 ຮູ້ຈັกกับ Arduino IDE ຮອຟຕ໌ແวร์ ພັฒนาโปรแกรมภาษา C/C++ สำหรับ

## ชุดกล่องสมองกล 🔤 SE

ในบทนี้จะอธิบายส่วนประกอบและรายละเอียดของซอฟต์แวร์ Arduino IDE 1.7.10 ที่ใช้ในการ เขียนโปรแกรม คอมไพล์โปรแกรม และอัปโหลดโปรแกรมไปยังแผงวงจร IPST-SE โดยซอฟต์แวร์ Arduino IDE 1.7.10 ทำงานบนระบบปฏิบัติการได้ทุกแบบ ไม่ว่าจะเป็นวินโดวส์ที่รองรับตั้งแต่วินโดวส์ XP ขึ้นไป (แนะนำ 8 ขึ้นไป), MAC OS และ Linux

### 3.1 ส่วนประกอบของหน้าจอโปรแกรม Arduino1.7.10

เมื่อเรียกให้โปรแกรมทำงาน จะมีหน้าตาดังรูปที่ 3-1 ตัวโปรแกรมประกอบด้วยส่วนต่างๆ ดังนี้

- เมนู (Menu) ใช้เลือกคำสั่งต่างๆ ในการใช้งานโปรแกรม
- แถบเครื่องมือ (Toolbar) เป็นการนำคำสั่งที่ใช้งานบ่อยมาสร้างเป็นปุ่ม เพื่อเรียกใช้ได้เร็วขึ้น

 แถบเลือกโปรแกรม (Tabs) เป็นแถบที่ใช้เลือกไฟล์โปรแกรมแต่ละตัว (กรณีที่เขียน โปรแกรมขนาดใหญ่ประกอบด้วยไฟล์หลายตัว)

พื้นที่เขียนโปรแกรม (Text editor) เป็นพื้นที่สำหรับเขียนโปรแกรมภาษา C/C++

 พื้นที่แสดงสถานะการทำงาน (Status area) เป็นพื้นที่ใช้แจ้งสถานะการทำงานของ โปรแกรม เช่น ผลการคอมไพล์โปรแกรม

พื้นที่แสดงข้อความ (Message area) ใช้แจ้งว่าโปรแกรมที่ผ่านการคอมไพล์แล้วมีขนาด กี่ไบต์ และแจ้งตำแหน่งหรือรายละเอียดของข้อผิดพลาดในการทำงานของโปรแกรม

 ปุ่มสำหรับเปิดหน้าต่าง Serial Monitor ปุ่มนี้จะอยู่ทางมุมบนด้านขวามือ คลิกปุ่มนี้ เมื่อต้องการเปิดหน้าต่างสื่อสารและแสดงข้อมูลอนุกรม โดยต้องมีการต่อฮาร์ดแวร์ Arduino และเลือก พอร์ตการเชื่อมต่อให้ถูกต้องก่อน

#### 44 ● คู่มือเริ่มต้นใช้งานกล่องสมองกล कि SEกับ Ardvino IDE

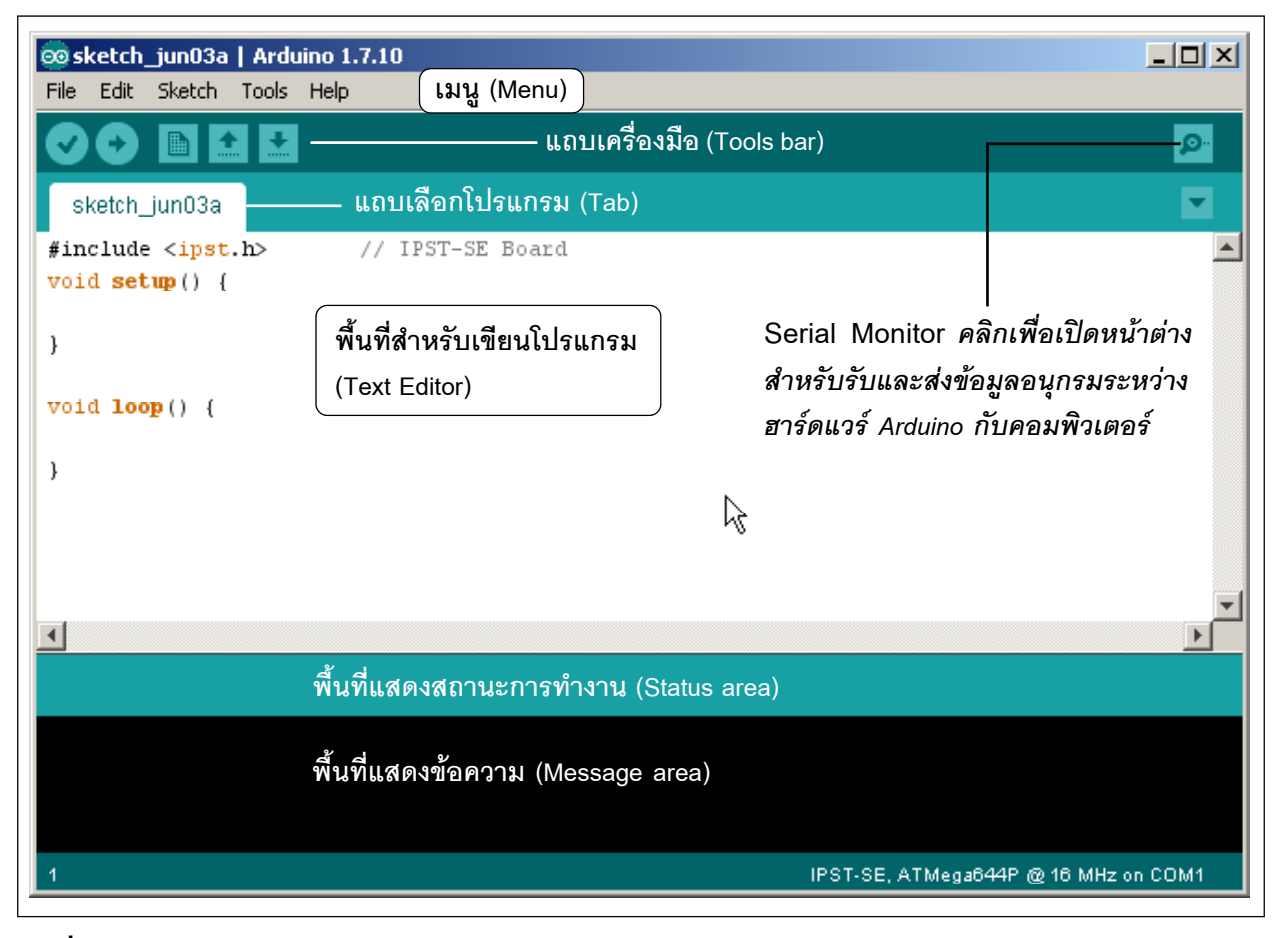

รูปที่ 3-1 แสดงส่วนประกอบของโปรแกรม Arduino IDE 1.7.10

### 3.2 รายละเอียดแถบคำสั่งหรือเมนู (Menu)

เป็นส่วนที่แสดงรายการ (เมนู) ของคำสั่งต่างๆ ของโปรแกรม ประกอบด้วย

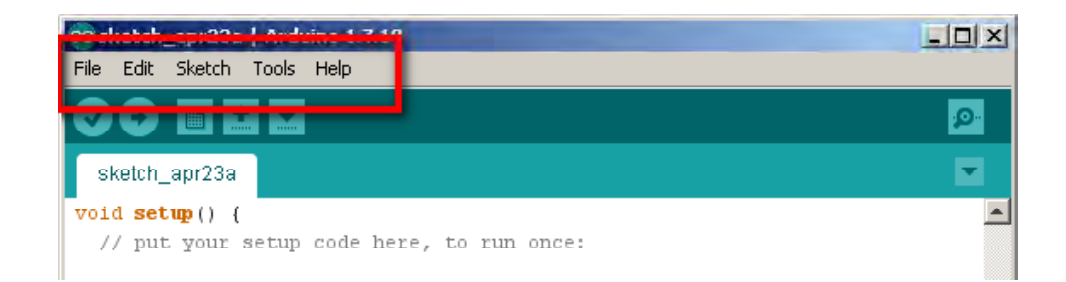

#### <u>1. เมนู File</u>

ใน Arduino เรียกโปรแกรมที่พัฒนาขึ้นว่า <mark>สเก็ตช์ (Sketch)</mark> และ ในโปรแกรมของผู้ใช้งาน อาจมีไฟล์โปรแกรมหลายตัว จึงเรียกรวมว่าเป็น **สเก็ตช์บุ๊ก (Sketchbook)** ในเมนูนี้เกี่ยวข้องกับการ เปิด-บันทึก-ปิดไฟล์ดังนี้

- New : ใช้สร้างไฟล์สเก็ตช์ตัวใหม่ เพื่อเริ่มเขียนโปรแกรมใหม่
- Open ใช้เปิดสเก็ตช์ที่บันทึกไว้ก่อนหน้านี้
- Sketchbook : ใช้เปิดไฟล์สเก็ตช์ล่าสุดที่เปิดใช้งานเสมอ
- Example : ใช้เปิดไฟล์สเก็ตช์ตัวอย่างในโฟลเดอร์ Arduino
- Close : ใช้ปิดไฟล์สเก็ตช์ที่เปิดอยู่
- Save : ใช้ในการบันทึกไฟล์สเก็ตช์ปัจจุบัน
- Save as : ใช้บันทึกไฟล์สเก็ตช์โดยเปลี่ยนชื่อไฟล์
- Upload : ใช้อัปโหลดโปรแกรมไปยังฮาร์ดแวร์ของ Arduino
- Preference : ใช้กำหนดค่าการทำงานของโปรแกรม
- Quit : ใช้จบการทำงานและออกจากโปรแกรม

#### <u>2. เมนู Edit</u>

ในขณะที่พิมพ์โปรแกรมให้ใช้คำสั่งในเมนูนี้ในการแก้ไขโปรแกรม รวมถึงยกเลิกคำสั่ง ที่แถ้ว ทำซ้ำ ตัด คัดลอก วางข้อความ ค้นหาคำ เป็นต้น มีเมนูต่างๆ ดังนี้

- Undo : ยกเลิกคำสั่งหรือการพิมพ์ครั้งสุดท้าย
- Redo : ทำซ้ำกำสั่งหรือการพิมพ์ครั้งสุดท้าย
- Cut : ตัดข้อความที่เลือกไว้ไปเก็บในคลิปบอร์ดของโปรแกรม
- Copy : คัคลอกข้อความที่เลือกไว้มาเก็บในคลิปบอร์ค
- Paste : นำข้อความที่อยู่ในคลิปบอร์คมาแปะลงในตำแหน่งที่เคอร์เซอร์ชี้อยู่
- Select All : เลือกข้อความทั้งหมด

Comment/Uncomment : ใช้เติมเครื่องหมาย / / เพื่อสร้างหมายเหตุหรือคำอธิบายลง
 ในโปรแกรมหรือยกเลิกหมายเหตุด้วยการนำเครื่องหมาย / / ออก

- Find : ค้นหาข้อความ
- Find Next : ค้นหาข้อความถัดไป

#### <u>3. រោអូ Sketch</u>

้เป็นเมนูที่บรรจุกำสั่งที่ใช้คอมไพล์โปรแกรม เพิ่มไฟล์ไลบรารี ฯลฯ มีเมนูย่อยคังนี้

• Verify/Compile : ใช้คอมไพล์แปลโปรแกรมภาษาซีให้เป็นภาษาเครื่อง

• Import Library : เป็นคำสั่งเรียกใช้ไลบรารีเพิ่มเติม เมื่อเลือกคำสั่งนี้แล้ว โปรแกรม Arduino IDE จะแสดงไลบรารีให้เลือก เมื่อเลือกแล้ว ต้องแทรกบรรทัดคำสั่ง #include ที่ส่วนต้นของ โปรแกรม

Add file : เพิ่ม ไฟล์ให้กับสเก็ตช์บุ๊กปัจจุบัน เมื่อใช้คำสั่งนี้โปรแกรม Arduino จะคัดลอก ไฟล์
 ที่เลือก ไว้มาเก็บ ไว้ใน โฟลเดอร์เดียวกันกับ โปรแกรมที่กำลังพัฒนา

• Show Sketch folder : สั่งเปิดโฟลเดอร์ที่เก็บโปรแกรมของผู้ใช้

#### <u>4. เมนู Tools</u>

ใช้จัดรูปแบบของโค้ดโปรแกรม, เลือกฮาร์ดแวร์ไมโครคอนโทรลเลอร์ Arduino หรือ เลือกพอร์ตอนุกรม มีเมนูพื้นฐานดังนี้

 Auto Format : จัดรูปแบบของโด้ดโปรแกรมให้สวยงาม เช่น กั้นหน้าเยื้องขวา จัดตำแหน่งวงเล็บปีกกาปิดให้ตรงกับปีกกาเปิด ถ้าเป็นกำสั่งที่อยู่ภายในวงเล็บปีกกาเปิดและปิดจะ ถูกกั้นหน้าเยื้องไปทางขวามากขึ้น

 Archive Sketch : สั่งบีบอัด ไฟล์โปรแกรมทั้งโฟลเดอร์หลักและ โฟลเดอร์ย่อยของไฟล์ สเก็ตช์ปัจจุบัน ไฟล์ที่สร้างใหม่จะมีชื่อเดียวกับไฟล์สเก็ตช์ปัจจุบันและ ต่อท้ายด้วยวันเดือนปีที่สร้างไฟล์สเก็ตช์ขึ้น เช่น -510123.zip

• Board : เลือกฮาร์คแวร์ของบอร์คไมโครคอนโทรลเลอร์ Arduino สำหรับแผงวงจร IPST-SE ให้เลือก <u>IPST-SE, Atmega644P@16MHz</u>

 Serial Port : เลือกหมายเลขพอร์ตอนุกรมเสมือน (COM) ของคอมพิวเตอร์ที่ใช้ติดต่อ กับฮาร์ดแวร์ Arduino

### <u>5. เมนู Help</u>

เมื่อต้องการความช่วยเหลือ หรือข้อมูลเกี่ยวกับโปรแกรมให้เลือกเมนูนี้ เมื่อเลือกเมนูย่อย ตัวโปรแกรมจะเปิคไฟล์เว็บเพจ (ไฟล์นามสกุล .html) ที่เกี่ยวข้องกับหัวข้อนั้นๆ โดยไฟล์จะเก็บใน กอมพิวเตอร์ของผู้ใช้งาน ภายในโฟลเดอร์ที่เก็บ Arduino IDE

### 3.3 แถบเครื่องมือ (Toolbar)

้เป็นการนำกำสั่งที่ใช้งานบ่อยๆ มาสร้างเป็นปุ่ม เพื่อให้เรียกใช้กำสั่งได้รวคเร็วขึ้น

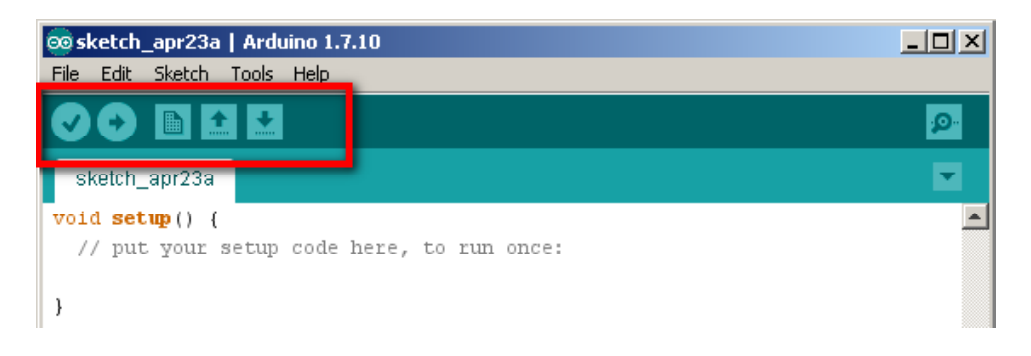

สำหรับคำสั่งที่มีการใช้บ่อยๆ ตัวโปรแกรม Arduino จะนำมาสร้างเป็นปุ่มบนแถบเครื่องมือ เพื่อให้คลิกเลือกได้ทันที ปุ่มต่างๆ บนแถบเครื่องมือมีดังนี้

Verfy/Compile ใช้ตรวจสอบการเขียนคำสั่งในโปรแกรมว่า ถูกต้องตามหลักไวยกรณ์ หรือไม่ และคอมไพล์โปรแกรม

Upload to I/O Board ใช้อัปโหลดโปรแกรมที่เขียนขึ้นไปยังบอร์ดหรือฮาร์ดแวร์ Arduino ก่อนจะอัปโหลดไฟล์ ต้องแน่ใจว่าได้บันทึกไฟล์และคอมไพล์ไฟล์สเก็ตช์เรียบร้อยแล้ว

🛅 New ใช้สร้างสเก็ตไฟล์ (ไฟล์โปรแกรม) ตัวใหม่

▲ Open ใช้แทนเมนู File > Sketchbook เพื่อเปิดสเก็ตช์ (ไฟล์โปรแกรม) ที่มีในเครื่อง

🛃 Save ใช้บันทึกไฟล์สเก็ตชบุ๊กที่เขียนขึ้น

### 3.4 แถบเลือกโปรแกรม (Tabs)

เป็นแถบที่ใช้เลือกไฟล์โปรแกรมแต่ละตัว (กรณีที่เขียนโปรแกรมขนาคใหญ่ประกอบค้วย ไฟล์หลายตัว)

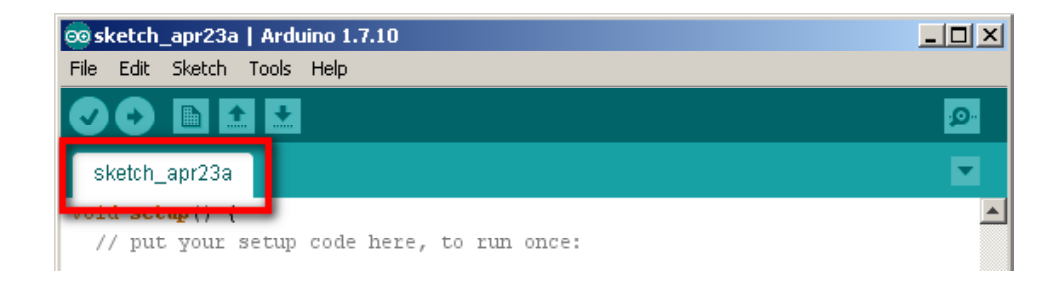

48 ● คู่มือเริ่มต้นใช้งานกล่องสมองกล कีรีรีโด้บ Ardvino IDE

### 3.5 พื้นที่เขียนโปรแกรม (Text editor)

เป็นพื้นที่สำหรับเขียนโปรแกรมภาษา C/C++

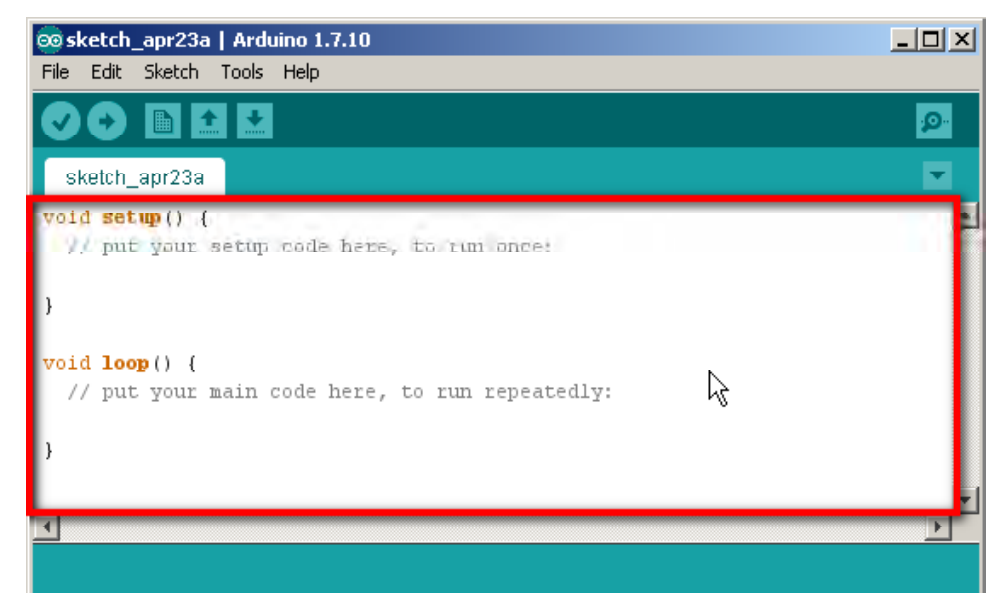

### 3.6 พื้นที่แสดงสถานะการทำงาน (Status area)

เป็นพื้นที่โปรแกรมใช้แจ้งสถานะการทำงานของโปรแกรม เช่น ผลการคอมไพล์โปรแกรม

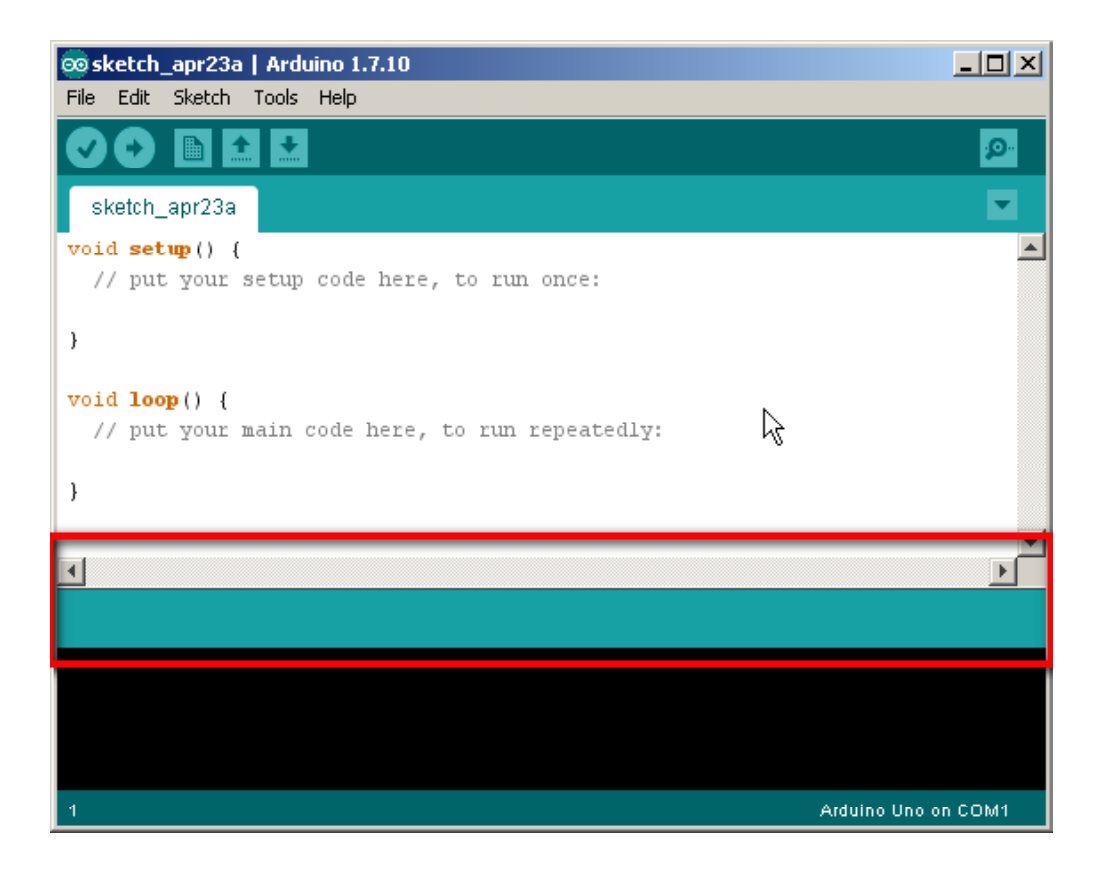

### 3.7 พื้นที่แสดงข้อมูล (Message area)

ใช้แจ้งว่าโปรแกรมที่ผ่านการคอมไพล์แล้วมีขนาดกี่ไบต์และแจ้งสาเหตุของการคอมไพล์ โปรแกรมไม่ผ่าน ตำแหน่งหรือคำสั่งที่ผิดพลาด

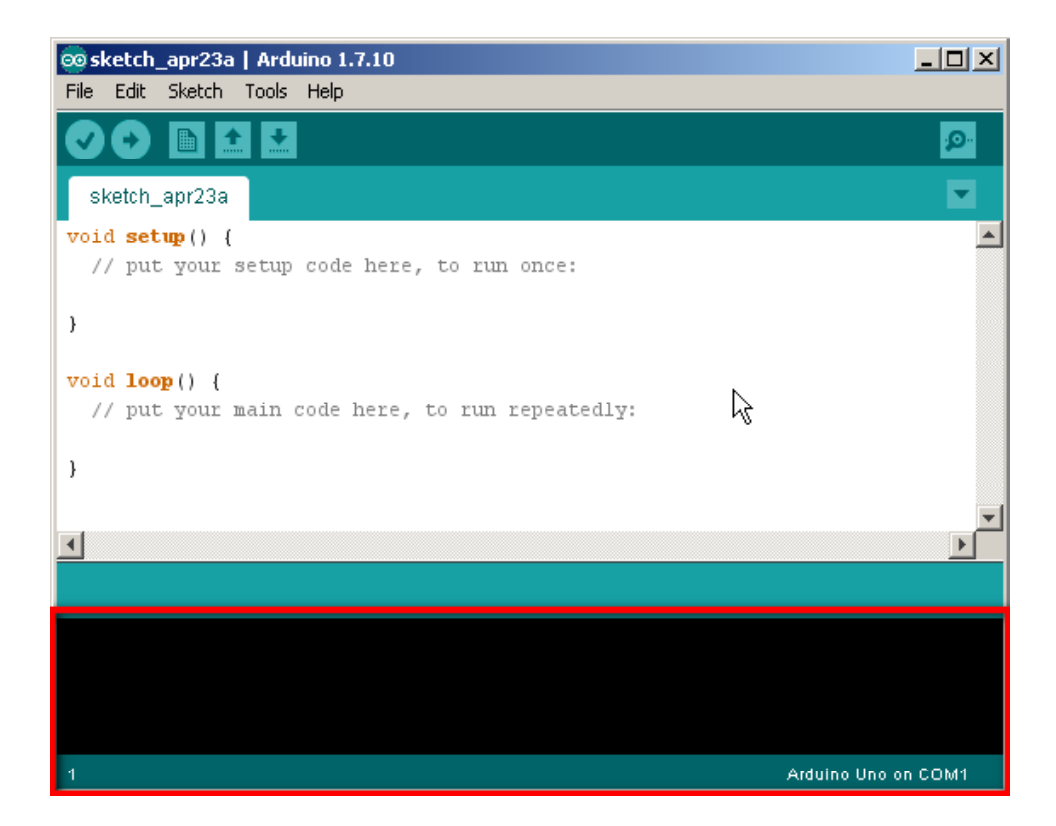

### 3.8 ปุ่มเปิดหน้าต่าง Serial Monitor

ปุ่มนี้จะอยู่ทางมุมบนด้านขวามือ คลิกปุ่มนี้เมื่อต้องการเปิดหน้าต่างสื่อสารและแสดงข้อมูล อนุกรม โดยต้องมีการต่อฮาร์ดแวร์ Arduino และเลือกพอร์ต การเชื่อมต่อให้ถูกต้องก่อน

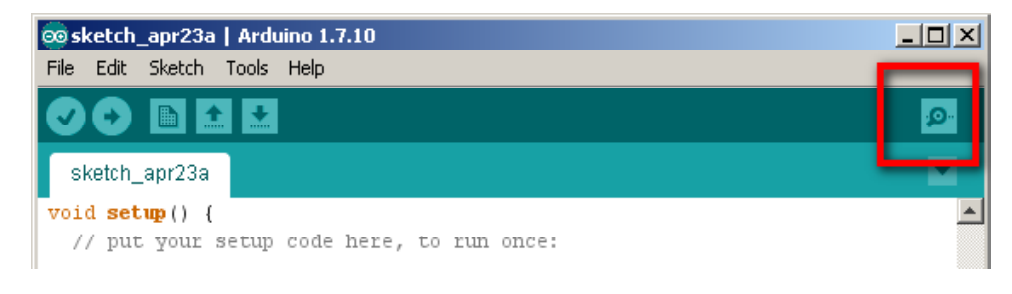

เมื่อคลิกเปิดหน้าต่าง Serial Monitor ขึ้นมา จะปรากฏหน้าต่างดังรูปที่ 3-2

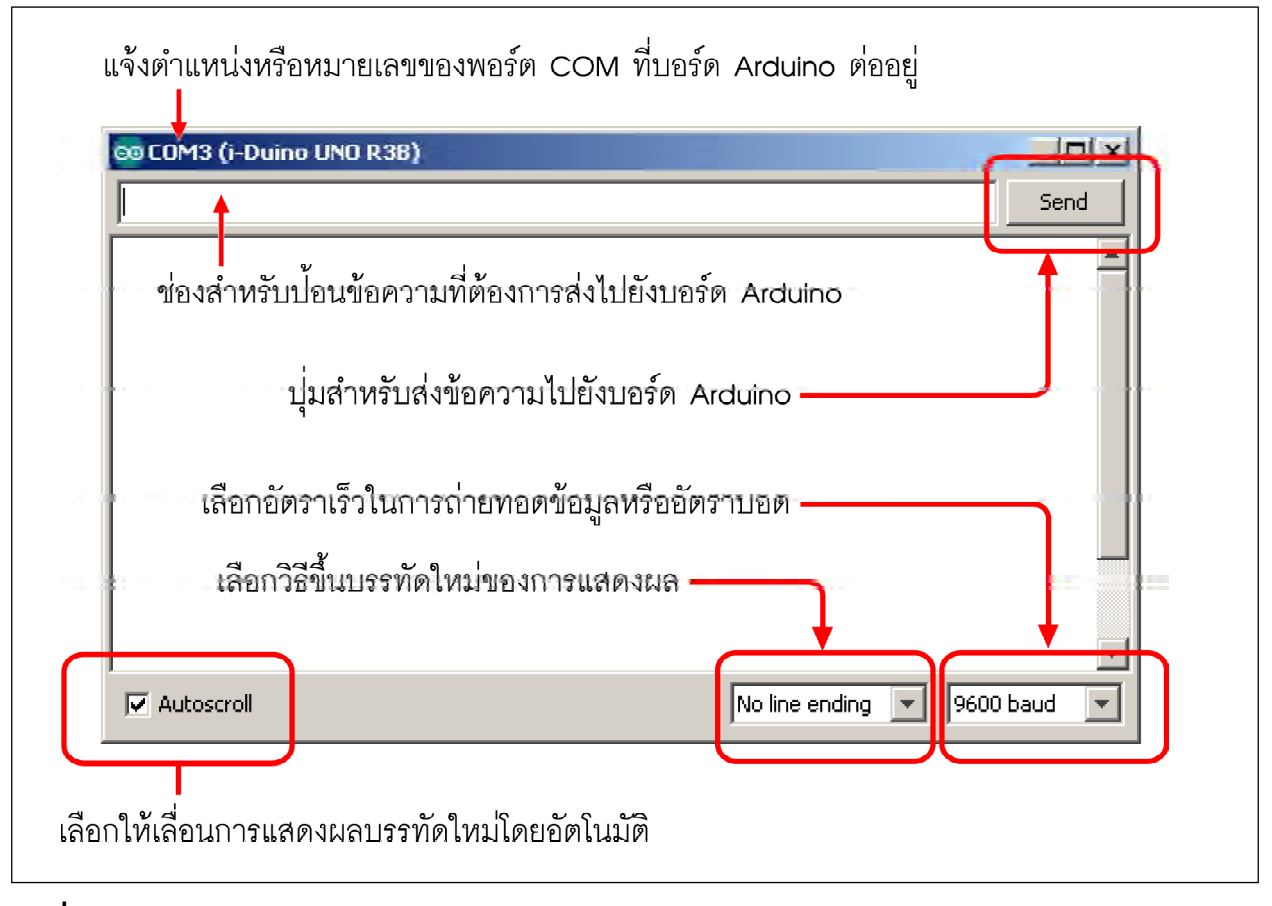

รูปที่ 3-2 แสดงส่วนประกอบของหน้าต่าง Serial Monitor ของซอฟต์แวร์ Arduino IDE

หน้าต่าง Serial Monitor มีบทบาทมากในการใช้แสดงผลการทำงานของโปรแกรมแทนการ ใช้อุปกรณ์แสดงผลอื่นๆ เนื่องจาก Arduino ได้เตรียมคำสั่งสำหรับใช้แสดงค่าของตัวแปรที่ต้องการ ดูผลการทำงานไว้แล้ว นั่นคือ serial.print()

ส่วนการส่งข้อมูลจากคอมพิวเตอร์ไปยังฮาร์ดแวร์ Arduino หรือแผงวงจรควบกุม IPST-SE ให้ พิมพ์ข้อความและคลิกปุ่ม Send

ในการรับส่งข้อมูลต้องกำหนดอัตราเร็วในการถ่ายทอดข้อมูลหรือบอดเรต (baud rate) ให้กับ โปรแกรมในคำสั่ง Serial.begin()

ตัวฮาร์คแวร์ของ Arduino จะรีเซตเมื่อเริ่มเปิคใช้งานหน้าต่าง Serial monitor

### 3.9 ตำแหน่งการเก็บไฟล์สเก็ตช์ของ Arduino IDE

ผู้พัฒนาโปรแกรมบันทึกไฟล์สเก็ตช์ไว้ที่ใดในพื้นที่จัดเก็บแฟ้มข้อมูลของคอมพิวเตอร์ก็ได้ แต่ เพื่ออำนวยความสะดวกและจดจำง่าย Arduino IDE จึงกำหนดค่าตั้งต้น (default) ของตำแหน่งจัดเก็บ โฟลเดอร์ของไฟล์สเก็ตช์ที่พัฒนาขึ้นไว้ที่ *C:\Documents and Settings\Admin (หรือชื่อผู้ใช้) \My Documents\Arduino* สามารถตรวจสอบรวมถึงกำหนดตำแหน่งใหม่ได้ โดยไปที่เมนู File > Preference

จะปรากฏหน้าต่าง Preference ขึ้นมาดังรูป หากต้องการเปลี่ยนแปลงตำแหน่งโฟลเดอร์ที่จัด เก็บไฟล์สเก็ตช์ที่ช่อง Sketchbook location โดยใช้เมาส์คลิกที่ปุ่มค้นหาทางด้านขวามือ หรือจะพิมพ์ ตำแหน่งลงไปในช่อง Sketchbook location โดยตรงก็ได้ จากนั้นคลิกปุ่ม OK เพื่อตอบตกลงและ ยืนยันการเปลี่ยนแปลง

| © Preferences                                                                                                    |
|----------------------------------------------------------------------------------------------------|
| Sketchbook location:                                                                                                    |
| C:\Documents and Settings\Chaiwat\My Documents\Arduino Browse                                                                                                    |
| Editor language: System Default (requires restart of Arduino)                                                                                                    |
| Editor font size: 12 (requires restart of Arduino)                                                                                                    |
| Show verbose output during: 🦳 compilation 🔚 upload                                                                                                    |
| Display line numbers                                                                                                    |
| Verify code after upload                                                                                                    |
| Use external editor                                                                                                    |
| Check for updates on startup                                                                                                    |
| ✓ Update sketch files to new extension on save (.pde -> .ino)                                                                                                    |
| V Automatically associate .ino files with Arduino                                                                                                    |
| More preferences can be edited directly in the file<br>C:\Documents and Settings\Chaiwat\Application Data\Arduino\preferences.txt<br>(edit only when Arduino is not running) |
| OK Cancel                                                                                                    |

ส่วนพารามิเตอร์หรือข้อกำหนดอื่นๆ แนะนำให้ใช้ตามก่าที่กำหนดมา ทั้งนี้เพื่อลดขั้นตอนการ พัฒนาโปรแกรมและกวามผิดพลาดที่อาจเกิดขึ้นได้สำหรับนักพัฒนาโปรแกรมมือใหม่หรือผู้เริ่มต้น

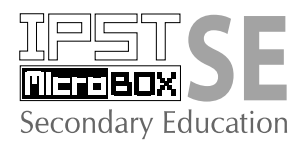

# ับทที่ 4 ทดสอบการดวบดุมอุปกรณ์เบื้องตัน ของซุดกล่องสมองกล โรรีรีรี

หลังจากการแนะนำขั้นตอนแนวทางการพัฒนาโปรแกรมภาษา C/C++ ด้วยซอฟต์แวร์ Arduino IDE 1.7.10 ไปแล้วในบทที่ 3 เพื่อให้การเรียนรู้เป็นไปอย่างต่อเนื่อง ในบทนี้จึงนำเสนอ ตัวอย่างการทดสอบการทำงานในส่วนต่างๆ ที่สำคัญของแผงวงจร IPST-SE อันเป็นแผงวงจรควบคุม หลักของชุดกล่องสมองกล IPST-MicroBOX (SE) เพื่อเป็นแนวทางในการต่อยอดสู่การพัฒนา โปรแกรมเพื่อสร้างโครงงานและหุ่นยนต์อัตโนมัติอย่างเต็มรูปแบบต่อไป

หัวข้อกิจกรรมสำหรับทดสอบเบื้องต้นมีทั้งสิ้น 4 กิจกรรม ประกอบด้วย

กิจกรรมที่ 1 แสดงผลข้อความที่หน้าจอภาพกราฟิก LCD (มีกิจกรรมย่อย 5 กิจกรรม)

กิจกรรมที่ 2 อ่านค่าจากปุ่ม KNOB และสวิตช์ OK บนแผงวงจร IPST-SE

กิจกรรมที่ 3 ขับอุปกรณ์เอาต์พุตอย่างง่าย

กิจกรรมที่ 4 ขับเสียงออกลำโพงเปียโซ

ขั้นตอนการพัฒนาโปรแกรมในแต่ละกิจกรรมจะเหมือนกัน นั่นคือ เปิดซอฟต์แวร์ Arduino IDE 1.7.10 ทำการเขียนโปรแกรม คอมไพล์ และอัปโหลดลงบนแผงวงจร IPST-SE ของชุดกล่องสมอง กล IPST-MicroBOX (SE) จากนั้นทดสอบการทำงาน

สิ่งสำคัญที่ต้องเน้นย้ำคือ ทุกครั้งที่เปิดสวิตช์จ่ายไฟแก่แผงวงจร IPST-SE ต้องรอ ให้ตัวควบคุมพร้อมทำงานเสียก่อน ซึ่งใช้เวลาประมาณ 3 ถึง 5 วินาทีหลังจากเปิด ไฟเลี้ยงหรือหลังจากการกดสวิตช์ RESET หากมีการอัปโหลดก่อนที่แผงวงจร IPST-SE จะ พร้อมทำงาน อาจทำให้เกิดความผิดพลาดในการเชื่อมต่อ หรือโด้ดที่อัปโหลดลงไปไม่ทำงานตามที่ ควรจะเป็น แต่จะไม่ส่งผลจนทำให้แผงวงจรเกิดความเสียหาย สิ่งที่เกิดขึ้นมีเพียงแผงวงจรไม่ทำงาน หรือทำงานไม่ถูกต้องเท่านั้น

### กิจกรรมที่ 1 แสดงผลข้อความที่หน้าจอภาพกราฟิก LCD

### กิจกรรมที่ 1-1 Hello World

(A1.1.1) เปิดซอฟต์แวร์ Arduino IDE 1.7.10 พิมพ์โปรแกรมที่ A1-1 แล้วบันทึกไฟล์

(A1.1.2) เปิดสวิตช์จ่ายไฟแก่แผงวงจร IPST-SE แล้ว เชื่อมต่อสาย USB เข้ากับคอมพิวเตอร์

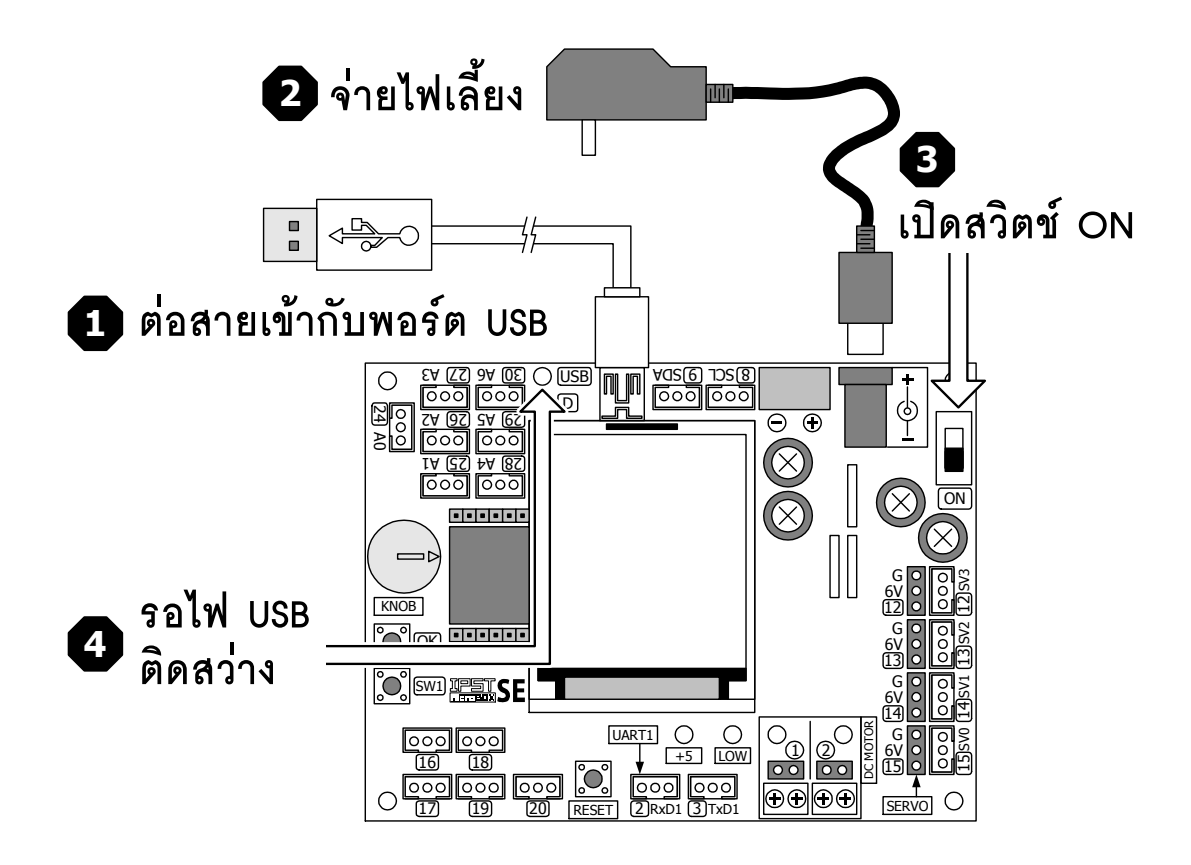

(A1.1.3) เลือกชนิดหรือรุ่นของฮาร์ดแวร์ให้ถูกต้อง โดยเลือกที่เมนู Tools > Board > IPST-SE > ATmega644P @16MHz ดังรูป

| 🔯 sketch_jun04a                                                   | Arduino 1.7.10                                         |              | Arduino AVR Boards                                                       | _ 🗆 ×   |
|-------------------------------------------------------------------|--------------------------------------------------------|--------------|--------------------------------------------------------------------------|---------|
| File Edit Sketch                                                  | Tools Help                                             |              | ATX2, ATMega644P @ 20 MHz                                                |         |
| sketch_jun04a                                                     | Auto Format<br>Archive Sketch<br>Fix Encoding & Reload | Ctrl+T       | POP-X2, ATMega644P @ 20 MHz<br>i-Duino UNO R3B<br>Unicon board<br>POP-XT | ø.<br>▼ |
| <pre>#include <ipst pre="" setup()="" void="" {<=""></ipst></pre> | Serial Monitor                                         | Ctrl+Shift+M | POP-168 or RXB-168 (POP-BOT)<br>IPST-SE, ATMega644P @ 16 MHz             |         |
| }                                                                 | Board<br>Port                                          | •            | Arduino Yún 🌾<br>Arduino Yún Mini                                        |         |
| <pre>void loop() { }</pre>                                        | Programmer<br>Burn Bootloader                          | •            | Arouno Industrial 101<br>Linino One<br>Arduino Uno WiFi                  |         |
|                                                                   |                                                        |              | Arduino Uno<br>Arduino Duemilanove or Diecinila<br>Arduino Nano          |         |

| #include <ipst.h></ipst.h> | // แนวกไลบรารีหลัก       |    |    |            |
|----------------------------|--------------------------|----|----|------------|
| void setup()               |                          |    |    |            |
| {                          |                          |    |    |            |
| glcd(1,0,"Hello World");   | // แสดงข้อความบนจอแสดงผล |    |    |            |
| }                          |                          |    |    |            |
| void loop()                |                          |    |    |            |
| {}                         |                          |    |    |            |
| <u>คำอธิบายโปรแกรม</u>     |                          |    |    |            |
| e. 4 e                     | 24                       | 10 | لم | 0. <i></i> |

โปรแกรมนี้จะทำงานโดยส่งข้อความ Hello World ออกไปแสดงผลที่บรรทัด 1 คอลัมน์ 0 ของจอ แสดงผล จะทำงานเพียงครั้งเดียว จึงเขียนโปรแกรมไว้ที่ตำแหน่งของ void setup() เท่านั้น

#### ้โปรแกรมที่ A1–1 ไฟล์ microbox\_HelloGLCD.ino สำหรับทดสอบการแสดงผลของแผงวงจร IPST-SE

(A1.1.4) เลือกพอร์ตสำหรับติดต่อกับแผงวงจร IPST-SE โดยเลือกที่เมนู Tools > Serial Port ดังรูป (ตำแหน่งของพอร์ตที่ใช้เชื่อมต่ออาจแตกต่างกันในคอมพิวเตอร์แต่ละเครื่อง)

| ∞ sketch_jun04a                                                                              | Arduino 1.7.10                 |              |                |   |
|----------------------------------------------------------------------------------------------|--------------------------------|--------------|----------------|---|
| File Edit Sketch                                                                             | Tools Help                     |              |                |   |
|                                                                                              | Auto Format<br>Archive Sketch  | Ctrl+T       |                | P |
| sketch jun04a                                                                                | Fix Encoding & Reload          |              |                |   |
| #include <ipst< td=""><td>Serial Monitor</td><td>Ctrl+Shift+M</td><td></td><td></td></ipst<> | Serial Monitor                 | Ctrl+Shift+M |                |   |
| <pre>void setup() {</pre>                                                                    | IPST-SE Block                  |              |                |   |
| }                                                                                            | Board                          | •            |                |   |
|                                                                                              | Port                           | •            | Serial ports   |   |
| <pre>void loop() {</pre>                                                                     | Programmer<br>Drugs Dashlandar | •            | COM1<br>✓ COM3 |   |
| }                                                                                            | burn bootloader                |              | COMP 1-2       |   |

(A1.1.5) คอมไพล์และอัปโหลดโปรแกรมไปยังแผงวงจร IPST-SE โดยคลิกที่ปุ่ม 🕞 📰 หรือเลือกที่เมนู

#### File > Upload to Wiring Hardware

ที่หน้าจอแสดงผลกราฟิก LCD ของแผงวงจร IPST-SE แสดงข้อความ Hello World

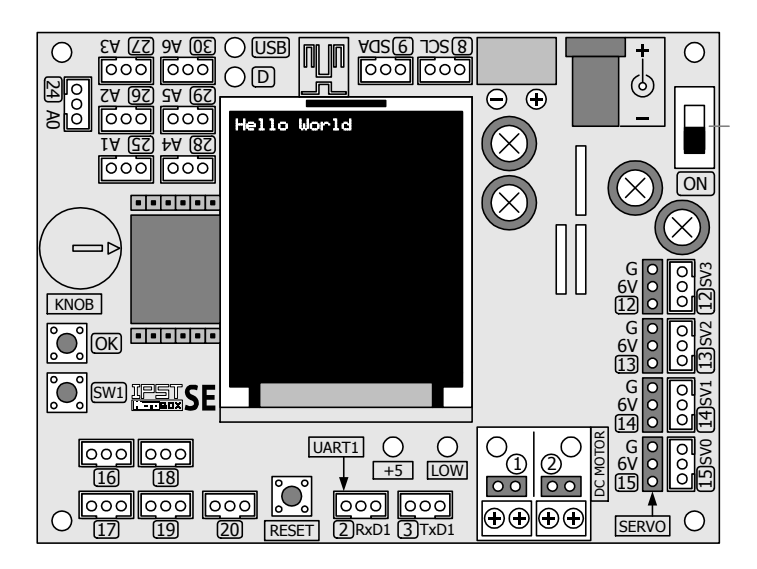

### กิจกรรมที่ 1-2 การแสดงข้อความหลายบรรทัด

จอแสดงผลของแผงวงจร IPST-SE มีขนาด 128 x 160 พิกเซล แสดงตัวอักษรความละเอียด 5 x 7 จุด จำนวน 21 ตัวอักษร 16 บรรทัด ผู้ใช้งานสามารถระบุตำแหน่งบรรทัดและตำแหน่งคอลัมน์ ที่ต้องการแสดงผลได้ โดยกำหนดผ่านคำสั่ง glcd ซึ่งมีอยู่ในไฟล์ไลบรารี ipst.h

นอกจากนั้นคำสั่ง glcd ยังมีอักขระพิเศษเพื่อระบุตำแหน่งแทนการใช้ค่าตัวเลข ดังแสดงใน โปรแกรมที่ A1-2

```
// ยนวกไฟล์ไลบรารีหลัก
#include <ipst.h>
int i,j;
void setup()
                                              // กำหนดให้สีของพื้นหลังของจอแสดงผลเป็นสีขาว
  glcdFillScreen(GLCD_WHITE);
                                              // กำหนดสีตัวอักษรเป็นสีดำ
  setTextColor(GLCD BLACK);
                                              // กำหนดสีพื้นหลังของตัวอักษรเป็นสีขาว
  setTextBackgroundColor(GLCD WHITE);
                                              // วนลูป 16 รอบเพื่อแสดงข้อความ
  for (i=0;i<16;i++)
  {
                                              // แสดงข้อความที่จอแสดงผล
      glcd(i,i,"Row %d ",i);
  }
void loop()
{}
<u> คำอธิบายโปรแกรม</u>
      ในโปรแกรมนี้เพิ่มเติมคำสั่งสำหรับการใช้งานจอแสดงผลอีก 3 คำสั่งคือ
      1. glcdFillScreen เป็นคำสั่งกำหนดสีพื้นหลังของจอแสดงผล
```

2. setTextColor สำหรับกำหนดสีให้แก่ตัวอักษร

3. setTextBackground สำหรับกำหนดสีพื้นหลังของตัวอักษร

เมื่อตั้งค่าของจอแสดงผลแล้ว จึงทำการส่งข้อความ Row ตามด้วยหมายเลขบรรทัดซึ่งมาจากการ เพิ่มค่าของตัวแปร i และมีการเลื่อนตำแหน่งตามค่าของ i ด้วย ดังนั้นที่บรรทัดแรก ข้อความ Row0 ถูกแสดง ที่คอลัมน์ 0 ที่บรรทัด 2 แสดงข้อความ Row 1 ที่คอลัมน์ 1 ไล่ไปตามลำดับจนถึงบรรทัด 15 (บรรทัดที่ 16) จะแสดงเป็น Row 15 ที่คอลัมน์ 15

โปรแกรมที่ A1-2 ไฟล์ microbox\_GLCDmultipleLine.ino สำหรับทดสอบการแสดงผลของแผงวงจร IPST-SE

(A1.2.1) เปิดซอฟต์แวร์ Arduino IDE 1.7.10 พิมพ์โปรแกรมที่ A1-2 แล้วบันทึกไฟล์

(A1.2.2) เปิดสวิตช์จ่ายไฟแก่แผงวงจร IPST-SE แล้ว เชื่อมต่อสาย USB เข้ากับคอมพิวเตอร์

(A1.2.3) คอมไพล์และอัปโหลดโปรแกรมไปยังแผงวงจร IPST-SE โดยคลิกที่ปุ่ม 🕞 🛙 หรือเลือกที่เมนู

#### File > Upload to Wiring Hardware

ที่หน้าจอแสดงผลกราฟิก LCD ของแผงวงจร IPST-SE แสดงข้อความ Row 0 ถึง Row 15 เรียงไปบรรทัดละข้อความ

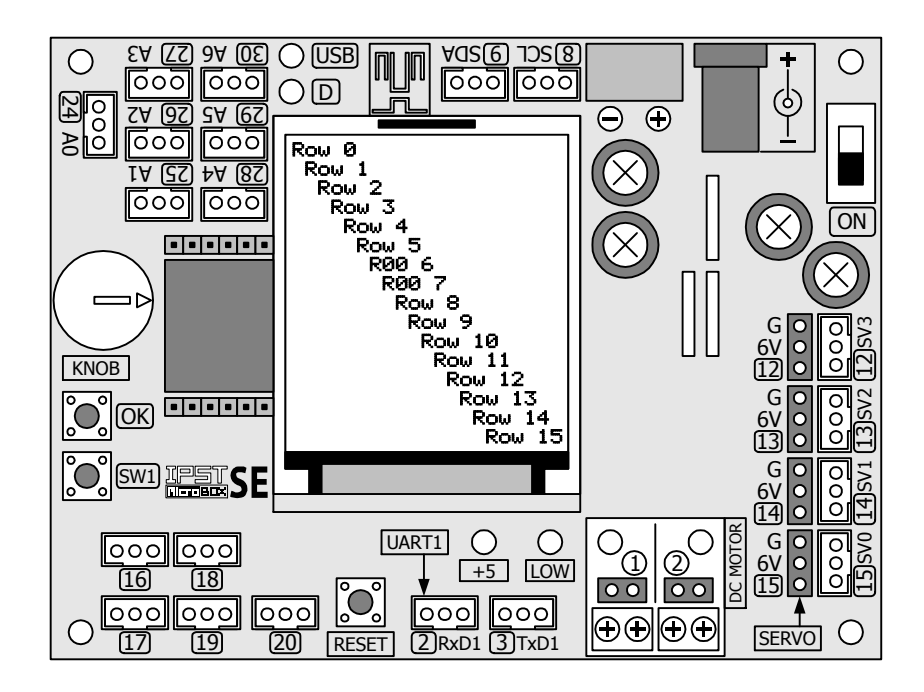

### กิจกรรมที่ 1-3 กำหนดขนาดตัวอักษรและทิศทางการแสดงผล

ขนาดตัวอักษรปกติที่แสดงบนจอแสดงผลของแผงวงจร IPST-SE เมื่อเริ่มต้นทำงานเป็นขนาด เล็กสุด ใช้จำนวนจุดต่อตัวอักษรคือ 6 x 10 จุด (อักษรจริงมีขนาด 5 x 7 จุด) ถ้าต้องการปรับขนาด ตัวอักษรให้ใหญ่ขึ้น จะมีคำสั่ง setTextSize ไว้สำหรับปรับขนาด โดยค่าที่กำหนดจะเป็นจำนวนเท่า ของตัวอักษรปกติ เช่น

setTextSize(2) หมายถึงขนาดตัวอักษรใหญ่ขึ้นเป็น 2 เท่า ใช้ 12 x 20 พิกเซลต่อ 1

ตัวอักษร

```
setTextSize(3) หมายถึงขนาดตัวอักษรใหญ่ขึ้นเป็น 3 เท่า ใช้ 18 x 30 พิกเซลต่อ 1
```

ตัวอักษร

เมื่อปรับขนาดตัวอักษรมีขนาดใหญ่ขึ้น จำนวนตัวอักษรต่อบรรทัดก็ต้องลดลง จากเดิม 21 ตัวอักษร 16 บรรทัด เมื่อขนาดของตัวอักษรเพิ่มขึ้นเป็นสองเท่า ก็จะทำให้แสดงได้ 10 ตัวอักษร 8 บรรทัดแทน ดังนั้นเมื่อเขียนโปรแกรมจะต้องคำนึงถึงค่าเหล่านี้ด้วย

```
#include <ipst.h>
int x.m:
void setup()
                                      // หากสีของการแสดงผลผิด ให้เปิดใช้ฟังก์ชั่นนี้
  //glcdSetColorWordRGB();
                                      // กำหนดสีตัวอักษรเป็นสีแดง
  setTextColor(GLCD RED):
void loop()
  for (x=1;x<6;x++)
                                      // กำหนดขนาดตัวอักษร
       setTextSize(x);
       for(m=0:m<4:m++)
                                      // เคลียร์หน้าจอ
          glcdClear();
                                      // กำหนดทิศทาง
          glcdMode(m);
                                      // แสดงขนาดตัวอักษร
          glcd(0,0,"%dX",x);
                                      // แสดงโหมดทิศทาง
          glcd(1,0,"M=%d",m);
          sleep(500);
       }
  }
}
```

โปรแกรมที่ A1–3 ไฟล์ microbox\_GLCDtextFlip.ino สำหรับทดสอบการเพิ่มขนาดตัวอักษรในการแสดงผล และการเปลี่ยนทิศทางของการแสดงผลของแผงวงจร IPST–SE นอกจากขนาดตัวอักษรแล้ว ยังกำหนดทิศทางการแสดงผลของจอแสดงผลได้ โดยใช้คำสั่ง glcdMode() โดยมีค่าตั้งต้นคือ โหมด 0 (glcdMode(0)) นั่นคือ แสดงผลในแนวตั้ง สำหรับอีก 3 โหมดคือ โหมด 1, 2 และ 3 ใช้ปรับให้การแสดงผลหมถนไปโหมดละ 90 องศา นั่นคือ โหมด 1 หมุน ไป 90 องศา, โหมด 2 หมุนไป 180 องศา และโหมด 3 หมุนไป 270 องศา

(A1.3.1) เปิดซอฟต์แวร์ Aruino IDE 1.7.10 พิมพ์โปรแกรมที่ A1-3 แล้วบันทึกไฟล์

(A1.3.2) เปิดสวิตช์จ่ายไฟแก่แผงวงจร IPST-SE แล้ว เชื่อมต่อสาย USB เข้ากับคอมพิวเตอร์

(A1.3.3) คอมไพล์และอัปโหลดโปรแกรมไปยังแผงวงจร IPST-SE โดยคลิกที่ปุ่ม 🕞 🛙 หรือเลือกที่เมนู

File > Upload to Wiring Hardware

ที่หน้าจอแสดงผลของแผงวงจร IPST-SE แสดงข้อความแจ้งขนาดของตัวอักษรและโหมดการ แสดงผลในทิศทางที่ต่างกัน เริ่มจากมุมบนซ้าย, มุมบนขวา, มุมล่างขวา และมุมล่างซ้าย โดยรอบการ แสดงผลจะเริ่มจาก 1X, 2X, 3X , 4X และ 5X แต่ละรอบมีการแสดงผล 4 ทิศทาง โดยดูจากค่า M

> M = 0 จอแสดงข้อความแนวตั้ง ตัวอักษรขนาด 3 เท่า

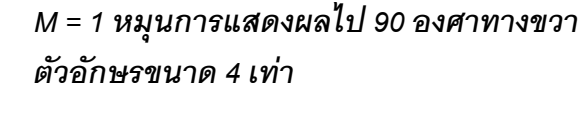

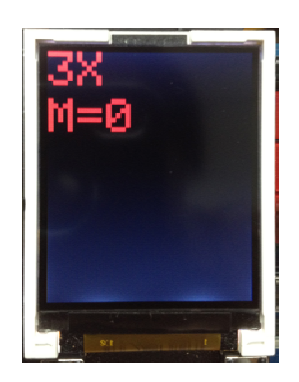

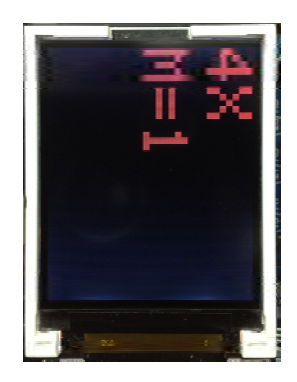

**M = 2 หมุนการการแสดงผลไป 180 องศา** จะได้ภาพที่กลับหัวเมื่อเทียบกับ M = 0 **ตัวอักษรขนาด 4 เท่า** 

M = 3 หมุนการแสดงผลไป 270 องศา ตัวอักษรขนาด 5 เท่า

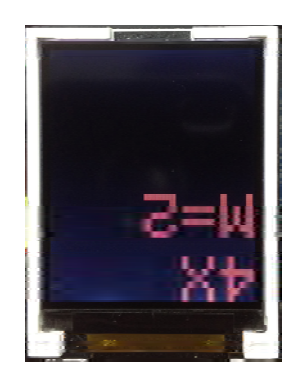

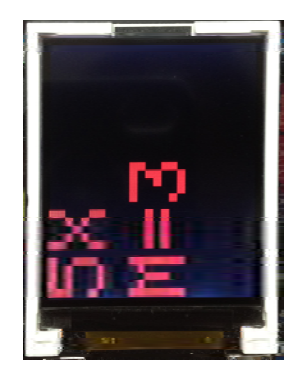

### กิจกรรมที่ 1-4 แสดงลายเส้นกราฟิก

ฟังก์ชั่น glcd เป็นฟังก์ชั่นหลักในการติดต่อกับจอแสดงผลกราฟิก LCD นอกจากมีคำสั่งแสดง ข้อความแล้ว ยังมีคำสั่งในการวาดลายเส้นกราฟิกอีกหลายคำสั่ง ประกอบด้วย

glcdRect(int x1,int y1,int width,int height,uint color) เป็นคำสั่งสร้าง รูปสี่เหลี่ยม

glcdFillRect(int x1,int y1,int width,int height,uint color) เป็นคำสั่ง สร้างพื้นสี่เหลี่ยม

glcdLine(int x1, int y1, int x2, int y2,uint color) เป็นคำสั่งลากเส้น glcdCircle(int x, int y, int radius,uint color) เป็นคำสั่งวาดเส้นวงกลม glcdFillCircle(int x, int y, int radius,uint color) เป็นคำสั่งสร้างพื้นที่ วงกลม

glcdClear (uint color) เป็นการเคลียร์หน้าจอแสดงผล

โดยทดสอบเขียนโปรแกรมได้ดังโปรแกรมที่ A1-4 แล้วอัปโหลดเพื่อทดสอบการทำงานไปยัง แผงวงจร IPST-SE จะได้ผลดังรูป

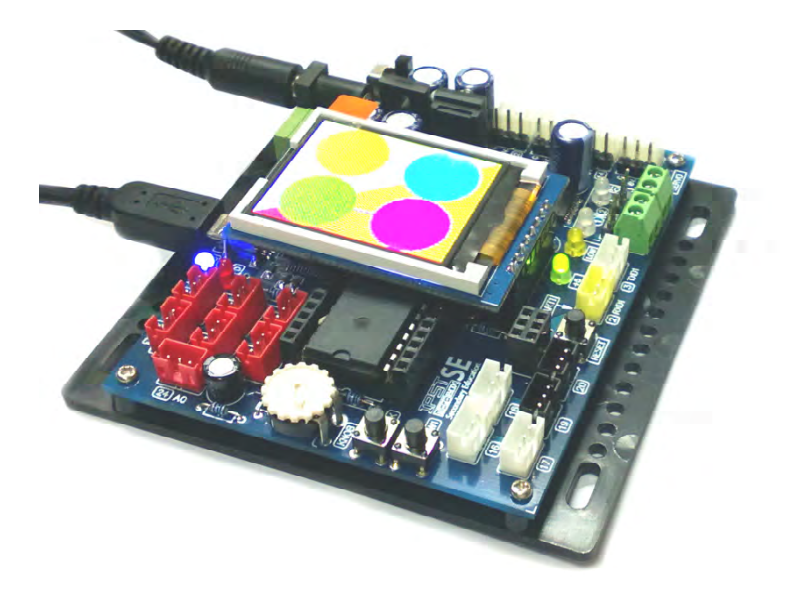

ถ้าหากสีของการแสดงผลไม่ถูกต้อง อาจเกิดจากรุ่นของจอแสดงผลเนื่องจากจอภาพแบบนี้ มี 2 รุ่น มีการเรียงข้อมูลที่สร้างสีแตกต่างกันเล็กน้อย ทางแก้ไขคือ *นำเครื่องหมาย // ที่หน้าฟังก์ชั่น* glcdSetColorwordRGB() ; ออก เพื่อเปลี่ยนรูปแบบการเรียงข้อมูลสี

| #include <ipst.h></ipst.h>                       | // แนวกไฟล์ไลบรารีหลัก                         |
|--------------------------------------------------|------------------------------------------------|
| int i,j;                                         |                                                |
| void setup()                                     |                                                |
| {                                                |                                                |
| //glcdSetColorWordRGB();                         | // หากสีของการแสดงยลนิด ให้เปิดใช้ฟังก์ชั้นนี้ |
| }                                                |                                                |
| void loop()                                      |                                                |
| {                                                |                                                |
| glcdClear;                                       | // เคลียร์หน้าจอและพื้นหลังเป็นสีดำ            |
| sleep( <b>300</b> );                             |                                                |
| for (i=0;i<160;i+=4)                             |                                                |
| {                                                |                                                |
| glcdLine( <b>0,0,128</b> ,i,GLCD_WHITE);         | // วาดเส้นสีขาวจากพิกัด D,D ไปยังจุดที่กำหนด   |
| }                                                |                                                |
| for (i=0;i<128;i+=4)                             |                                                |
| {                                                |                                                |
| glcdLine( <b>0,0</b> ,i, <b>160</b> ,GLCD_RED);  | // วาดเส้นสีแดงจากพิกัด D,D ไปยังจุดที่กำหนด   |
| }                                                |                                                |
| delay( <b>2000</b> );                            |                                                |
| glcdRect( <b>32,40,64,80</b> ,GLCD_BLUE);        | // วาดเส้นกรอบสี่เหลี่ยมสีน้ำเงิน              |
| delay( <b>300</b> );                             |                                                |
| glcdFillCircle( <b>32,40,31</b> ,GLCD_GREEN);    | // สร้างวงกลมพื้นสีเขียว                       |
| glcdFillCircle(96,40,31,GLCD_YELLOW);            | // สร้างวงกลมพื้นสีเหลือง                      |
| glcdFillCircle( <b>32,120,31</b> ,GLCD_MAGENTA); | // สร้างวงกลมพื้นสีบานเย็น                     |
| glcdFillCircle(96,120,31,GLCD_SKY);              | // สร้างวงกลมพื้นสีฟ้า                         |
| delay(1000);                                     |                                                |
| glcdCircle(64,40,31,GLCD_GREEN);                 | // วาดเส้นรอบวงกลมสีเขียว                      |
| glcdCircle( <b>32,80,31</b> ,GLCD_BLUE);         | // วาดเส้นรอบวงกลมสีน้ำเงิน                    |
| glcdCircle(64,120,31,GLCD_YELLOW);               | // วาดเส้นรอบวงกลมสีเหลือง                     |
| glcdCircle(96,80,31,GLCD_SKY);                   | // วาดเส้นรอบวงกลมเส้นสีฟ้า                    |
| delay(1000);                                     |                                                |
| glcdFillRect(0,0,128,160,GLCD_YELLOW);           | // สร้างรูปสี่เหลี่ยมสีเหลือง                  |
| delay(1000);                                     |                                                |
| }                                                |                                                |

โปรแกรมที่ A1-4 ไฟล์ microbox\_GLCDsimpleGraphic.ino สำหรับทดสอบการแสดงผลของแผงวงจร IPST-SE

### กิจกรรมที่ 1-5 ลากเส้นใด้ง

นอกจากวงกลมและสี่เหลี่ยมแล้ว เส้นโค้งก็เป็นส่วนประกอบสำคัญในการสร้างภาพกราฟิก ในชุดคำสั่งเกี่ยวกับการแสดงผลจอภาพแบบกราฟิกสีของแผงวงจร IPST-SE ยังมีคำสั่ง glcdArc() สำหรับสร้างเส้นโค้ง โดยมีพารามิเตอร์หรือตัวแปรที่ต้องกำหนดอยู่พอสมควร ดูรายละเอียดเพิ่มเติม ในบทที่ 6 เกี่ยวกับการใช้งานจอแสดงผลแบบกราฟิก LCD สีตัวนี้

(A1.5.1) เปิดซอฟต์แวร์ Aruino IDE 1.7.10 พิมพ์โปรแกรมที่ A1-5 แล้วบันทึกไฟล์

(A1.5.2) เปิดสวิตช์จ่ายไฟแก่แผงวงจร IPST-SE แล้ว เชื่อมต่อสาย USB เข้ากับคอมพิวเตอร์

```
#include <ipst.h>
int i:
// ฟังก์ชั่นสร้างรูปหน้ายิ้ม
void face()
  glcdFillCircle(64,70,50,GLCD_WHITE);
  glcdArc(48,60,16,30,150,GLCD_RED);
  glcdCircle(48,55,5,GLCD_BLUE);
  glcdCircle(80,55,5,GLCD_BLUE);
  glcdArc(80,60,16,30,150,GLCD_RED);
  glcdFillCircle(64,70,7,GLCD_YELLOW);
  glcdArc(64,80,30,220,320,GLCD RED);
  glcdArc(64,80,29,220,320,GLCD_RED);
}
void setup()
                                // หากสีของการแสดงผลผิด ให้เปิดใช้ฟังก์ชั่นนี้
  //glcdSetColorWordRGB();
}
void loop()
  for(i=0;i<4;i++)
       glcdClear();
                             // สั่งหมุนการแสดงผล
       glcdMode(i);
       face();
       sleep(1000);
  }
```

้โปรแกรมที่ A1-5 ไฟล์ microbbox\_GLCDarcTest.ino สำหรับทดสอบการวาดเส้นโค้งของแผงวงจร IPST-SE

(A1.5.3) คอมไพล์และอัปโหลดโปรแกรมไปยังแผงวงจร IPST-SE โดยคลิกที่ปุ่ม 🕞 🖁 หรือเลือกที่เมนู

#### File > Upload to Wiring Hardware

(A1.5.4) รันโปรแกรม ดูผลการทำงานที่จอแสดงผลของแผงวงจร IPST-SE

ที่จอแสดงผลแสดงเป็นรูปการ์ตูนหน้ายิ้มนาน 1 วินาที แล้วหมุนไปครั้งละ 90 องศา แล้ววน กลับมาที่หน้าเริ่มต้น จะวนแสดงผลไปตลอดเวลา

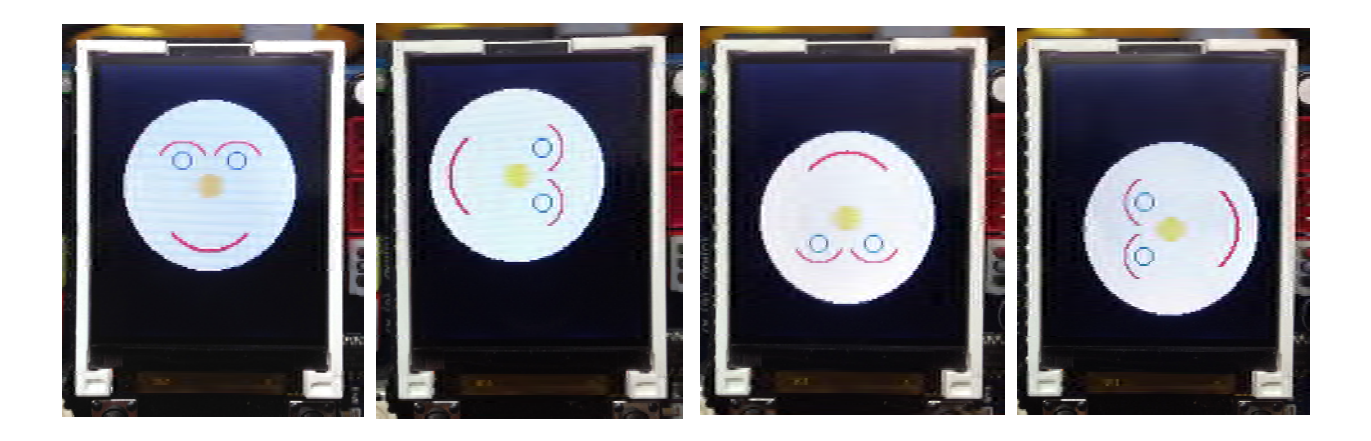

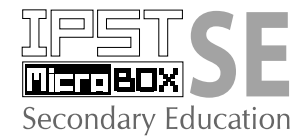

### กิจกรรมที่ 2 อ่านค่าจากปุ่ม KNOB และสวิตซ์ OK ของแผงวงจร IPST-SE

ในระบบควบคุมพื้นฐานจะต้องมีการปรับตั้งค่า มีเมนู มีสวิตช์ในการสั่งงานต่างๆ บนแผงวงจร IPST-SE ก็มีส่วนติดตต่อกับผู้ใช้งานด้วยเช่นกัน ประกอบด้วยปุ่ม KNOB สำหรับปรับเลือกรายการ และสวิตช์ OK กับ SW1 สำหรับยืนยันการเข้าสู่รายการทางเลือกนั้นๆ

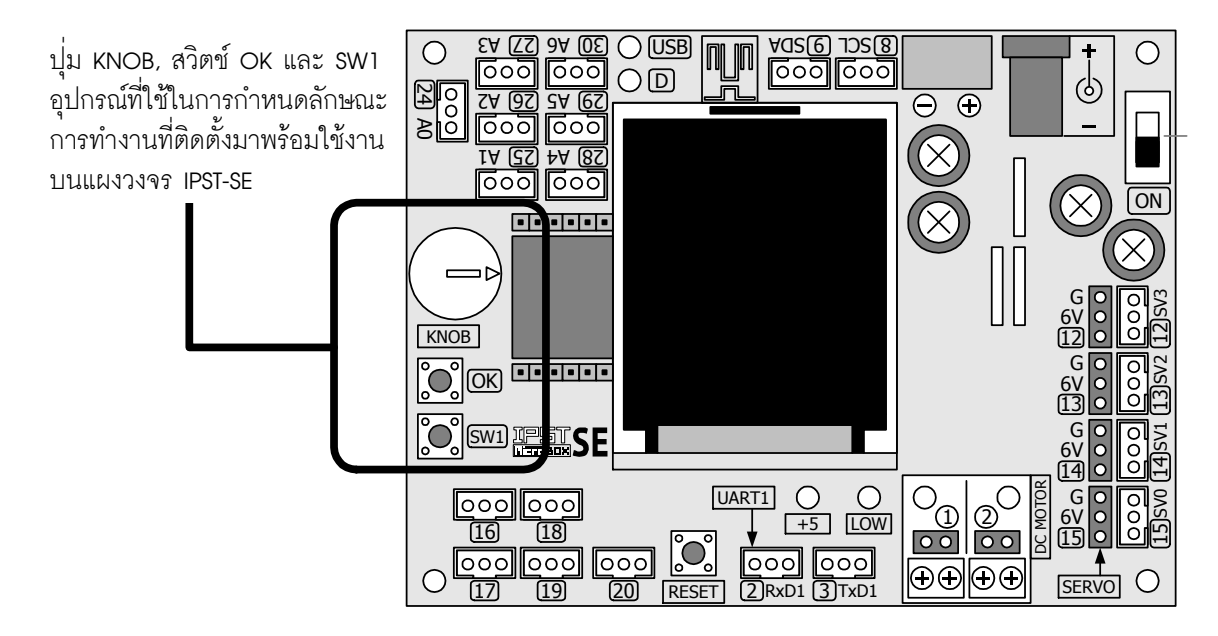

เขียนโปรแกรมที่ A2-1 แล้วบันทึกไฟล์ชื่อ microbox\_KnobSwitchTest.ino ทำการคอมไพล์ และอัปโหลดไปยังแผงวงจร IPST-SE แล้วรันโปรแกรมทดสอบการทำงาน

เมื่อโปรแกรมเริ่มทำงาน ที่หน้าจอแสดงผลของแผงวงจร IPST-SE แสดงข้อความ

#### Press 0K (ขนาดตัวอักษรใหญ่ขนาด 2x)

ให้กดสวิตช์ OK เพื่อทำงานต่อ

หน้าจอแสดงรูปวงกลมสีเหลือง 1 วินาที จากนั้นแสดงข้อความ

Knob value (ขนาดตัวอักษรใหญ่ขนาด 2x)

(ขนาดตัวอักษรใหญ่ขึ้นเป็นขนาด 3x)

โดยที่ xxxx มีค่าได้ตั้งแต่ 94 ถึง 1023

ทดลองปรับปุ่ม KNOB บนแผงวงจร IPST-SE

ค่าของ Knob ที่จอแสดงผลจะต้องเปลี่ยนแปลงตามการปรับที่ปุ่ม KNOB

จากนั้นกดสวิตช์ OK แล้วปล่อย

หน้าจอแสดงรูปวงกลมสีเขียว 1 วินาที แล้วกลับไปแสดงข้อความและค่าของ KNOB

#### ทดลองกดสวิตช์ SW1 แล้วปล่อย

หน้าจอแสดงรูปวงกลมสีแดง 1 วินาที แล้วกลับไปแสดงข้อความและค่าของ KNOB

```
// แนวกไฟล์ไลบรารีหลัก
#include <ipst.h>
void setup()
                                               // หากสีของการแสดงผลผิด ให้ใช้ฟังก์ชั่นนี้
  //glcdSetColorWordRGB();
                                               // เคลียร์หน้าจอแสดงผล กำหนดพื้นหลังเป็นสีดำ
  glcdClear();
                                               // เลือกขนาดตัวอักษรใหญ่เป็น 2 เท่าจากขนาดปกติ
  setTextSize(2);
                                               // แสดงข้อความออกหน้าจอแสดงผล
  glcd(1,1,"Press OK");
                                               // วนรอจนกระทั่งกดสวิตห์ OK
  sw_OK_press();
                                               // เคลียร์หน้าจอแสดงผล กำหนดพื้นหลังเป็นสีดำ
  glcdClear();
                                              // วาดวงกลมสีเหลือง
  glcdFillCircle(64,70,50,GLCD_YELLOW);
                                               // แสดงผลวงกลมสีเหลือง 1 วินาที
  delay(1000);
                                               // เคลียร์หน้าจอแสดงผล กำหนดพื้นหลังเป็นสีดำ
  glcdClear();
}
void loop()
                                               // ตรวจสอบการกดสวิตห์ OK
  if (sw_OK())
                                               // เคลียร์หน้าจอแสดงผล กำหนดพื้นหลังเป็นสีดำ
     glcdClear();
                                              // วาดวงกลมสีเขียว
     glcdFillCircle(64,70,50,GLCD_GREEN);
                                               // แสดงแลวงกลมสีเขียว 1 วินาที
     delay(1000);
                                               // เคลียร์หน้าจอแสดงแล กำหนดพื้นหลังเป็นสีดำ
     glcdClear();
  }
                                               // ตรวจสอบสวิตช์ SW1 ว่ามีการกดหรือไม่
  if(sw1())
  {
                                               // เคลียร์หน้าจอแสดงผล กำหนดพื้นหลังเป็นสีดำ
     glcdClear();
                                               // วาดวงกลมสีแดง
     glcdFillCircle(64,70,50,GLCD RED);
                                               // แสดงผลวงกลมสีแดง 1 วินาที
     delay(1000);
                                               // เคลียร์หน้าจอแสดงผล กำหนดพื้นหลังเป็นสีดำ
     glcdClear();
  }
                                               // แสดงข้อความที่จอแสดงผล
  glcd(1,0,"Knob value");
                                               // เลือกขนาดตัวอักษรใหญ่เป็น 3 เท่าจากขนาดปกติ
  setTextSize(3);
                                               // แสดงค่าที่อ่านได้จากการปรับป่ม KNOB ที่หน้าจอแสดงผล
  glcd(2,2,"%d ",knob());
                                               // เลือกขนาดตัวอักษรใหญ่เป็น 2 เท่าจากขนาดปกติ
  setTextSize(2);
```

โปรแกรมที่ A2-1 ไฟล์ microbox\_KnobSwitchTest.ino สำหรับทดสอบอ่านค่าจากปุ่ม KNOB, สวิตซ์ OK และ SW1

### กิจกรรมที่ 3 ขับอุปกรณ์เอาต์พุตอย่างง่าย

ในไฟล์ไลบรารี ipst.h มีคำสั่ง **out(int num,int \_dat)** ซึ่งช่วยให้สามารถส่งลอจิก "0" หรือ "1" ออกไปยังขาพอร์ตที่ต้องการได้ ทำให้นำแผงวงจร IPST-SE ไปใช้ขับอุปกรณ์เอาต์พุตพื้น ฐานได้ง่ายขึ้น ยกตัวอย่างง่ายที่สุดคือ ไดโอดเปล่งแสงหรือ LED

ในกิจกรรมนี้จึงนำแผงวงจร ZX-LED อันเป็นแผงวงจร LED แสดงผลแบบเดี่ยวที่จะติดสว่าง เมื่อได้รับลอจิก "1" และดับลงเมื่อได้รับลอจิก "0" มาต่อกับแผงวงจร IPST-SE เพื่อทดลองใช้งาน (A3.1) นำ ZX-LED ชุดที่ 1 ต่อเข้ากับจุดต่อพอร์ต 17 และชุดที่ 2 ต่อกับจุดต่อพอร์ต 18

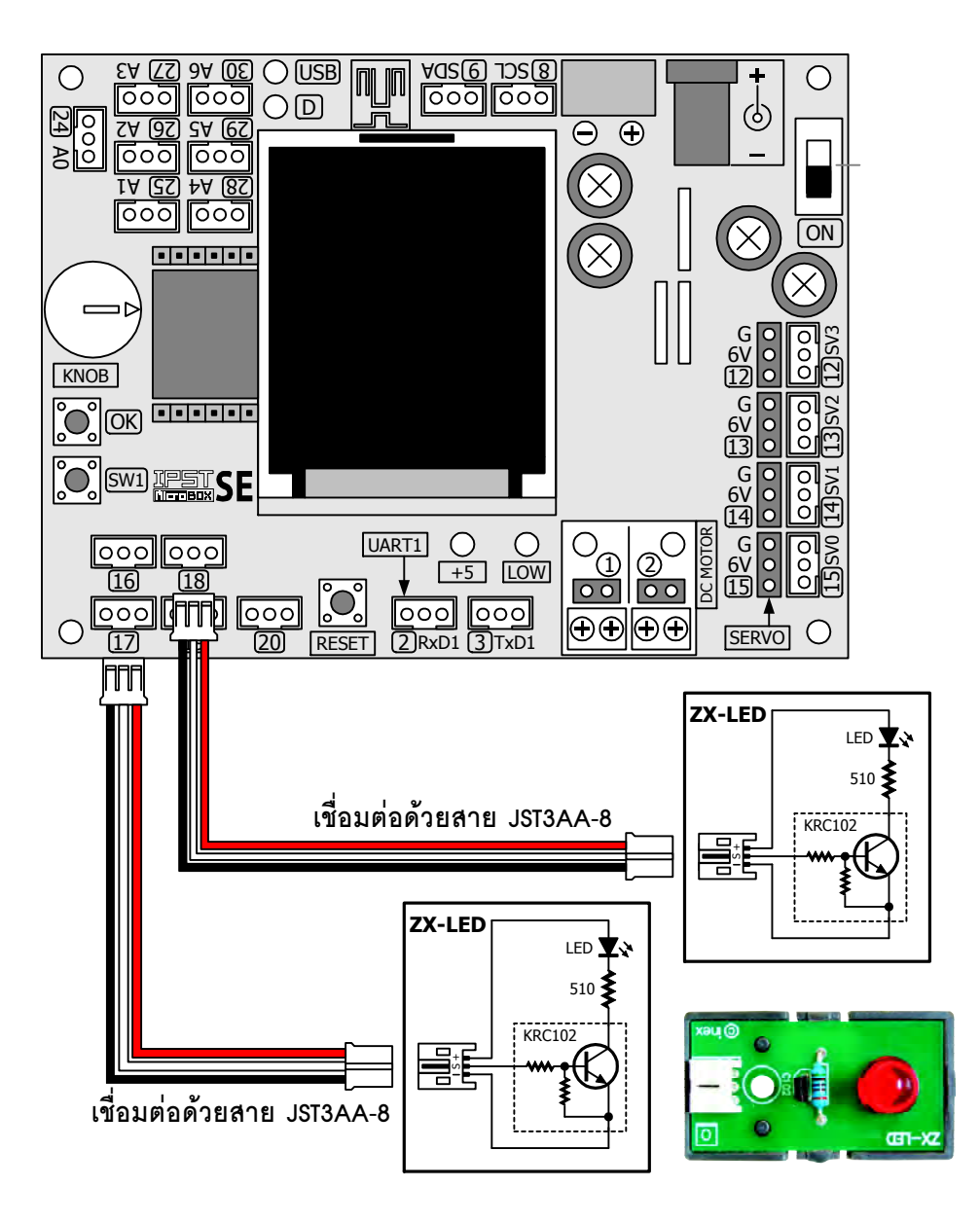

| #include <ipst.h></ipst.h> | // ยนวกไฟล์ไลบรารีหลัก                         |
|----------------------------|------------------------------------------------|
| void setup()               |                                                |
| {                          |                                                |
| <pre>setTextSize(2);</pre> | // เลือกขนาดตัวอักษรใหญ่เป็น 2 เท่าจากขนาดปกติ |
| glcd(1,1,"Press OK");      | // แสดงข้อความออกหน้าจอ GLCD                   |
| <pre>sw_ok_press();</pre>  | // วนรอการกดสวิตช์ OK                          |
| }                          |                                                |
| void loop()                |                                                |
| {                          |                                                |
| out(17,1);                 | // ทำให้ LED ที่ต่ออยู่กับพอร์ต 17 ติดสว่าง    |
| out(18,0);                 | // ทำให้ LED ที่ต่ออยู่่กับพอร์ต 18 ดับ        |
| sleep(400);                | -                                              |
| out(17,0);                 | // ทำให้ LED ที่ต่ออยู่กับพอร์ต 17 ดับ         |
| out(18,1);                 | // ทำให้ LED ที่ต่ออยู่่กับพอร์ต 18 ติดสว่าง   |
| delay( <b>400</b> );       | -                                              |
| }                          |                                                |

### โปรแกรมที่ A3-1 ไฟล์ microbox\_LEDtest.ino สำหรับทดสอบการขับอุปกรณ์เอาต์พุตอย่างง่าย

(A3..2) เขียนโปรแกรมที่ A3-1 บันทึกไฟล์ชื่อ microbox\_LEDtest.ino

(A3.3) เปิดสวิตช์จ่ายไฟแก่แผงวงจร IPST-SE จากนั้นทำการคอมไพล์และอัปโหลดโปรแกรมไปยังแผง วงจร IPST-SE

(A3.4) รันโปรแกรม สังเกตการทำงานของ ZX-LED

เมื่อรันโปรแกรม ที่หน้าจอแสดงผลของแผงวงจร IPST-SE แสดงข้อความ

ให้กดสวิตช์ OK เพื่อเริ่มการทำงาน จะเห็น LED บนแผงวงจร ZX-LED ทั้งสองชุดติดและ ดับสลับกันไปอย่างต่อเนื่อง

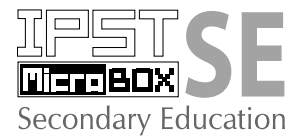

### กิจกรรมที่ 4 ขับเสียงออกลำโพงเปียโซ

ในชุดกล่องสมองกล IPST-MicfoBOX (SE) มีแผงวงจรขับเสียงโดยใช้ลำโพง เปียโซ (ZX-SPEAKER) โดยตัวลำโพงเปียโซขนาดเล็กนี้ตอบสนองความถี่เสียงใน ช่วงความถี่ประมาณ 300 ถึง 3,000Hz ในการเขียนโปรแกรมเพื่อสั่งงานแผงวงจร IPST-SE ให้ขับเสียงออกทางแผงวงจร ZX-SPEAKER นี้ทำได้โดยใช้คำสั่ง beep() และ sound()

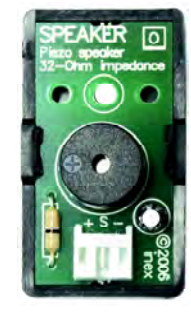

ในโปรแกรมที่ A4-1 เป็นตัวอย่างการใช้คำสั่ง **beep ()** เพื่อขับเสียง "ติ้ด" ความถี่เดียวออก ทางลำโพงทุกๆ 1 วินาที

ส่วนในโปรแกรมที่ A4-2 เป็นตัวอย่างการใช้คำสั่ง **sound()** เพื่อขับเสียงที่มีความถี่ตามที่ กำหนดออกทางลำโพงเปียโซ ตามเวลาที่กำหนดในโปรแกรม

(A4.1) น้ำแผงวงจรขับเสียง ZX-SPEAKER ต่อเข้ากับจุดต่อพอร์ต 19 ของแผงวงจร IPST-SE

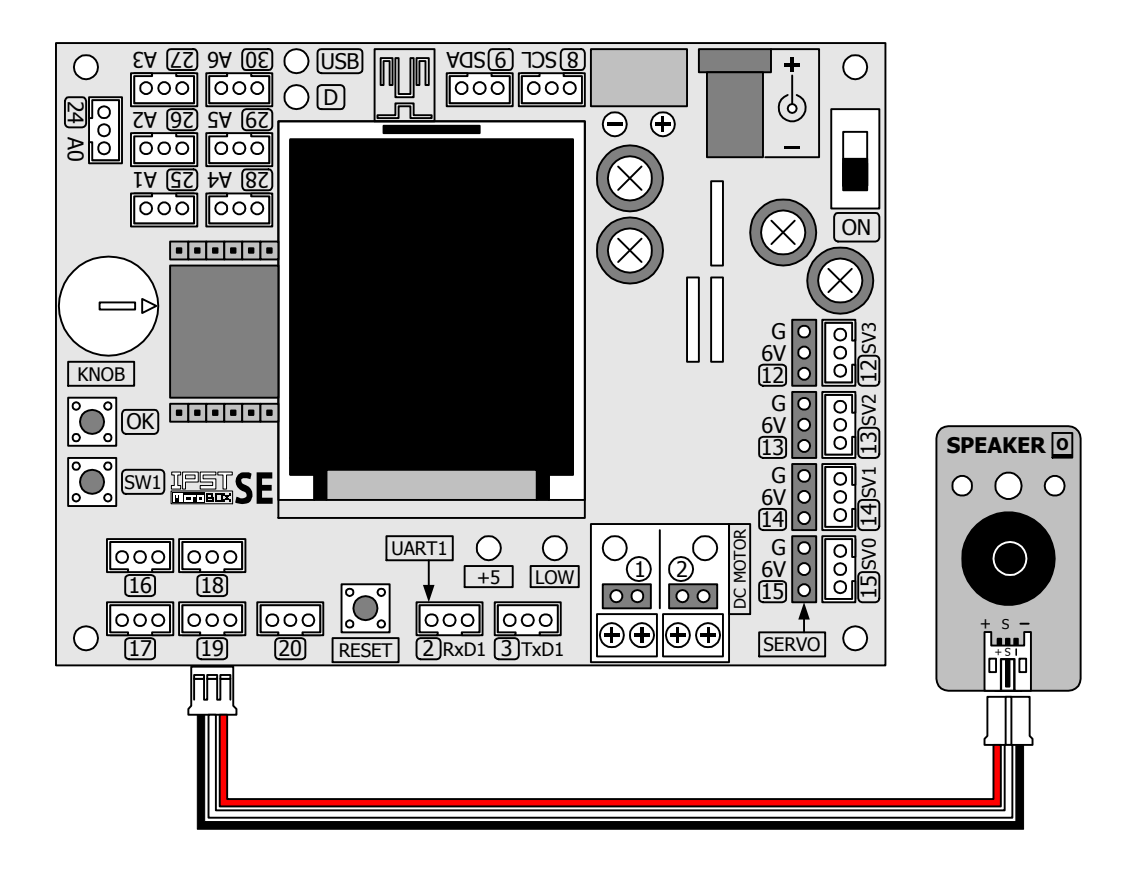

| #include <ipst.h></ipst.h> | // แนวกไฟล์ไลบรารีหลัก                           |
|----------------------------|--------------------------------------------------|
| void setup()               |                                                  |
| {}                         |                                                  |
| void loop()                |                                                  |
| {                          |                                                  |
| beep(19);                  | // ขับเสียง "ติ้ด" ออกลำโพงผ่านทางจุดต่อพอร์ต 19 |
| delay(1000);               |                                                  |
| }                          |                                                  |

้โปรแกรมที่ A4-1 ไฟล์ microbox\_BeepTest.ino สำหรับทดสอบขับเสียงออกลำโพงของแผงวงจร IPST-SE

```
#include <ipst.h> // แนวกไฟล์ไลบรารีหลัก
void setup()
{
    void loop()
    {
        sound(19,500,500); // บับเสียงความถี่ 500Hz นาน 0.5 วินาที ออกลำโพงผ่านทางจุดต่อพอร์ต 19
        sound(19,2500,500); // บับเสียงความถี่ 2500Hz นาน 0.5 วินาที ออกลำโพงผ่านทางจุดต่อพอร์ต 19
}
```

โปรแกรมที่ A4-2 ไฟล์ microbox\_SoundTest.ino สำหรับทดสอบการขับเสียงออกลำโพงของแผงวงจร IPST-SE แบบกำหนดความถี่และเวลาได้

(A4..2) เขียนโปรแกรมที่ A4-1 บันทึกไฟล์ชื่อ microbox\_BeepTest.pde

(A4.3) เปิดสวิตช์จ่ายไฟแก่แผงวงจร IPST-SE จากนั้นทำการคอมไพล์และอัปโหลดโปรแกรมไปยังแผง วงจร IPST-SE

(A4.4) รันโปรแกรม

จะได้ยินเสียง "ติ้ด" ดังเป็นจังหวะในทุกๆ 1 วินาทีจากลำโพงของแผงวงจร ZX-SPEAKER

(A4.5) เขียนโปรแกรมที่ A4-2 บันทึกไฟล์ชื่อ microbox\_SoundTest.ino แล้วอัปโหลดโปรแกรมไป ยังแผงวงจร IPST-SE เพื่อทดสอบการทำงานอีกครั้ง

จะได้ยินสัญญาณเสียง 2 ความถี่ดังสลับกันออกจากลำโพงของแผงวงจร ZX-SPEAKER

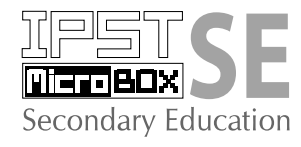

# ับทที่ 5 ดวามรู้เบื้องต้นเกี่ยวกับไฟล์ไลบรารี ของซุดกล่องสมองกล โรรี SE

การพัฒนาโปรแกรมภาษา C/C++ สำหรับชุดกล่องสมองกล IPST-MicroBOX (SE) ดำเนินการ ภายใต้การสนับสนุนของไฟล์ไลบรารี ipst.h ทั้งนี้เพื่อช่วยลดขั้นตอนและความซับซ้อนในการเขียน โปรแกรมเพื่อควบคุมส่วนต่างๆ ของฮาร์ดแวร์ลง โครงสร้างของไฟล์ไลบรารี ipst.h แสดงดังรูป

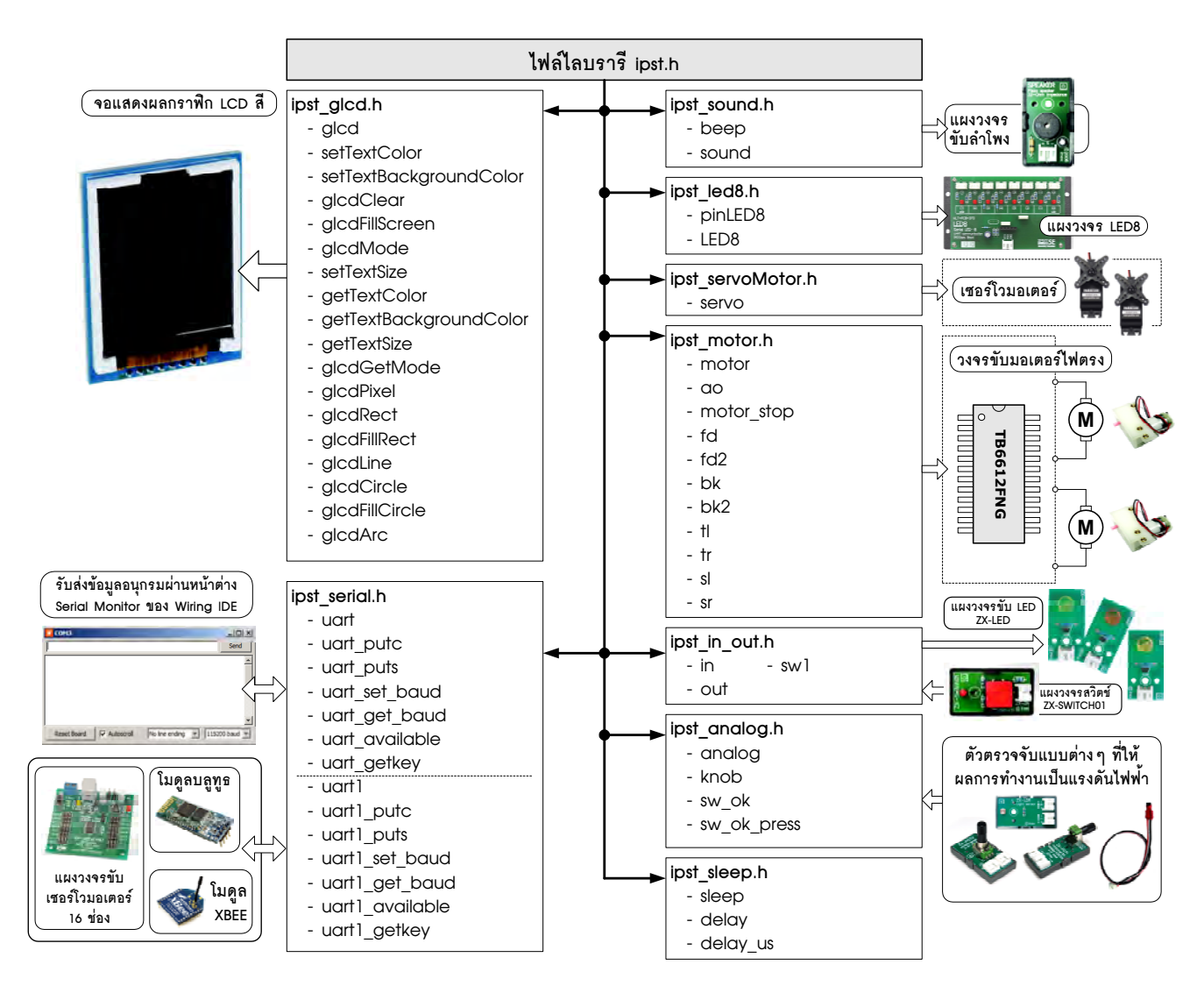

### 5.1 ไฟล์ไลบรารี ipst.h

ในการเรียกใช้งานชุดคำสั่งย่อยต่างๆ เพื่อการพัฒนาโปรแกรมควบคุมสำหรับชุดกล่องสมอง กล IPST-MicroBOX (SE) ผู้พัฒนาต้องผนวกไฟล์ไลบรารีหลัก ipst.h ไว้ในตอนต้นของโปรแกรมด้วย กำสั่ง

#### #include <ipst.h>

เพื่อประกาศให้ให้ตัวแปลภาษา C หรือคอมไพเลอร์รู้จักชุดคำสั่งย่อยที่กำลังจะถูกเรียกใช้งาน จากไฟล์ไลบรารี ipst.h

ใลบรารีย่อยของใฟล์ใลบรารี ipst.h ประกอบด้วย

• ipst\_glcd.h บรรจุฟังก์ชั่นและคำสั่งสำหรับแสดงผลข้อความ, ตัวเลข และสร้าง ภาพกราฟิกสีที่จอแสดงผลแบบกราฟิก LCD สีบนแผงวงจร IPST-SE (ยังไม่รองรับการทำงานกับไฟล์ รูปภาพ) ฟังก์ชั่นนี้มีการกำหนดขาใช้งานที่เฉพาะเจาะจง (มีรายละเอียดอธิบายในบทที่ 6)

• ipst\_sleep.h บรรจุฟังก์ชั่นและคำสั่งสำหรับการหน่วงเวลา

•ipst\_in\_out.hบรรจุฟังก์ชั่นและคำสั่งสำหรับอ่านค่าอินพุตดิจิตอลและส่งค่าออกทาง งาพอร์ตเอาต์พุตดิจิตอล

• ipst\_analog.h บรรจุฟังก์ชั่นและคำสั่งอ่านค่าจากอินพุตอะนาลอกช่อง A0 ถึง A6 ที่ต่อกับตัวตรวจจับและปุ่ม KNOB กับสวิตช์ OK

● ipst\_sound.h บรรจุฟังก์ชั่นและคำสั่งสำหรับสร้างเสียงเพื่อขับออกลำโพง

 ipst\_motor.h บรรจุฟังก์ชั่นและคำสั่งสำหรับขับมอเตอร์ไฟตรง 2 ช่อง ต้องทำงานร่วม กับวงจรขับมอเตอร์ที่ใช้ไอซี TB6612 และใช้ไฟเลี้ยงอีกส่วนหนึ่งสำหรับเลี้ยงมอเตอร์ไฟตรง

●ipst\_servoMotor.hบรรจุฟังก์ชั่นและกำสั่งสำหรับขับเซอร์โวมอเตอร์ ต้องทำงานร่วม กับเซอร์โวมอเตอร์ และต้องใช้ไฟเลี้ยง +6V อีกส่วนหนึ่งสำหรับเซอร์โวมอเตอร์ ฟังก์ชั่นนี้มีการ กำหนดขาใช้งานที่เฉพาะเจาะจง

●ipst\_serial.hบรรจุฟังก์ชั่นและคำสั่งสำหรับสื่อสารข้อมูลอนุกรมผ่านทางพอร์ตUSB และผ่านทางจุดต่อพอร์ต TxD1 และ RxD1 ของแผงวงจร IPST-SE

● ipst\_led8 . h บรรจุฟังก์ชั่นและคำสั่งสำหรับแสดงผล LED 8 ดวงบนแผงวงจร ZX-LED8 โดยสั่งให้ LED ติดทีละดวง หรือหลายดวงก็ได้
# 5.2 ใฟล์ใลบรารีของ Arduino 1.x

Arduino1.x มีไลบรารีจำนวนมาก เพื่อช่วยให้การเขียนโปรแกรมเพื่อติดต่อและใช้งานอุปกรณ์ ฟังก์ชั่นพิเศษ ตลอดจนตัวตรวจจับแบบต่างๆ ทำได้สะดวกและง่ายขึ้น สรุปได้ดังนี้

EEPROM.h ใลบรารีสำหรับการจัดการหน่วยความจำข้อมูลอีอีพรอมภายใน
 ไมโครคอนโทรลเลอร์ ATmega644P ที่ใช้ในแผงวงจร IPST-SE

2. LiquidCrystal.h ใลบรารีติดต่อกับโมดูล LCD แบบตัวอักษร

3. Encoder.h ใถบรารีสำหรับการใช้งานวงจรเข้ารหัสขั้นพื้นฐาน (ต้องการอุปกรณ์เฉพาะ)

4. Wire.h ใถบรารีสำหรับติดต่อกับอุปกรณ์ระบบบัส 2 สายและบัส I<sup>2</sup>C

5. SoftwareSerial.h ใลบรารีสำหรับสื่อสารข้อมูลอนุกรมกับอุปกรณ์ภายนอกผ่านทาง ขาพอร์ตดิจิตอลปกติ

6. OneWire.h ใถบรารีสำหรับติดต่อกับอุปกรณ์บัสหนึ่งสาย (เป็น โถบรารีเสริม)

ในการเรียนรู้เพื่อใช้งานแผงวงจร IPST-SE ในชุดกล่องสมองกล IPST-MicroBOX (SE) จะใช้ไฟล์ไลบรารีทั้งแบบมาตรฐานที่มากับซอฟต์แวร์ Arduino1.x และไฟล์ไลบรารี ipst.h ร่วมกัน เพื่อช่วยให้การพัฒนาโปรแกรมสำหรับการใช้งานมีประสิทธิภาพสูงสุด และทำความเข้าใจได้ง่าย ทั้ง นี้เพื่อประโยชน์ในการต่อยอดการเรียนรู้ของผู้ใช้งานในวงกว้าง

# 5.3 การเรียกใช้ไลบรารี ipst.h และไลบรารีย่อย

ไฟล์ไลบรารี ipst.h ประกอบด้วยไลบรารีหลายไฟล์ การเรียกใช้งานทำได้ 2 วิธีคือ

1. เรียกใช้ทั้งหมดผ่านทาง #include <ipst.h> วิธีนี้ง่าย สะดวก และลด โอกาสที่ผู้เขียน โปรแกรมจะลืมผนวกไฟล์ไลบรารีที่ต้องใช้งาน

2. เรียกใช้เฉพาะ ไลบรารีที่ต้องการ ด้วยคำสั่ง #include <ipst\_xxxx.h> ตัวอักษร xxxx คือชื่อใดๆ ของไฟล์ไลบรารีภายในไฟล์ ipst.h ดูได้จากหัวข้อ 5.1 ในบทนี้ วิธีนี้มีข้อดีคือ ลดขนาด ของไฟล์โปรแกรมภาษา C/C++ ลง เนื่องจากมีการเรียกใช้งานฟังก์ชั่นหรือชุดคำสั่งเท่าที่จำเป็น

ในหัวข้อต่อไปนี้เป็นการอธิบายถึงข้อมูลที่ผู้พัฒนาโปรแกรมสำหรับชุคกล่องสมองกล IPST-MicroBOX (SE) ควรทราบเกี่ยวกับฟังก์ชั่นสำคัญที่อยู่ในไฟล์ไลบรารีย่อยของไลบรารีหลัก ipst.h

# 5.4 ipst\_sleep.h ไฟล์ไลบรารีย่อยการหน่วงเวลา

เป็นไฟล์ไลบรารีบรรจุชุดคำสั่งเกี่ยวกับการหน่วงเวลา ก่อนเรียกใช้งานควรผนวกไฟล์ไลบรารี ไว้ในตอนต้นของโปรแกรมด้วยคำสั่ง

#include <ipst\_sleep.h> หรือเรียก #include <ipst.h>

#### 5.4.1 sleep ແລະ delay

sleep และ delay เป็นฟังก์ชั่นหน่วงเวลาโดยประมาณในหน่วยมิลลิวินาที มีรายละเอียดดังนี้

#### รูปแบบ

void sleep(unsigned int ms)

void delay(unsigned int ms)

#### พารามิเตอร์

ms - กำหนดค่าเวลาที่ต้องการหน่วงในหน่วยมิลลิวินาที มีค่า 0 ถึง 65,535

# <u>ตัวอย่างที่ 5-1</u>

| sleep(20);   | // หน่วงเวลาประมาณ 20 มิลลิวินาที |
|--------------|-----------------------------------|
| delay(1000); | // หน่วงเวลาประมาณ 1 วินาที       |

#### 5.4.2 delay\_us

เป็นฟังก์ชั่นหน่วงเวลาโดยประมาณภายในโปรแกรมในหน่วยไมโครวินาที

#### รูปแบบ

void delay\_us(unsigned int us)

## พารามิเตอร์

us - กำหนดค่าเวลาที่ต้องการหน่วงในหน่วยไมโครวินาที มีค่า 0 ถึง 65,535

#### <u>ตัวอย่างที่ 5-2</u>

delay\_us(100); // หน่วงเวลาประมาณ 100 ไมโครวินาที

# 5.5 ipst\_sound.h ไฟล์ไลบรารีสร้างสัญญาณเสียง

เป็นไฟล์ไลบรารีบรรจุชุคคำสั่งเพื่อสร้างและขับสัญญาณเสียงไปยังลำโพงหรือแผงวงจร ลำโพงเปียโซ ก่อนเรียกใช้งานควรผนวกไฟล์ไลบรารีไว้ในตอนต้นของโปรแกรมค้วยคำสั่ง

#include <ipst\_sound.h> หรือเรียก #include <ipst.h>

### 5.5.1 beep

เป็นฟังก์ชั่นกำเนิคเสียง "ติ๊ค" มีความถี่ 500Hz นาน 100 มิถถิวินาที เพื่อขับออกลำโพงเปีย โซ ต้องต่อวงจรขับลำโพงเปียโซหรือแผงวงจร ZX-SPEAKER เข้าที่จุดต่อพอร์ตใดๆ ของแผงวงจร IPST-SE

## รูปแบบ

void beep(int pin)

### พารามิเตอร์

pin - ขาพอร์ตใดๆ ของแผงวงจร IPST-SE มีค่า 0 ถึง 30 (แนะนำให้ใช้จุดต่อพอร์ต 19 หรือ 20)

#### <u>ตัวอย่างที่ 5-3</u>

beep(19); // กำเนิดเสียงความถี่ 500Hz นาน 100 มิลลิวินาทีออกทางจุดต่อพอร์ต 19

### 5.5.2 sound

เป็นฟังก์ชั่นกำเนิดสัญญาณเสียงที่กำหนดความถี่, ระยะเวลาในการกำเนิดสัญญาณ และจุด ต่อพอร์ตที่เลือกใช้งานได้

### รูปแบบ

void sound(int pin, int freq, int time)

# พารามิเตอร์

pin - ขาพอร์ตใดๆ ของแผงวงจร IPST-SE มีค่า 0 ถึง 30 (แนะนำให้ใช้จุดต่อพอร์ต 19 หรือ 20) freq - กำหนดความถี่สัญญาณเสียง มีค่า 0 ถึง 32,767

time - กำหนดค่าเวลาในการกำเนิดสัญญาณเสียงในหน่วย 1 มิลลิวินาที มีค่า 0 ถึง 32,767

### <u>ตัวอย่างที่ 5-4</u>

sound(**19,1200,500**);

// กำเนิดสัญญาณเสียงออกทางจุดต่อพอร์ต 19 // ด้วยความถี่ 1200Hz นาน 500 มิลลิวินาที

# 5.6 ipst\_in\_out.h ใฟล์ไลบรารีย่อยสำหรับติดต่อพอร์ต

เป็นไลบรารีที่มีคำสั่งเกี่ยวกับการอ่านและเขียนค่ากับพอร์ตของแผงวงจร IPST-SE ใน ชุคกล่องสมองกล IPST-MicroBOX (SE) ก่อนเรียกใช้งานฟังก์ชั่นต้องผนวกไฟล์ไลบรารีนี้ไว้ในตอน ต้นของโปรแกรมด้วยคำสั่ง

#include <ipst\_in\_out.h> หรือเรียก #inclue <atx.h> ฟังก์ชั่นที่สำคัญของไฟล์ไลบรารีนี้ประกอบด้วย

#### 5.6.1 in

เป็นฟังก์ชั่นอ่านค่าสถานะลอจิกของพอร์ตที่กำหนด

รูปแบบ

char in(x)

# พารามิเตอร์

x - กำหนดขาพอร์ตที่ต้องการอ่านค่า มีค่าตั้งแต่ 0 ถึง 50 สำหรับ IPST-SE ใช้ได้ถึง 30 **หมายเหตุ** : ไม่แนะนำให้ใช้ฟังก์ชั่นนี้กับจุดต่อ 19 และ 20 บนแยงวงจร IPST-SE

# การคืนค่า

เป็น 0 หรือ 1

# <u>ตัวอย่างที่ 5-5</u>

| char x;     | // ประกาศตัวแปร x เพื่อเก็บค่ายลลัพธ์จาการอ่านค่าระดับสัญญาณ  |
|-------------|---------------------------------------------------------------|
| x = in(16); | // อ่านค่าดิจิตอลจากพอร์ตหมายเลข 16 แล้วเก็บค่าไว้ที่ตัวแปร x |

# 5.6.2 out

เป็นฟังก์ชั่นกำหนคระดับสัญญาณหรือข้อมูลคิจิตอลไปยังขาพอร์ตที่กำหนค

# รูปแบบ

out(char \_bit,char \_dat)

### พารามิเตอร์

\_bit - กำหนดขาพอร์ตที่ต้องการ มีค่า 0 ถึง 50 สำหรับ IPST-SE ใช้ได้ถึง 30

\_dat - กำหนดข้อมูลที่ต้องการส่งออก มีค่าเป็น D หรือ 1

# <u>ตัวอย่างที่ 5-6</u>

| out(17,1);          | // กำหนดให้ขาพอร์ต | 17 เป็น "1" |
|---------------------|--------------------|-------------|
| out( <b>18,0</b> ); | // กำหนดให้ขาพอร์ต | 18 เป็น "0" |

#### 5.5.3 sw1\_press

เป็นฟังก์ชั่นวนตรวจสอบการกคสวิตช์ SW1 บนแผงวงจร IPST-SE ต้องรอจนกระทั่ง SW1 ถูกปล่อยหลังจากมีการกคสวิตช์ จึงจะผ่านพ้นการทำงานของฟังก์ชั่นนี้ไป

## รูปแบบ

void sw1\_press()

# <u>ตัวอย่างที่ 5-7</u>

.....

sw1\_press(); // รอจนกระทั่งสวิตช์ SW1 ถูกกดและปล่อย

.....

## 5.5.4 sw1

เป็นฟังก์ชั่นตรวจสอบการกดสวิตช์ SW1 ในขณะใดๆ

# รูปแบบ

char sw1()

# การคืนค่า

เป็น "O" เมื่อสวิตช์ SW1 ถูกกด และ เป็น "1" เมื่อไม่มีการกดสวิตช์ SW1

# <u>ตัวอย่างที่ 5-8</u>

```
char x; // ประกาศตัวแปร x เพื่อเก็บค่าผลลัพธ์จากการอ่านค่าดิจิตอล
x = sw1(); // อ่านค่าสถานะของสวิตช์ SW1 มาเก็บไว้ที่ตัวแปร x
```

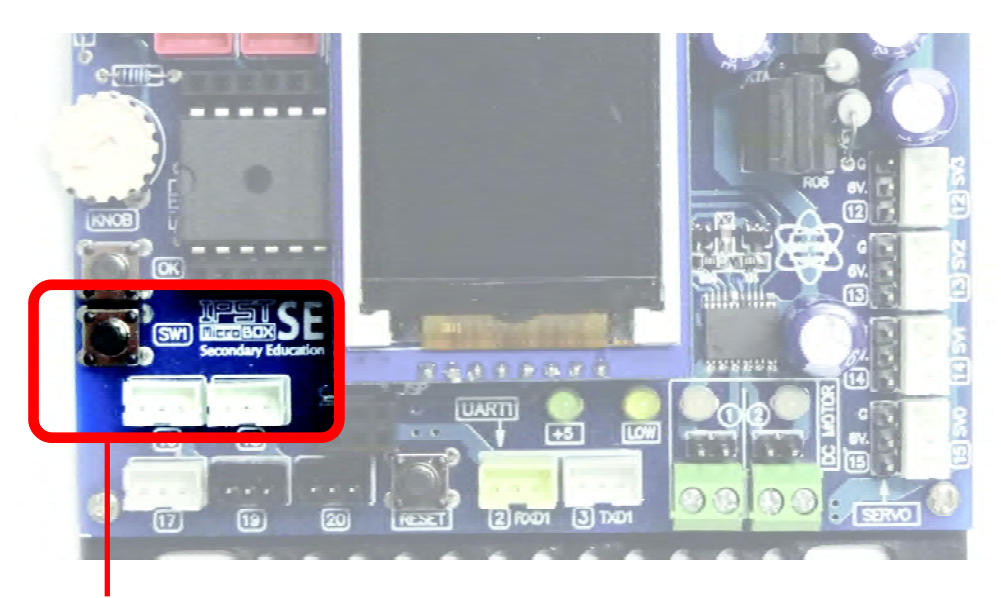

สวิตซ์ SWI อ่านค่าด้วยฟังก์ชั่น swl() และ swl\_press()

# 5.6 ipst\_analog.h ไฟล์ไลบรารีจัดการสัญญาณอะนาลอก

เป็นไฟล์ไลบรารีที่บรรจุชุดคำสั่งที่เกี่ยวกับการอ่านค่าอินพุตอะนาลอก (A0 ถึง A6 และปุ่ม KNOB) ของแผงวงจร IPST-SE ซึ่งใช้ในการเชื่อมต่อกับตัวตรวจจับที่ให้ผลการทำงานในรูปแรงคันไฟฟ้า ในย่าน 0 ถึง +5V ก่อนเรียกใช้งานต้องผนวกไฟล์ไลบรารีไว้ในตอนต้นของโปรแกรมด้วยกำสั่ง

#include <ipst\_analog.h> หรือ #inclue <ipst.h>

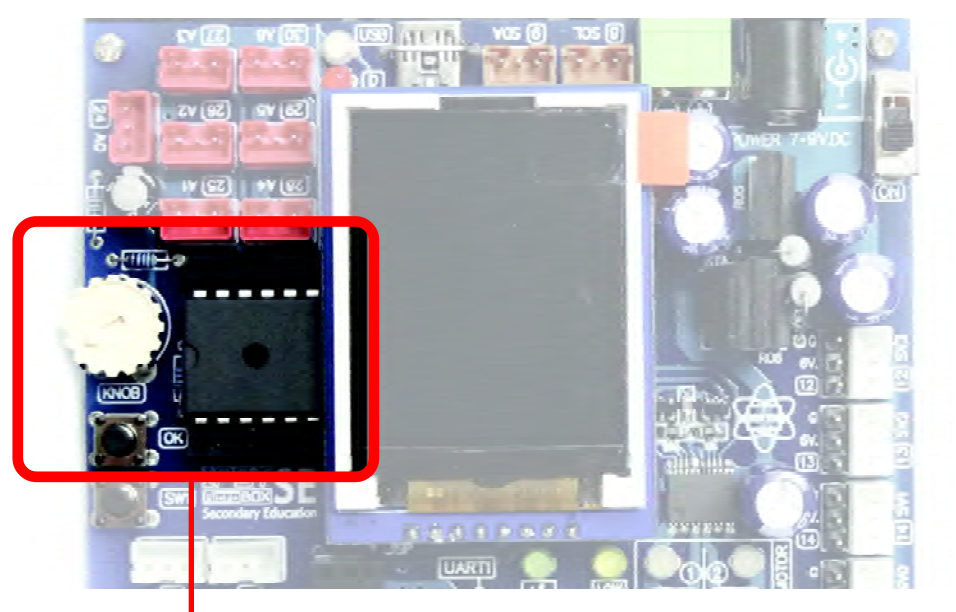

ปุ่ม KNOB และสวิตซ์ OK บนแผงวงจร IPST-SE ที่อ่านค่าด้วย ฟังก์ชั่น knob() แล: sw\_OK() กับ sw\_OK\_press()

### 5.6.1 analog

เป็นฟังก์ชั่นอ่านค่าจากการแปลงสัญญาณอะนาลอกของแผงวงจร IPST-SE ที่จุดต่อ A0 ถึง A6

### รูปแบบ

unsigned int analog(unsigned char channel)

### พารามิเตอร์

channel - กำหนดช่องอินพุตที่ต้องการ มีค่า 0 ถึง 6 ซึ่งตรงกับขาพอร์ต AO ถึง AB

### การคืนค่า

เป็นข้อมูลที่ได้จากการแปลงสัญญาณไฟฟ้า 0 ถึง +5∨ จากช่องอินพุดที่กำหนด มีค่า 0 ถึง 1,023

#### <u>ตัวอย่างที่ 5-9</u>

```
// แนวกไฟล์ไลบรารีหลัก
#include <ipst.h>
                           // กำหนดตัวแปรสำหรับเก็บค่าที่ได้จากการแปลงสัญญาณแล้ว
int val=0;
void setup()
{
    glcdClear();
                           // เลือกขนาดตัวอักษรใหญ่เป็น 2 เท่าจากขนาดปกติ
    setTextSize(2);
}
void loop()
{
    glcd(1,0,"AnalogTest"); // แสดงข้อความที่จอแสดงผล
                           // อ่านค่าของสัญญาณช่อง A2 มาเก็บไว้ที่ตัวแปร val
    val = analog(2);
                           // เลือกขนาดตัวอักษรใหญ่เป็น 3 เท่าจากขนาดปกติ
    setTextSize(3);
                          // แสดงค่าที่อ่านได้จากจุดต่อ A2 ที่หน้าจอแสดงผล
    glcd(2,2,"%d ",val);
                           // เลือกขนาดตัวอักษรใหญ่เป็น 2 เท่าจากขนาดปกติ
    setTextSize(2);
}
```

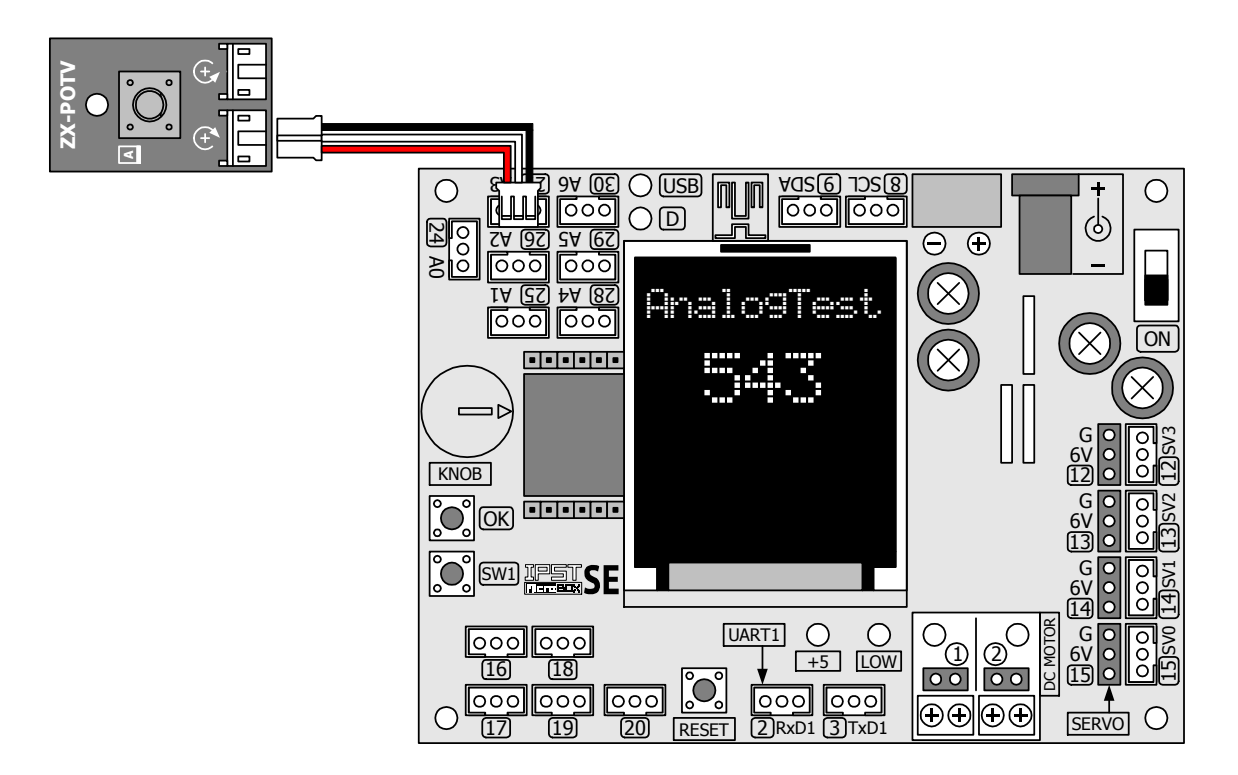

#### 5.6.2 knob()

เป็นฟังก์ชั่นอ่านค่าข้อมูลที่ได้จากการแปลงสัญญาณไฟฟ้าที่งาพอร์ต A7 ซึ่งต่อกับตัวต้าน ทานปรับค่าได้ที่ตำแหน่ง KNOB

#### รูปแบบ

unsigned int knob()

#### การคืนค่า

เป็นข้อมูลที่ได้จากการแปลงสัญญาณไฟฟ้าที่มาจากการปรับค่าที่ปุ่ม KNOB บนแผงวงจร IPST-SE มีค่า 95 ถึง 1,023

# <u>ตัวอย่างที่ 5-10</u>

}

```
// แนวกไฟล์ไลบรารีหลัก
#include <ipst.h>
void setup()
{
    glcdClear();
                               // เลือกขนาดตัวอักษรใหญ่เป็น 2 เท่าจากขนาดปกติ
    setTextSize(2);
}
void loop()
{
                               // แสดงข้อความที่จอแสดงผล
    glcd(1,0," KnobTest");
                               // เลือกขนาดตัวอักษรใหญ่เป็น 3 เท่าจากขนาดปกติ
    setTextSize(3);
                               // แสดงค่าที่อ่านได้จากปุ่ม KNOB ที่จอแสดงผล
    glcd(2,2,"%d ",knob());
                               // เลือกขนาดตัวอักษรใหญ่เป็น 2 เท่าจากขนาดปกติ
    setTextSize(2);
```

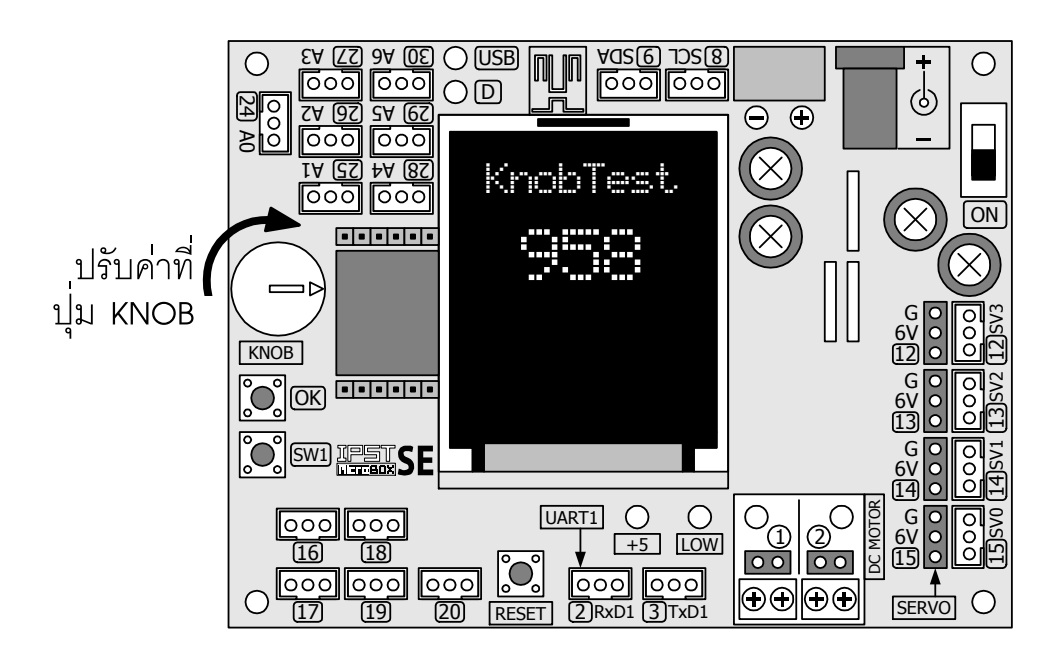

### 5.6.3 sw\_OK()

เป็นฟังก์ชั่นตรวจสอบสถานะสวิตช์ OK บนแผงวงจร IPST-SE โดยให้สถานะ "เป็นจริง" เมื่อ มีการกดสวิตช์และ "เป็นเท็จ" เมื่อไม่มีการกดสวิตช์

#### รูปแบบ

unsigned char sw\_ok()

#### การคืนค่า

เป็นจริง) เมื่อมีการกดสวิตช์
 D (เป็นเท็จ) เมื่อไม่มีการกดสวิตช์

หมายเหตุ การกดสวิตช์ OK มีผลทำให้ค่าที่อ่านได้จาก knob() เป็น D ด้วย

## <u>ตัวอย่างที่ 5-11</u>

// ยนวกไฟล์ไลบรารีหลัก #include <ipst.h> void setup() { glcdClear(); } void loop() { // ตรวจสอบการกดสวิตข์ OK if (sw\_OK()) { // เปลี่ยนสีพื้นเป็นสีเหลือง glcdFillScreen(GLCD\_YELLOW); // แสดงสีพื้นใหม่นาน 3 วินาที delay(**3000**); } // เคลียร์หน้าจอแสดงผล กำหนดพื้นหลังเป็นสีดำ glcdClear(); }

# 5.6.4 sw\_OK\_press()

เป็นฟังก์ชั่นวนตรวจสอบการกคสวิตช์ OK บนแผงวงจร IPST-SE ต้องรอจนกระทั่งสวิตช์ถูก ปล่อยหลังจากการกคสวิตช์จึงจะผ่านฟังก์ชั่นนี้ไปกระทำกำสั่งอื่นๆ

### <u>ตัวอย่างที่ 5-12</u>

..... sw\_OK\_press(); // รอจนกระทั่งเกิดกดสวิตช์ OK .....

# 5.7 ipst\_led8.h ใฟล์ไลบรารีขับ LED 8 ดวง

เป็นไฟล์ไลบรารีบรรจุชุดคำสั่งที่เกี่ยวกับการติดต่อกับแผงวงจร ZX-LED8 เพื่อขับ LED 8 ควง ให้แสดงผลตามต้องการ ก่อนเรียกใช้งานต้องผนวกไฟล์ไลบรารีไว้ในตอนต้นของโปรแกรมด้วยกำสั่ง

#include <ipst\_led8.h> หรือ #inclue <ipst.h>

# 5.7.1 การเชื่อมต่อทางฮาร์ดแวร์

ใฟล์ไลบรารีนี้ใช้งานกับจุดต่อพอร์ตดิจิตอลทั้งหมดของแผงวงจร IPST-SE โดยใช้เพียง 1 จุดต่อพอร์ตในการติดต่อกับแผงวงจร ZX-LED8 ดังในรูปที่ 5-1

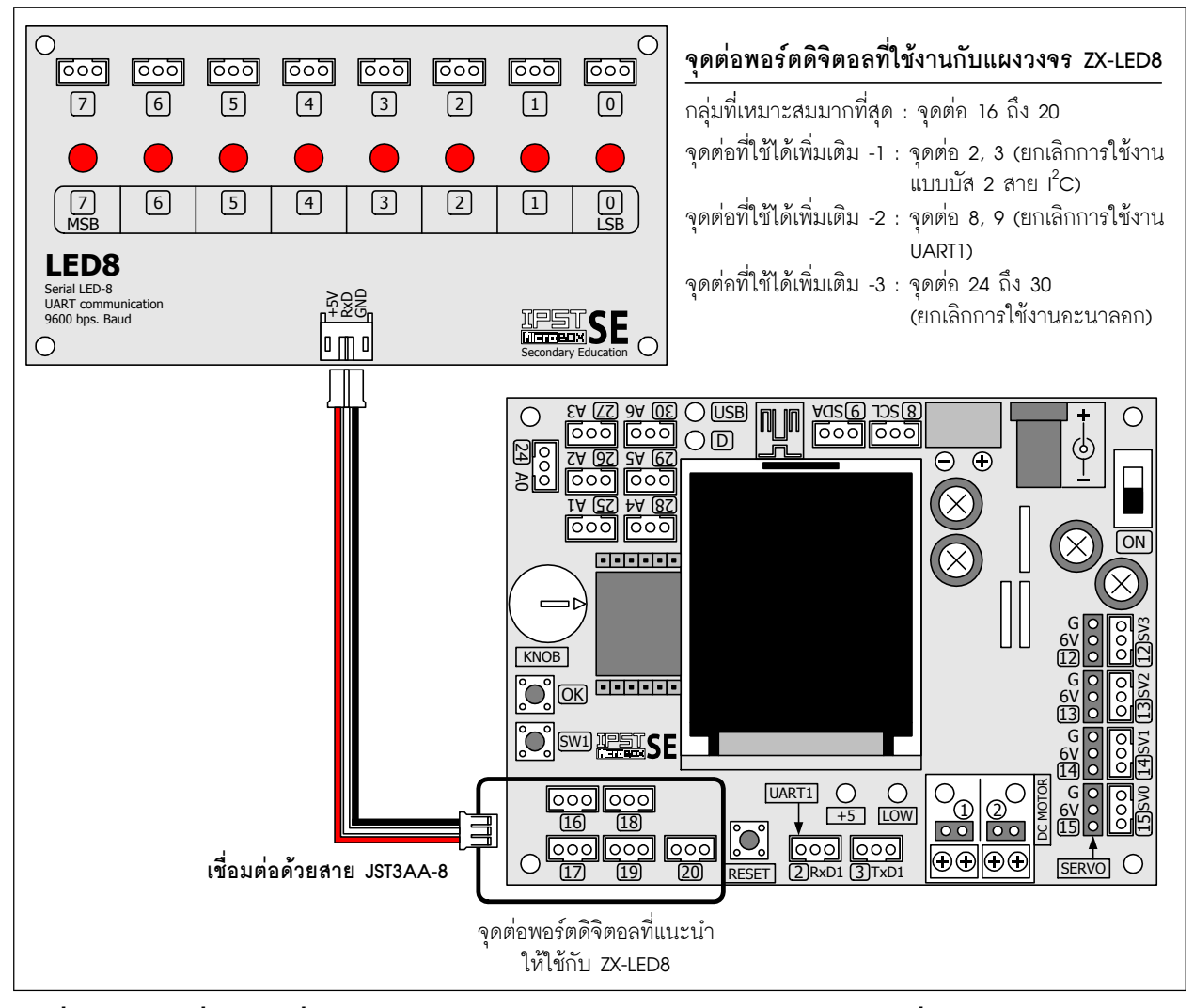

รูปที่ 5-1 การเชื่อมต่อเพื่อใช้งานแผงวงจร ZX-LED8 ของแผงวงจร IPST-SE เพื่อขับ LED 8 ดวง

#### 5.7.2 pinLED8

เป็นฟังก์ชั่นกำหนดจุดต่อพอร์ตของแผงวงจร IPST-SE ที่ต้องการเชื่อมต่อกับแผงวงจร ZX-LED8

#### รูปแบบ

void pinLED8(int pin)

#### พารามิเตอร์

pin - ขาพอร์ดใดๆ ของแผงวงจร IPST-SE มีค่า 0 ถึง 30 (แนะนำให้ใช้จุดต่อพอร์ด 16 ถึง 20)

# <u>ตัวอย่างที่ 5-13</u>

pinLED8(20); // เลือกจุดต่อพอร์ต 20 ของแผงวงจร IPST-SE ในการต่อกับแผงวงจร ZX-LED8

#### 5.7.3 LED8

เป็นฟังก์ชั้นกำหนดข้อมูลสำหรับแสดงผลบนแผงวงจร ZX-LED8

# รูปแบบ

void LED8(unsigned char \_dat) (ใช้ในกรณีที่มีการกำหนดขาเชื่อมต่อด้วย pinLED8)

void LED8(int pin, unsigned char \_dat)

# พารามิเตอร์

pin - ขาพอร์ตใดๆ ของแผงวงจร IPST-SE มีค่า 0 ถึง 30 (แนะนำให้ใช้จุดต่อพอร์ต 16 ถึง 20) \_dat - ข้อมูลสำหรับนำไปแสดงผล มีค่า 0 ถึง 255

#### <u>ตัวอย่างที่ 5-14</u>

| #include <ipst.h></ipst.h> | // แนวกไฟล์ไลบรารีหลัก                           |
|----------------------------|--------------------------------------------------|
| void setup()               |                                                  |
| {                          |                                                  |
| pinLED <b>8</b> (20);      | // ใช้จุดต่อพอร์ต 20 ในการต่อกับแผงวงจร ZX-LED8  |
| }                          |                                                  |
| void loop()                |                                                  |
| {                          |                                                  |
| unsigned char i <b>=0;</b> |                                                  |
| while(1)                   |                                                  |
| {                          |                                                  |
| LED <b>8</b> (i++);        | // แสดงค่าเลขฐานสอง 8 บิต (00000000 ถึง 1111111) |
| delay( <b>500</b> );       | // หน่วงเวลา 0.5 วินาที                          |
| }                          |                                                  |
| }                          |                                                  |

#### <u>ตัวอย่างที่ 5-15</u>

```
// แนวกไฟล์ไลบรารีหลัก
#include <ipst.h>
void setup()
{}
void loop()
{
    unsigned char i=0;
    while(1)
    {
                                     // เลือกจุดต่อพอร์ต 20 ในการเชื่อมต่อกับแผงวงจร ZX-LED8
         LED8(20,i++);
                                     // แล้วแสดงค่าเลขฐานสอง 8 บิต (0000000 ถึง 1111111)
                                     // หน่วงเวลา 0.5 วินาที
         delay(500);
    }
}
                                                           Ο
                                          000
                                                000
                                                      000
            7
                   6
                         5
                               4
                                     3
                                           2
                                                 1
                                                        0
             \bigcirc
                   \bigcirc
                                                       \bigcirc
                         \bigcirc
                               \bigcirc
                                     \bigcirc
                                           \bigcirc
                                                 \bigcirc
            7
MSB
                               4
                                     3
                                           2
                                                 1
                                                       0
LSB
                   6
                         5
           LED8
                                            ข้อมูลที่แสดงผลเท่ากับ 00000000
           Serial LED-8
UART communio
9600 bps. Baud
                                 LAND
CANCEL
                                                 o M o
          Ο
          \cap
                                                           \bigcirc
                        000
                              600 600
                                          000
                                                600
                                                      000
            000
                  000
                   6
                         5
                               4
                                           2
                                                        0
             7
                                     3
                                                 1
                               \bigcirc
             \bigcirc
                   \bigcirc
                         \bigcirc
                                                 \bigcirc
                                     \bigcirc
                                           \bigcirc
                                                        0
LSB
            7
MSB
                   6
                         5
                               4
                                     3
                                           2
                                                 1
           LED8
                                            ์ข้อมูลที่แสดงผลเท่ากับ 0000001
                                 2025
2025
           Serial LED-8
UART communication
9600 bps. Baud
                                                 0 M 0
          0
            000
                  000
                        000
                              000
                                    000
                                          000
                                                000
                                                      000
                   6
                         5
                               4
                                     3
                                                       0
             7
                                           2
                                                 1
             \bigcirc
                   \bigcirc
                         \bigcirc
                               \bigcirc
                                                 0
LSB
            7
MSB
                   6
                         5
                               4
                                     3
                                           2
                                                 1
           LED8
                                            ข้อมูลที่แสดงผลเท่ากับ 00001111
           Serial LED-8
UART communication
9600 bps. Baud
                                 \bigcirc
          0
                                                           0
                              000 000
                                          000 000
                                                      000
            600 600
                        000
                   6
                         5
                                     3
                                           2
                                                 1
                                                        0
             7
                               4
                         0
LSB
            7
MSB
                   6
                         5
                               4
                                     3
                                           2
                                                  1
           LED8
                                            ข้อมูลที่แสดงผลเท่ากับ 1111111
           Serial LED-8
UART communication
9600 bps. Baud
                                 s§§
€
                                                 0
```

# 5.8 ipst\_motor.h ใลบรารีขับมอเตอร์ไฟตรง

แผงวงจร IPST-SE ในชุคกล่องสมองกล IPST-MicroBOX (SE) ขับมอเตอร์ไฟตรงได้ 2 ตัว โดยต่อมอเตอร์ไฟตรงขนาด 3 ถึง 9V เข้าที่จุดต่อมอเตอร์ช่อง 1 และ 2 ฟังก์ชั่นที่ใช้ในการขับมอเตอร์ ไฟตรงมีดังนี้

#### 5.8.1 motor

เป็นฟังก์ชั่นขับเคลื่อนมอเตอร์ไฟตรง

รูปแบบ

void motor(char \_channel,int \_power)

#### พารามิเตอร์

\_channel - กำหนดช่องเอาต์พุตมอเตอร์ไฟตรง มีค่า 1 และ 2

\_power - กำหนดกำลังขับมอเตอร์ มีค่าในช่วง -100 ถึง 100

ถ้ากำหนดค่า \_power เป็นบวก (1 ถึง 100) ทำให้มอเตอร์หมุนไปในทิศทางหนึ่ง

ถ้ากำหนดค่า \_power เป็นลบ (-1 ถึง -100) มอเตอร์จะถูกขับให้หมุนไปในทิศทางตรงข้าม

ถ้ากำหนดค่า \_power เป็น D มอเตอร์หยุดหมุน ไม่แนะนำให้กำหนดค่าเป็น D หากต้อง การให้มอเตอร์หยุดหมุนควรเรียกใช้ฟังก์ชั่น motor\_stop

# <u>ตัวอย่างที่ 5-16</u>

| #include <ipst.h></ipst.h>     | // ยนวกไลบรารีหลัก          |                     |
|--------------------------------|-----------------------------|---------------------|
| void setup()                   |                             |                     |
| {}                             |                             |                     |
| void loop()                    |                             |                     |
| {                              |                             |                     |
| motor( <b>1</b> , <b>60</b> ); | // ขับมอเตอร์ช่องที่ 1 ด้วย |                     |
|                                | // กำลัง 60%                |                     |
| delay( <b>500</b> );           | // ขับนาน 0.5 วินาที        |                     |
| motor(1,-60);                  | // ขับมอเตอร์ช่องที่ 1      |                     |
|                                | // กลับทิศทางด้วยกำลัง 60%  | ็ แลเตลร์ตัวที่ 1 T |
| delay( <b>500</b> );           | // ขับนาน 0.5 วินาที        |                     |
| }                              |                             |                     |
|                                |                             |                     |
|                                |                             |                     |

#### 5.8.2 motor\_stop

เป็นฟังก์ชั่นหยุดขับมอเตอร์

# รูปแบบ

void motor\_stop(char \_channel)

#### พารามิเตอร์

```
_channel - กำหนดช่องเอาต์พุตมอเตอร์ไฟตรง มีค่า 1, 2 และ ALL
โดย ALLเป็นการเลือกให้มอเตอร์ทั้งหมดหยุดทำงาน
```

# <u>ตัวอย่างที่ 5-17</u>

| #include <ipst.h></ipst.h>      | // ยนวกไลบรารีหลัก                            |
|---------------------------------|-----------------------------------------------|
| void setup()                    |                                               |
| {                               |                                               |
| <pre>sw_OK_press();</pre>       | // ตรวจสอบการกดสวิตช์ OK                      |
| }                               |                                               |
| void loop()                     |                                               |
| {                               |                                               |
| motor(1,60);                    | // มอเตอร์ 1 หมุนด้วยกำลังไฟฟ้า 60%           |
| delay( <b>500</b> );            | // หน่วงเวลา 0.5 วินาที                       |
| motor( <b>1</b> ,- <b>60</b> ); | // มอเตอร์ 1 หมุนกลับทิศด้วยกำลังไฟฟ้า 60%    |
| delay( <b>500</b> );            | // หน่วงเวลา 0.5 วินาที                       |
| if (sw1())                      | // ตรวจสอบการกดสวิตช์ SW1                     |
| {                               |                                               |
| <pre>motor_stop(1);</pre>       | // ถ้าสวิตช์ SW1 ถูกกด มอเตอร์ช่อง 1 หยุดหมุน |
| while (1);                      |                                               |
| }                               |                                               |
| }                               |                                               |

# <u>ตัวอย่างที่ 5-18</u>

| #include <ipst.h></ipst.h> | // แนวกไฟล์ไลบรารีหลัก                                     |
|----------------------------|------------------------------------------------------------|
| void setup()               |                                                            |
| 8                          |                                                            |
| void loop()                |                                                            |
| {                          |                                                            |
| motor(1,50);               | // ขับมอเตอร์ช่อง 1 ด้วยกำลัง 50% ของกำลังสูงสุด           |
| motor(2,50);               | // ขับมอเตอร์ช่อง 2 ด้วยกำลัง 50% ของกำลังสูงสุด           |
| sleep( <b>3000</b> );      | // หน่วงเวลา 3 วินาที                                      |
| motor(1,-50);              | // ขับมอเตอร์ช่อง 1 กลับทิศทางด้วยกำลัง 50% ของกำลังสูงสุด |
| motor(2,-50);              | // ขับมอเตอร์ช่อง 2 กลับทิศทางด้วยกำลัง 50% ของกำลังสูงสุด |
| sleep( <b>3000</b> );      | // หน่วงเวลา 3 วินาที                                      |
| motor_stop(ALL);           | // หยุดขับมอเตอร์ทั้งสองช่อง                               |
| sleep( <b>3000</b> );      | // หน่วงเวลา 3 วินาที                                      |
|                            |                                                            |

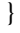

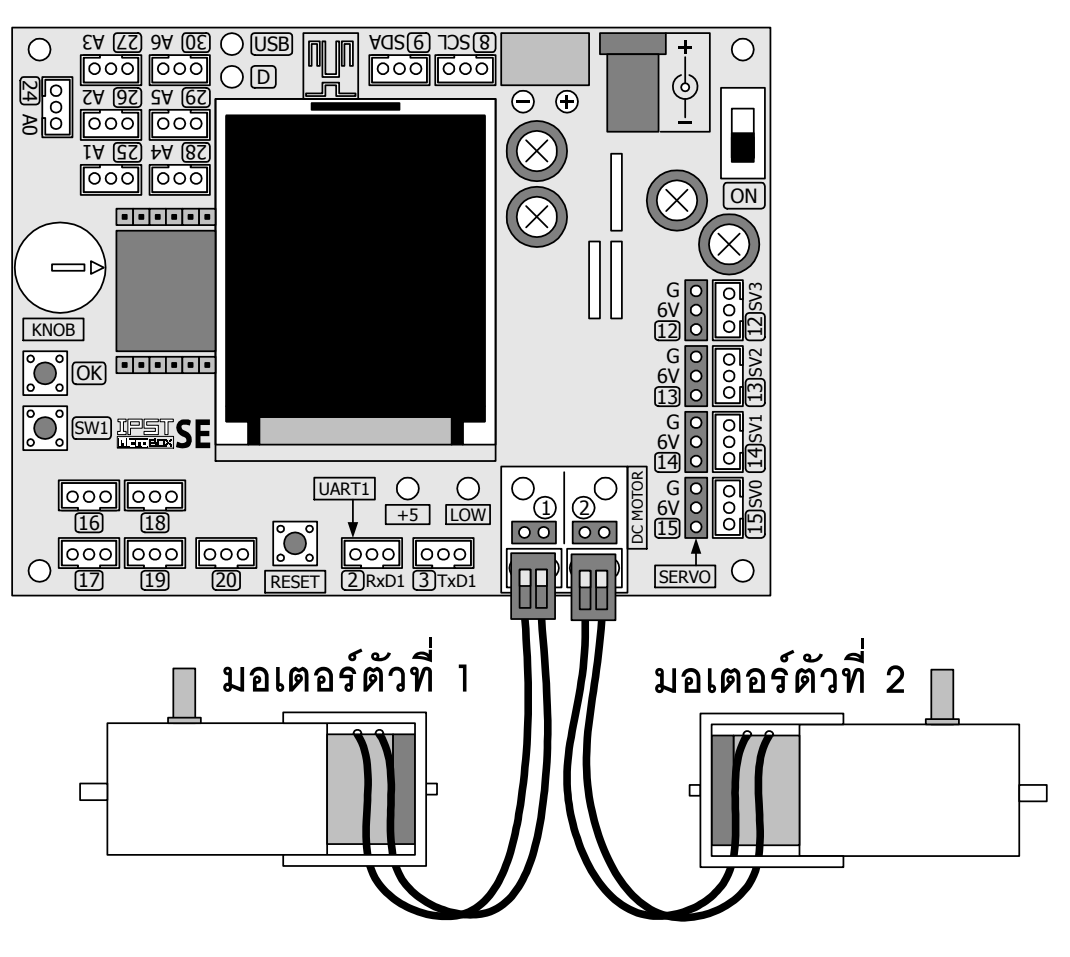

# 5.9 ipst\_servoMotor.h ใฟล์ไลบรารีขับเซอร์โวมอเตอร์

เป็นไฟล์ไลบรารีควบคุมเซอร์โวมอเตอร์ มีฟังก์ชั่นสนับสนุนการควบคุมตำแหน่งแกนหมุน ของเซอร์โวมอเตอร์ โดยแผงวงจร IPST-SE ควบคุมเซอร์โวมอเตอร์ได้ 4 ตัวในเวลาเดียวกัน ก่อนใช้ งานต้องผนวกไลบรารีไว้ในตอนต้นของโปรแกรมด้วยคำสั่ง

#include <ipst\_servoMotor.h> หรือ #inclue <atx.h>

ในไฟล์ไลบรารีนี้มี 1 ฟังก์ชั่นคือ servo เป็นฟังก์ชั่นกำหนดตำแหน่งแกนหมุนของเซอร์โว มอเตอร์

# รูปแบบ

void servo(unsigned char \_ch, int \_angle)

## พารามิเตอร์

\_ch - ช่องเอาต์พุตเซอร์โวมอเตอร์ มีค่า 0 ถึง 3

\_pos - กำหนดตำแหน่งแกนหมุนของเซอร์โวมอเตอร์ มีค่าในช่วง 0 ถึง 180 และ -1

<u>ถ้ากำหนดเป็น -1</u> หมายถึง <u>ไม่ใช้งานเซอร์โวมอเตอร์ที่ช่องนั้น</u>ๆ

# <u>ตัวอย่างที่ 5-19</u>

| #include <ipst.h></ipst.h>     | // ยนวกไฟล์ไลบรารีหลัก                           |
|--------------------------------|--------------------------------------------------|
| void setup()                   |                                                  |
| 8                              |                                                  |
| void loop()                    |                                                  |
| {                              |                                                  |
| servo( <b>0</b> , <b>60</b> ); | // ขับเซอร์โวมอเตอร์ช่อง 🛛 ไปยังตำแหน่ง 60 องศา  |
| delay( <b>5000</b> );          | // หน่วงเวลา 5 วินาที                            |
| servo(0,120);                  | // ขับเซอร์โวมอเตอร์ช่อง 0 ไปยังตำแหน่ง 120 องศา |
| delay( <b>5000</b> );          | // หน่วงเวลา 5 วินาที                            |
| ļ                              |                                                  |

# 5.10 ipst\_serial.h ไลบรารีรับส่งข้อมูลอนุกรม

เป็นไฟล์ไลบรารีที่บรรจุชุดคำสั่งเกี่ยวกับการรับส่งข้อมูลอนุกรมผ่านวงจรสื่อสารข้อมูล อนุกรม (UART) ของไมโครคอนโทรลเลอร์บนแผงวงจร IPST-SE ในชุดกล่องสมองกล IPST-MicroBOX (SE) ก่อนเรียกใช้งานต้องผนวกไฟล์ไลบรารีไว้ในตอนต้นของโปรแกรมด้วยคำสั่ง

#include <ipst\_serial.h> หรือ #inclue <atx.h>

# 5.10.1 การเชื่อมต่อทางฮาร์ดแวร์

# <u>เมื่อต้องการใช้งานช่อง UART0 (ทำงานผ่านพอร์ต USB)</u>

ให้ต่อสายจากจุดต่อพอร์ต USB บนแผงวงจร IPST-SE (เป็นจุดต่อเดียวกับที่ใช้ในการอัปโหลด) เข้ากับพอร์ต USB ของคอมพิวเตอร์

# <u>เมื่อต้องการใช้งานช่อง UART1</u>

ต่อสายสัญญาณเข้ากับจุดต่อ RXD1 (จุดต่อพอร์ต 2) และ TXD1 (จุดต่อพอร์ต 3) บนแผงวงจร IPST-SE

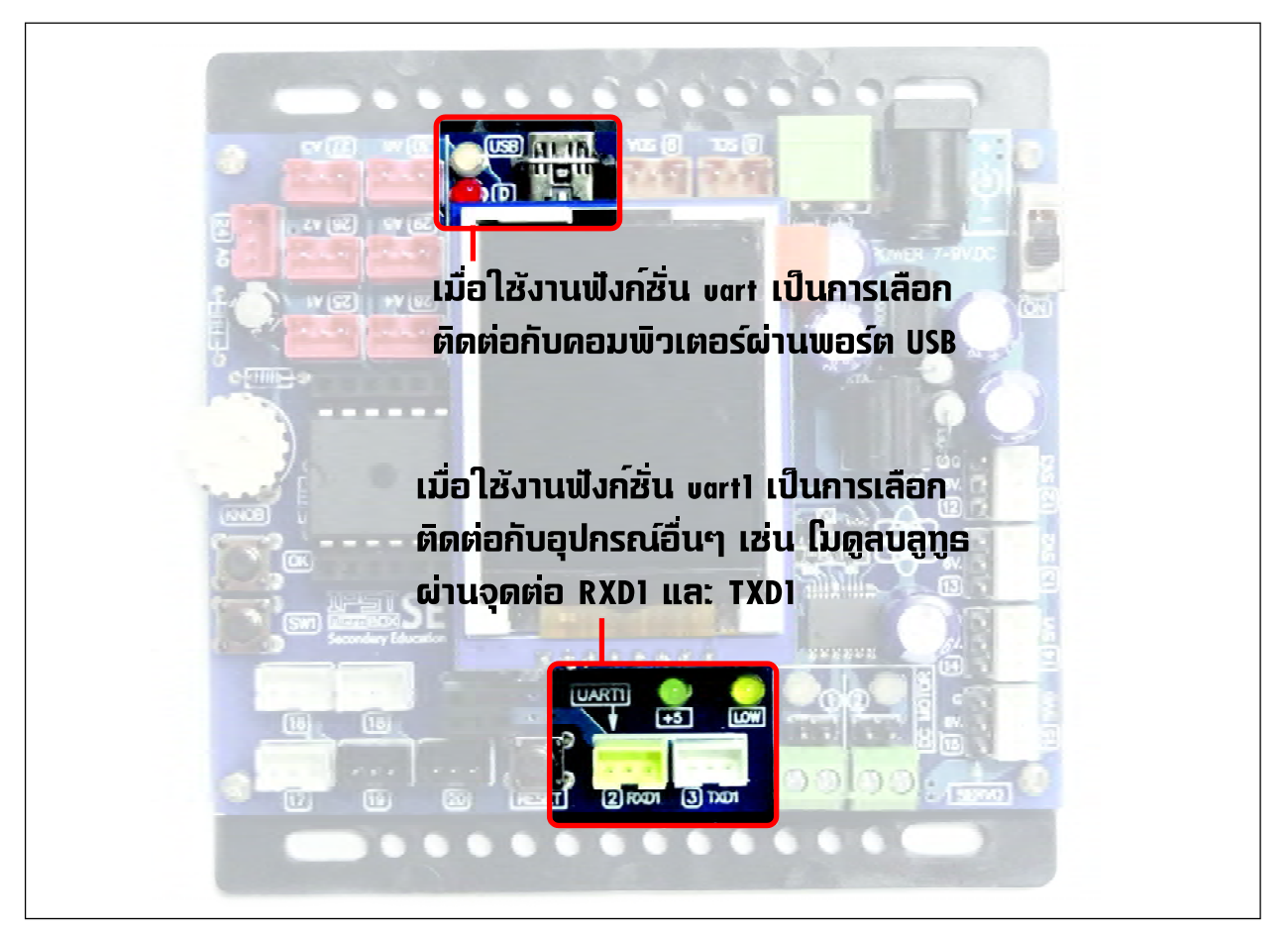

รูปที่ 5-2 แสดงจุดต่อสัญญาณของแผงวงจร IPST-SE เมื่อมีการใช้งานไลบรารี ipst\_serial.h

#### 90 • คู่มือเริ่มต้นใช้งานกล่องสมองกล 🚟 SEกับ Ardvino IDE

#### 5.10.2 uart

เป็นฟังก์ชั่นสำหรับส่งข้อมูลกลุ่มอักษรหรือสายอักขระหรือสตริง (string) ออกจากโมดูล UART0 ไปยังคอมพิวเตอร์ผ่านพอร์ต USB มีอัตราการถ่ายทอดข้อมูลเริ่มต้นที่ 115,200 บิตต่อวินาที

#### รูปแบบ

void uart(char \*p,...)

#### พารามิเตอร์

p - รับรหัสของกลุ่มข้อความที่ต้องการส่งออกจากภาคส่งของโมดูล UARTO กำหนดรูปแบบการแทรก สัญลักษณ์พิเศษเพื่อใช้ร่วมในการแสดงผลได้ดังนี้

| <u>รหัสบังคับ</u> | <u>การทำงาน</u>                                                 |
|-------------------|-----------------------------------------------------------------|
| %c หรือ %C        | แสดงผลตัวอักษร 1 ตัว                                            |
| %d หรือ %D        | แสดงผลตัวเลขฐานสิบช่วงตั้งแต่ -32,768 ถึง +32,767               |
| %l หรือ %L        | แสดงผลตัวเลขฐานสิบช่วงตั้งแต่ -2,147,483,648 ถึง +2,147,483,647 |
| %f หรือ %F        | แสดงผลข้อมูลแบบจำนวนจริง(แสดงทศนิยม 3 หลัก)                     |
| \r                | กำหนดให้ข้อความชิดไปทางด้านช้ายของบรรทัด                        |
| \n                | กำหนดให้ข้อความขึ้นบรรทัดใหม่                                   |

### <u>ตัวอย่างที่ 5-20</u>

```
#include <ipst.h> // แนวกไฟล์ไลบรารีหลัก
void setup()
{}
void loop()
{
    uart("Hello IPST-MicroBOX (SE)!\r\n"); // ส่งข้อมูลไปยังคอมพิวเตอร์แบบขึ้นบรรทัดใหม่
    delay(2000); // หน่วงเวลา 2 วินาที
}
```

ในการรันโปรแกรมนี้ต้องต่อสาย USB ระหว่างแผงวงจร IPST-SE กับพอร์ต USB ของคอมพิวเตอร์ไว้ตลอด เวลา จากนั้นเปิดหน้าต่าง Serial Monitor โดยคลิกที่ปุ่ม 💾 หรือเลือกเมนู Tools > Serial Monitor

| 🕺 sketch_apr23a   Arduino 1.7.10 |             |
|----------------------------------|-------------|
| File Edit Sketch Tools Help      |             |
|                                  | <b>10</b> - |
| sketch_apr23a                    |             |

จากนั้นรอสักครู่ หน้าต่าง Serial Monitor จะปรากฏขึ้นมา พร้อมกับแสดงข้อความตามรูป ให้ทำการ คลิกทำเครื่องหมายที่ช่อง Auto Scroll และเลือก No line ending ส่วนช่องสุดท้ายเลือกเป็น 9600 Baud

| © COM3                    |                              |
|---------------------------|------------------------------|
|                           | Send                         |
| Hello IPST-MicroBOX (SE)! |                              |
| Hello IPST-MicroBOX (SE)! |                              |
| Hello IPST-MicroBOX (SE)! |                              |
| Hello IPST-MicroBOX (SE)! | N                            |
| Hello IPST-MicroBOX (SE)! | K3                           |
|                           | <b>_</b>                     |
| ✓ Autoscroll              | No line ending 💌 9600 baud 💌 |

### 5.10.3 uart\_set\_baud

เป็นฟังก์ชั่นกำหนดอัตราหรือกวามเร็วในการสื่อสารข้อมูลของโมดูล UART0 กับคอมพิวเตอร์

## รูปแบบ

void uart\_set\_baud(unsigned int baud)

### พารามิเตอร์

baud - อัตราบอดในการสื่อสารของโมดูล UARTO กับคอมพิวเตอร์ มีค่า 2400 ถึง 115,200

# <u>ตัวอย่างที่ 5-21</u>

uart\_set\_baud(4800); // กำหนดอัตราบอดในการสื่อสารข้อมูลเป็น 4,800 บิตต่อวินาที

# 5.10.4 uart\_available

เป็นฟังก์ชั่นตรวจสอบการรับข้อมูลเข้ามาของโมคูล UART0 เมื่อติดต่อกับคอมพิวเตอร์

# รูปแบบ

unsigned char uart\_available(void)

### การคืนค่า

- เป็น "O" เมื่อยังไม่มีข้อมูลเข้ามา

- มากกว่า 🛛 เมื่อมีข้อมูลเข้ามา โดยมีค่าเท่ากับจำนวนของอักขระที่ได้รับ

# <u>ตัวอย่างที่ 5-22</u>

char x =uart\_available();

// ตรวจสอบว่า มีข้อมูลเข้ามาทางภาครับของโมดูล UARTO หรือไม่ ถ้า x มีค่ามากกว่า O แสดงว่า // มีข้อมูลเข้ามายังภาครับแล้ว ควรอ่านข้อมูลออกด้วยฟังก์ชั่น uart\_getkey ในลำดับถัดไปทันที

#### 92 • คู่มือเริ่มต้นใช้งานกล่องสมองกล 🎰 SEกับ Ardvino IDE

#### 5.10.5 uart\_getkey

เป็นฟังก์ชั่นอ่านข้อมูลจากบัฟเฟอร์ตัวรับของโมดูล UART0

#### รูปแบบ

char uart\_getkey(void)

### การคืนค่า

- เป็น "D" เมื่อไม่มีการรับอักขระใดๆ เข้ามายังวงจรภาครับของโมดูล UART
- เป็นค่าของอักขระที่รับได้ในรูปแบบของรหัสแอสกี้

## <u>ตัวอย่างที่ 5-23</u>

```
#include <ipst.h>
void setup()
{}
                                        // ลูปการทำงานหลัก
void loop()
{
                                        // ตรวจสอบว่ามีข้อมูลเข้ามาหรือไม่
   if(uart available())
                                        // ตรวจจับการกดคีย์ a ว่า ถูกกดหรือไม่
       if(uart_getkey()=='a')
       {
                                        // แสดงข้อความเพื่อตอบสนองต่อการตรวจพบว่ามีการคีย์ a
            glcd(3,1,"Key a Active!");
                                        // หน่วงเวลาแสดงข้อความประมาณ 2 วินาที
            sleep(2000);
       }
       else
       {
                                            // เคลียร์ข้อความที่หน้าจอแสดงผล
            glcdClear();
   }
}
```

<u>หมายเหตุ</u> เมื่อเรียกใช้ฟังก์ชั่น uart เพื่อส่งข้อมูลออกทางโมดูลพอร์ตอนุกรมหรือ UART และ uart\_getkey เพื่อ ตรวจจับอักขระใดๆ นั้น อัตราการสื่อสารข้อมูลจะถูกกำหนดเป็น 115,200 บิตต่อวินาที ข้อมูล 8 บิต และไม่มีการตรวจ สอบพาริตี้โดยอัตโนมัติ และเป็นค่าตั้งต้น เพื่อลดความซับซ้อนในการเขียนโปรแกรมลง หากต้องการเปลี่ยนอัตราเร็วใน การสื่อสารข้อมูลต้องใช้คำสั่ง uart\_set\_baud อย่างไรก็ตาม ต้องคำนึงด้วยว่า เมื่ออัตราการสื่อสารสูงขึ้นอาจส่งผลกระทบ ต่อความถูกต้องในการสื่อสารข้อมูลได้

ในการรันโปรแกรมนี้ต้องต่อสาย USB ระหว่างแผงวงจร IPST-SE กับพอร์ต USB ของคอมพิวเตอร์ไว้ตลอด เวลา จากนั้นเปิดหน้าต่าง Serial Monitor โดยคลิกที่ปุ่ม 💾 หรือเลือกเมนู Tools > Serial Monitor

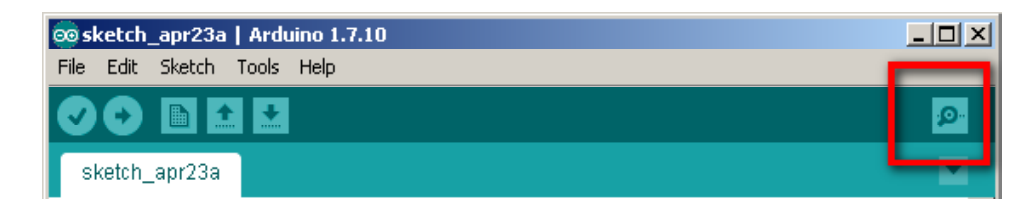

จากนั้นรอสักครู่ หน้าต่าง Serial Monitor จะปรากฏขึ้นมา ให้กดป้อนตัวอักษร a ที่ช่องบนสุด แล้วคลิก กดปุ่ม Send ทางขวามือ โดยที่ช่องด้านล่างเลือก No line ending ส่วนช่องสุดท้ายด้านล่างขวามือเลือกเป็น 9600 Baud

| © COM3 |                                |
|--------|--------------------------------|
| a      | Send                           |
|        | <u>ک</u>                       |
|        |                                |
|        |                                |
|        | _                              |
|        |                                |
|        | INO line ending 🔽 19600 baud 💽 |

เมื่อส่งตัวอักษร a จากคอมพิวเตอร์ไปยังแนงวงจร IPST-SE แล้ว ที่แนงวงจร IPST-SE จะตรวจสอบการเข้า มาของข้อมูล หากถูกต้อง จะแสดงข้อความ Key a Active !

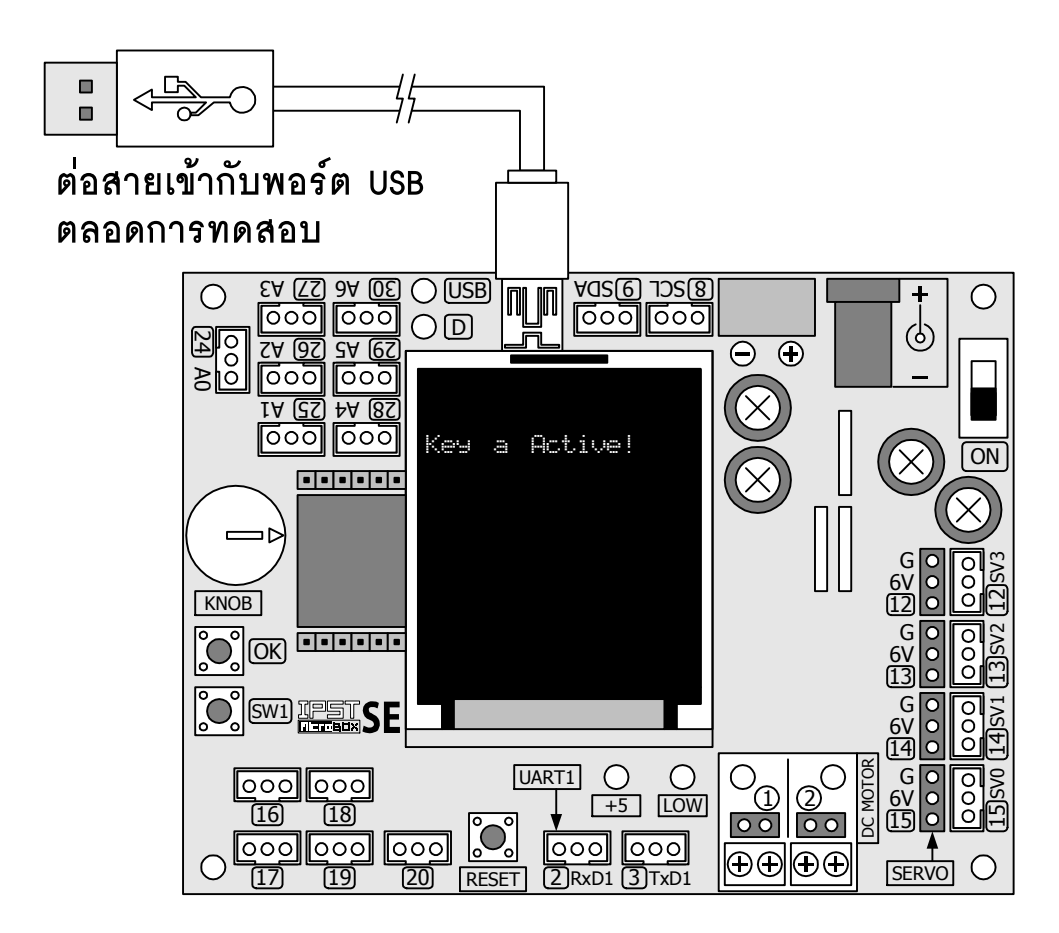

#### 94 • คู่มือเริ่มต้นใช้งานกล่องสมองกล 🚟 SEกับ Ardvino IDE

#### 5.10.6 uart1

เป็นฟังก์ชั่นส่งข้อมูลสายอักขระออกทางภาคส่งของโมคูล UART1 มีอัตราการรับส่งข้อมูล เริ่มต้นที่ 9,600 บิตต่อวินาที โดยการใช้งานต้องต่อสายสัญญาณเข้าที่จุด TXD1

#### รูปแบบ

void uart1(char \*p,...)

#### พารามิเตอร์

p - รับรหัสของกลุ่มข้อความที่ต้องการส่งออกจากภาคส่งของโมดูล UART1 โดยสามารถกำหนด รูปแบบการแทรกสัญลักษณ์พิเศษเพื่อใช้ร่วมในการแสดงผลเหมือนกับฟังก์ชั่น uart1

#### 5.10.7 uart1\_set\_baud

เป็นฟังก์ชั่นกำหนดอัตราการรับส่งข้อมูลของโมดูล UART1 กับอุปกรณ์ภายนอก

#### รูปแบบ

void uart1\_set\_baud(unsigned int baud)

#### พารามิเตอร์

baud - กำหนดค่าอัตราการรับส่งข้อมูลในการสื่อสารข้อมูลของโมดูล UART1

#### <u>ตัวอย่างที่ 5-24</u>

uart1\_set\_baud(19200); // กำหนดอัตราบอดในการสื่อสารเป็น 19,200 บิตต่อวินาที

#### 5.10.8 uart1\_available

เป็นฟังก์ชั่นตรวจสอบการรับข้อมูลเข้ามาของโมคูล UART1 เมื่อติคต่อกับอุปกรณ์ภายนอก โดยการใช้งานต้องต่อสายสัญญาณเข้าที่จุด RXD1 และ TXD1

### รูปแบบ

unsigned char uart1\_available(void)

#### การคืนค่า

- เป็น D เมื่อไม่มีข้อมูลเข้ามา

- มากกว่า 🛛 โดยมีค่าเท่ากับจำนวนของอักขระที่ได้รับ

## <u>ตัวอย่างที่ 5-25</u>

char x =uart1\_available();

// ตรวจสอบว่ามีข้อมูลเข้ามาทางภาครับของโมดูล UART1 หรือไม่

// ถ้า x มีค่ามากกว่า D แสดงว่ามีข้อมูลเข้ามาแล้ว ควรอ่านออกไปด้วยฟังก์ชั่น uart1\_getkey ทันที

# 5.10.9 uart1\_getkey

เป็นฟังก์ชั่นอ่านข้อมูลจากบัฟเฟอร์ตัวรับของโมคูล UART1

## รูปแบบ

char uart1\_getkey(void)

# การคืนค่า

- เป็น 🛛 เมื่อยังไม่มีการรับอักขระใดๆ
- เป็นค่าของอักขระที่รับได้ในรูปแบบของรหัสแอสกี้

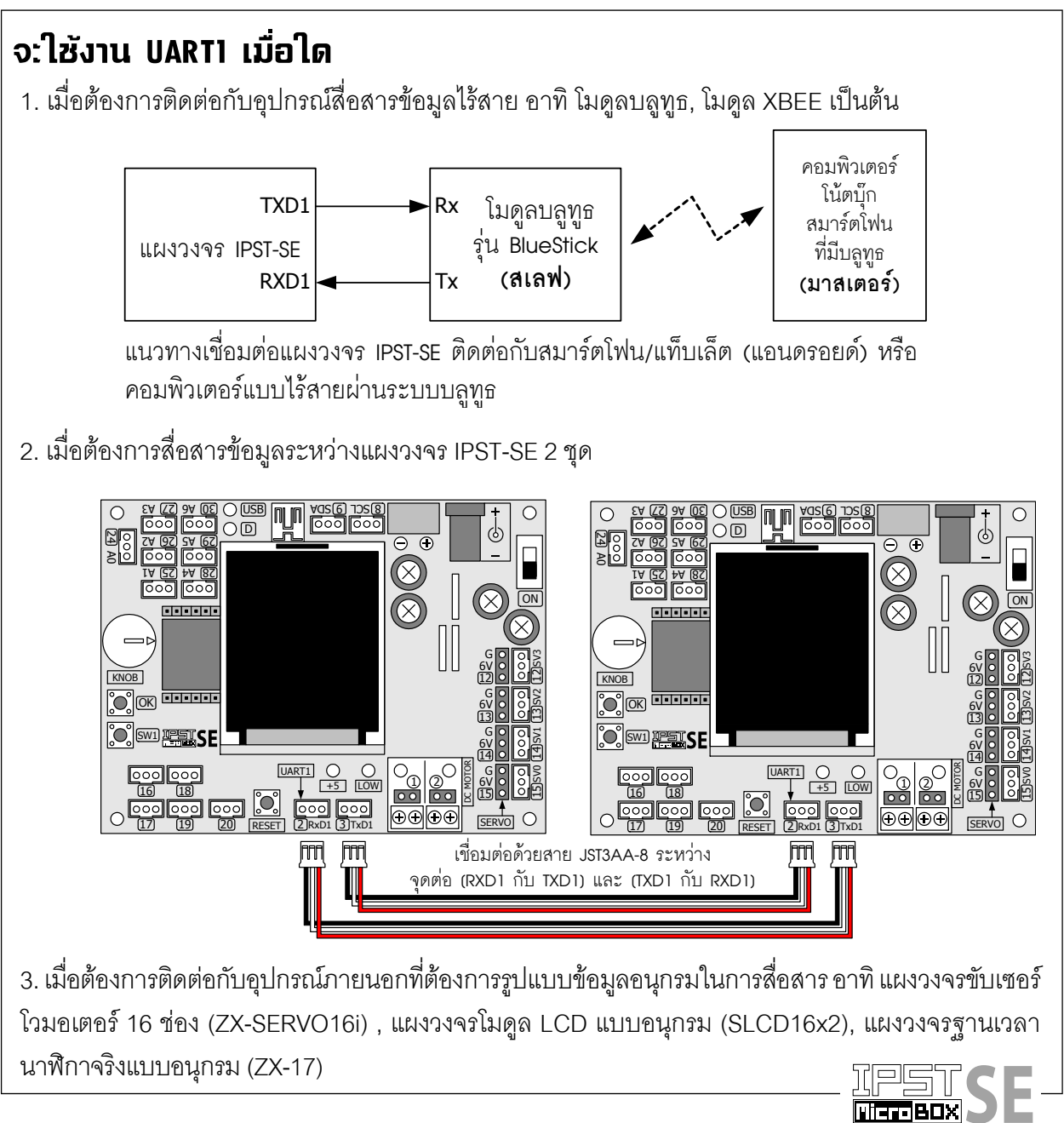

Secondary Education

# ับทที่ 6 การแสดงผลด้วยจอกราฟิก LCD สี ของซุดกล่องสมองกล โรโรโรE

ในการพัฒนาโครงงานวิทยาศาสตร์สมัยใหม่ ที่เกี่ยวข้องกับการเขียนโปรแกรมและต้องมี ระบบควบคุมอัตโนมัติเข้ามาเกี่ยวข้อง รวมถึงต้องมีการติดต่อกับตัวตรวจจับ ซึ่งผู้ใช้งานต้องการ ทราบถึงค่าที่ตัวตรวจจับวัดหรือตรวจจับได้ อุปกรณ์ตัวหนึ่งที่มีความสำคัญคือ อุปกรณ์แสดงผล อุปกรณ์พื้นฐานที่สุดที่ใช้ในการแสดงผลคือ LED หากต้องการให้มีการแสดงผลเป็นตัวเลข ก็่จะ เปลี่ยนมาใช้ LED ตัวเลข 7 ส่วน หากมีความต้องการเพิ่มขึ้นไปอีก นั่นคือ ต้องการแสดงเป็นข้อความ เป็นตัวอักษรจำนวนมากขึ้น โมดูล LCD แบบอักขระ (character LCD module) ก็จะเข้ามาทำหน้าที่ นี้

ในชุดกล่องสมองกล IPST-MicroBOX Secondary Education (SE) รองรับทั้งการแสดงผล ด้วยอุปกรณ์พื้นฐานอย่าง LED และจอแสดงผลแบบกราฟิก LCD สี ทำให้ชุดกล่องสมองกล IPST-MicroBOX (SE) นี้ความสมบูรณ์พร้อมในการแสดงผลการทำงานอย่างเพียงพอ ในบทนี้เป็นการนำ เสนอข้อมูลสำหรับการใช้งานจอแสดงผลแบบกราฟิก LCD สีที่เป็นอุปกรณ์แสดงผลหลักของ ชุดกล่องสมองกล IPST-MicroBOX (SE) เพื่อให้นำไปใช้งานได้อย่างเกิดประโยชน์สูงสุด

# 6.1 คุณสมบัติของจอแสดงผลแบบกราฟิก LCD สีของแผงวงจร IPST-SE ในชุดกล่องสมองกล IPST-MicroBOX (SE)

คุณสมบัติที่สำคัญโดยสรุปของจอแสดงผลแบบกราฟิก LCD สีของแผงวงจร IPST-SE มีดังนี้

- ขนาดจอแสดงผล 1.8 นิ้ว ความละเอียด 128 x 160 จุด
- แสดงภาพกราฟิกลายเส้นและพื้นสี 65,536 สี (ไม่รองรับไฟล์รูปภาพ) พร้อมไฟส่องหลัง
- แสดงผลเป็นตัวอักษรขนาดปกติ (5 x 7 จุด) ได้ 21 ตัวอักษร 16 บรรทัด (หรือ 21 x16)

 มีไฟล์ไลบรารี ipst\_glcd.h รองรับเพื่อช่วยให้การเขียนโปรแกรมเพื่อกำหนดรูปแบบการ แสดงผลทำได้หลากหลายแบบและสะดวกขึ้นอย่างมาก

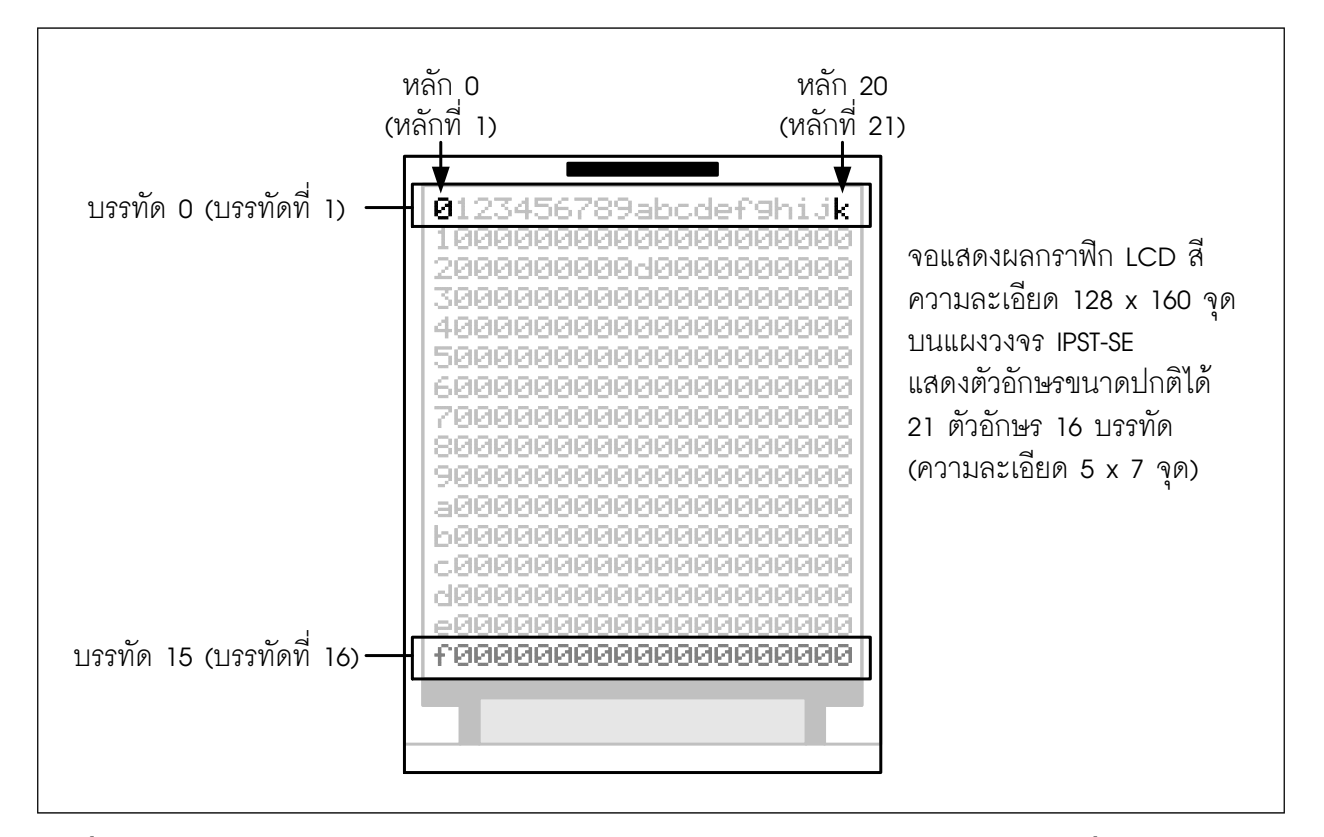

รูปที่ 6–1 แสดงการกำหนดตำแหน่งของการแสดงผลสำหรับจอแสดงผลกราฟิก LCD สีที่ใช้บนแผงวงจร IPST-SE ในชุดกล่องสมองกล IPST-MicroBOX (SE)

# 6.2 การเรียกใช้ไฟล์ไลบรารีสำหรับจอแสดงผลแบบกราฟิก LCD สี

ไฟล์ไลบรารีที่ใช้ในการติดต่อและควบคุมการทำงานของจอแสดงผลกราฟิก LCD สีจะ ได้รับ การติดตั้งไปพร้อมกับการติดตั้งซอฟต์แวร์ Arduino IDE 1.7.10 แล้ว ไฟล์ไลบรารีชื่อ ipst\_glcd.h ได้รับการคัดลอกลงในโฟลเดอร์ C:\Arduino17\libraries\IPST

การประกาศเพื่อผนวกไฟล์ไลบรารีนี้ในโปรแกรมหรือสเก็ตช์ของ Arduino 1.7.10 ทำได้ดังนี้

```
#include <ipst_glcd.h> หรือ #include <ipst.h>
```

# 6.3 ฟังก์ชั่นเกี่ยวกับการแสดงผลจอภาพแบบกราฟิก LCD สี

# 6.3.1 glcd

เป็นฟังก์ชั่นแสดงข้อความที่หน้าจอแสดงผลกราฟิก LCD สี โดยแสดงตัวอักษรขนาดปกติ ได้ 21 ตัวอักษร 16 บรรทัด

# รูปแบบ

void glcd(unsigned char x, unsigned char y ,char \*p,...)

## พารามิเตอร์

x คือตำแหน่งบรรทัดมีค่าตั้งแต่ 0 ถึง 15

y คือตำแหน่งตัวอักษรมีค่าตั้งแต่ 0 ถึง 20

\*p คือข้อความที่ต้องการนำมาแสดงรวมถึงรหัสที่ใช้กำหนดรูปแบบพิเศษเพื่อร่วมแสดงผลข้อมูลตัวเลขใน รูปแบบอื่น ๆ ประกอบด้วย

%c หรือ %C - รับค่าแสดงแลตัวอักษร 1 ตัวอักษร

%d หรือ %D - รับค่าแสดงผลตัวเลขจำนวนเต็มในช่วง -32,768 ถึง 32,767

%l หรือ %L - รับค่าแสดงผลตัวเลขจำนวนเต็มในช่วง -2,147,483,648 ถึง 2,147,483,647

%f หรือ %F - รับค่าเพื่อแสดงผลตัวเลขจำนวนจริง (แสดงทศนิยม 3 หลัก)

# <u>ตัวอย่างที่ 6-1</u>

glcd(2,0,"Hello World"); // แสดงข้อความ Hello World ที่ตำแหน่งซ้ายสุดของบรรทัด 2 (บรรทัดที่ 3)

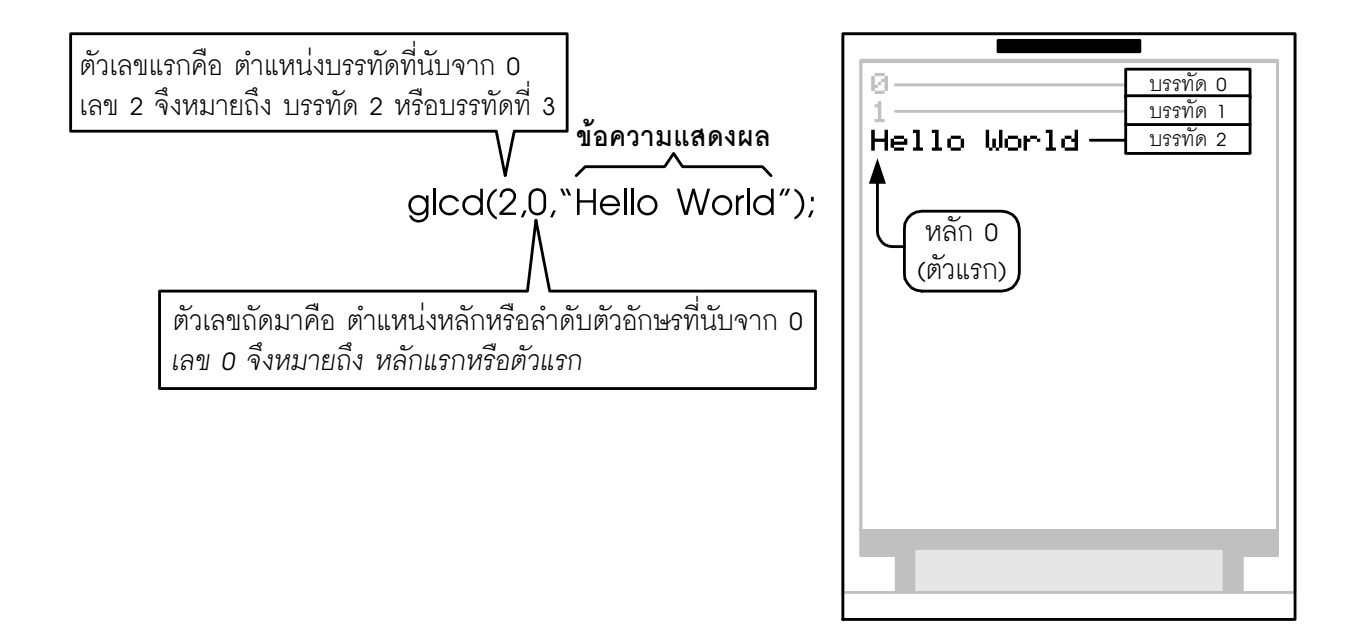

## <u>ตัวอย่างที่ 6-2</u>

int x**=20;** 

glcd(1,2,"Value = %d",x);

// แสดงตัวอักษรและตัวเลขบนบรรทัดเดียวกัน เริ่มต้นที่คอลัมน์ 2 ของบรรทัด 1 (บรรทัดที่ 2)

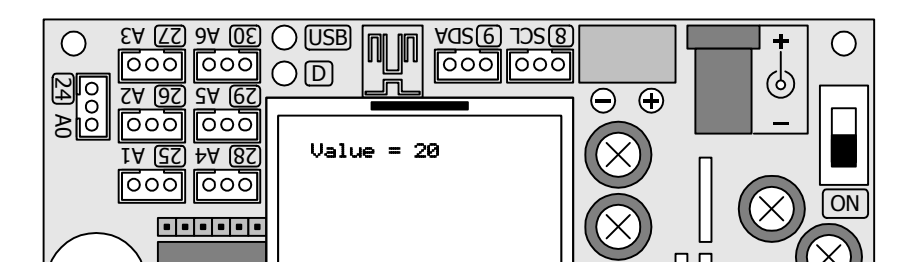

#### 6.3.2 colorRGB

เป็นฟังก์ชั่นเปลี่ยนค่าสีในรูปแบบ RGB (แคง เขียว น้ำเงิน) ให้อยู่ในรูปของตัวเลข 16 บิต โดยแบ่งเป็นก่าของสีแคง 5 บิต ต่อด้วยสีเขียว 6 บิต และปิดท้ายด้วยก่าของสีน้ำเงิน 5 บิต

## รูปแบบ

unsigned int colorRGB(uint red,uint green,uint blue)

### พารามิเตอร์

red - เป็นค่าของสีแดง มีค่า 0 ถึง 31 ถ้าค่าที่ป้อนมากกว่า 31 จะปรับลดให้เท่ากับ 31 green - ค่าของสีเขียว มีค่า 0 ถึง 63 ถ้าค่าที่ป้อนมากกว่า 63 จะถูกปรับลดให้เท่ากับ 63 blue - ค่าของสีน้ำเงิน มีค่า 0 ถึง 31 ถ้าค่าที่ป้อนมากกว่า 31 จะปรับลดให้เท่ากับ 31

# <u>ตัวอย่างที่ 6-3</u>

```
#include <ipst.h>
int colors;
void setup()
{
    int colors;
    colors=colorRGB(31,0,0); // ส่งค่าสี 16 บิตของสีแดงให้ตัวแปร colors
    glcdFillScreen(colors); // นำค่าไปแสดงเป็นสีพื้นของจอแสดงผล
}
void loop()
{}
```

#### 6.3.3 color[]

เป็นตัวแปรอะเรย์ที่ใช้กำหนดสีจำนวน 8 สีที่เป็นสีพื้นฐาน ผู้พัฒนาโปรแกรมสามารถเรียกใช้ ตัวแปร color[] หรือเรียกใช้ชื่อสีตรงๆ ก็ได้

## รูปแบบ

unsigned int color[]= { GLCD\_RED,

GLCD\_GREEN,

GLCD\_BLUE,

GLCD\_YELLOW,

GLCD\_BLACK,

GLCD\_WHITE,

GLCD\_SKY,

GLCD\_MAGENTA};

### พารามิเตอร์

GLCD\_RED - ใช้กำหนดสีแดง

GLCD\_GREEN - ใช้กำหนดสีเขียว

GLCD\_BLUE - ใช้กำหนดสีน้ำเงิน

GLCD\_YELLOW - ใช้กำหนดสีเหลือง

GLCD\_BLACK - ใช้กำหนดสีดำ

GLCD\_WHITE - ใช้กำหนดสีขาว

GLCD\_SKY - ใช้กำหนดสีฟ้า

GLCD\_MAGENTA - ใช้กำหนดสีบานเย็น

### <u>ตัวอย่างที่ 6-4</u>

glcdFillScreen(color[5]); // กำหนดให้พื้นหลังเป็นสีขาว

# <u>ตัวอย่างที่ 6-5</u>

glcdFillScreen(GLCD\_BLUE); // กำหนดให้พื้นหลังเป็นสีน้ำเงิน

# 6.3.4 glcdSetColorWordBGR

เป็นฟังก์ชั่นกำหนดการเรียงบิตข้อมูลสีให้เป็นแบบ BGR (5-6-5) นั่นคือ ค่าของสีน้ำเงิน 5 บิต ต่อด้วยสีเขียว 6 บิต และปิดท้ายด้วยค่าของสีแดง 5 บิต ทั้งนี้เนื่องจากผู้ผลิตจอแสดงผลกราฟิก LCD สีมีการผลิตจอแสดงที่มีคุณสมบัติเหมือนกันออกมา 2 รุ่น แต่มีการเรียงบิตข้อมูลสีต่างกัน คือ เรียง แบบ BGR และเรียงแบบ RGB

อย่างไรก็ตาม ค่าตั้งต้นของไฟล์ไลบรารี ipst\_glcd.h เลือกใช้การเรียงบิตข้อมูลสีให้เป็นแบบ BGR นั่นคือ มีการเรียกใช้ฟังก์ชั่นนี้ตั้งแต่ต้น จึงไม่ต้องเขียนฟังก์ชั่นนี้ลงในโปรแกรม

# รูปแบบ

glcdSetColorWordBGR()

# <u>ตัวอย่างที่ 6-6</u>

```
#include <ipst.h>
void setup()
{
glcdSetColorWordBGR(); // เขียนฟังก์ชั่นนี้ลงไปหรือไม่ก็ได้
}
void loop()
{}
```

# 6.3.5 glcdSetColorWordRGB();

เป็นฟังก์ชั่นกำหนดการเรียงบิตข้อมูลสีให้เป็นแบบ RGB (5-6-5) นั่นคือ ค่าของสีแดง 5 บิต ต่อด้วยสีเขียว 6 บิต และปิดท้ายด้วยค่าของสีน้ำเงิน 5 บิต ทั้งนี้เนื่องจากผู้ผลิตจอแสดงผลกราฟิก LCD สีมีการผลิตจอแสดงผลแบบนี้ 2 รุ่น โดยมีการเรียงบิตข้อมูลสีแบบ BGR และแบบ RGB

หากผู้ใช้งานแผงวงจร IPST-SE และทคลองกำหนดสีของภาพหรือตัวอักษรแล้วพบว่า สีที่ได้ ไม่ถูกต้อง จะต้องเรียกใช้ฟังก์ชั่นนี้ โดยบรรจุไว้ใน setup() ที่ตอนต้นของโปรแกรม

# รูปแบบ

```
glcdSetColorWordRGB()
```

# <u>ตัวอย่างที่ 6-7</u>

```
#include <ipst.h>
void setup()
{
glcdSetColorWordBGR(); // เลือกรูปแบบการเรียงบิตสีเป็นแบบ RGB
}
void loop()
{}
```

#### 6.3.6 setTextColor

เป็นการกำหนดค่าสีของตัวอักษรที่แสดงด้วยฟังก์ชั่น glcd() โดยค่าตั้งต้นกำหนดเป็นสีขาว

#### รูปแบบ

void setTextColor(unsigned int newColor)

#### พารามิเตอร์

newColor คือสีที่ต้องการ เป็นตัวเลข 16 บิต หรือเป็นค่าตัวแปรที่กำหนดค่าไว้แล้วจากตัวแปร color[]

#### <u>ตัวอย่างที่ 6-8</u>

}

```
#include <ipst.h>
int colors;
void setup()
{
    int colors;
                                    // ส่งค่าสี 16 บิตของสีแดงให้ตัวแปร colors
    colors=colorRGB(31,0,0);
                                     // กำหนดให้สีของตัวอักษรเป็นสีแดง
    setTextColor(colors);
                                    // กำหนดข้อความ
    glcd(1,0,"Text color is Red");
}
void loop()
{
    setTextColor(GLCD_YELLOW); // กำหนดให้สีของตัวอักษรเป็นสีเหลือง
    glcd(3,0,"Text color is Yellow"); // กำหนดข้อความ
```

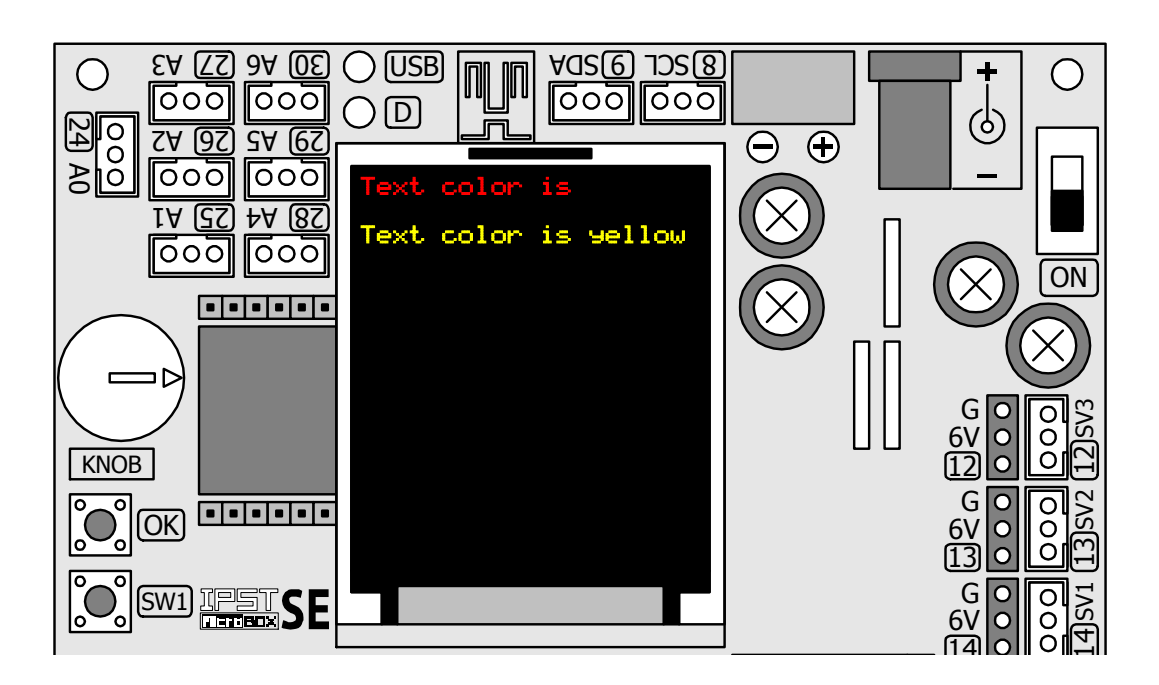

#### 104 • ดู่มือเริ่มต้นใช้งานกล่องสมองกล 🚟 SEกับ Ardvino IDE

# 6.3.7 setTextBackgroundColor

เป็นฟังก์ชั่นกำหนดสีของพื้นหลังตัวอักษร โดยค่าตั้งต้นเป็นสีดำ สีของพื้นหลังตัวอักษรจะ เป็นคนละส่วนกับสีของพื้นจอภาพ (screen background) ซึ่งต้องกำหนดค่าผ่านฟังก์ชั่น glcdFillScreen

#### รูปแบบ

void setTextBackgroundColor(unsigned int newColor)

#### พารามิเตอร์

newColor คือสีที่ต้องการ เป็นตัวเลข 16 บิต หรือเป็นค่าตัวแปรที่กำหนดค่าไว้แล้วจากตัวแปร color[]

#### <u>ตัวอย่างที่ 6-9</u>

```
#include <ipst.h>
void setup()
{
    setTextBackgroundColor(GLCD_RED); // กำหนดให้สีพื้นหลังตัวอักษรเป็นสีแดง
}
void loop()
{
                                           // กำหนดให้สีของตัวอักษรเป็นสีเหลือง
    setTextColor(GLCD YELLOW);
                                           // กำหนดข้อความ
    glcd(3,0,"Text color is Yellow.");
                                            // กำหนดข้อความ
    glcd(5,0,"Text background color");
                                            // กำหนดข้อความ
    glcd(6,0,"is Red.");
}
```

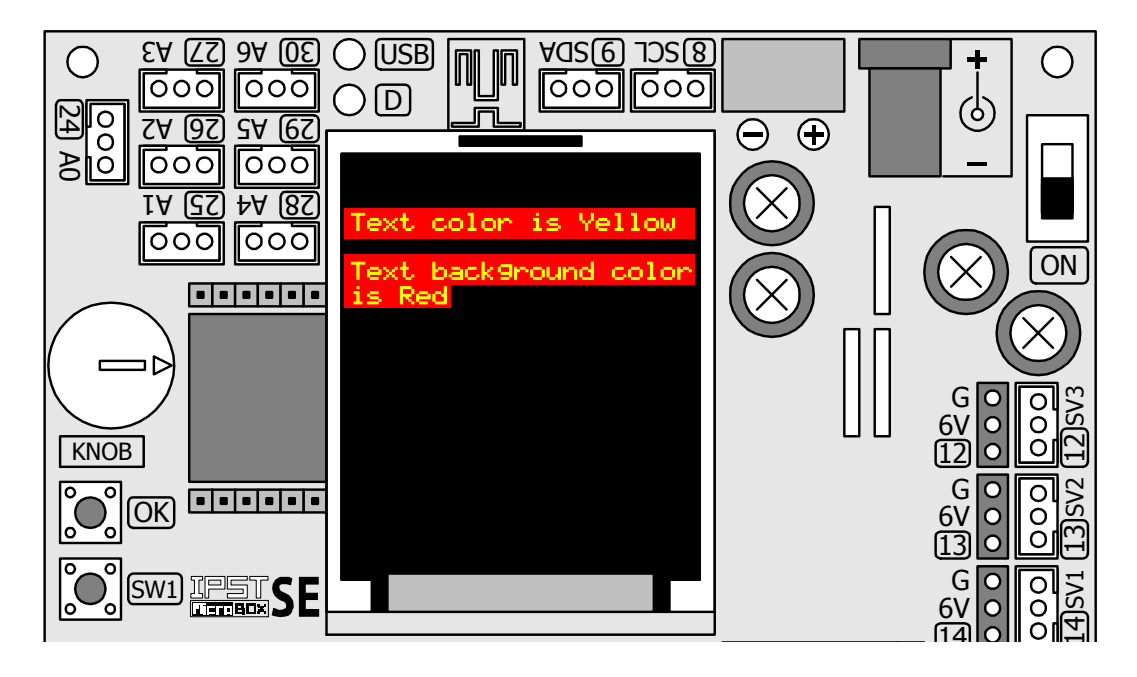

#### 6.3.8 glcdClear

เป็นการเคลียร์หน้าจอแสดงผล โดยสีของพื้นหลังจะเป็นสีพื้นหลังของตัวอักษรล่าสุด โดยถ้าไม่ ได้กำหนดด้วยกำสั่ง setTextBackGroundColor() มาก่อนหน้านี้ หลังจากทำกำสั่ง glcdClear()แล้ว พื้นหลังจะเป็นสีดำ

# รูปแบบ

void glcdClear()

## <u>ตัวอย่างที่ 6-10</u>

glcdClear(); // เคลียร์หน้าจอแสดงผล

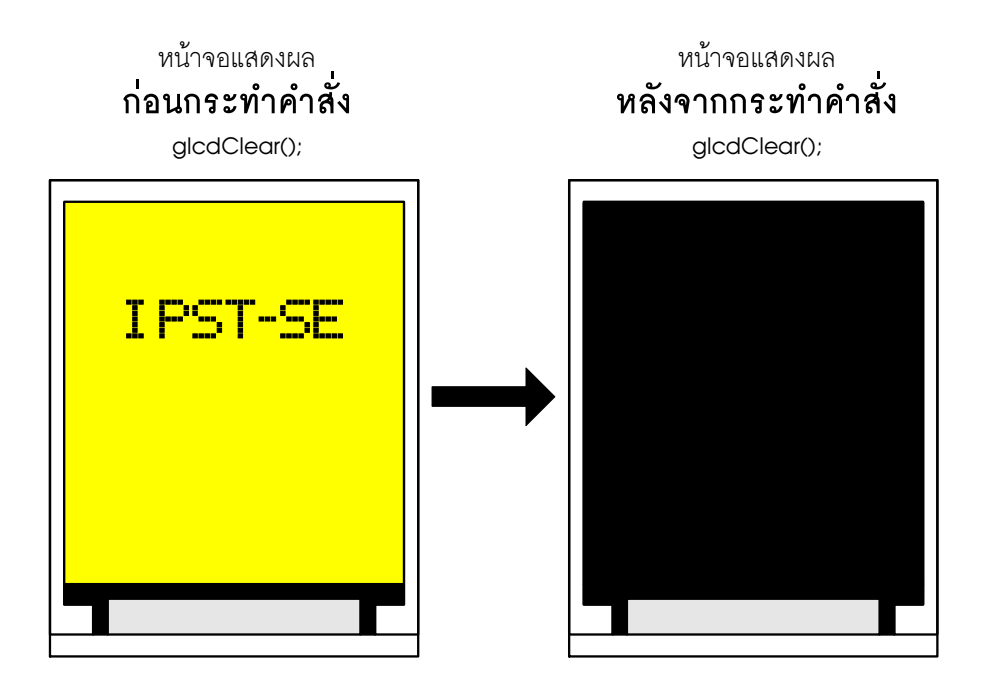

# 106 • คู่มือเริ่มต้นใช้งานกล่องสมองกล 🚟 SEกับ Ardvino IDE

#### 6.3.9 glcdFillScreen

เป็นการเกลียร์หน้าจอแสดงผล แล้วเปลี่ยนสีพื้นหลังของจอแสดงผลด้วยสีที่ระบุ

#### รูปแบบ

void glcdFillScreen(unsigned int color)

#### พารามิเตอร์

Color คือสีที่ต้องการ เป็นตัวเลข 16 บิต หรือเป็นค่าตัวแปรที่กำหนดค่าไว้แล้วจากตัวแปร color[]

## <u>ตัวอย่างที่ 6-11</u>

glcdFillScreen(GLCD\_YELLOW); // กำหนดสีพื้นหลังของจอภาพเป็นสีเหลือง

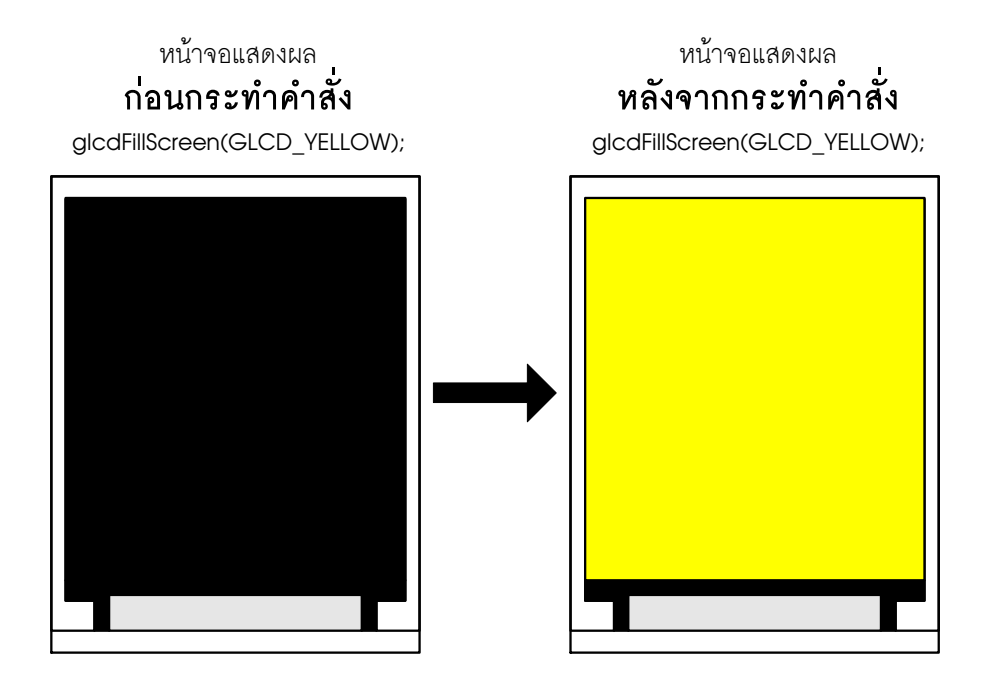

#### 6.3.10 glcdMode

เป็นการกำหนดทิศทางแสดงผลของจอกราฟิก LCD สี โดยกำหนดให้ข้อความหรือภาพหน้า จอให้แสดงภาพตั้งฉากตรงหน้า (โหมด 0), หมุนขวา 90 องศา (โหมด 1), หมุน 180 องศาหรือกลับ หัว (โหมด 2) และหมุน 270 องศา (โหมด 3)

## รูปแบบ

glcdMode(unsigned int modeset)

#### พารามิเตอร์

modeset คือค่าทิศทางของการหมุนมีค่า 0 ถึง 3 โดยใช้แทนทิศทาง 0, 90, 180 หรือ 270 องศา โดยมีค่าเริ่มต้นคือ 0 องศา ทำงานอยู่ในแนวตั้ง

#### ดู่มือเริ่มต้นใช้งานกล่องสมองกล कि SE กับ Ardvino IDE ● 107

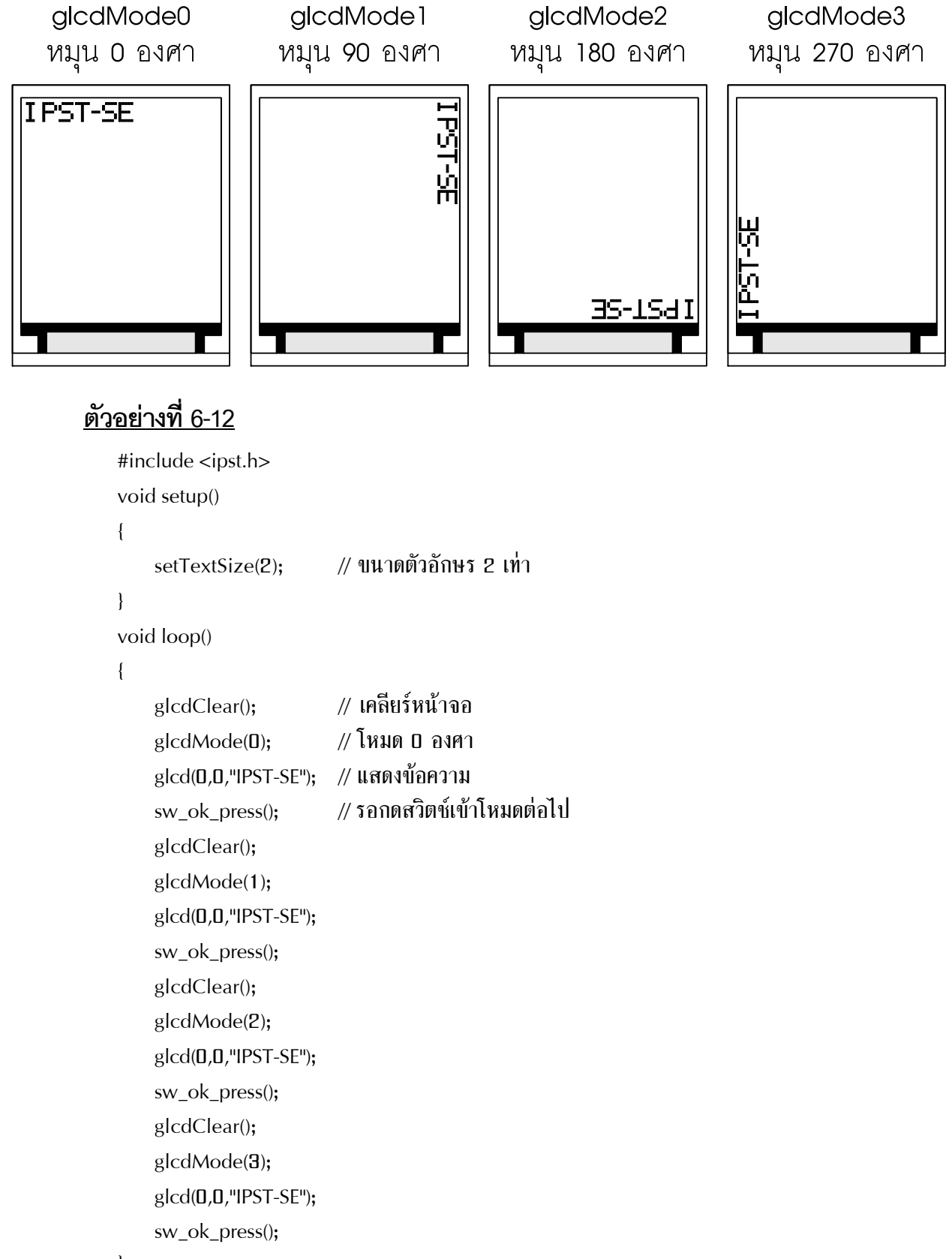

}

#### 6.3.11 setTextSize

เป็นการกำหนดขนาดตัวอักษร โดยระบุเป็นจำนวนเท่าของขนาดปกติ ก่าตั้งต้นเมื่อเริ่มทำงาน ทุกครั้งคือ ขนาดตัวอักษรปกติ ใช้พื้นที่รวมระยะช่องไฟกือ 6 x 10 พิกเซลต่อ 1 ตัวอักษร จึงแสดง ได้ 21 ตัวอักษร 16 บรรทัดในแนวตั้ง

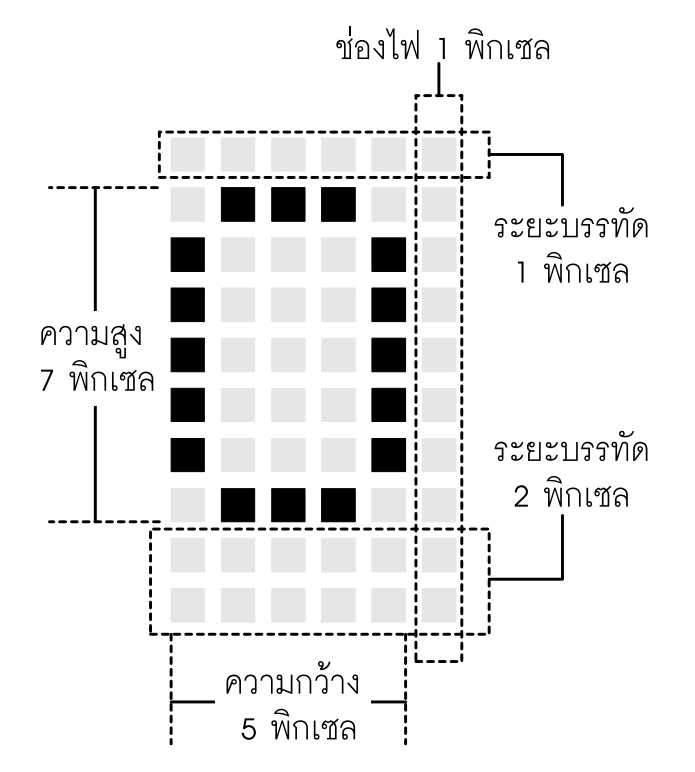

# รูปแบบ

setTextSize(unsigned int newSize)

### พารามิเตอร์

newSize คือค่าขนาดจำนวนเท่าของขนาดปกติ มีค่า 1 ถึง 16 เพื่อให้ตัวอักษรที่แสดงไม่ล้นหน้าจอ

ถ้าหากกำหนดเป็น 1 เท่า แสดงตัวอักษรได้ 21 ตัว 16 บรรทัด ถ้าหากกำหนดเป็น 2 เท่า แสดงตัวอักษรได้ 10 ตัว 8 บรรทัด ถ้าหากกำหนดเป็น 3 เท่า แสดงตัวอักษรได้ 5 ตัว 4 บรรทัด ถ้าหากกำหนดเป็น 4 เท่า แสดงตัวอักษรได้ 4 ตัว 3 บรรทัด ถ้าหากกำหนดเป็น 6 และ 7 เท่า แสดงตัวอักษรได้ 3 ตัว 2 บรรทัด ถ้าหากกำหนดเป็น 8 เท่า แสดงตัวอักษรได้ 2 ตัว 2 บรรทัด ถ้าหากกำหนดเป็น 8 เท่า แสดงตัวอักษรได้ 2 ตัว 2 บรรทัด ถ้าหากกำหนดเป็น 9 และ 10 เท่า แสดงตัวอักษรได้ 2 ตัว 1 บรรทัด
### <u>ตัวอย่างที่ 6-13</u>

```
#include <ipst.h>
void setup()
{
                                    // กำหนดขนาดข้อความ 1 เท่า
    setTextSize(1);
                                    // สีตัวอักษรเป็นสีเขียว
    setTextColor(GLCD_GREEN);
                                    // แสดงข้อความ
    glcd(0,0,"Size1");
    setTextSize(2);
                                    // กำหนดขนาดข้อความ 2 เท่า
    glcd(1,0,"Size2");
    setTextSize(3);
                                    // กำหนดขนาดข้อความ 3 เท่า
    glcd(2,0,"Size3");
    setTextSize(4);
                                    // กำหนดขนาดข้อความ 4 เท่า
    glcd(3,0,"Size4");
}
void loop()
{}
```

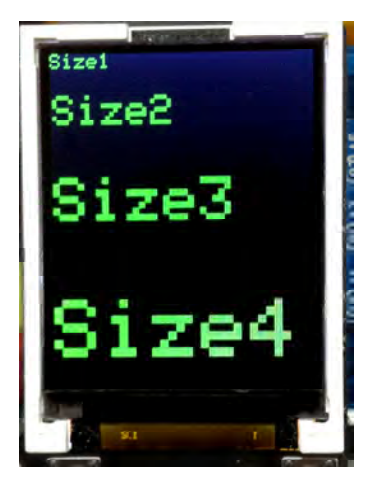

### 6.3.12 getTextColor

เป็นคำสั่งคืนค่าสีปัจจุบันของตัวอักษร

### รูปแบบ

unsigned int getTextColor()

### การคืนค่า

textColor เป็นค่าสีแสดงอยู่ในรูปของตัวเลข 16 บิต ดูรูปแบบได้จากฟังก์ชั่น colorRGB()

### <u>ตัวอย่างที่ 6-14</u>

unsigned int color; color=getTextColor(); // น้ำค่าสีของตัวอักษรเก็บไว้ที่ตัวแปร color

### 110 • ดู่มือเริ่มต้นใช้งานกล่องสมองกล 🚟 SEกับ Ardvino IDE

#### 6.3.13 getTextBackgroundColor

เป็นกำสั่งกืนก่าสีพื้นหลังของตัวอักษรในปัจจุบัน

#### รูปแบบ

unsigned int getTextBackgroundColor()

#### การคืนค่า

textBackgroundColor เป็นค่าสีแสดงอยู่ในรูปของตัวเลข 16 บิต ดูรูปแบบได้จากฟังก์ชั่น colorRGB ()

### <u>ตัวอย่างที่ 6-15</u>

unsigned int color;

color=getTextBackgroundColor(); // น้ำค่าสีพื้นหลังของตัวอักษรเก็บในตัวแปร color

#### 6.3.14 getTextSize

### ้ กิ้นก่างนาดของตัวอักษรออกมาเป็นจำนวนเท่าของก่าปกติ

#### รูปแบบ

unsigned int getTextSize()

#### การคืนค่า

textSize เป็นค่าจำนวนเท่าของขนาดตัวอักษร

#### <u>ตัวอย่างที่ 6-16</u>

unsigned int textSize; textSize=getTextSize(); // นำค่าจำนวนเท่าของขนาดของตัวอักษรเก็บในตัวแปร textSize

#### 6.3.15 glcdGetMode

เป็นกำสั่งกืนก่าของโหมดทิศทางการแสดงผลในปัจจุบัน

#### รูปแบบ

unsigned int glcdGetMode()

#### การคืนค่า

mode เป็นค่าของโหมดทิศทางการแสดงผล เป็นตัวเลข 0 ถึง 3 เพื่อแสดงผลในทิศทาง 0 องศา, หมุน 90 องศา, หมุน 180 องศา และหมุน 270 องศาตามลำดับ

### <u>ตัวอย่างที่ 6-17</u>

unsigned int Mode; Mode=glcdGetMode(); // คืนค่าทิศทางการแสดงผลของหน้าจอ GLCD

### 6.3.16 glcdPixel

เป็นกำสั่งพล็อตจุดบนจอภาพตามพิกัดที่กำหนด โดยอ้างอิงถึงตำแหน่งของพิกเซลหรือจุด ของจอแสดงผลที่ความละเอียด 128 x 160 จุด ดังรูปที่ 6-2

### รูปแบบ

void glcdPixel(unsigned int x,unsigned int y,unsigned int color)

### พารามิเตอร์

x คือค่าพิกัดในแนวนอนหรือแกน x มีค่าระหว่าง D ถึง 127

y คือค่าพิกัดในแนวตั้งหรือแกน y มีค่าระหว่าง 0 ถึง 159

color คือค่าของสีที่ต้องการ เป็นตัวเลข 16 บิต หรือเป็นค่าตัวแปรที่กำหนดค่าไว้แล้วจากตัวแปร color[]

| 4                           | — แกน X —►      |
|-----------------------------|-----------------|
| พิกเซล 0 พิกเซล 4<br>       | พิกเซล 127<br>I |
| พกเซล 0 พกเซล 4<br>พิกเซล 0 | Wnitfa 127      |
| พิกเซล 158 +                |                 |
|                             |                 |

รูปที่ 6-2 แสดงการกำหนดตำแหน่งของพิกเซลหรือจุดของจอแสดงผลกราฟิก LCD สีที่ใช้บนแผงวงจร IPST-SE ในชุดกล่องสมองกล IPST-MicroBOX (SE)

### <u>ตัวอย่างที่ 6-18</u>

```
#include <ipst.h>
int i;
void setup()
{
    for (i=0;i<128;i+=4)
    {
                                         // พล็อตจุดทุกๆ 4 พิกเซลในแนวแกน x กลางจอ
        glcdPixel(i,80,GLCD_RED);
    }
    for (i=0;i<160;i+=4)
    {
                                         // พล็อตจุดทุกๆ 4 พิกเซลในแนวแกน y กลางจอ
        glcdPixel(64,i,GLCD_RED);
    }
}
void loop()
{}
                                            82CF 632D∀
600 600
         EA (<u>7</u>) 8A (<u>6</u>)
                          () USB
  ()
                 000
                           DD
                                                                                 (၆)
                                      л
  24
     0
                                                             \Theta \oplus
         ZA (<u>82</u>)
                 29 AS
```

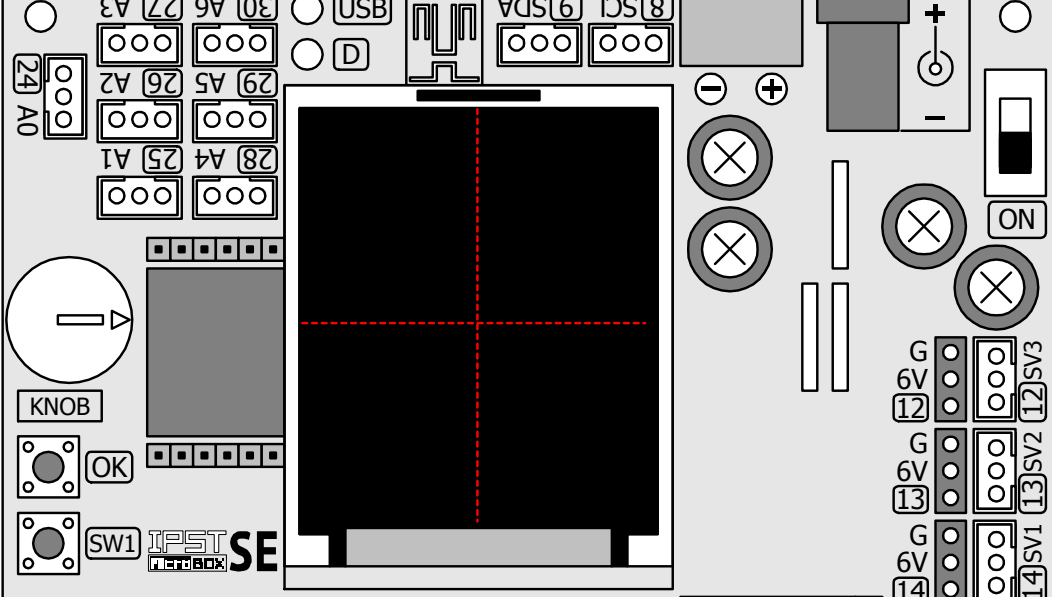

#### 6.3.1.17 glcdRect

เป็นฟังก์ชั่นลากเส้นจากพิกัดที่กำหนดมายังพิกัดปลายทาง โดยอ้างอิงถึงตำแหน่งของพิกเซล หรือจุดของจอแสดงผลที่กวามละเอียด 128 x 160 จุด ตามรูปที่ 6-2

### รูปแบบ

void glcdRect(unsigned int x1,unsigned int y1,unsigned int width,unsigned int height,unsigned int color)

### พารามิเตอร์

x1 คือ ค่าตำแหน่งเริ่มต้นของรูปสี่เหลี่ยมในแถน x มีค่าระหว่าง D ถึง 127 y1 คือ ค่าตำแหน่งเริ่มต้นของรูปสี่เหลี่ยมในแถน y มีค่าระหว่าง D ถึง 159 width คือ ค่าความถว้างของรูปสี่เหลี่ยม (แนวนอน) มีค่าระหว่าง 1 ถึง 128 height คือ ค่าความสูงของรูปสี่เหลี่ยม (แนวตั้ง) มีค่าระหว่าง 1 ถึง 158 color คือ สีของเส้น เป็นค่าตัวเลข 16 บิต หรือเป็นค่าตัวแปรที่กำหนดค่าไว้แล้วจากตัวแปร color[]

### <u>ตัวอย่างที่ 6-19</u>

```
#include <ipst.h>
void setup()
```

#### {

glcdRect(**32,40,64,80,**GLCD\_RED); // วาดรูปสี่เหลี่ยมเส้นสีแดง ขนาด 64 x 80 พิกเซล }

### void loop()

{}

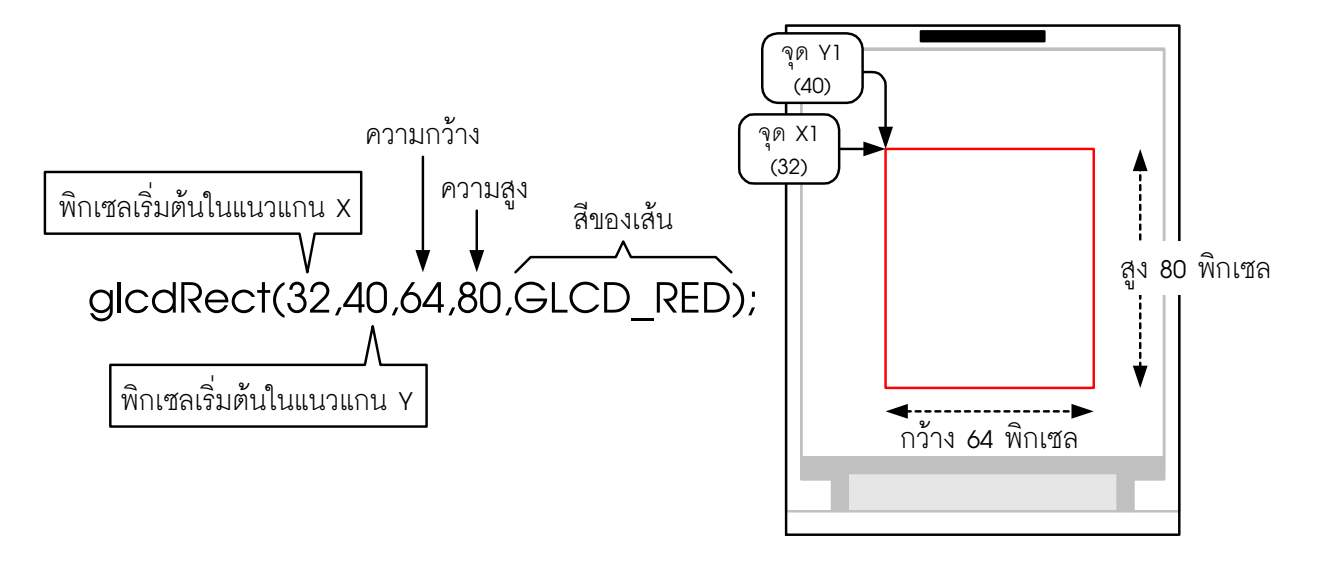

### 114 • ดู่มือเริ่มต้นใช้งานกล่องสมองกล 🚟 SEกับ Ardvino IDE

#### 6.3.18 glcdFillRect

เป็นการระบายสีพื้นของรูปสี่เหลี่ยม โดยกำหนดจุดเริ่มต้นและความกว้างยาวของรูปสี่เหลี่ยม ที่ต้องการ ฟังก์ชั่นนี้เป็นการสร้างรูปสี่เหลี่ยมที่มีสีพื้นแต่ไม่มีเส้นกรอบ ในขณะที่ฟังก์ชั่น glcdRect เป็นการวาครูปกรอบสี่เหลี่ยมที่กำหนดสีของเส้นกรอบได้ แต่ภายในกรอบไม่มีสี

### รูปแบบ

void glcdFillRect(unsigned int x1, unsigned int y1, unsigned int width, unsigned int height, unsigned int color)

#### พารามิเตอร์

x1 คือ ค่าตำแหน่งเริ่มต้นของรูปสี่เหลี่ยมในแกน x มีค่าระหว่าง D ถึง 127 y1 คือ ค่าตำแหน่งเริ่มต้นของรูปสี่เหลี่ยมในแกน y มีค่าระหว่าง D ถึง 159 width คือ ค่าความกว้างของรูปสี่เหลี่ยม (แนวนอน) มีค่าระหว่าง 1 ถึง 128 height คือ ค่าความสูงของรูปสี่เหลี่ยม (แนวตั้ง) มีค่าระหว่าง 1 ถึง 158

color คือ สีของเส้น เป็นค่าตัวเลข 16 บิต หรือเป็นค่าตัวแปรที่กำหนดค่าไว้แล้วจากตัวแปร color[]

### <u>ตัวอย่างที่ 6-20</u>

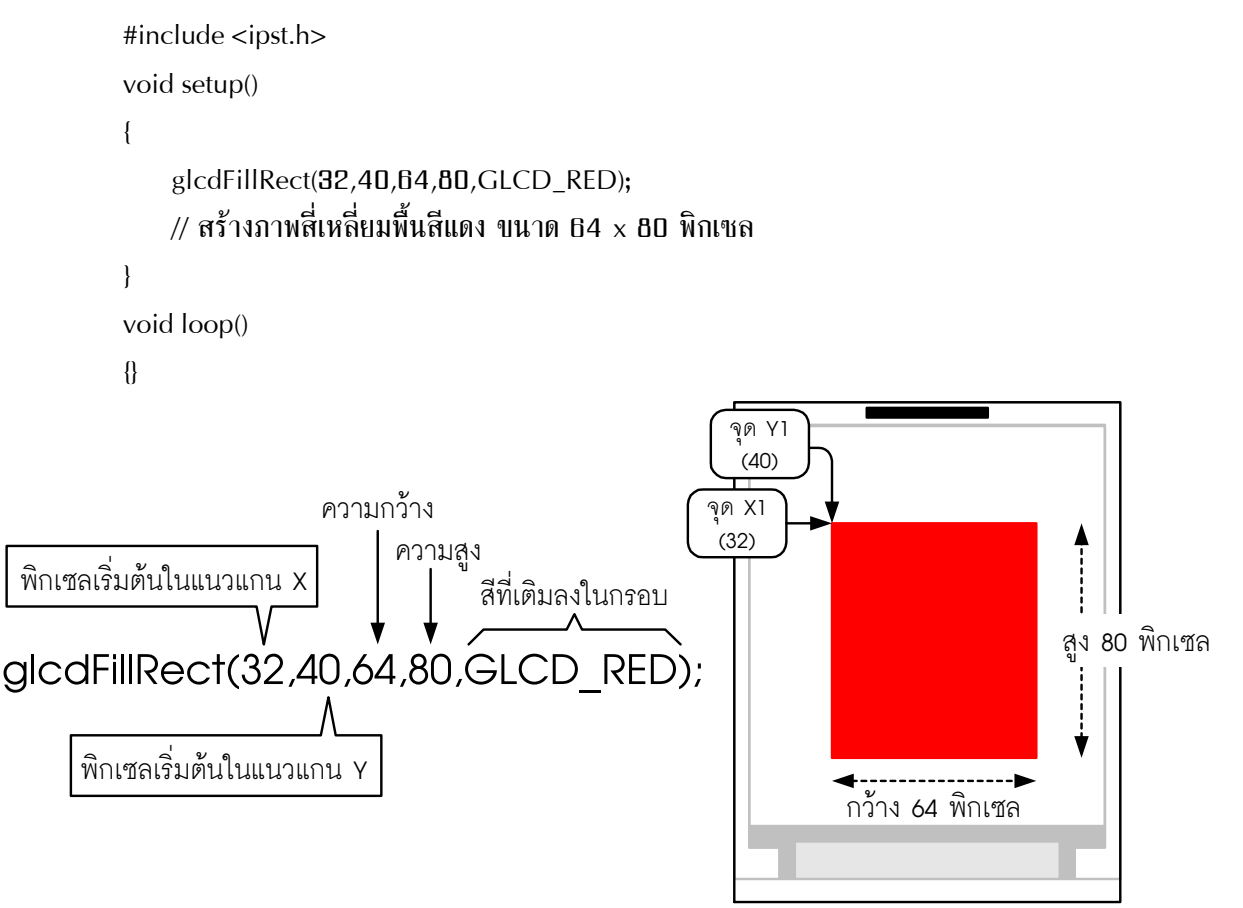

### 6.3.19 glcdLine

เป็นฟังก์ชั่นลากเส้นจากจุดหนึ่งไปยังอีกจุดหนึ่ง กำหนดเป็นพิกัดในแนวแกนนอน (x) และ แกนตั้ง (y)

### รูปแบบ

void glcdLine(unsigned int x1,unsigned int y1,unsigned int x2,unsigned int y2,unsigned int color)

#### <u>พารามิเตอร์</u>

x1 คือค่าตำแหน่งเริ่มต้นของเส้นบนแกน x มีค่าระหว่าง 0 ถึง 127

y1 คือค่าดำแหน่งเริ่มด้นของเส้นบนแกน y มีค่าระหว่าง 0 ถึง 159

x2 คือค่าตำแหน่งสิ้นสุดของเส้นบนแกน x มีค่าระหว่าง 0 ถึง 127

y2 คือค่าตำแหน่งสิ้นสุดของเส้นบนแกน y มีค่าระหว่าง D ถึง 159

color คือ ค่าสีของเส้น เป็นตัวเลข 16 บิต หรือเป็นค่าตัวแปรที่กำหนดค่าไว้แล้วจากตัวแปร color[]

### <u>ตัวอย่างที่ 6-21</u>

```
#include <ipst.h>
```

void setup()

#### {

}

glcdLine(0,0,127,159,GLCD\_RED); // ลากเส้นสีแดงทะแยงมุมจากด้านบนซ้ายลงมาด้านล่างขวา

void loop()

#### {}

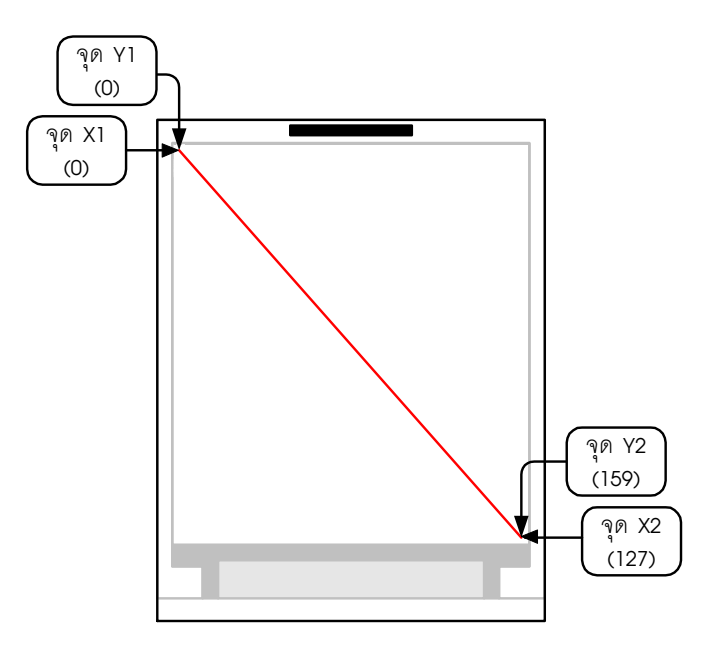

### 6.3.20 glcdCircle

เป็นฟังก์ชั่นวาดเส้นรูปวงกลมจากการกำหนดจุดกึ่งกลางของวงกลมและความยาวของรัศมี

### รูปแบบ

void glcdCircle(unsgined int x, unsgined int y, unsgined int radius, unsgined int color)

#### <u>พารามิเตอร์</u>

x คือ พิกัดจุดศูนย์กลางของวงกลมบนแกน x มีค่าระหว่าง 0 ถึง 127

```
y คือ พิกัดจุดศูนย์กลางของวงกลมบนแกน y มีค่าระหว่าง 0 ถึง 159
```

radius คือ ค่ารัศมีของวงกลม

color คือ ค่าสีของเส้น เป็นตัวเลข 16 บิต หรือเป็นค่าตัวแปรที่กำหนดค่าไว้แล้วจากตัวแปร color[]

### <u>ตัวอย่างที่ 6-22</u>

```
#include <ipst.h>
void setup()
{
    glcdCircle(32,120,31,GLCD_RED);// สร้างเส้นวงกลมลีแดง มีรัศมี 31 พิกเซล
}
void loop()
{}
```

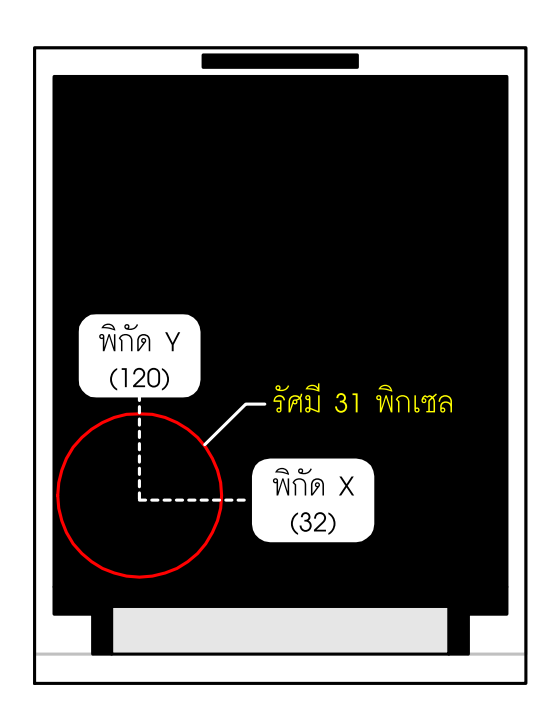

### 6.3.21 glcdFillCircle

เป็นฟังก์ชั่นวาครูปวงกลมที่มีสีพื้นจากการกำหนดจุดศูนย์กลางของวงกลม และความยาว ของรัศมี ฟังก์ชั่นนี้เป็นการสร้างรูปวงกลมที่มีสีพื้นแต่ไม่มีเส้นกรอบ ในขณะที่ฟังก์ชั่น glcdCircle เป็นการวาครูปวงกลมที่กำหนดสีของเส้นรอบวงได้ แต่ภายในวงกลมไม่มีสี

### รูปแบบ

void glcdFillCircle(unsigned int x, unsigned int y, unsigned int radius, unsigned int color)

#### <u>พารามิเตอร์</u>

x คือ พิกัดจุดศูนย์กลางของวงกลมบนแกน x มีค่าระหว่าง 0 ถึง 127

y คือ พิกัดจุดศูนย์กลางของวงกลมบนแกน y มีค่าระหว่าง 0 ถึง 159

radius คือ ค่ารัศมีของวงกลม

color คือ ค่าสีของเส้น เป็นตัวเลข 16 บิต หรือเป็นค่าตัวแปรที่กำหนดค่าไว้แล้วจากตัวแปร color[]

#### <u>ตัวอย่างที่ 6-23</u>

```
#include <ipst.h>
```

```
void setup()
```

```
{
```

}

glcdFillCircle(**32,120,31,**GLCD\_RED); // สร้างรูปวงกลมพื้นสีแดง รัศมี 31 พิกเซล

void loop()

```
{}
```

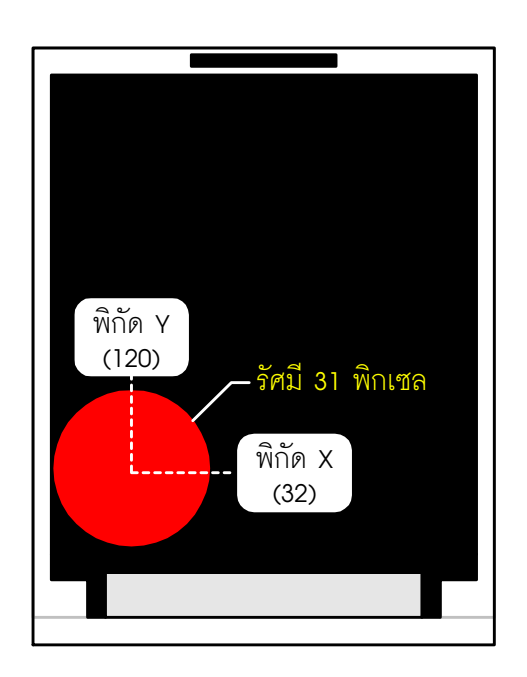

### 118 • ดู่มือเริ่มต้นใช้งานกล่องสมองกล 🚟 SEกับ Ardvino IDE

#### 6.3.22 glcdArc

เป็นฟังก์ชั่นวาคส่วนโค้งของวงกลม โคยระบุตำแหน่งจุคกึ่งกลาง รัศมี ตำแหน่งจุคเริ่ม จุคสิ้น สุดและสีของเส้น

### รูปแบบ

void glcdArc(unsigned int x,unsigned int y,unsigned int r,int start\_angle,int end\_angle,uint color)

#### <u>พารามิเตอร์</u>

x คือดำแหน่งจุดกึ่งกลางในแนวแกน x

y คือดำแหน่งจุดกึ่งกลางในแนวแกน y

r คือรัศมีของเส้นโค้ง

start\_angle คือตำแหน่งมุมของจุดเริ่มต้นของวงกลม

end\_angle คือตำแหน่งมุมจุดสิ้นสุดของวงกลม

color คือสีของเส้นวงกลม

### <u>ตัวอย่างที่ 6-24</u>

```
#include <ipst.h>
void setup()
```

{

}

{}

void loop()

glcdArc(48,80,16,30,150,GLCD\_RED); glcdCircle(48,75,5,GLCD\_YELLOW); glcdCircle(80,75,5,GLCD\_YELLOW); glcdArc(80,80,16,30,150,GLCD\_RED); glcdFillCircle(64,90,7,GLCD\_GREEN); glcdArc(64,100,30,220,320,GLCD\_RED);

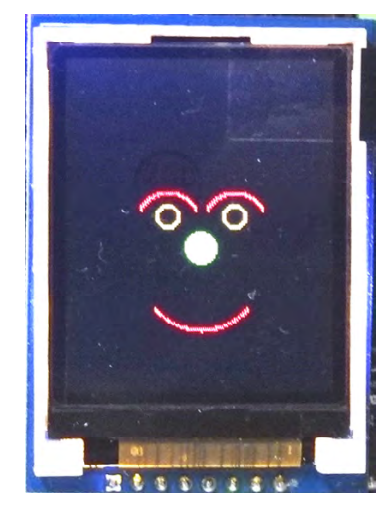

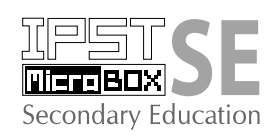

# ดวบดุมการติดดิบ ของ LED ด้วยซอฟต์แวร์

### 7.1 LED คืออะไร

LED (Light Emiting Diode) หรือใดโอดเปล่งแสงเป็นอุปกรณ์เอาต์พุตสำหรับการแสดงผล ซึ่งสามารถติดสว่างได้เมื่อได้รับแรงดันกระตุ้นอย่างเหมาะสม โดย LED มีให้เลือกใช้งานได้หลายสี อาทิ สีแคง, เหลือง, เขียว, น้ำเงิน, ขาว, ส้ม, ม่วง เป็นต้น

LED สามารถกำเนิดแสงออกมาได้เมื่อได้รับจ่ายไฟอย่างถูกต้อง การจ่ายไฟให้ LED ทำงาน เรียกว่า การไบแอส (bias) และการไบแอสที่ทำให้ LED ทำงาน เรียกว่า การไบแอสตรง (forward bias) โดยปกติแรงดันที่ใช้ในการขับหรือไบแอสให้ LED ทำงานจะมีค่าอยู่ระหว่าง 1-4.5 V ขึ้นอยู่กับ ้สารที่นำมาใช้ทำ LED และ ขึ้นอยู่กับปริมาณกระแสที่ใหลผ่าน กล่าวคือ ถ้ากระแส ใหลผ่าน LED มาก ้มีผลทำให้แรงดันที่ตกคร่อม LED มีค่ามากและแสงที่ LED กำเนิดออกมาก็จะสว่างมากขึ้นด้วย โดย ปกติมักจะกำหนดให้แรงคันใบแอสตรงของ LED เท่ากับ 2V ในรูปที่ 7-1 เป็นสัญลักษณ์, โครงสร้าง และการจัดขาของ LED

LED สามารถเปล่งแสงออกได้หลายสีขึ้นอยู่กับว่า นำสารกึ่งตัวนำชนิดใดมาสร้างเป็น LED ถ้าหากเป็นสีแคงและเหลืองทำมาจากแกลเลี่ยมอาร์เซไนด์ฟอสไฟด์ (GaAsP) ส่วนสีเขียวทำมาจาก แกลเลี่ยมฟอสไฟด์ (GaP) และ LED ที่ให้แสงอินฟาเรดซึ่งทำมาจากแกลเลี่ยมอาร์เซไนด์ (GaAs)

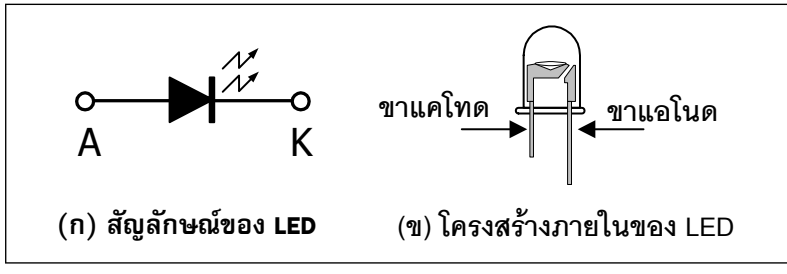

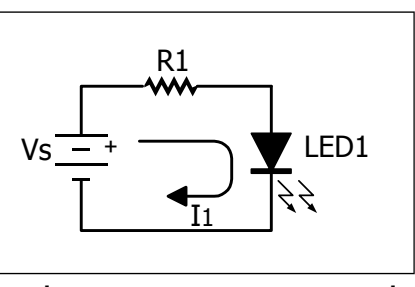

ฐปที่ 7-1 แสดงสัญลักษณ์, โครงสร้างและการจัดขาของไดโอด ฐปที่ 7-2 การต่อตัวต้านทานเพื่อ เปล่งแสงหรือ LED

จำกัดกระแสให้แก่ LED

### 7.2 การใช้งาน LED

LED ต้องการแรงคัน ใบแอสตรงประมาณ 2V และยอมให้กระแส ไฟฟ้าไหลผ่านได้ไม่เกิน 40mA แต่ปริมาณกระแส ไฟฟ้าที่เหมาะสมคือ 10 ถึง 20mA ดังนั้นการใช้งาน LED จึงต้องมีตัวต้านทานจำกัด กระแส ไฟฟ้าต่ออนุกรมร่วมอยู่ด้วย ดังในรูปที่ 7-2

การหาค่าของตัวต้านทานที่ใช้ในการจำกัดกระแสไฟฟ้าให้ LED ทำได้โดยใช้สูตร

 $RS = rac{Vcc - VF}{IF}$ โดยที่ V<sub>CC</sub> คือไฟเลี้ยง

V<sub>F</sub> คือแรงดันไบแอสตรงที่ตกคร่อม LED

I<sub>F</sub> คือกระแสไฟฟ้าที่ไหลผ่าน LED เมื่อได้รับไบแอสตรง

ในทางตรงกันข้าม หากจ่ายแรงคันใบแอสกลับแก่ LED นอกจาก LED จะไม่ทำงานแล้ว อาจ ทำให้ LED เสียหายเนื่องจาก LED มีอัตราการทนแรงคันย้อนกลับได้ไม่สูงนัก เพียง 3 ถึง 10V เท่านั้น

### 7.3 การควบคุม LED ด้วยไมโครคอนโทรลเลอร์และโปรแกรมภาษา C

การควบคุมการติด/ดับของ LED นั้นผู้พัฒนาสามารถใช้สัญญาณจากจุดต่อพอร์ตใดๆ ของแผง วงจร IPST-SE ก็ได้ โดยในการเขียนโปรแกรมควบคุมการติด/ดับของ LED นั้นใช้กลุ่มคำสั่งเอาต์พุตเพื่อ ควบคุมสถานะของจุดต่อพอร์ตที่เชื่อมต่อกับ LED

ฟังก์ชั่นหรือกำสั่งหลักของโปรแกรมภาษา C/C++ สำหรับชุดกล่องสมองกล IPST-MicroBOX (SE) ที่นำมาใช้ควบคุมการทำงานของ LED คือ **out** ซึ่งบรรจุอยู่ในไลบรารี ipst\_in\_out.h ในการใช้ งานจึงต้องผนวกไฟล์ไบรารี ipst\_in\_out.h หรือ ipst.h ด้วยกำสั่ง #include ที่ส่วนหัวของโปรแกรม ก่อนเสมอ ฟังก์ชั่น out มีรูปแบบและการเรียกใช้ดังนี้

out เป็นฟังก์ชั่นกำหนดระดับสัญญาณหรือข้อมูลดิจิตอลไปยังขาพอร์ตที่กำหนด

### รูปแบบ

```
out(char _bit,char _dat)
```

### พารามิเตอร์

\_bit - กำหนดขาพอร์ตที่ต้องการ มีค่า 0 ถึง 50 สำหรับ IPST-SE ใช้ได้ถึง 30 \_dat - กำหนดข้อมูลที่ต้องการส่งออก มีค่าเป็น 0 หรือ 1

### <u>ตัวอย่างที่ 7-1</u>

| out(17,1);          | // กำหนดให้ขาพอร์ต | 17 | เป็น | "1" |
|---------------------|--------------------|----|------|-----|
| out( <b>18,0</b> ); | // กำหนดให้ขาพอร์ต | 18 | เป็น | "O" |

# ข้อดวรปฏิบัติในการทดลองทาง ฮาร์ดแวร์ของชุดกล่องสมองกล

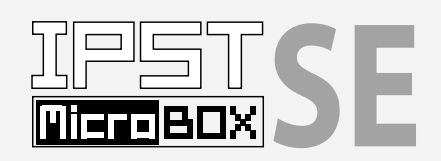

เพื่อให้เครื่องมือและอุปกรณ์อยู่ในสภาพที่พร้อมทำงานตลอดเวลา สิ่งที่ควรกระทำทุกครั้ง ที่ใช้งานชุดกล่องสมองกล IPST-MicroBOX คือ

1. ปิดสวิตช์ไฟเลี้ยงทุกครั้งที่มีการถอดหรือต่อสายเข้ากับคอมพิวเตอร์และชุดโปรแกรม

 ปิดสวิตช์ไฟเลี้ยงทุกครั้งที่มีการต่อหรือปลดสายของแผงวงจรตรวจจับสัญญาณหรือ อุปกรณ์ใดๆ เข้ากับแผงวงจรควบคุม IPST-SE

3. หลังจากที่ทดลองเสร็จในแต่ละการทดลอง ควรปิดสวิตช์ไฟเลี้ยงก่อนที่จะทำการปลดสาย สัญญาณเพื่อต่อแผงวงจรใหม่เข้าไปเพื่อทำการทดลองในหัวข้อใหม่

 4. ไม่ควรปลดหรือต่อสายสัญญาณของแผงวงจรใดๆ เข้ากับแผงวงจร IPST-SE ในขณะที่ แผงวงจรกำลังทำงาน เว้นแต่มีขั้นตอนการปฏิบัติอื่นใดที่ระบุเจาะจงว่าต้องสายสัญญาณในขณะ ทำงานของการทดลองนั้นๆ

5. หากมีความผิดพลาดใดๆ เกิดขึ้น ต้องปิดสวิตช์ไฟเลี้ยงทันที

6. ไม่ใช้อะแดปเตอร์ไฟตรงที่มีแรงดันขาออกเกิน +9V กับแผงวงจร IPST-SE

7. หลังจากเสร็จสิ้นการทดลอง ให้ปลดสายเชื่อมต่อคอมพิวเตอร์และสายของอะแดปเตอร์ หรือแหล่งจ่ายไฟออกจากแผงวงจร IPST-SE เสมอ

# ปฏิบัติการที่ 1 ดวบดุมการติด/ดับของ LED

### ปฏิบัติการที่ 1-1 สั่งการให้ LED ติดสว่าง

### การเชื่อมต่อทางฮาร์ดแวร์

● เชื่อมต่อแผงวงจร ZX-LED เข้ากับจุดต่อพอร์ต 17 ของแผงวงจรหลัก IPST-SE

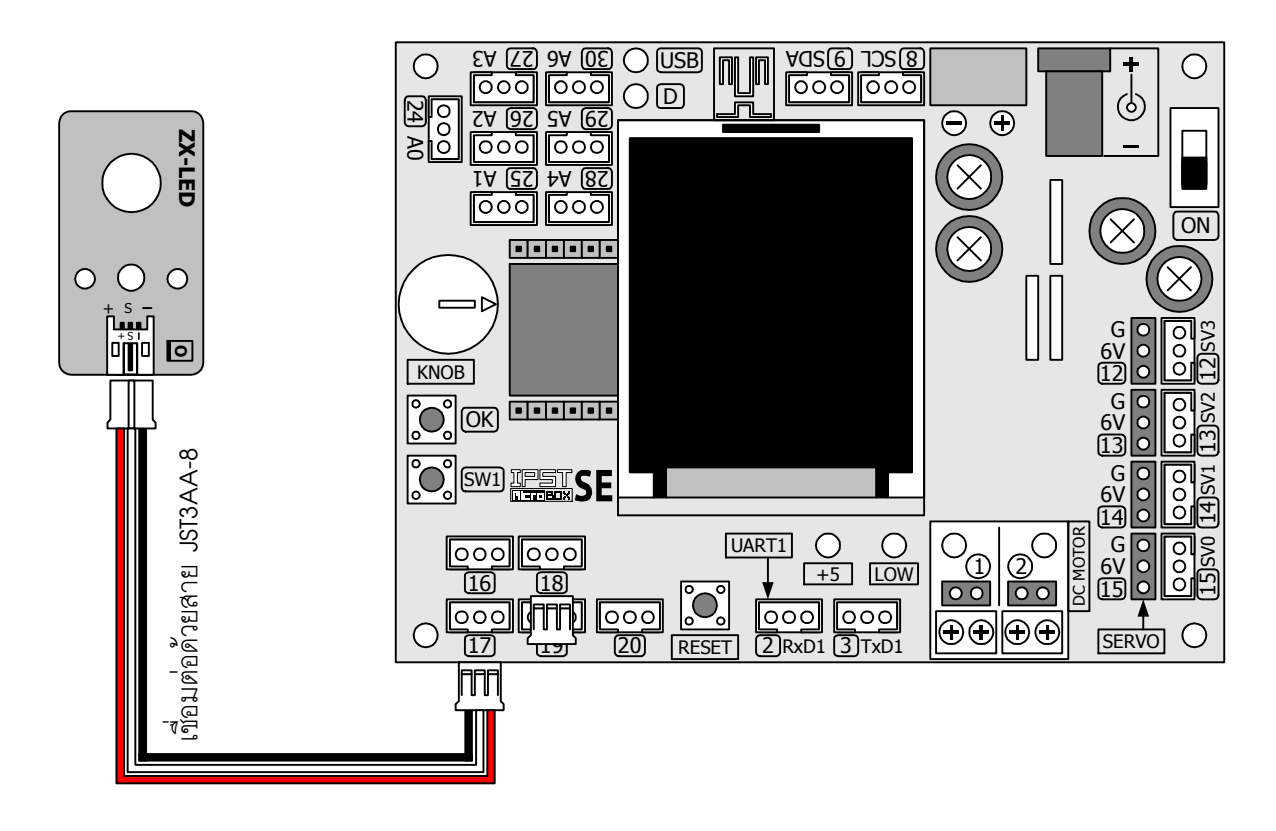

| #include <ipst.h> // ผนวกไฟล์โลบรารีหลัก</ipst.h>   |
|-----------------------------------------------------|
| void setup()                                        |
| 8                                                   |
| void loop()                                         |
| {                                                   |
| out(17,1); // สั่งให้ LED ที่จุดต่อพอร์ต 17 ติดสว่า |
| delay(500); // หน่วงเวลา 0.5 วินาที                 |
| out(17,0); // สั่งให้ LED ที่จุดต่อพอร์ต 17 ดับ     |
| delay(500); // หน่วงเวลา 0.5 วินาที                 |
| }                                                   |

### <u>คำอธิบายโปรแกรม</u>

โปรแกรมจะสั่งให้ส่งสัญญาณ "1" ออกมา ทางจุดต่อพอร์ต 17 สัญญาณ "1" มีแรงดัน ไฟฟ้า +5V จึงทำให้ LED ติดสว่างได้ และ กำหนดให้ติดนาน 0.5 วินาที จากนั้นจึงสั่งให้ ดับด้วยการส่งสัญญาณ "0" ซึ่งมีแรงดันไฟฟ้า 0V ทำให้ไม่มีแรงดันและกระแสไฟฟ้าส่งไปขับ LED ได้ LED ที่แผงวงจร ZX-LED จึงดับลง

้โปรแกรมที่ L1–1 : ไฟล์ microbox\_LedTest01.ino โปรแกรมภาษา C สำหรับทดลองขับ LED เบื้องต้น

### ขั้นตอนการทดลอง

1.1.1 เปิดซอฟต์แวร์ Wiring 1.0 สร้างไฟล์ใหม่ พิมพ์โปรแกรมที่ L1-1 บันทึกในชื่อ microbox\_LEDtest01

1.1.2 เปิดสวิตช์จ่ายไฟแก่แผงวงจร IPST-SE แล้ว เชื่อมต่อสาย USB เข้ากับคอมพิวเตอร์

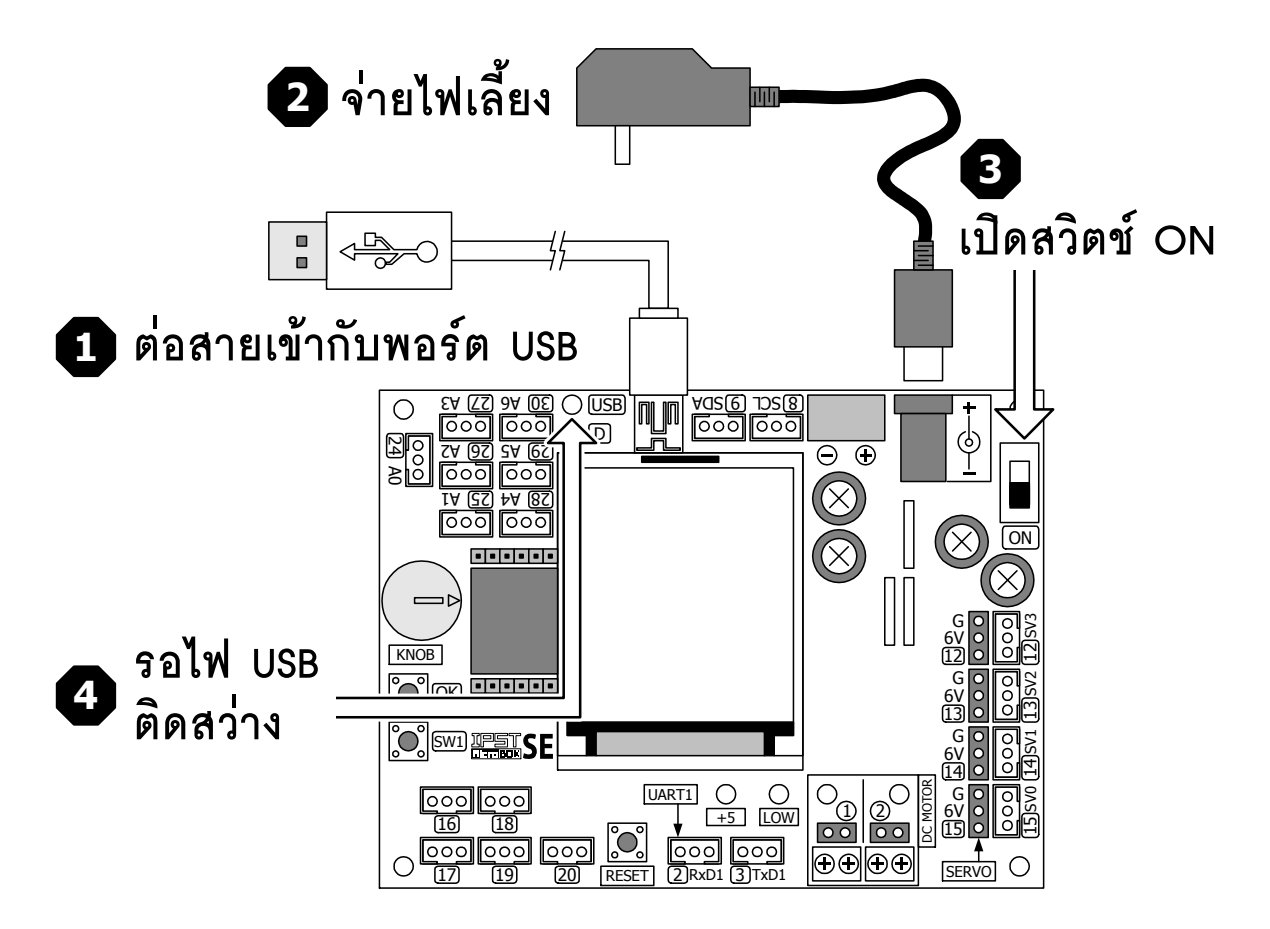

1.1.3 เลือกชนิดหรือรุ่นของฮาร์ดแวร์ให้ถูกต้อง โดยเลือกที่เมนู Tools > Board > IPST-SE > ATmega644P ดังรูป

| sketch_jun04a<br>File Edit Sketch                           | Arduino 1.7.10                                                                                |                        | Arduino AVR Boards<br>ATX2, ATMega644P @ 20 MHz                                                            | <u>_                                    </u> |
|-------------------------------------------------------------|-----------------------------------------------------------------------------------------------|------------------------|----------------------------------------------------------------------------------------------------|----------------------------------------------|
| sketch_jun04a<br>#include <ipst<br>void setup() {</ipst<br> | Auto Format (<br>Archive Sketch<br>Fix Encoding & Reload<br>Serial Monitor (<br>IDST-SE Block | Ctrl+T<br>Ctrl+Shift+M | POP-X2, ATMega644P @ 20 MH2<br>I-Duino UNO R3B<br>Unicon board<br>POP-XT<br>POP-168 or RXB-168 (POP-BOT)   | ₽.<br>▼                                      |
| <pre>} void loop() { }</pre>                                | Board<br>Port<br>Programmer<br>Burn Bootloader                                                | )<br>                  | Arduino Yún<br>Arduino Yún<br>Arduino Yún Mini<br>Arduino Industrial 101<br>Linino One<br>Arduino Uno WiFi |                                              |
|                                                             |                                                                                               |                        | Arduino Uno<br>Arduino Duemilanove or Diecimila<br>Arduino Nano                                            |                                              |

### 124 • ดู่มือเริ่มต้นใช้งานกล่องสมองกล 🚟 SEกับ Ardvino IDE

1.1.4 เลือกพอร์ตติดต่อกับแผงวงจร IPST-SE โดยเลือกที่เมนู Tools > Serial Port ดังรูป (ตำแหน่งของพอร์ตที่ ใช้เชื่อมต่ออาจแตกต่างกันในคอมพิวเตอร์แต่ละเครื่อง)

| 💿 sketch_jun04a                                                                              | Arduino 1.7.10                |              |              |   |
|----------------------------------------------------------------------------------------------|-------------------------------|--------------|--------------|---|
| File Edit Sketch                                                                             | Tools Help                    |              |              |   |
|                                                                                              | Auto Format<br>Archive Sketch | Ctrl+T       |              | P |
| sketch_jun04a                                                                                | Fix Encoding & Reloa          | d            |              | ▼ |
| #include <ipst< td=""><td>Serial Monitor</td><td>Ctrl+Shift+M</td><td></td><td></td></ipst<> | Serial Monitor                | Ctrl+Shift+M |              |   |
| <pre>void setup() {</pre>                                                                    | IPST-SE Block                 |              |              |   |
| }                                                                                            | Board                         | •            |              |   |
|                                                                                              | Port                          | Þ            | Serial ports |   |
| <pre>void loop() { }</pre>                                                                   | Programmer<br>Burn Bootloader | •            |              |   |
|                                                                                              |                               | 1            |              |   |

1.1.5 คอมไพล์และอัปโหลดโปรแกรมไปยังแผงวงจร IPST-SE โดยคลิกที่ปุ่ม ⊏>≣ หรือเลือกที่เมนู File > Upload to Wiring Hardware

1.1.6 รันโปรแกรม สังเกตการทำงานของ LED

LED ที่ต่อกับจุดต่อพอร์ต 17 ติด-ดับทุกๆ 0.5 วินาที

<u>เพิ่มเติม</u> ผู้พัฒนาสามารถกำหนดอัตราในการติด-ดับหรืออัตราการกะพริบของ LED ได้ ด้วยการ ปรับค่าเวลาในฟังก์ชั่น delay(); ภายในโปรแกรมที่ L1-1

1.1.7 ทดลองแก้ไขโปรแกรมที่ L1-1 ให้ LED มีความเร็วในการติด-ดับช้าลง

1.1.8 ทดลองแก้ไขโปรแกรมที่ L1-1 ให้ LED มีความเร็วในการติด-ดับเร็วขึ้น

1.1.9 ทดลองแก้ไขโปรแกรมที่ L1-1 เพื่อเปลียนจุดต่อพอร์ตจากเดิมพอร์ตหมายเลข 17 เป็นพอร์ตอื่นๆ เช่น 18, 19 และ 20

### ปฏิบัติการที่ 1-2 ควบคุม LED ด้วยเวลา

### การเชื่อมต่อทางฮาร์ดแวร์

● เชื่อมต่อแผงวงจร ZX-LED กับจุดต่อพอร์ต 17 ของแผงวงจรหลัก IPST-SE

### ขั้นตอนการทดลอง

1.2.1 เปิดซอฟต์แวร์ Wiring 1.0 สร้างไฟล์ใหม่ พิมพ์โปรแกรมที่ L1-2 บันทึกในชื่อ microbox\_LEDtimer

1.2.2 ¤Í Áฮั⁄₄ÀăÅÐÍÑaËÅ´ â» Ãá¡ ÃÁä» Â§ัa1⁄§Ç§¨ ÃIPST-SE ấ ¤ÅѺ**อีฒ์** 🖒 🔢 หรือเลือกที่เมนู File > Upload

#### to Wiring Hardware

1.2.3 รันโปรแกรม สังเกตการทำงานของ LED

LED จะติดนาน 4 วินาที หลังจากนั้นจึงดับลง

1.2.4 แก้ไขโปรแกรมที่ L1-2 ให้ LED ติดสว่างนานขึ้น

1.2.5 แก้ไขโปรแกรมที่ L1-2 ให้ LED ดับเร็วขึ้น

```
#include <ipst.h> // แนวกไฟล์ไลบรารีหลัก
void setup()
{}
void loop()
{
    out(17,1); // สั่งให้ LED ที่จุดต่อพอร์ต 17 ติดสว่าง
    delay(4000); // หน่วงเวลา 4 วินาที
    out(17,0); // สั่งให้ LED ที่จุดต่อพอร์ต 17 ดับ
    while(1); // วนทำงานที่คำสั่งนี้
```

#### }

### <u>คำอธิบายโปรแกรม</u>

ในโปรแกรมจะกำหนดให้เขียนข้อมูล "1" ไปยังขาพอร์ต 17 ซึ่งต่อกับ ZX-LED ทำให้ LED ติดสว่างนาน ประมาณ 4 วินาทีก่อนที่จะดับลง เนื่องจากเมื่อสั่งให้ LED ติดสว่างจากการสั่งขับสัญญาณเอาต์พุตเป็น "1"แล้ว ต่อด้วยการหน่วงเวลาด้วยฟังก์ชั่น delay หรือ sleep โปรแกรมจะทำงานอยู่ที่คำสั่งนี้นานเป็นเวลาประมาณ 4000 มิลลิวินาที หรือ 4 วินาที หลังจากครบรอบเวลา จึงส่งสัญญาณ "0" เพื่อควบคุมให้ LED ดับ และวนอยู่ที่คำสั่ง while(); ทำให้ไม่มีการทำงานใดๆ LED จึงดับจนกว่าจะมีการกดสวิตช์ RESET หรือปิดเปิดไฟเลี้ยงใหม่

โปรแกรมที่ L1–2 : ไฟล์ microbox\_Ledtimer.c โปรแกรมภาษา C สำหรับทดลอง ควบคุมการทำงานของ LED ด้วยเวลา

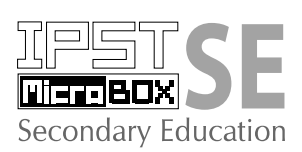

# การดวบดุม LED หลายดวง ของชุดกล่องสมองกล 🚟 SE

ในบทที่ผ่านมาเป็นการนำเสนอการควบคุม LED ด้วยกระบวนการทางซอฟต์แวร์ แต่ LED ที่ควบคุมนั้นมีเพียงช่องเดียว ในบทนี้นำเสนอการควบคุม LED ในจำนวนมากช่องขึ้นถึง 8 ช่องใน เวลาเดียวกัน

อุปกรณ์เอาต์พุตที่นำมาใช้ในการเรียนรู้คือ แผงวงจร ZX-LED8 ซึ่งมี LED 8 ควงพร้อมวงจร ประกอบ การควบคุม LED ทั้ง 8 ควงให้ทำงานพร้อมกัน หรือทำงานแยกกันต้องใช้ความรู้เกี่ยวกับ ระบบเลขฐานสองและ โครงสร้างของข้อมูลทั้งแบบบิตและ ไบต์ในการกำหนดรูปแบบของข้อมูลที่นำ มาแสดงผล

### 8.1 เลขฐานสอง

ในระบบตัวเลขฐานสองนี้มีตัวเลขเพียง 2 ตัวคือ "0" และ "1" ซึ่งสามารถใช้แทนสถานะต่ำ สูง, เปิค-ปิค, ไม่ต่อ-ต่อ, ดับ-ติค เป็นต้น แต่ถ้าหากนำตัวเลขฐานสองมากกว่า 1 หลักมาพิจารณา เช่น 2 หลัก จะทำให้เกิดจำนวนของการเปลี่ยนแปลงเป็น 4 สถานะ หากแทนด้วยการติค-ดับของหลอด ไฟ จะได้ ดับ-ดับ, ดับ-ติด, ติด-ดับ และติด-ติค ถ้าหากมี 3 หลักก็จะเกิดการเปลี่ยนแปลง 8 สถานะ จึงสามารถสรุปเป็นสมการคณิตศาสตร์และความสัมพันธ์ของจำนวนหลักและสถานะของการเปลี่ยน แปลงได้ดังนี้

> จำนวนของการเปลี่ยนแปลง = 2 <sup>จำนวนหลัก</sup> ถ้ามี 2 หลักจะได้จำนวนของการเปลี่ยนแปลง 2<sup>2</sup> = 4 ถ้ามี 3 หลักจะได้จำนวนของการเปลี่ยนแปลง 2<sup>3</sup> = 8 ถ้ามี 4 หลักจะได้จำนวนของการเปลี่ยนแปลง 2<sup>4</sup> = 16

### 8.1.1 การนับจำนวนของระบบเลขฐานสอง

เนื่องจากเลขฐานสองมีตัวเลขเพียง 2 ตัวคือ 0 และ 1 เมื่อมีการนับจำนวนขึ้น จึงต้องมีการเพิ่ม จำนวนหลัก ดังนั้นเพื่อให้เห็นการเปลี่ยนแปลงอย่างชัดเจนจะใช้เลขฐานสิบเป็นตัวเปรียบเทียบดังนี้

| เลขฐานสอง | เลขฐานสิบ |
|-----------|-----------|
| 00        | 0         |
| 01        | 1         |
| 10        | 2         |
| 11        | 3         |
| 100       | 4         |
| 101       | 5         |
| 110       | 6         |
| 111       | 7         |
| 1000      | 8         |
| 1001      | 9         |
| 1010      | 10        |
| 1011      | 11        |
| 1100      | 12        |
| 1101      | 13        |
| 1110      | 14        |
| 1111      | 15        |

### 8.1.2 ตัวแปรของเลขฐานสอง (bit variables)

เมื่อเลขฐานสองถูกนำมาใช้งานมากขึ้นจาก 1 หลักเป็น 2, 3 จนถึง 8 หลัก ทำให้เกิดตัวแปรใหม่ๆ ดังนี้ (1) **บิต (bit)** หมายถึง หนึ่งหลักของเลขฐานสอง (binary digit) มีเลข 0 กับ 1 เท่านั้น (2) **ใบต์ (byte)** หมายถึง เลขฐานสองจำนวน 8 หลักหรือเท่ากับ 8 บิต ไบต์มีความสำคัญ มากเพราะในระบบคอมพิวเตอร์จะประมวลข้อมูลเลขฐานสองครั้งละ 8 บิตหรือ 1 ไบต์เป็นอย่างน้อยเสมอ

(3) LSB : Least Significant Bit หรือบิตนัยสำคัญต่ำสุด หมายถึง บิตที่อยู่ในตำแหน่ง ขวาสุดของเลขฐานสอง มีค่าน้ำหนักประจำหลักต่ำสุดคือ 2<sup>0</sup> ถ้าเป็น "1" ค่าของหลักสุดท้ายเท่ากับ 1 x 2<sup>0</sup> = 1 x 1 = 1 แต่ถ้าบิตสุดท้ายนี้เป็น "0" ค่าของหลักสุดท้ายจะเท่ากับ 0 x 2<sup>0</sup> = 0 x 1= 0

(4) การกำหนดชื่อหลักของเลขฐานสอง บิตที่อยู่ขวามือสุดจะถูกเรียกว่า บิตศูนย์ (bit 0 : b<sub>0</sub>) หรือบิต LSB บิตถัดมาเรียกว่า บิตหนึ่ง (bit 1 : b<sub>1</sub>) ไล่ไปทางซ้ายจนครบ สามารถสรุปชื่อหลัก ของเลขฐานสองได้คือ b<sub>7</sub> b<sub>6</sub> b<sub>5</sub> b<sub>4</sub> b<sub>3</sub> b<sub>2</sub> b<sub>1</sub> b<sub>0</sub> โดยตัวเลขแสดงตำแหน่ง 0-7 ต้องเขียนเป็นตัวห้อย เสมอ แต่เพื่อความสะดวกจึงขอเขียนในระดับเดียวกันเป็น b7 b6 b5 b4 b3 b2 b1 b0

(5) **MSB : Most Significant Bit หรือบิตนัยสำคัญสูงสุด** หมายถึงบิตที่อยู่ในตำแหน่ง ซ้ายมือสุดของเลขฐานสองจำนวนนั้นๆ หากเลขฐานสองมีจำนวน 8 บิต บิต MSB คือบิต 7 (bit 7 : b<sub>7</sub>) มีค่าน้ำหนักประจำหลักเท่ากับ 2<sup>7</sup> หรือ 128 แต่ถ้าหากจำนวนบิตมีน้อยกว่านั้น เช่น 6 บิต, 5 บิต หรือ 4 บิต บิต MSB จะมีค่าน้ำหนักประจำหลักเปลี่ยนเป็น 2<sup>5</sup>, 2<sup>4</sup> และ 2<sup>3</sup> ตามลำดับ

### 8.1.3 ค่าน้ำหนักประจำหลัก

ในเลขฐานสิบจะมีค่าน้ำหนักประจำหลัก โดยคิดจากจำนวนสิบยกกำลัง โดยในหลักหน่วยมี ค่าน้ำหนักประจำหลักเป็น 10<sup>0</sup> หรือ 1 หลักสิบมีค่าน้ำหนักประจำหลักเป็น 10<sup>1</sup> หรือ 10 ในหลักร้อย มีค่าน้ำหนักประจำหลักเป็น 10<sup>2</sup> หรือ 100 เป็นต้น

ในเลขฐานสองก็มีค่าน้ำหนักประจำหลักเช่นกัน แต่จะคิดจากจำนวนสองยกกำลัง โดยในหลัก ขวาสุดคือ บิต 0 หรือบิต LSB มีค่าน้ำหนักประจำหลักเป็น 2<sup>0</sup> หรือเท่ากับ 1 หลักถัดมาคือบิต 1 มีค่า น้ำหนักเป็น 2<sup>1</sup> หรือ 2 ถัดมาเป็นบิต 2 มีค่าน้ำหนักเป็น 2<sup>2</sup> หรือ 4 เมื่อพิจารณาที่เลขฐานสอง 8 บิต ค่าน้ำหนักประจำหลักสามารถสรุปได้ดังนี้

| บิต | ค่าน้ำหนักประจำหลัก | เลขฐานสิบ |
|-----|---------------------|-----------|
| 0   | 2 <sup>0</sup>      | 1         |
| 1   | 2 <sup>1</sup>      | 2         |
| 2   | 2 <sup>2</sup>      | 4         |
| 3   | 2 <sup>3</sup>      | 8         |
| 4   | 24                  | 16        |
| 5   | 2 <sup>5</sup>      | 32        |
| 6   | 2 <sup>6</sup>      | 64        |
| 7   | 2 <sup>7</sup>      | 128       |

จากค่าน้ำหนักประจำหลักจึงสามารถแปลงเลขฐานสองเป็นฐานสิบ หรือแปลงฐานสิบเป็นฐาน สองได้

### 8.2 การแปลงเลขฐานสองและฐานสิบ

### 8.2.1 การแปลงเลขฐานสองเป็นฐานสิบ

เริ่มต้นด้วยการกำหนดก่าน้ำหนักประจำหลักของเลขฐานสองแต่ละหลัก แล้วคูณด้วยก่าของ เลขฐานสองในหลักนั้นๆ สุดท้ายนำผลคูณทั้งหมดมารวมกัน ก็จะได้เป็นเลขฐานสิบที่ต้องการ

### <u>ตัวอย่างที่ 8-1</u>

จงแปลงเลขฐานสอง 1011 เป็นฐานสิบ

(1) กำหนดค่าน้ำหนักประจำหลัก

| หลัก                   | b3             | b2             | b1             | b0 |
|------------------------|----------------|----------------|----------------|----|
| ค่าน้ำหนักประจำหลักคือ | 2 <sup>3</sup> | 2 <sup>2</sup> | 2 <sup>1</sup> | 20 |
| เลขฐานสอง              | 1              | 0              | 1              | 1  |

(2) จากนั้นนำค่าน้ำหนักประจำหลักคูณกับค่าของเลขฐานสองประจำบิตนั้นแล้ว นำผลคูณของทุกหลัก มารวมกัน

> เลขฐานสิบ =  $(1x2^3) + (0x2^2) + (1x2^1) + (1x2^0)$ = (1x8) + (0x4) + (1x2) + (1x1)= 8+0+2+1= 11

### 8.2.2 การแปลงเลขฐานสิบเป็นเลขฐานสอง

จะใช้วิธีการหารเลขฐานสิบจำนวนนั้นด้วย 2 แล้วเก็บค่าของเศษที่ได้จากการหารเป็นเลขฐานสอง ในแต่ละหลัก โดยเศษที่ได้จากการหารครั้งแรกไม่ว่าจะเป็น "0" หรือ "1" จะเป็นหลักที่มีนัยสำคัญต่ำสุด หรือบิต LSB หรือบิต 0 (b0) และเศษตัวสุดท้ายจะเป็นเลขฐานสองหลักที่มีนัยสำคัญสูงสุดหรือบิต MSB

### <u>ตัวอย่างที่ 8-2</u>

จงแปลงเลขฐานสืบ 13 เป็นเลขฐานสอง

(1) หาร 13 ด้วย 2 ได้ 6 เศษ 1 เศษที่ได้จะเป็นบิตศูนย์ (bo) หรือบิต LSB นั่นคือ **บิต LSB = 1** 

(2) หาร 6 ด้วย 2 ได้ 3 เศษ 0 เศษที่ได้จะเป็นบิตหนึ่ง (b1) ซึ่งก็คือ **0** 

(3) หาร 3 ด้วย 2 ได้ 1 เศษ 1 เศษที่ได้จะเป็นบิตสอง (b2) ซึ่งก็คือ 1

(4) หาร 1 ด้วย 2 ได้ 0 เศษ 1 เศษที่ได้จะเป็นบิตสาม (b3) และเป็น**บิต MSB ซึ่งก็คือ 1** 

ดังนั้นจะได้เลขฐานสองเท่ากับ 1101

### 8.3 เครื่องหมายของเลขฐานสอง

ในเลขฐานสองสามารถที่จะมีทั้งค่าตัวเลขที่เป็นบวกและลบเช่นเคียวกับเลขฐานอื่นๆ โดยจะ ใช้บิต MSB เป็นตัวกำหนดเครื่องหมายของเลขฐานสอง ถ้ากำหนดบิต MSB เป็น "0" เลขจำนวน นั้นจะมีค่าเป็นบวก และหากกำหนดบิต MSB เป็น "1" เลขจำนวนนั้นจะมีค่าเป็นลบ

ข้อมูลต่อไปนี้จะเป็นการแสดงก่าของจำนวนเลขฐานสอง เมื่อกิดเกรื่องหมายและไม่กิดเกรื่อง หมายโดยได้ทำการแปลงเป็นเลขฐานสิบเปรียบเทียบเพื่อให้เห็นกวามแตกต่างอย่างชัดเจน

| เลขฐานสอง | เลขฐานสิบ      |                   |
|-----------|----------------|-------------------|
|           | คิดเครื่องหมาย | ไม่คิดเครื่องหมาย |
| 0000      | 0              | 0                 |
| 0001      | 1              | 1                 |
| 0010      | 2              | 2                 |
| 0011      | 3              | 3                 |
| 0100      | 4              | 4                 |
| 0101      | 5              | 5                 |
| 0110      | 6              | 6                 |
| 0111      | 7              | 7                 |
| 1000      | - 8            | 8                 |
| 1001      | - 7            | 9                 |
| 1010      | - 6            | 10                |
| 1011      | - 5            | 11                |
| 1100      | - 4            | 12                |
| 1101      | - 3            | 13                |
| 1110      | - 2            | 14                |
| 1111      | - 1            | 15                |

ในกรณีกิดเครื่องหมาย เมื่อนับถอยหลังจาก 0000 ก็จะเป็น 1111 นั่นกือเกิดการถอยหลังหนึ่ง จำนวนหรือ -1 นับถอยหลังต่อไปจะเป็น 1110 ซึ่งก็กือ -2 เมื่อเป็นเช่นนี้การแปลงเลขฐานสองที่กิด เกรื่องหมายเป็นฐานสิบจึงไม่สามารถใช้วิธีการแปลงแบบเดิมได้ แต่ก็พอมีเทกนิกในการพิจารณา โดย ใช้หลักเกณฑ์ก่าน้ำหนักประจำหลัก ยกตัวอย่าง เลขฐานสอง 1000 เลข 1 ที่อยู่หน้าสุด มีก่าน้ำหนัก ประจำหลักเท่ากับ 2<sup>3</sup> หรือ 8 จากการกำหนดว่า ถ้ากิดเครื่องหมาย เมื่อบิต MSB เป็น "1" จะต้องเป็น ก่าลบ ดังนั้นจึงเป็น -8 ส่วนอีก 3 หลักที่เหลือจะเป็นเลขบวกจึงกลายเป็น -8+0 = -8 มาพิจารณาที่เลข ฐานสอง 1101 บิตแรกเป็นลบเท่ากับ -8 ส่วน 3 บิตหลังเป็นบวกมีก่า +5 จึงได้ -8+5= -3 เป็นต้น

### 8.4 ส่วนประกอบของข้อมูล

ข้อมูลที่ใช้ในการประมวลผลของไมโครคอนโทรลเลอร์นั้นสามารถกระทำได้ตั้งแต่ 1 บิตขึ้นไป สำหรับไมโครคอนโทรลเลอร์ ATmega644 ในชุด IPST-MicroBOX จะทำงานกับข้อมูล 1 ถึง 16 บิต โดยมีการกำหนดโครงสร้างส่วนประกอบของข้อมูลที่เป็นมาตรฐานเดียวกับไมโครคอนโทรลเลอร์ตัวอื่น ทั่วโลกและเหมือนกับในคอมพิวเตอร์ด้วย ดังนี้

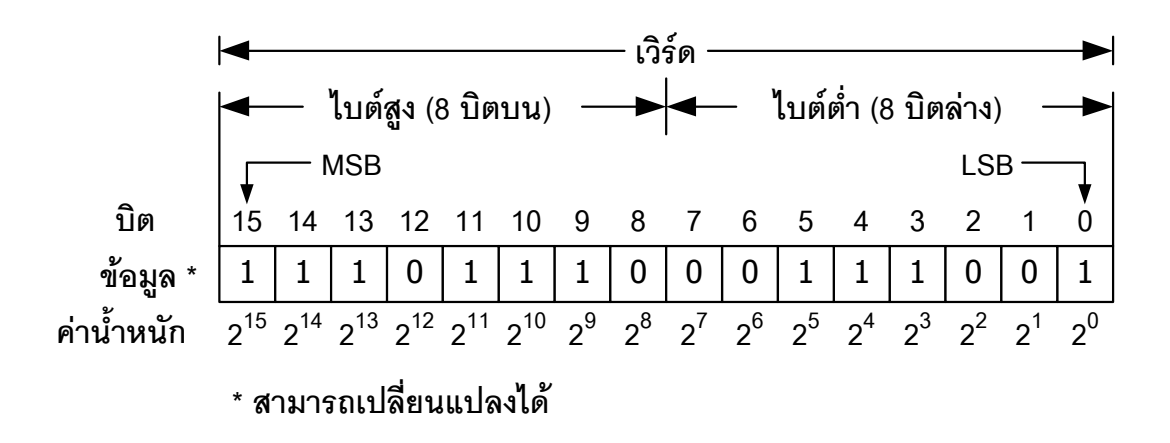

**บิต-นิบเบิล-ใบต์-เวิร์ด** เป็นชื่อหน่วยของข้อมูลที่ใช้ในการประมวลผลของไมโครคอนโทรลเลอร์

บิต (bit) เป็นขนาคของข้อมูลเลขฐานสองที่เล็กที่สุด เท่ากับ 1 หลักของเลขฐานสอง

**นิบเบิล (nibble)** มีขนาดเท่ากับ 4 บิต

**ใบต์ (byte)** มีขนาดเท่ากับ 8 บิต

เวิร์ด (word) มีขนาดเท่ากับ 16 บิต หรือ 2 ใบต์

### 8.5 แผงวงจรไฟแสดงผล 8 ควง : ZX-LED8

เป็นแผงวงจรที่มี LED ขนาค 3 มิลลิเมตรสำหรับแสคงผล 8 ควง พร้อมจุคต่อพ่วงเอาต์พุตเพื่อ นำไปใช้ในการขับรีเลย์ได้ด้วย โดยแผงวงจร ZX-LED8 นี้จะต่อเข้ากับขาพอร์ตใดของแผงวงจร IPST-SE ก็ได้ โดยใช้ขาพอร์ตเพียงขาเดียวในการควบคุมและขับ LED ให้ติดดับตามที่ต้องการได้พร้อมกัน ถึง 8 ควง มีหน้าตาและวงจรทางไฟฟ้าของแผงวงจร ZX-LED8 แสดงในรูปที่ 8-1

ในแผงวงจร ZX-LED8 ใช้การติคต่อกับแผงวงจรหลัก IPST-SE ในแบบสื่อสารข้อมูลอนุกรม ร่วมกับคำสั่งทางซอฟต์แวร์ ผู้พัฒนาโปรแกรมสามารถเขียนโปรแกรมให้ ZX-LED8 ติคคับได้ตั้งแต่ 1 ถึง 8 ตัว หรือจะเขียนโปรแกรมให้ทำงานเป็นไฟวิ่งได้ตั้งแต่ 1 ถึง 8 ควงเช่นกัน

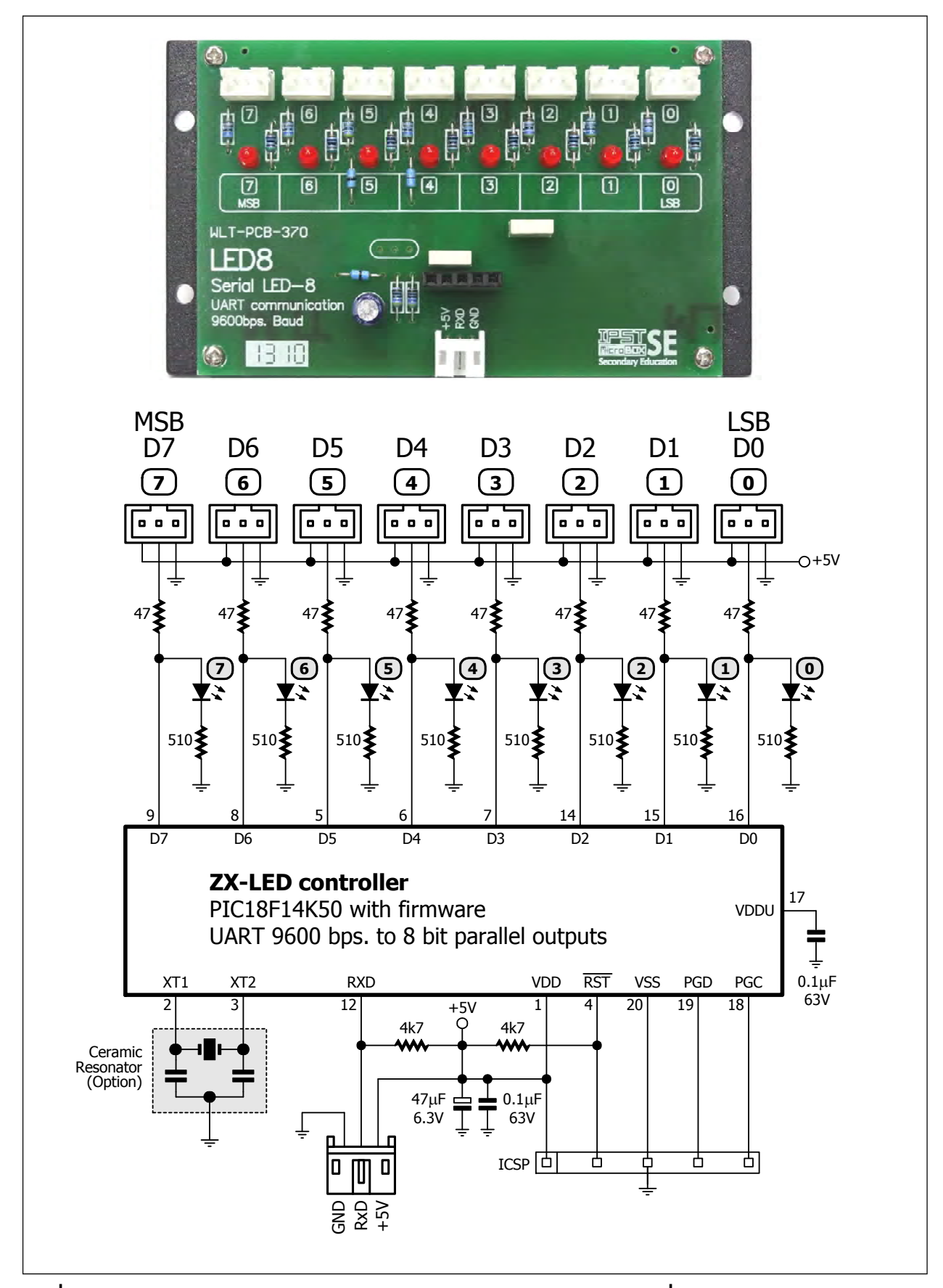

รูปที่ 8-1 ลักษณะและวงจรทางไฟฟ้าของแผงวงจรไฟแสดงผล ZX-LED8 ที่ใช้ในชุดกล่องสมองกล IPST-MicroBOX (SE)

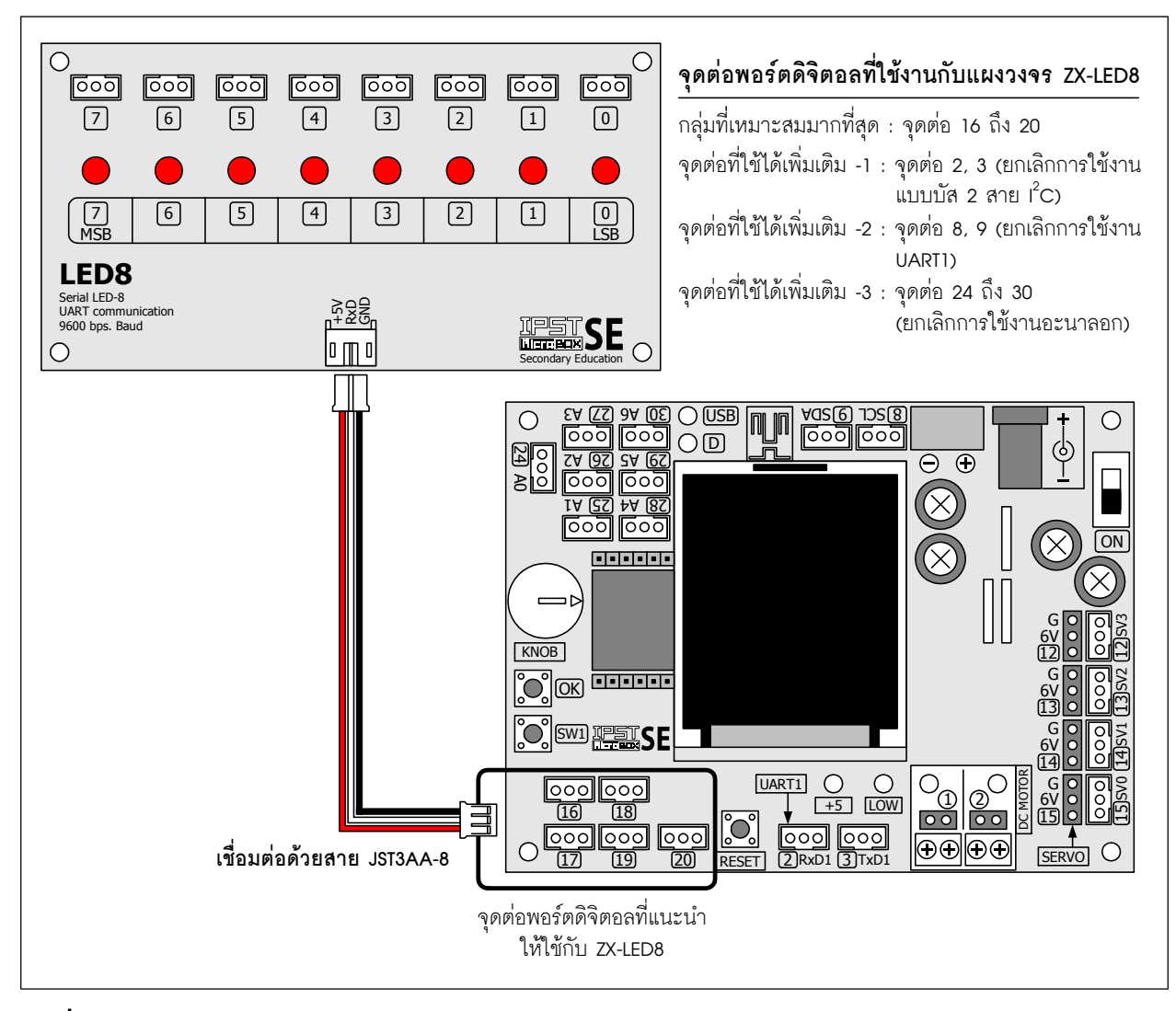

รูปที่ 8-2 แนวทางการต่อใช้งานแผงวงจรไฟแสดงผล ZX-LED8 กับแผงวงจรหลัก IPST-SE ในชุดกล่อง สมองกล IPST-MicroBOX (SE)

ที่ด้านบนของแผงวงจร ZX-LED8 มีจุดต่อ JST ซึ่งต่อพ่วงมาจาก LED ทำงานที่ลอจิก "1" มี ระดับแรงดันไฟตรงขาออกประมาณ +5V ดังแสดงในรูปที่ 8-3 จึงสามารถใช้สัญญาณเอาต์พุตจากจุด นี้ไปต่อกับวงจรขับโหลดกระแสไฟฟ้าสูง อาทิ แผงวงจรขับรีเลย์ ได้ทันที โดยไม่ต้องเขียนโปรแกรม กวบคุมเพิ่มเติม

### 8.6 กลุ่มคำสั่งโปรแกรมภาษา C/C++ ของไลบรารี ipst.h ที่ใช้ควบคุม LED 8 ดวงบนแผงวงจร ZX-LED8

| pinLED <b>8</b> (); | ใช้กำหนดจุดต่อพอร์ตของแผงวงจร IPST-SE ที่ต่อกับแผงวงจร ZX-LED8 |
|---------------------|----------------------------------------------------------------|
| Led <b>8</b>        | ใช้กำหนดค่าการแสดงผลของ LED 8 ดวงบนแผงวงจร ZX-LED8             |

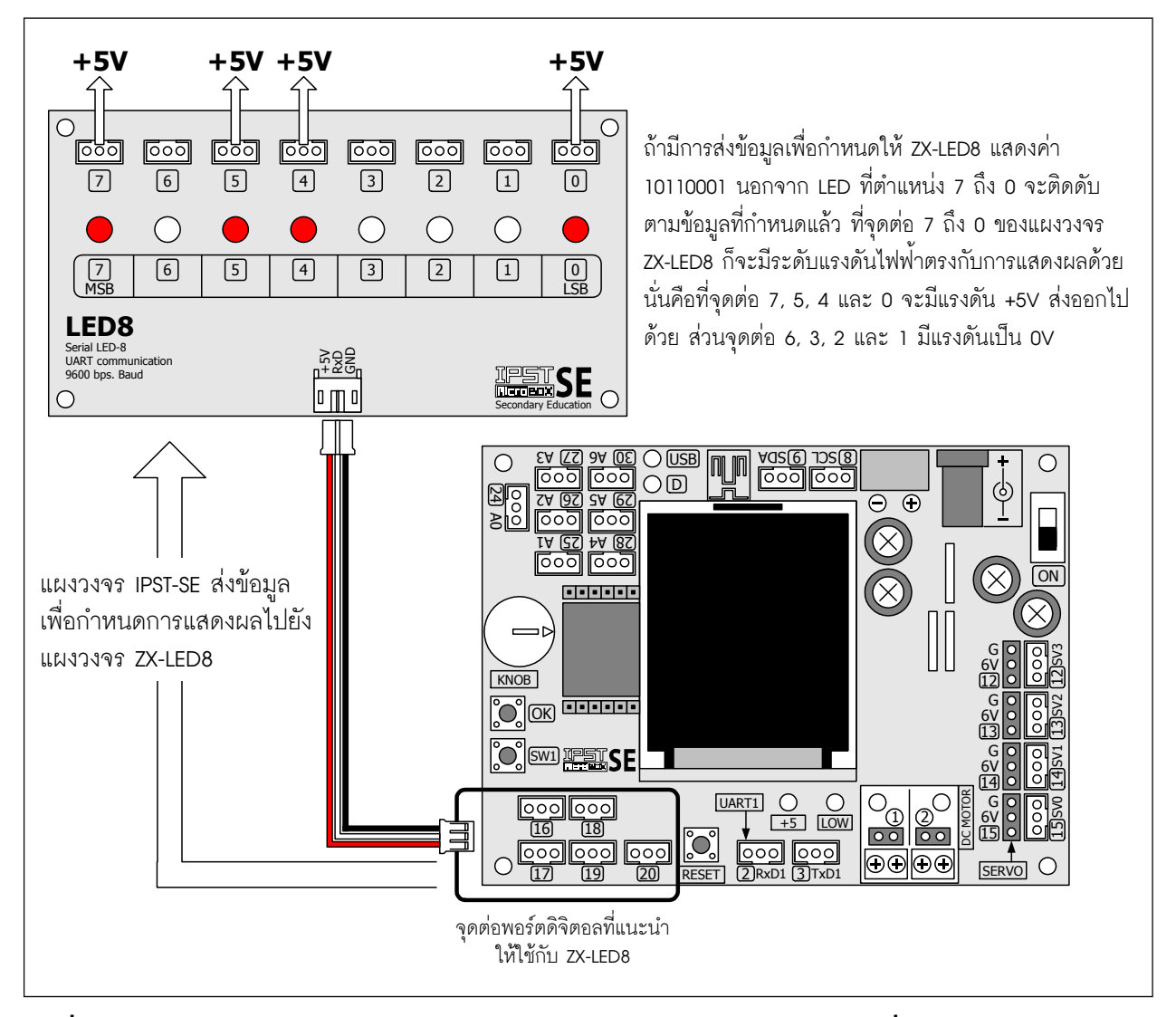

รูปที่ 8-3 แสดงความสัมพันธ์ของการติดดับของ LED กับระดับแรงดันไฟฟ้าที่จุดต่อเอาต์พุต 0 ถึง 7 ของแผงวงจรไฟแสดงผล ZX-LED8

# ปฏิบัติการที่ 2 ควบคุม LED บนแผงวงจร ZX-LED8

### ปฏิบัติการที่ 2-1 ควบคุม LED ด้วยข้อมูลเลขฐานสอง

ในการทดลองนี้เป็นการเขียนโปรแกรมภาษา C เพื่อควบคุมให้ LED 8 ดวงบนแผงวงจร ZX-LED8 ติดหรือ ดับด้วยข้อมูลที่กำหนดไว้

### การเชื่อมต่อทางฮาร์ดแวร์

 เชื่อมต่อสัญญาณจากจุดต่อ 20 ของแผงวงจรหลัก IPST-SE เข้ากับจุดต่อ RXD ของแผงวงจร ZX-LED8 ด้วย สายสัญญาณ JST3AA-8

### ขั้นตอนการทดลอง

2.1.1 เปิดซอฟต์แวร์ Wiring 1.0 สร้างไฟล์ใหม่ พิมพ์โปรแกรมที่ L2-1 บันทึกในชื่อ microbox\_LED8test.ino

2.1.2 คอมไพล์และอัปโหลดโปรแกรมไปยังแผงวงจร IPST-SE โดยคลิกที่ปุ่ม 🕞 🖩

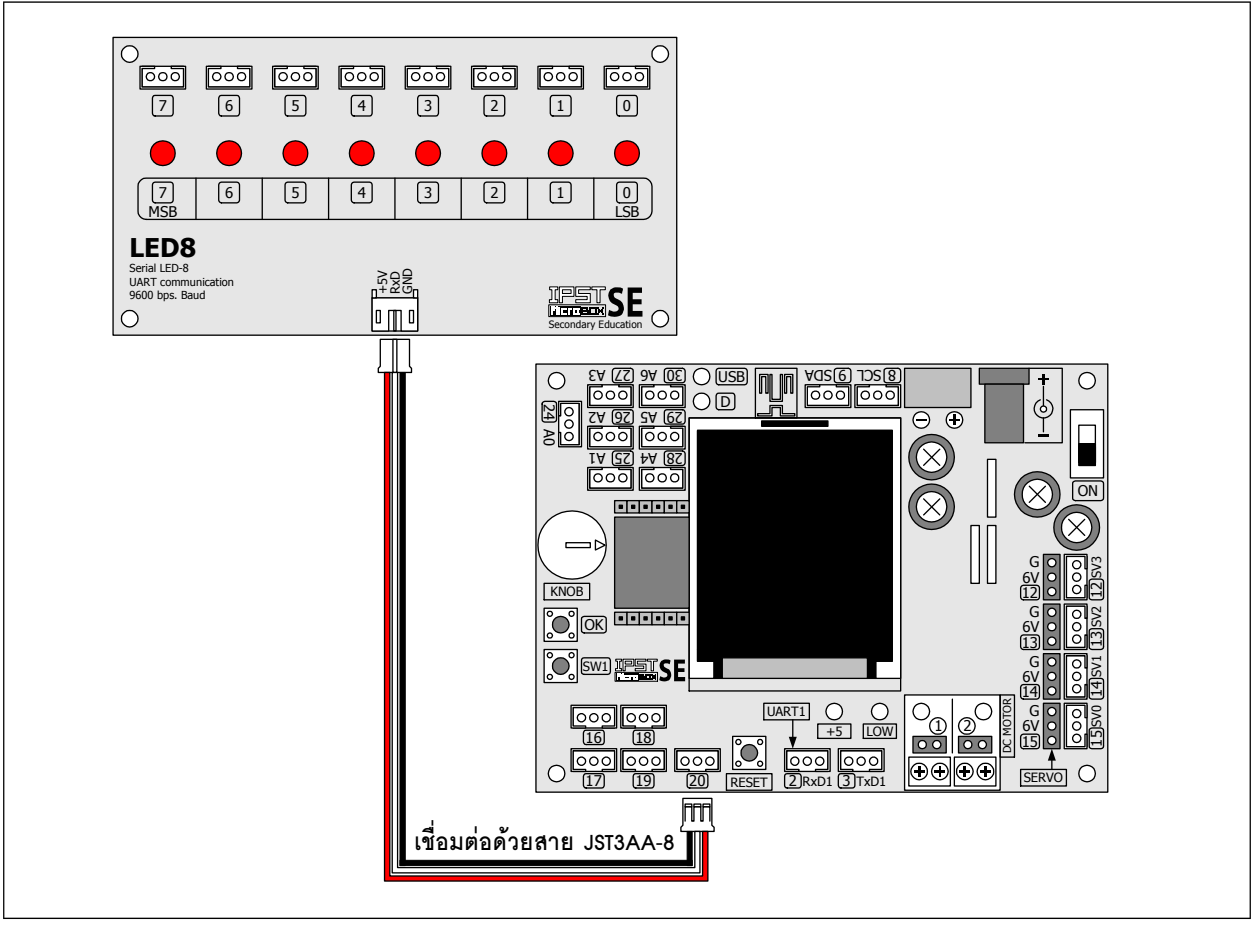

รูปที่ L2-1 การต่อวงจรเพื่อทำการทดลองสำหรับปฏิบัติการที่ 2 และ 3

| #include <ipst.h></ipst.h>     | // ยนวกไลบรารีหลัก                         |
|--------------------------------|--------------------------------------------|
| void setup()<br>{              |                                            |
| pinLED <b>8</b> ( <b>20</b> ); | // เชื่อมต่อ ZX-LED8 ผ่านทางจุดต่อพอร์ด 20 |
| }                              |                                            |
| void loop()                    |                                            |
| {                              |                                            |
| LED8(0b1000001);               | // LED บิต 7 และ 0 ติดสว่าง ที่เหลือดับหมด |
| }                              |                                            |

#### <u>คำอธิบายโปรแกรม</u>

การทำงานของโปรแกรมนี้ ข้อมูลเลขฐานสอง 10000001 ถูกส่งไปยังแผงวงจร ZX-LED8 ผ่านฟังก์ชั่น LED8 โดยใช้จุดต่อพอร์ต 20 ซึ่งประกาศไว้ด้วยฟังก์ชั่น pinLED8 ที่ส่วนของ setup()

ข้อมูล 8 บิตที่ส่งไปในรูปของเลขฐานสองสามารถเทียบเคียงได้กับตำแหน่งหลักของ LED ทั้ง 8 ดวง นั่นเอง โดยค่าของหลักข้อมูลใดเป็น "1" LEDประจำหลักนั้นจะติดสว่าง ในทางกลับกันถ้ามีค่าเป็น "0" LED ก็จะดับ ดังนั้นถ้าทำการแก้ไขโปรแกรมเพื่อส่งค่าใหม่จะได้ผลลัพธ์ที่แตกต่างกันไป

### โปรแกรมที่ L2-1 : ไฟล์ microbox\_LED8test.ino โปรแกรมภาษา C สำหรับทดลองควบคุม LED 8 ดวง

2.1.3 สังเกตผลการทำงานที่แผงวงจร ZX-LED8

LED ที่หลัก 0 และ 7 ของแผงวงจร ZX-LED8 ติดสว่าง จากผลของข้อมูล 10000001 ที่กำหนดใน โปรแกรม

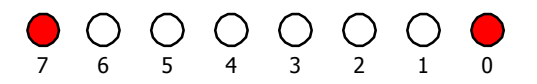

2.1.4 ทดลองแก้ไขข้อมูลแสดงผลเป็น LED8(Ob1110000); ทำการคอมไพล์และอัปโหลดโปรแกรมไปยังแผงวงจร IPST-SE

ได้ผลการทำงานดังนี้

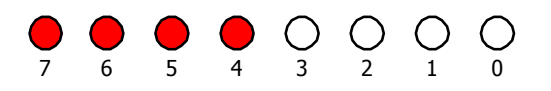

2.1.5 ทดลองแก้ไขข้อมูลแสดงผลเป็น led8(0b00011000); ทำการคอมไพล์ไฟล์โปรเจ็กต์ใหม่ แล้วดาวน์โหลด โปรแกรมไปยังแผงวงจร IPST-SE

ได้ผลการทำงานดังนี้

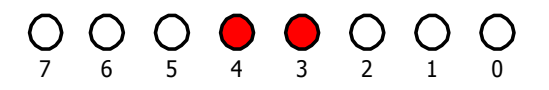

### <u>คำอธิบายโปรแกรม</u>

การทำงานของโปรแกรมนี้ ข้อมูลเลขฐานสองที่กำหนดโดยตัวแปร i ถูกส่งออกไปยังแผงวงจร ZX-LED8 ผ่านฟังก์ชั่น LED8 ที่เขียนในแบบใหม่ ให้เหลือเพียงบรรทัดเดียว โดยกำหนดพอร์ตที่ใช้ในการติดต่อแล้วต่อ ด้วยข้อมูลที่ต้องการแสดงผล ทำให้โปรแกรมกระซับขึ้น

โดยข้อมูล 8 บิตที่ส่งไปในรูปของเลขฐานสองนั้นมีค่า 0000000 ถึง 1111111 ตามชนิดของตัวแปร i ที่กำหนดให้เป็นแบบ char ซึ่งมีขนาด 8 บิต

### โปรแกรมที่ L2-2 : ไฟล์ microbox\_LED8binary.ino โปรแกรมภาษา C/C++ สำหรับทดลองควบคุม LED 8 ดวง ให้แสดงผลตามค่าของเลขฐานสองขนาด 8 บิต จาก 00000000 ถึง 11111111

2.1.6 เขียนโปรแกรมที่ L2-2 บันทึกไฟล์เป็น microbox\_LED8binary.ino จากนั้นทำการคอมไพล์และอัปโหลด
 โปรแกรมไปยังแผงวงจร IPST-SE โดยคลิกที่ปุ่ม

2.1.6 สังเกตผลการทำงานที่แผงวงจร ZX-LED8

LED ทั้ง 8 ดวงแสดงเป็นรหัสเลขฐานสอง 8 บิต เริ่มจาก 00000000 ถึง 11111111 แล้วกลับมาเริ่มต้น ที่ 00000000 ใหม่อีกครั้ง โดยมีอัตราการเปลี่ยนข้อมูลทุกๆ 0.3 วินาที

### ปฏิบัติการที่ 2-2 ใฟกะพริบ LED 8 ดวง

ในการทดลองนี้เป็นการเขียนโปรแกรมแกรมควบคุมให้ LED 8 ดวงบนแผงวงจร ZX-LED8 ติดหรือดับด้วย ข้อมูลที่กำหนด โดยในการทดลองนี้จะส่งข้อมูล 1111111 ไปแสดงผลในแบบไฟกะพริบ

### การเชื่อมต่อทางฮาร์ดแวร์

 เชื่อมต่อสัญญาณจากจุดต่อ 20 ของแผงวงจรหลัก IPST-SE เข้ากับจุดต่อ RXD ของแผงวงจร ZX-LED8 ด้วย สายสัญญาณ JST3AA-8

### ขั้นตอนการทดลอง

2.2.1 เปิดซอฟต์แวร์ Wiring 1.0 สร้างไฟล์ใหม่ พิมพ์โปรแกรมที่ L2-3 บันทึกในชื่อ microbox\_LED8blink.ino

2.2.2 คอมไพล์และอัปโหลดโปรแกรมไปยังแผงวงจร IPST-SE โดยคลิกที่ปุ่ม 🗗

2.2.3 รันโปรแกรม สังเกตการทำงานของ LED 8 ดวงบนแผงวงจร ZX-LED8

LED ทั้ง 8 ดวงของแผงวงจร ZX-LED8 ติดกะพริบในทุกๆ 1 วินาที โดยประมาณ

| #include <ipst.h></ipst.h> | // แนวกไลบรารีหลัก               |
|----------------------------|----------------------------------|
| void setup()               |                                  |
| {}                         |                                  |
| void loop()                |                                  |
| {                          |                                  |
| LED8(20,0b1111111);        | // กำหนดให้ LED ทั้ง 8 ดวงติดหมด |
| sleep(500);                | // หน่วงเวลา 0.5 วินาที          |
| LED8(20,0b0000000);        | // กำหนดให้ LED ทั้ง 8 ดวงดับหมด |
| sleep(500);                | // หน่วงเวลา 0.5 วินาที          |
|                            |                                  |

### คำอธิบายโปรแกรม

การทำงานของโปรแกรมนี้ มีข้อมูลเลขฐานสอง 2 ชุดที่ส่งออกไปยังแผงวงจร ZX-LED8 ด้วยฟังก์ชั่น LED8 ที่เขียนในแบบกำหนดพอร์ตที่ใช้ในการติดต่อแล้วต่อด้วยข้อมูลที่ต้องการแสดงผล โดยชุดแรกคือ 11111111 ทำให้ LED 8 ดวงติดสว่างทั้งหมด ส่วนชุดที่ 2 คือ 00000000 ทำให้ LED ทั้งหมดดับ

อัตราการติดดับหรือกะพริบถูกกำหนดโดยฟังก์ชั่น sleep() ซึ่งมีการทำงานเหมือนกับ delay() โดยใน โปรแกรมนี้กำหนดให้เท่ากับ 500 มิลลิวินาทีหรือ 0.5 วินาที

โปรแกรมที่ L2-3 : ไฟล์ microbox\_LED8blink.ino โปรแกรมภาษา C/C++ สำหรับควบคุม LED กะพริบ พร้อมกัน 8 ดวง

## ปฏิบัติการที่ 3 ดวบดุมการแสดงผล LED บนแผงวงจร ZX-LED8 แบบพิเศษ

### ปฏิบัติการที่ 3-1 ไฟวิ่ง LED 8 ดวง

ในการทดลองนี้เป็นการเขียนโปรแกรมภาษา C เพื่อควบคุมให้ LED 8 ดวงบนแผงวงจร ZX-LED8 ทำงาน ในลักษณะไฟวิ่งทางซ้ายและขวา

### การเชื่อมต่อทางฮาร์ดแวร์

 เชื่อมต่อสัญญาณจากจุดต่อ 20 ของแผงวงจรหลัก IPST-SE เข้ากับจุดต่อ RXD ของแผงวงจร ZX-LED8 ด้วย สายสัญญาณ JST3AA-8 (รูปที่ L2-1 ในปฏิบัติการที่ 2 ของบทที่ 8)

### ขั้นตอนการทดลอง

3.1.1 เปิดซอฟต์แวร์ Wiring 1.0 สร้างไฟล์ใหม่ พิมพ์โปรแกรมที่ L3-1 บันทึกในชื่อ microbox\_LED8running.ino

3.1.2 คอมไพล์และอัปโหลดโปรแกรมไปยังแผงวงจร IPST-SE โดยคลิกที่ปุ่ม 🗗

3.1.3 รันโปรแกรม สังเกตการทำงานของ LED 8 ดวงบนแผงวงจร DSP-4

LED จะติดครั้งละ 1 ดวงจากตำแหน่งที่อยู่ทางขวาสุด (บิต 0) ไล่มาตามลำดับในลักษณะไฟวิ่งจาก ขวาไปซ้ายจนสุดทางขวา (บิต 7) จากนั้นจะไล่กลับทิศทางเป็นติดจากดวงซ้ายสุด (บิต 7) กลับมายังดวงขวา สุด (บิต 0) ในลักษณะไฟวิ่งจากซ้ายมาขวา วนทำงานเช่นนี้ไปตลอด

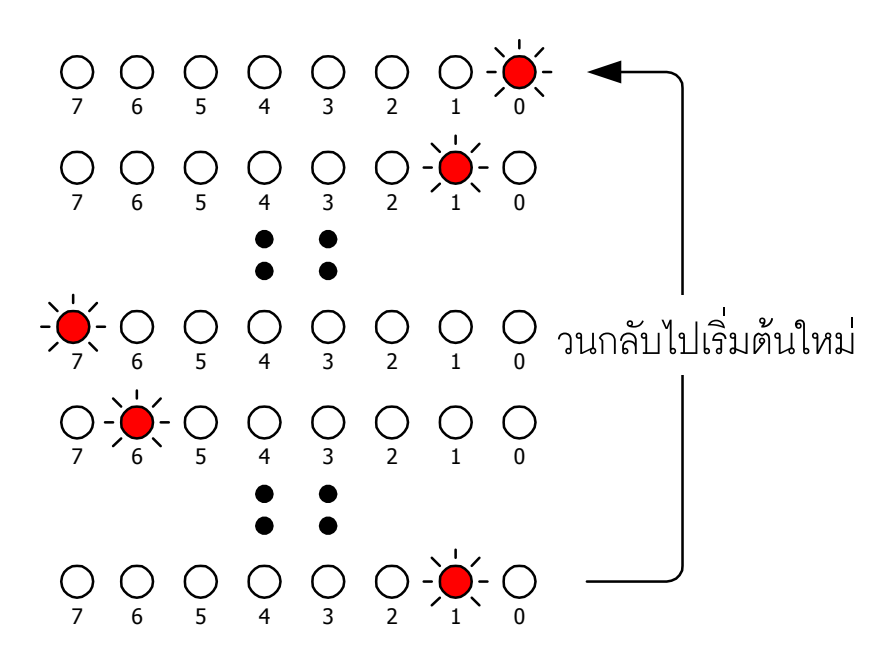

```
// แนวกไฟล์ไลบรารีหลัก
#include <ipst.h>
void setup()
{
   // แสดงข้อความของการทดลอง
  glcdClear();
  glcd(0,0,"Example: LED8_02");
  glcd(2,0,"connect LED8 to (20)");
  glcd(4,0,"LED running LEFT");
  glcd(5,0,"
                     and RIGHT");
                           // ใช้จุดต่อพอร์ต 20 ในการเชื่อมต่อ
  pinLED8(20);
}
void loop()
{
  int i;
                          // กำหนดให้เลื่อนข้อมูลไปทางซ้าย
  for (i=0;i<8;i++)
  {
                           // เลื่อนบิตไปทางซ้ายแล้วส่งไปแสดงที่ ZX-LED8 โดยมีค่าตั้งต้นที่ 0000001
     LED8(0x01<<i);
                           // หน่วงเวลา 0.3 วินาที
     delay(300);
 }
                           // กำหนดให้เลื่อนข้อมูลไปทางขวา
 for (i=6;i>0;i--)
                           // เลื่อนบิตไปทางขวาแล้วส่งไปแสดงที่ ZX-LED8
   LED8(0x01<<i);
                           // หน่วงเวลา 0.3 วินาที
   delay(300);
 }
```

#### <u>คำอธิบายโปรแกรม</u>

}

โปรแกรมนี้ทำงานโดยอาศัยการส่งข้อมูลผ่านฟังก์ชั่น LED8 เพื่อให้ LED ติดครั้งละ 1 ดวงนานประมาณ 0.3 วินาที โดยไล่ลำดับจากบิต 0 ไปยังบิต 7 และวนกลับจากบิต 7 กลับมายังบิต 0 เป็นเช่นนี้อย่างต่อเนื่อง

การทำงานของ LED ในลักษณะไฟวิ่งนี้ของโปรแกรมนี้เกิดจากการเลื่อนบิตข้อมูลทั้งทางซ้ายและขวา โดยหลังจากเลื่อนข้อมูล 1 ครั้งก็จะส่งไปแสดงผลนาน 0.3 วินาที จากนั้นจึงเลื่อนข้อมูลในครั้งต่อไป

ด้านอัตราเร็วในการแสดงผลของ LED จะขึ้นอยู่กับค่าหน่วงเวลาของฟังก์ชั่น delay (หรืออาจใช้ sleep ก็ได้) ถ้ากำหนดให้มีค่าน้อยกว่า 300 ก็จะทำให้ LED แสดงผลการเปลี่ยนแปลงได้เร็วมากขึ้น นั่นคือ ได้เห็น ไฟวิ่งเร็วขึ้นนั่นเอง

### โปรแกรมที่ L3-1 : ไฟล์ microbox\_LED8running.ino โปรแกรมภาษา C/C++ สำหรับทดลองควบคุมไฟวิ่ง LED 8 ดวง

### ปฏิบัติการที่ 3-2 ขับ LED 8 ดวง ด้วยรูปแบบข้อมูลที่กำหนดล่วงหน้า

ในการทดลองนี้เป็นการเขียนโปรแกรมภาษา C เพื่อควบคุมให้ LED 8 ดวงบนแผงวงจร ZX-LED8 ทำงาน ในลักษณะไฟวิ่งตามรูปแบบข้อมูลที่กำหนดไว้ล่วงหน้า โดยใช้ตัวแปรแบบอะเรย์ในการเก็บตารางรูปแบบข้อมูล

### การเชื่อมต่อทางฮาร์ดแวร์

 เชื่อมต่อสัญญาณจากจุดต่อ 20 ของแผงวงจรหลัก IPST-SE เข้ากับจุดต่อ RXD ของแผงวงจร ZX-LED8 ด้วย สายสัญญาณ JST3AA-8 (รูปที่ L2-1 ในปฏิบัติการที่ 2 ของบทที่ 8)

### ขั้นตอนการทดลอง

3.2.1 เปิดซอฟต์แวร์ Wiring 1.0 สร้างไฟล์ใหม่ พิมพ์โปรแกรมที่ L3-2 บันทึกในชื่อ microbox\_LED8pattern.ino

3.2.2 คอมไพล์และอัปโหลดโปรแกรมไปยังแผงวงจร IPST-SE โดยคลิกที่ปุ่ม 🕞 🖩

3.2.3 รันโปรแกรม สังเกตการทำงานของ LED 8 ดวงบนแผงวงจร ZX-LED8

LED จะติดตามข้อมูลที่กำหนด ซึ่งมีด้วยกัน 4 แบบ โดยเริ่มจากแบบที่ 1 ไปถึง 4 แล้วทำงานย้อนกลับ จากแบบที่ 4 มายังแบบที่ 1 วนทำงานเช่นนี้ไปตลอด

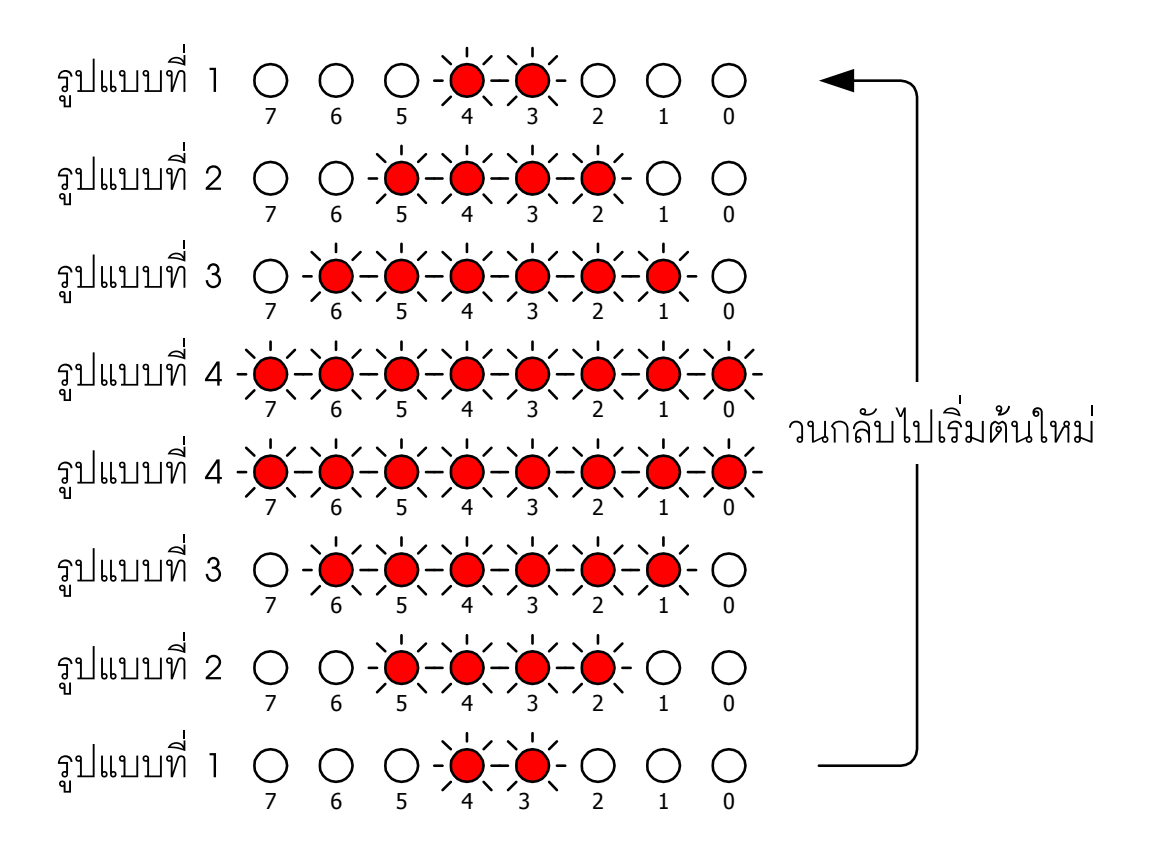

```
// แนวกไลบรารีหลัก
#include <ipst.h>
                              // กำหนดรูปแบบข้อมูลแสดงผล
int pattern[]={
                              // รูปแบบข้อมูล #1
 0b00011000,
 0b00111100,
                              // รูปแบบข้อมูล #2
                              // รูปแบบข้อมูล #3
 Ob01111110,
                              // รูปแบบข้อมูล #4
 Ob11111111;
void setup()
{
  // แสดงข้อความของการทดลอง
  glcdClear();
  glcd(0,0,"Example: LED8_pattern");
  glcd(2,0,"connect LED8 to (20)");
  glcd(4,0,"Pattern LED demo");
                              // ใช้จุดต่อพอร์ต 20 ในการเชื่อมต่อ
  pinLED8(20);
}
void loop()
ł
  int i;
                              // เปลี่ยนรูปแบบข้อมูลแสดงผล
  for (i=0;i<4;i++)
                              // แสดงผลตามรูปแบบข้อมูลจาก 1 ถึง 4
     LED8(pattern[i]);
     delay(300);
  }
                              // เปลี่ยนรูปแบบข้อมูลแสดงผล
  for (i=2;i>0;i--)
                              // แสดงผลตามรูปแบบข้อมูลจาก 4 ถึง 1
     LED8(pattern[i]);
     delay(300);
  }
}
```

#### <u>คำอธิบายโปรแกรม</u>

ข้อมูลสำหรับการแสดงผลของโปรแกรมจะแตกต่างไปจากตัวอย่างที่ผ่านๆ มา ในโปรแกรมมีการกำหนด ตารางรูปแบบข้อมูลไว้ล่วงหน้าเก็บไว้ในตัวแปร pattern ที่เป็นตัวแปรแบบอะเรย์ 4 ชุด จากนั้นโปรแกรมจะ ใช้ตัวแปร i เป็นตัวชี้ข้อมูลของ pattern ออกมาแสดงผลโดยผ่านฟังก์ชั่น LED8 ข้อมูลแต่ละชุดจะได้รับการ แสดงผลนานประมาณ 0.3 วินาที

โปรแกรมที่ L3–2 : ไฟล์ microbox\_LED8pattern.ino โปรแกรมภาษา C/C++ สำหรับควบคุมไฟวิ่ง LED 8 ดวง ในแบบกำหนดรูปแบบการแสดงผลด้วยตัวแปรชนิดอะเรย์

### ปฏิบัติการที่ 3-3 ขับ LED 8 ดวง แสดงผลในแบบกราฟแท่ง

ในการทดลองนี้เป็นการเขียนโปรแกรมภาษา C เพื่อควบคุมให้ LED 8 ดวงบนแผงวงจร ZX-LED8 ทำงาน ในลักษณะไฟวิ่งตามรูปแบบข้อมูลที่กำหนดไว้ล่วงหน้า โดยใช้ตัวแปรแบบอะเรย์ในการเก็บตารางรูปแบบข้อมูล

### การเชื่อมต่อทางฮาร์ดแวร์

 เชื่อมต่อสัญญาณจากจุดต่อ 20 ของแผงวงจรหลัก IPST-SE เข้ากับจุดต่อ RXD ของแผงวงจร ZX-LED8 ด้วย สายสัญญาณ JST3AA-8 (รูปที่ L2-1 ในปฏิบัติการที่ 2 ของบทที่ 8)

### ขั้นตอนการทดลอง

3.3.1 เปิดซอฟต์แวร์ Wiring 1.0 สร้างไฟล์ใหม่ พิมพ์โปรแกรมที่ L3-3 บันทึกในชื่อ microbox\_LED8bargraph.ino

3.3.2 คอมไพล์และอัปโหลดโปรแกรมไปยังแผงวงจร IPST-SE โดยคลิกที่ปุ่ม 🕞 🖩

3.3.3 รันโปรแกรม สังเกตการทำงานของ LED 8 ดวงบนแผงวงจร ZX-LED8

LED จะเริ่มติดจากดวงซ้ายสุด (บิต 0) ตามด้วยบิต 1 โดยที่ LED ของบิต 0 ยังติดอยู่ จากนั้นจะทยอย คิดสว่างเพิ่มขึ้นทีละดวง จนครบ 8 ดวง จากนั้นจะเริ่มดับลงทีละดวงจาก LED บิต 7 ไล่ตามลำดับจนถึงบิต 1 จากนั้นวนกลับ LED บิต 1 ติดสว่าง ตามด้วยบิต 2 วนทำงานเช่นนี้ไปตลอด ทำให้ดูแล้วคล้ายกราฟแท่งที่มีการ เพิ่มค่าและลดค่าตลอดเวลา

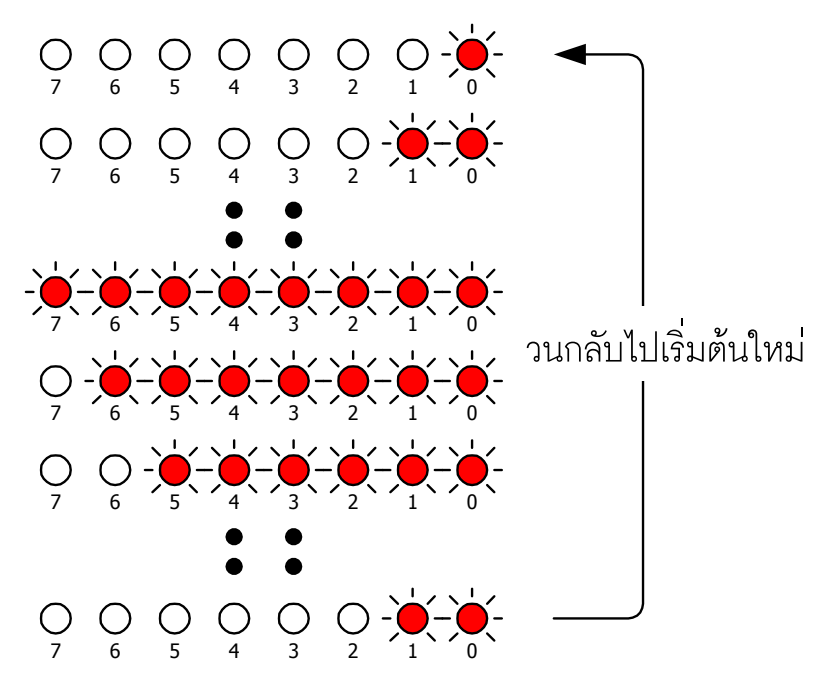

### ต่อยอด

ผู้พัฒนาโปรแกรมสามารถนำเทคนิคนี้ไปใช้ในการเขียนโปรแกรมเพื่อแสดงค่าของสัญญาณไฟฟ้าที่ได้ จากตัวตรวจจับแบบอะนาลอก โดยเมื่อค่าของสัญญาณไฟฟ้ามีค่าต่ำ LED จะติดดวงเดียว และคิดเพิ่มขึ้นเมื่อ ระดับสัญญาณไฟฟ้ามีค่าสูงขึ้น
```
// แนวกไลบรารีหลัก
#include <ipst.h>
void setup()
{
 // แสดงข้อความของการทดลอง
 glcdClear();
 glcd(0,0,"Example: LED8_bar");
 glcd(2,0,"connect LED8 to (20)");
 glcd(4,0,"Solid bargraph demo");
                                    // ใช้จุดต่อพอร์ต 20 ในการเชื่อมต่อ
 pinLED8(20);
}
void loop()
  int i,n;
  n=0;
  for (i=0;i<8;i++)
  {
                                    // สร้างข้อมูลแสดงผลด้วยการออร์บิต
     n = (0x01 < <i);
     LED8(n);
     delay(300);
  }
  for (i=7;i>0;i--)
  {
                                    // สร้างข้อมูลแสดงผลด้วยการแอนด์บิต
     n\&=0xff^{(0x01<<i)};
     LED8(n);
     delay(300);
  }
}
```

<u>คำอธิบายโปรแกรม</u>

ข้อมูลสำหรับการแสดงผลของโปรแกรมนี้จะใช้ตัวดำเนินการตรรกะหรือลอจิกในระดับบิตทั้งการออร์ (|) และการแอนด์ (&) โดยการออร์บิตในโปรแกรมทำให้บิตข้อมูลที่เป็น "1" อยู่แต่เดิมไม่เปลี่ยน จึงนำมาใช้ในการ เพิ่มจำนวนบิตที่ทำให้ LED ติดสว่าง ส่วนการแอนด์บิตในโปรแกรมนี้จะทำให้บิตที่มีนัยสำคัญสูงเปลี่ยนเป็น "0" ทีละบิต ทำให้จำนวนของ LED ที่ติดสว่างลดลง

โปรแกรมที่ L3–3 : ไฟล์ microbox\_LED8bargraph.ino โปรแกรมภาษา C/C++ สำหรับทดลองควบคุมไฟวิ่ง LED 8 ดวง ในแบบกราฟแท่ง

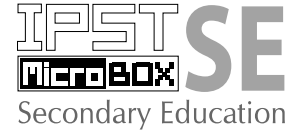

# บทที่ 9

# ติดต่อกับสวิตช์ เพื่ออ่านด่าและนำไปใช้งาน

ในบทนี้เป็นการนำแผงวงจรสวิตช์เข้ามาต่อทำงานร่วมกับไมโครคอนโทรลเลอร์ของแผง วงจร IPST-SE อันเป็นการเรียนรู้การอ่านค่าจากอินพุตมาประมวลผลเพื่อส่งสัญญาณออกไปควบคุม อุปกรณ์ทางเอาต์พุตอย่างง่ายนั่นเอง

ปฏิบัติการทั้งหมดที่นำเสนอในบทนี้ผู้พัฒนาสามารถนำความรู้ไปใช้สร้างระบบควบคุมอย่างง่าย ที่มีการตรวจจับอินพุตจากการกดสวิตช์ แล้วกำหนดให้โปรแกรมที่ออกแบบนั้นมีการตอบสนองอะไร บางอย่างออกมา เช่น เมื่อมีการกดสวิตช์ ระบบตอบสนองด้วยการเปิด/ปิดไฟ, ควบคุมมอเตอร์ หรือส่ง ข้อมูลอุณหภูมิไปแสดงผลยังกอมพิวเตอร์ที่เชื่อมต่ออยู่ เป็นต้น

# 9.1 ความรู้เบื้องต้นเกี่ยวกับการทำงานของสวิตช์

สวิตช์เป็นอุปกรณ์พื้นฐานที่มีบทบาทและใช้ประโยชน์อย่างมากในวงจรอิเล็กทรอนิกส์ โดย เฉพาะอย่างยิ่งในการใช้งานเป็นอุปกรณ์ตัดต่อหรืออุปกรณ์สำหรับสร้างสัญญาณอินพุตให้แก่วงจร โดยเฉพาะอย่างยิ่งกับวงจรดิจิตอล

### 9.1.1 สวิตช์กดติดปล่อยดับ (Push-button switch/Tact switch)

เป็นอุปกรณ์สำหรับตัดต่อวงจรไฟฟ้าที่นิยมใช้อย่างมากในระบบไมโครคอนโทรลเลอร์ โดย สวิตช์แบบนี้ปกติเมื่อไม่มีการกดหน้าสัมผัสของสวิตช์จะแยกออกจากกันหรือเรียกว่าเปิดวงจรเมื่อมีการ กดลงบนปุ่มด้านบนซึ่งทำมาจากยางสังเคราะห์หรือพลาสติกทำให้หน้าสัมผัสตัวนำภายในสวิตช์ต่อถึง กัน กระแสไฟฟ้าก็จะสามารถไหลผ่านไปได้

รูปร่างของสวิตช์กคติดปล่อยคับมีด้วยกันหลายแบบ ทั้งแบบบัดกรีต่อสาย แบบลงแผ่นวงจร พิมพ์ แบบติดหน้าปัด และในบางแบบมีไฟแสดงในตัว ส่วนขาต่อใช้งานมีตั้งแต่ 2 ขาขึ้นไป ในการ ใช้งานกับไมโครคอนโทรลเลอร์นั้นมักใช้สวิตช์เป็นอุปกรณ์สร้างสัญญาณอินพุตแบบหนึ่ง โดยต่อ ปลายข้างหนึ่งกับตัวด้านทานและปลายของตัวด้านทานนั้นต่อกับไฟเลี้ยงหรือที่เรียกว่า "พูลอัป" ที่จุด

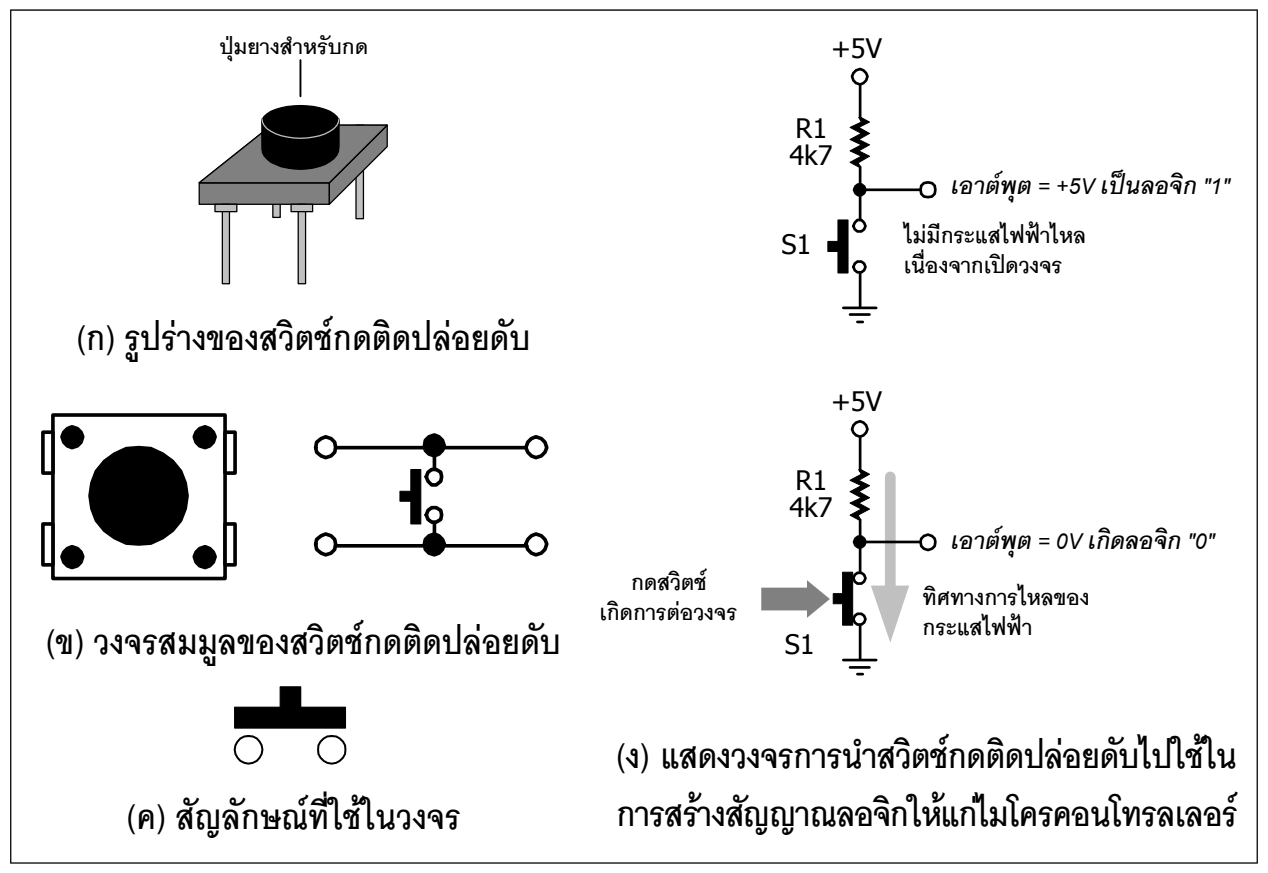

รูปที่ 9-1 แสดงรูปร่างและสัญลักษณ์ของสวิตช์แบบกดติดปล่อยดับที่ใช้ในการทดลอง

ต่อวงจรระหว่างสวิตช์กับตัวต้านทานจะเป็นจุดที่ต่อเข้ากับไมโครคอนโทรลเลอร์เพื่ออ่านค่าลอจิก ของการกดสวิตช์ดังแสดงในรูปที่ 2-1 (ง) ถ้าหากไม่มีการกดสวิตช์ สถานะลอจิกขอสวิตช์ตัวนั้นจะเป็น "1" อันเนื่องจากการต่อตัวต้านทานพูลอัป และเมื่อมีการกดสวิตช์ จะเกิดสถานะลอจิกเป็น "0" เนื่อง จากจุดต่อสัญญาณนั้นถูกต่อลงกราวด์

# 9.1.2 การต่อสวิตช์เพื่อกำหนดลอจิกทางอินพุต

ในรูปที่ 9-2 เป็นการต่อสวิตช์กดติดปล่อยดับเพื่อสร้างสัญญาณอินพุตลอจิก "0" ให้แก่วงจร โดยเมื่อกดสวิตช์ S1 จะเป็นการต่อขาอินพุตลงกราวด์ อย่างไรก็ตาม การต่อสวิตช์เพียงตัวเดียวอาจ ทำให้สถานะลอจิกทางอินพุตในขณะที่ไม่มีการกดสวิตช์มีกวามไม่แน่นอน จึงกวรต่อตัวต้านทานเข้า กับไฟเลี้ยงหรือลงกราวด์เพื่อกำหนดสถานะทางลอจิกในขณะที่ไม่มีการกดสวิตช์ให้แก่วงจร

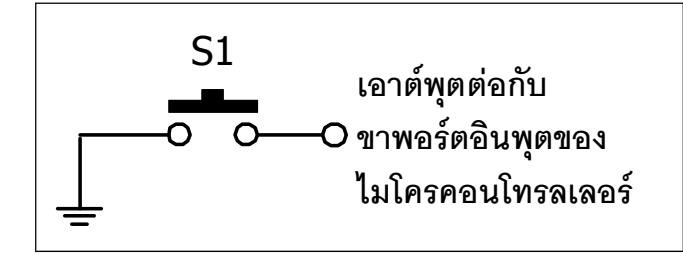

รูปที่ 9–2 การเชื่อมต่อสวิตช์กดติดปล่อยดับเข้า กับอินพุตของไมโครคอนโทรลเลอร์อย่างง่าย

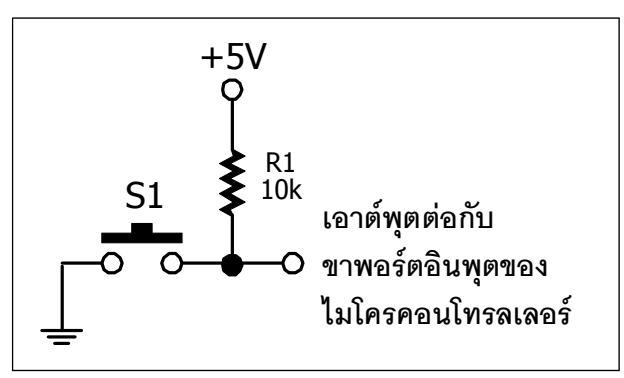

รูปที่ 9–3 การเชื่อมต่อสวิตซ์กดติดปล่อยดับเข้า กับอินพุตของไมโครคอนโทรลเลอร์แบบมีตัวต้านทาน ต่อพูลอัป ทำให้สถานะลอจิกเมื่อไม่มีการกดสวิตช์ เป็นลอจิก "1"

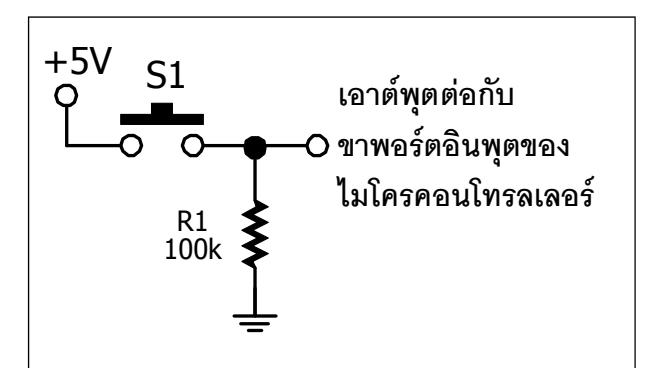

รูปที่ 94 การเชื่อมต่อสวิตช์กดติดปล่อยดับเข้า กับอินพุตของไมโครคอนโทรลเลอร์แบบมีตัวต้านทาน ต่อพูลดาวน์ ทำให้สถานะลอจิกเมื่อไม่กดสวิตช์เป็น ลอจิก "0"

ในรูปที่ 9-3 เป็นการต่อสวิตช์เข้ากับอินพุตของไมโครคอนโทรลเลอร์ โดยมีการต่อตัวต้านทาน เข้าที่ขาอินพุตของวงจรและไฟเลี้ยง +5V เรียกการต่อตัวต้านทานแบบนี้ว่า **การต่อตัวต้านทานพูลอัป** *(pull-up)* ด้วยการต่อตัวต้านทานในลักษณะนี้ทำให้เมื่อยังไม่มีการกดสวิตช์ สถานะลอจิกที่อินพุตต้อง เป็นลอจิก "1" อย่างแน่นอน

ส่วนในรูปที่ 9-4 เป็นการต่อสวิตช์เข้ากับอินพุตในอีกลักษณะหนึ่งที่มีการต่อตัวต้านทานเข้าที่ ขาอินพุตของวงจรและกราวค์ จะเรียกการต่อตัวต้านทานแบบนี้ว่า **การต่อตัวต้านทานพูลดาวน์ (pull**down) ด้วยการต่อตัวต้านทานในลักษณะนี้ทำให้เมื่อยังไม่มีการกดสวิตช์สถานะลอจิกที่ขาอินพุตเป็น ลอจิก "0"

## 9.1.3 สัญญาณรบกวนของการกดสวิตช์

ในทางทฤษฎี เมื่อสวิตช์มีการเปิดปิดวงจร สัญญาณไฟฟ้าจะถูกปลดหรือต่อเข้าไปในวงจรและ สามารถวิเคราะห์ผลการทำงานได้ แต่ในความเป็นจริง เมื่อมีการกดและปล่อยสวิตช์ หน้าสัมผัสของสวิตช์ จะเกิดการสั่นและกว่าที่จะต่อหรือเปิดวงจรอย่างสมบูรณ์นั้นจะต้องใช้เวลาชั่วขณะหนึ่งซึ่งมนุษย์ไม่สามารถ มองเห็นภาวะนั้นได้ แต่วงจรอิเล็กทรอนิกส์จะตรวจจับความไม่คงที่นั้นได้ และมองเป็นสัญญาณรบกวน

สัญญาณรบกวนที่เกิดขึ้นนั้นเรียกว่า **สัญญาณรบกวนจากการสั่นของหน้าสัมผัสสวิตช์** หรือ **การเบาซ์ (bounce)** ถ้าหากนำสวิตช์นั้นไปใช้เป็นอุปกรณ์เพื่อป้อนสัญญาณอินพุตให้แก่วงจรนับ ใน ทางอุดมคติเมื่อกดสวิตช์ 1 ครั้ง จะได้สัญญาณพัลส์เพียง 1 ลูกเพื่อส่งไปยังวงจรเพื่อเปลี่ยนค่าหนึ่งค่า แต่ทางปฏิบัติ จะมีสัญญาณพัลส์ส่งออกไปอาจจะมีเพียง 1 ลูกตามต้องการหรือมากกว่านั้นก็ได้ ซึ่ง ไม่อาจกาดเดาได้ โดยสัญญาณพัลส์ที่เกิดขึ้นนั้นจะเกิดขึ้นเมื่อสวิตช์เริ่มต่อวงจร และเมื่อสวิตช์กำลัง เปิดวงจรเนื่องจากการปล่อยสวิตช์ ในรูปที่ 9-5 แสดงปรากฏการณ์ดังกล่าว

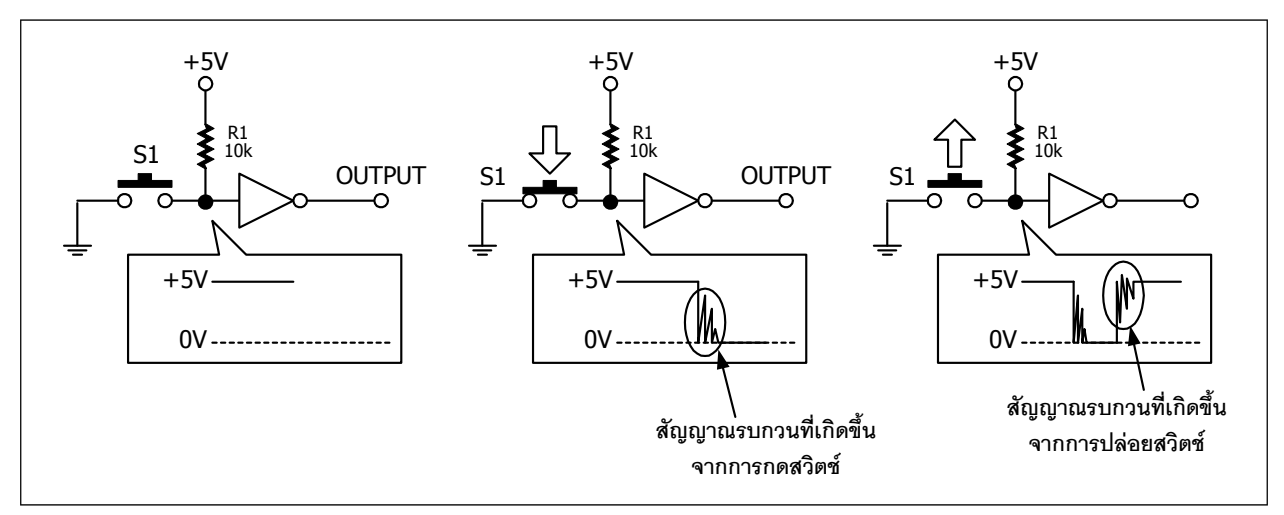

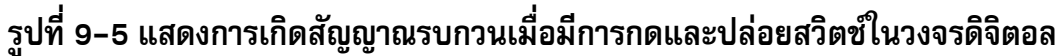

## 9.1.4 การแก้ไขสัญญาณรบกวนของการกดสวิตช์เมื่อใช้งานกับไมโครคอนโทรลเลอร์

หลักการแก้ไขสัญญาณรบกวนแบบนี้คือ หน่วงเวลาการเกิดขึ้นของสัญญาณพัลส์เล็กน้อย เพื่อให้ วงจรไม่สนใจสัญญาณที่เกิดขึ้นในช่วงเริ่มต้นกดสวิตช์เรียกการแก้ไขสัญญาณรบกวนนี้ว่า**ดีเบาซ์ (debounce)** 

วิธีการแรก ทำได้โดยใช้อุปกรณ์อิเล็กทรอนิกส์พื้นฐานอย่างตัวต้านทานและตัวเก็บประจุโดยต่อ กันในลักษณะวงจร RC อินติเกรเตอร์ ดังในรูปที่ 9-6 ด้วยวิธีการนี้จะช่วยลดผลของสัญญาณรบกวนที่ เกิดขึ้นจากการกดสวิตช์ได้ในระดับหนึ่ง โดยประสิทธิภาพของวงจรจะขึ้นกับการเลือกค่าของตัวต้านทาน และตัวเก็บประจุ หากเลือกค่าของตัวเก็บประจุน้อยเกินไป อาจไม่สามารถลดสัญญาณรบกวนได้ แต่ถ้า เลือกค่ามากเกินไป จะทำให้ความไวในการตรวจจับการกดสวิตช์ลดลง นั่นคือ อาจต้องกดสวิตช์มากกว่า 1 ครั้งเพื่อให้ได้สัญญาณที่ต้องการ

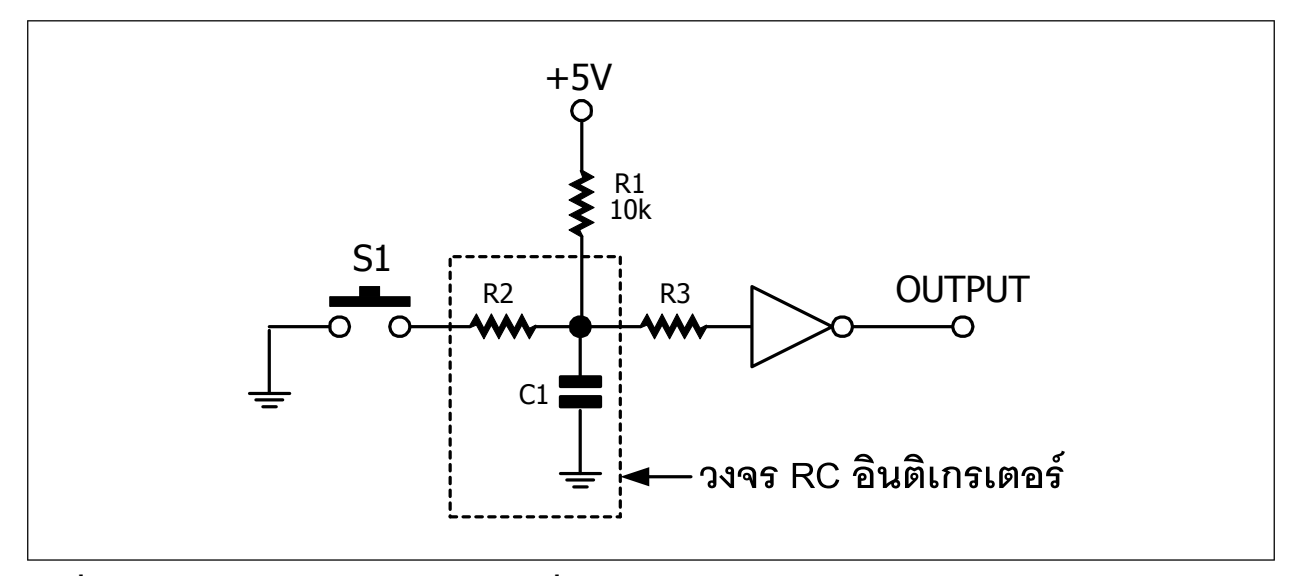

รูปที่ 9–6 การต่อวงจร RC อินติเกรเตอร์เพื่อแก้ไขปัญหาสัญญาณรบกวนจากการกดสวิตช์

้วิธีการที่สองคือ **ใช้กระบวนการทางซอฟต์แวร์เข้ามาช่วย** ซึ่งมีขั้นตอนโดยสรุปคังนี้

(1) อ่านค่าการกดสวิตช์ครั้งแรกเข้ามาก่อน

(2) หน่วงเวลาประมาณ 0.1 ถึง 1 วินาที

(3) อ่านค่าของการกดสวิตช์อีกครั้ง

ถ้าหากค่าที่อ่าน ใด้เหมือนกับการอ่านครั้งแรก

แสดงว่า มีการกดสวิตช์เกิดขึ้นจริง

ถ้าค่าที่อ่าน ใค้ไม่เหมือนกับการอ่านครั้งแรก

แสดงว่า สัญญาณที่เกิดขึ้นอาจเป็นเพียงพัลส์แคบๆ อาจตีความได้ว่า เป็นสัญญาณรบกวน จึงยังไม่มีการกดสวิตช์เกิดขึ้นจริง

# 9.2 ฟังก์ชั่นโปรแกรมภาษา C/C++ ในไลบรารี ipst.h ที่ใช้ในการทดลอง

สำหรับคำสั่งหรือฟังก์ชั่นของโปรแกรมภาษา C/C++ ที่ใช้ในการทคลองทั้งหมดในบทนี้ ได้ รับการบรรจุไว้ในไฟล์ไลบรารี ipst.h คือ คำสั่ง in, sw\_OK และ sw1

#### 9.2.1 in

เป็นฟังก์ชั้นอ่านก่าสถานะลอจิกของพอร์ตที่กำหนด

#### รูปแบบ

char in(x)

#### พารามิเตอร์

x - กำหนดขาพอร์ตที่ต้องการอ่านค่า มีค่าตั้งแต่ D ถึง 50 สำหรับ IPST-SE ใช้ได้ถึง 30 หมายเหตุ : ไม่แนะนำให้ใช้ฟังก์ชั่นนี้กับจุดต่อ 19 และ 20 บนแยงวงจร IPST-SE

#### การคืนค่า

เป็น 0 หรือ 1

#### <u>ตัวอย่างที่ 9-1</u>

| char x;     | // ประกาศตัวแปร x เพื่อเก็บค่ายลลัพธ์จาการอ่านค่าระดับสัญญาณ  |
|-------------|---------------------------------------------------------------|
| x = in(16); | // อ่านค่าดิจิตอลจากพอร์ตหมายเลข 16 แล้วเก็บค่าไว้ที่ตัวแปร x |

#### 9.2.2 sw\_OK()

เป็นฟังก์ชั่นตรวจสอบสถานะสวิตช์ OK บนแผงวงจร IPST-SE โดยให้สถานะ "เป็นจริง" เมื่อ มีการกดสวิตช์และ "เป็นเท็จ" เมื่อไม่มีการกดสวิตช์

#### รูปแบบ

unsigned char sw\_ok()

#### การคืนค่า

(เป็นจริง) เมื่อมีการกดสวิตช์
 (เป็นเท็จ) เมื่อไม่มีการกดสวิตช์

#### <u>ตัวอย่างที่ 9-2</u>

| <pre>#include <ipst.h> void setup()</ipst.h></pre> | // ยนวกไฟล์ไลบรารีหลัก                                        |
|----------------------------------------------------|---------------------------------------------------------------|
| <pre>{   glcdClear(); }</pre>                      |                                                               |
| void loop()                                        |                                                               |
| t<br>if (sw_OK())                                  | // ตรวจสอบการกดสวิตช์ OK                                      |
| {                                                  | // เปลี่ยนสีพื้นเป็นสีเหลือง<br>// แสดงสีพื้นใหม่นาน 3 วินาที |
| glcdClear();<br>}                                  | // เคลียรหน้าจอแสดงผล กาหนดพื้นหลังเป็นสดา                    |
|                                                    |                                                               |

#### 9.2.3 sw\_OK\_press()

เป็นฟังก์ชั่นวนตรวจสอบการกคสวิตช์ OK บนแผงวงจร IPST-SE ต้องรอจนกระทั่งสวิตช์ถูก ปล่อยหลังจากการกคสวิตช์จึงจะผ่านฟังก์ชั่นนี้ไปกระทำคำสั่งอื่นๆ

#### <u>ตัวอย่างที่ 9-3</u>

| sw_OK_press(); | // รอจนกระทั่งเกิดกดสวิตช์ OK |
|----------------|-------------------------------|
|                |                               |

#### 9.2.4 sw1\_press

เป็นฟังก์ชั่นวนตรวจสอบการกคสวิตช์ SW1 บนแผงวงจร IPST-SE ต้องรอจนกระทั่ง SW1 ถูกปล่อยหลังจากมีการกคสวิตช์ จึงจะผ่านพ้นการทำงานของฟังก์ชั่นนี้ไป

#### รูปแบบ

void sw1\_press()

#### <u>ตัวอย่างที่ 9-4</u>

.....

sw1\_press(); // รอจนกระทั่งสวิตช์ SW1 ถูกกดและปล่อย

.....

#### 9.2.5 sw1

เป็นฟังก์ชั่นตรวจสอบการกคสวิตช์ SW1 ในขณะใคๆ

#### รูปแบบ

char sw1()

#### การคืนค่า

เป็น "D" เมื่อสวิตช์ SW1 ถูกกด และ เป็น "1" เมื่อไม่มีการกดสวิตช์ SW1

#### <u>ตัวอย่างที่ 9-5</u>

| char x;    | // ประกาศตัวแปร x เพื่อเก็บค่าผลลัพธ์จากการอ่านค่าดิจิตอล |
|------------|-----------------------------------------------------------|
| x = sw1(); | // อ่านค่าสถานะของสวิตช์ SW1 มาเก็บไว้ที่ตัวแปร x         |

# ปฏิบัติการที่ 4 ดวบดุม LED ด้วยสวิตซ์

# ปฏิบัติการที่ 4-1 ควบคุม LED ด้วยการกดสวิตช์ OK

## การเชื่อมต่อทางฮาร์ดแวร์

● ต่อแผงวงจร ZX-LED กับจุดต่อพอร์ต 17 ของแผงวงจรหลัก IPST-SE

## ขั้นตอนการทดลอง

4.1.1 เปิดซอฟต์แวร์ Wiring 1.0 สร้างไฟล์ใหม่ พิมพ์โปรแกรมที่ L1-1 บันทึกในชื่อ microbox\_OKtest.ino

4.1.2 เปิดสวิตช์จ่ายไฟแก่แผงวงจร IPST-SE แล้ว เชื่อมต่อสาย USB เข้ากับคอมพิวเตอร์

4.1.3 คอมไพล์และอัปโหลดโปรแกรมไปยังแผงวงจร IPST-SE โดยคลิกที่ปุ่ม 🗗

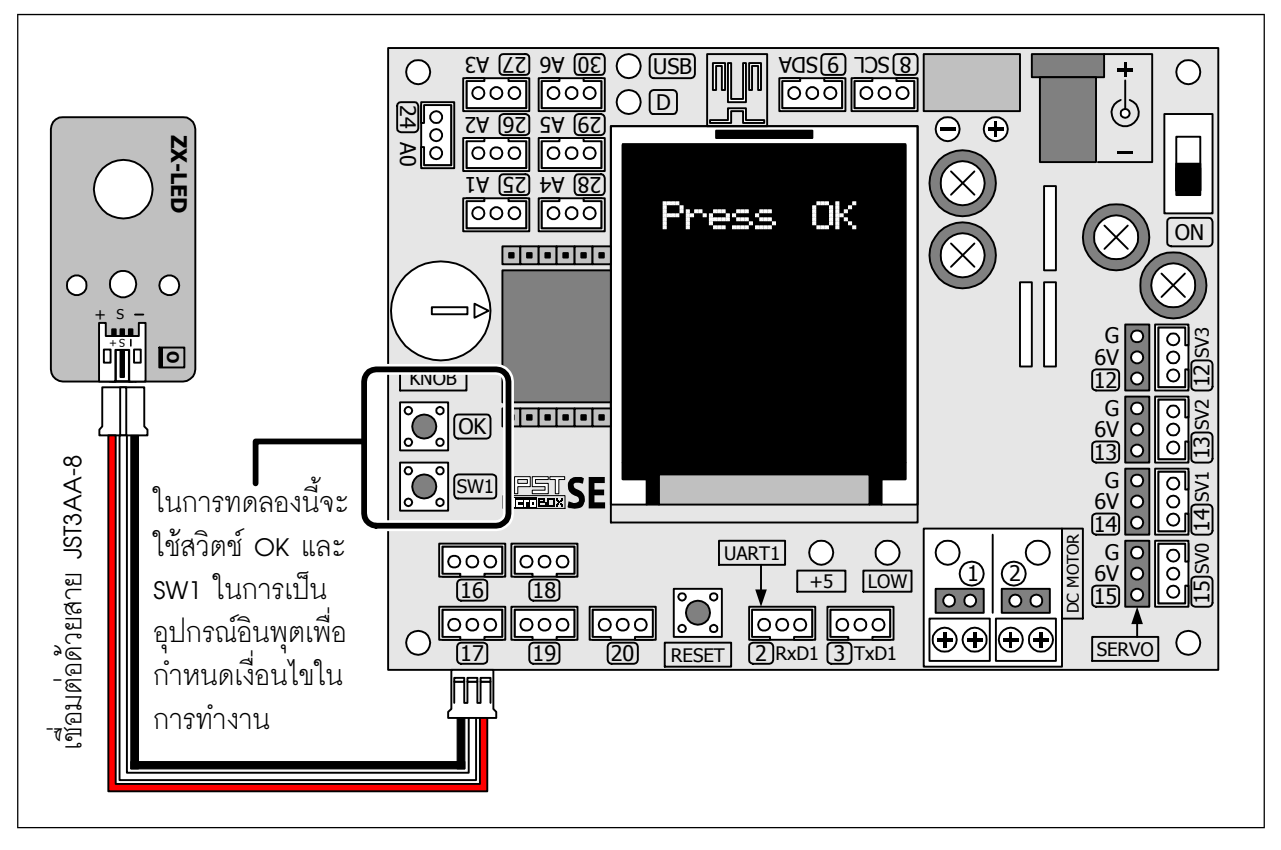

รูปที่ L4-1 การต่อวงจรเพื่อทำการทดลองสำหรับปฏิบัติการที่ 4

| #include <ipst.h></ipst.h>   | // แนวกไฟล์ไลบรารีหลัก                       |
|------------------------------|----------------------------------------------|
| void setup()                 |                                              |
| {                            |                                              |
| <pre>setTextSize(2);</pre>   | // กำหนดขนาดตัวอักษร 2 เท่า                  |
| glcd(1,1,"Press OK");        | // แสดงข้อความออกหน้าจอแสดงยล                |
| sw_OK_press();               | // วนรอจนกระทั่งกดสวิตช์ OK                  |
| glcdClear();                 | // เคลียร์หน้าจอแสดงยล กำหนดพื้นหลังเป็นสีดำ |
| }                            |                                              |
| void loop()                  |                                              |
| {                            |                                              |
| if (sw_OK())                 | // ตรวจสอบการกดสวิตช์ OK                     |
| {                            |                                              |
| out( <b>17,0</b> );          | // ดับ LED ที่จุดต่อพอร์ต 17                 |
| delay( <b>2000</b> );        | // นาน 2 วินาที                              |
| }                            |                                              |
| out( <b>17</b> , <b>1</b> ); | // ขับ LED ที่จุดต่อพอร์ต 17 ให้ติดสว่าง     |
| 1                            |                                              |

#### <u>คำอธิบายโปรแกรม</u>

การทำงานของโปรแกรมเริ่มต้นด้วยการแสดงข้อความแจ้งให้กดสวิตช์ OK บนแผงวงจร IPST-SE เมื่อ กดแล้ว จะเข้าสู่ลูปการทำงานหลักในฟังก์ชั่น loop() เพื่อตรวจสอบต่อไปว่า มีการกดสวิตช์ OK หรือไม่ ถ้าไม่ มี จะส่งข้อมูล "1" ออกไปยังจุดต่อพอร์ต 17 ทำให้ LED ที่ต่ออยู่ติดสว่าง และยังคงสว่างอยู่เช่นนั้นจนกว่าจะ มีการกดสวิตช์ OK

เมื่อสวิตซ์ OK ถูกกด จะทำให้เงื่อนไขการตรวจสอบเป็นจริง เกิดการตอบสนองด้วยการส่งข้อมูล "0" ไปที่จุดต่อพอร์ต 17 ทำให้ LED ที่ต่ออยู่ดับลงเป็นเวลา 2 วินาที ตามการทำงานของฟังก์ชั่น delay จากนั้นก็ จะหลุดออกจากการตรวจสอบ มาพบฟังก์ชั่น out เพื่อขับให้ LED กลับมาติดอีกครั้ง แล้ววนรอการกดสวิตช์ OK ในรอบใหม่

### โปรแกรมที่ L4-1 : ไฟล์ microbox\_OKtest.ino โปรแกรมภาษา C/C++ สำหรับทดลองควบคุม LED ด้วยสวิตช์

#### 4.1.4 รันโปรแกรม

ที่จอแสดงผลกราฟิก LCD จะแจ้งให้กดสวิตช์ OK ทันทีที่กดสวิตช์ OK บนแผงวงจร IPST-SE จะทำให้ LED ของแผงวงจร ZX-LED ที่ต่อกับจุดต่อพอร์ต 17 ติดสว่าง

4.15 กดสวิตช์ OK อีก 1 ครั้ง แล้วปล่อย สังเกตการทำงานของ LED

LED ของแผงวงจร ZX-LED จะดับลงนาน 2 วินาที จากนั้นจะกลับมาติดสว่างใหม่อีกครั้ง และจะทำ งานในลักษณะนี้ไปตลอด จนกว่าจะมีการรีเซตระบบ หรือปิดเปิดจ่ายไฟเลี้ยงใหม่

# ปฏิบัติการที่ 4-2 ควบคุม LED ด้วยการกดสวิตช์ SW1

ในการทดลองนี้จะเพิ่มเติมสวิตซ์เข้ามาอีก 1 ตัวคือ SW1 โดยสวิตซ์ SW1 ถูกติดตั้งไว้พร้อมใช้งานบนแผง วงจร IPST-SE อยู่แล้ว โดยในปฏิบัติการนี้ต้องการนำสวิตซ์ SW1 มาควบคุมการเปิดปิด LED ในแบบท็อกเกิล (toggle) นั่นคือ เมื่อกดสวิตซ์หนึ่งครั้ง LED ติด และเมื่อกดซ้ำ LED จะดับ สลับกันเช่นนี้

## การเชื่อมต่อทางฮาร์ดแวร์

● ต่อแผงวงจร ZX-LED กับจุดต่อพอร์ต 17 ของแผงวงจรหลัก IPST-SE

## ขั้นตอนการทดลอง

- 4.2.1 เปิดซอฟต์แวร์ Wiring 1.0 สร้างไฟล์ใหม่ พิมพ์โปรแกรมที่ L1-1 บันทึกในชื่อ microbox\_SW1test.ino
- 4.2.2 คอมไพล์และอัปโหลดโปรแกรมไปยังแผงวงจร IPST-SE โดยคลิกที่ปุ่ม 🗗 🖁
- 4.2.3 รันโปรแกรม

ที่จอแสดงผลกราฟิก LCD จะแจ้งให้กดสวิตช์ OK

- 4.2.4 กดสวิตช์ OK อีก 1 ครั้ง แล้วปล่อย
- 4.2.5 ทดลองกดสวิตช์ SW1 แล้วปล่อย 3 ครั้ง สังเกตการทำงานของ ZX-LED

LED ของแผงวงจร ZX-LED จะติดและดับ กลับสถานะกันในทุกครั้งที่มีการกดสวิตซ์ SW1 นั่นคือ จากเดิม ดับจะกลายเป็นติดสว่าง และจากติดสว่างจะกลายเป็นดับ

4.2.6 กดสวิตช์ SW1 ค้างไว้ครู่หนึ่ง แล้วจึงปล่อย สังเกตการทำงานของ LED

เมื่อสวิตช์ยังถูกกดค้าง สถานะของ LED จะไม่มีการเปลี่ยนแปลง จนกว่าสวิตช์จะถูกปล่อย

| #include <ipst.h></ipst.h> | // แนวกไฟล์ไลบรารีหลัก                       |
|----------------------------|----------------------------------------------|
| int i=0;                   |                                              |
| void setup()               |                                              |
| {                          |                                              |
| <pre>setTextSize(2);</pre> | // กำหนดขนาดตัวอักษร 2 เท่า                  |
| glcd(1,1,"Press OK");      | // แสดงข้อความออกหน้าจอแสดงผล                |
| sw_OK_press();             | // วนรอจนกระทั่งกดสวิตช์ OK                  |
| glcdClear();               | // เคลียร์หน้าจอแสดงผล กำหนดพื้นหลังเป็นสีดำ |
| }                          |                                              |
| void loop()                |                                              |
| {                          |                                              |
| if (sw1())                 | // ตรวจสอบการกดสวิตช์ OK                     |
| {                          |                                              |
| out(17,i^=1);              | // ดับ LED ที่จุดต่อพอร์ต 17                 |
| while(sw1())               | ۲                                            |
| delay(5);                  |                                              |
| }                          |                                              |
| }                          |                                              |

#### <u>คำอธิบายโปรแกรม</u>

โปรแกรมจะมีตัวอย่างการรับค่าสวิตช์ 2 ตัวคือ สวิตช์ OK (ใช้ฟังก์ชั้น sw\_OK\_press()) และสวิตช์ SW1 (ใช้ฟังก์ชั้น sw1()) โดยตัวแรกจะอยู่ในฟังก์ชั่น setup เพื่อวนรอการกดสวิตช์ OK เพื่อเริ่มต้นการทำงาน

หลังจากมีการกดสวิตช์ OK จะเข้าสู่ลูปการทำงานของฟังก์ชั่น loop เพื่อวนรอการกดสวิตช์ SW1 เมื่อ สวิตช์ SW1 ถูกกด จะทำการส่งสัญญาณออกมายังพอร์ต 17 โดยค่าที่ส่งออกมาจะได้มาจากการเอ็กคลูซีฟ ออร์ค่าของตัวแปร i กับ 1 จากคำสั่ง i^=1 ทำให้ค่าที่ได้มีการกลับสถานะทุกครั้งที่มีการเรียกให้ทำงาน ซึ่งการ ทำงานในลักษณะนี้สามารถใช้คำสั่ง i=~i ก็ได้ แต่เนื่องจากในคอมพิวเตอร์บางเครื่อง (โดยเฉพาะเครื่อง คอมพิวเตอร์ Macintosh) ไม่มีคีย์ ~ ให้ใช้ จึงต้องเขียนคำสั่งด้วยการทำเอ็กคลูซีฟ-ออร์แทน

ดังนั้นเมื่อมีการกดสวิตช์ SW1 ทุกครั้ง ก็จะมีการกลับสถานะลอจิกเดิมที่จุดต่อพอร์ต 17 ทำให้ LED ของแผงวงจร ZX-LED ที่ต่ออยู่เกิดการติดและดับสลับกันในทุกครั้งที่กดสวิตช์

สำหรับคำสั่ง while(sw1()) และ dealy(5); ทำหน้าที่ลดสัญญาณรบกวนที่เกิดจากการกดสวิตช์ ทำให้ก ารกดสวิตช์ SW1 ในแต่ละครั้งมีความแน่นอนมากขึ้น

โปรแกรมที่ L4–2 : ไฟล์ microbox\_SW1test.ino โปรแกรมภาษา C/C++ สำหรับทดลองควบคุม LED ด้วยสวิตซ์ SW1 ในลักษณะกลับสถานะการทำงานในทุกครั้งที่มีการกดสวิตซ์ SW1

# ปฏิบัติการที่ 5 สวิตซ์นับจำนวน

## การเชื่อมต่อทางฮาร์ดแวร์

● ต่อแผงวงจร ZX-SWITCH01 กับจุดต่อพอร์ต 16 ของแผงวงจรหลัก IPST-SE

#### ขั้นตอนการทดลอง

5.1 เปิดซอฟต์แวร์ Wiring 1.0 สร้างไฟล์ใหม่ พิมพ์โปรแกรมที่ L1-1 บันทึกในชื่อ microbox\_CounterSwitch.ino

5.2 เปิดสวิตช์จ่ายไฟแก่แผงวงจร IPST-SE แล้ว เชื่อมต่อสาย USB เข้ากับคอมพิวเตอร์

5.3 คอมไพล์และอัปโหลดโปรแกรมไปยังแผงวงจร IPST-SE โดยคลิกที่ปุ่ม 🗗

5.4 รันโปรแกรม

ที่จอแสดงผลกราฟิก LCD แสดงข้อความ Start ให้กดสวิตช์ OK

5.5 กดสวิตช์ OK 1 ครั้ง แล้วปล่อย

ที่จอแสดงผลกราฟิก LCD แสดงข้อความ COUNTER ให้เริ่มการนับด้วยการกดสวิตซ์ที่ต่อกับพอร์ต 16 5.6 กดสวิตช์ที่แผงวงจร ZX-SWITCH01 ที่ต่อกับพอร์ต 16 สังเกตการทำงานที่จอแสดงผลของแผงวงจร IPST-SE

ที่จอแสดงผลจะเริ่มต้นแสดงค่าการนับจำนวนการกดสวิตซ์ โดยเริ่มจาก 0 ค่าจะเปลี่ยนทันที่ที่มีการกด สวิตซ์ที่พอร์ต 16 และจะทำการับค่าต่อไปได้ ก็ต่อเมื่อมีการปล่อยสวิตซ์ แล้วกดใหม่ หากสวิตซ์ยังถูกกดค้าง ค่าการนับจะไม่มีการเปลี่ยนแปลง จนกว่าสวิตซ์จะถูกปล่อย และกดเข้ามาใหม่

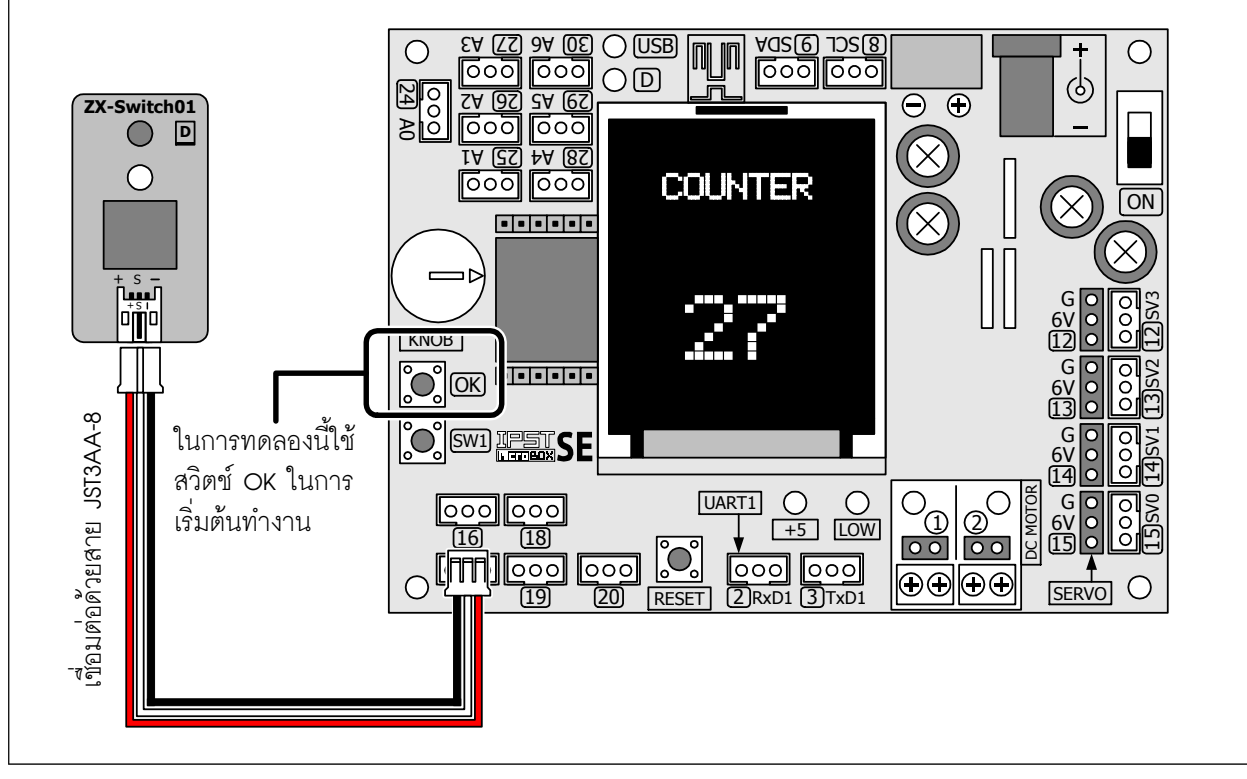

รูปที่ L5-1 การต่อวงจรเพื่อทำการทดลองสำหรับปฏิบัติการที่ 5

```
// ยนวกไฟล์ไลบรารีหลัก
#include <ipst.h>
                               // ประกาศตัวแปรเก็บค่าการนับ
int i=O:
void setup()
                               // กำหนดขนาดตัวอักษร 2 เท่า
  setTextSize(2);
                               // แสดงข้อความ Start ออกหน้าจอแสดงผล
  glcd(1,3,"Start");
                               // วนรอจนกระทั่งกดสวิตช์ OK
  sw_OK_press();
                               // เคลียร์หน้าจอแสดงผล กำหนดพื้นหลังเป็นสีดำ
  glcdClear();
                               // แสดงข้อความ COUNTER เพื่อแจ้งชื่อการทดลอง
  glcd(1,2,"COUNTER");
                               // กำหนดขนาดตัวอักษร 3 เท่า
  setTextSize(3);
                               // กำหนดค่าเริ่มต้นเป็น D
  glcd(3,3,"0");
}
void loop()
                               // ตรวจสอบการกดสวิตท์ที่พอร์ต 16
  if (in(16) = = 0)
                               // เพิ่มค่าตัวนับ
     i=i++;
                               // แสดงค่าการนับ
     glcd(3,3,"%d",i);
                               // ตรวจสอบการปล่อยสวิตช์
     while(in(16)==0)
       delay(5);
}
```

#### <u>คำอธิบายโปรแกรม</u>

โปรแกรมนี้ใช้ฟังก์ชั่น in ในการตรวจจับและอ่านค่าจากการกดสวิตช์ที่พอร์ต 16 โดยตรงสอบว่าที่พอร์ต 16 เป็นลอจิก "0" หรือไม่ ถ้าใช่แสดงว่า มีการกดสวิตช์เปิดขึ้น จากนั้นจะทำการเพิ่มค่าตัวนับ แล้วนำมาแสดง ผลที่จอแสดงผลกราฟิก LCD ของแผงวงจร IPST-SE

คำสั่ง while(in(16)==0) และ dealy(5); ทำหน้าที่ลดสัญญาณรบกวนที่เกิดจากการกดสวิตช์ โดยจะ ตรวจสอบว่า มีการปล่อยสวิตช์แล้วหรือไม่ ถ้าไม่ ก็จะวนทำงานอยู่ที่คำสั่งนั้น ช่วยให้ไม่เกิดการนับค่าโดยไม่ ตั้งใจขึ้น ดังนั้นการกดสวิตช์ที่พอร์ต 16 ในแต่ละครั้งจึงมีความแน่นอนสูง

#### โปรแกรมที่ L5-1 : ไฟล์ microbox\_CounterSwitch.ino โปรแกรมภาษา C/C++ สำหรับทดลองใช้งานสวิตช์ ในการสร้างเครื่องนับจำนวนอย่างง่าย

จากทั้งสองปฏิบัติการผู้พัฒนาสามารถนำไปประยุกต์ใช้งานสวิตช์หลายๆ ตัวพร้อมกันและมี ความสามารถที่แตกต่างกันไปแล้วแต่จุดประสงค์ เช่น สวิตช์บางตัวสามารถกำหนดให้เมื่อกดสวิตช์ ก้างแล้วสามารถเพิ่มค่าหรือลดค่าข้อมูลที่กำหนดได้ ในขณะที่สวิตช์บางตัวอาจกำหนดให้ไม่สามารถ กดก้างได้ เป็นต้น

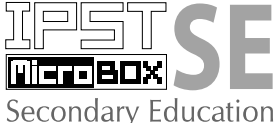

# บทที่ 10

# การอ่านด่าสัญญาณอะนาลอกอย่างง่าย

สัญญาณทางไฟฟ้าแบ่งออก 2 แบบหลักคือ สัญญาณอะนาลอก (analog) และคิจิตอล (digital) สัญญาณอะนาลอกก็คือ สัญญาณไฟฟ้าที่มีการเปลี่ยนแปลงสัมพันธ์กับค่าเวลา โดยการเปลี่ยนแปลง นั้นจะเพิ่มขึ้นหรือลดลงก็ได้ และมีระดับแรงคันเท่าใดก็ได้ ส่วนสัญญาณดิจิตอลเป็นสัญญาณที่มีการ เปลี่ยนแปลงเพียง 2 ระดับที่แตกต่างกัน กล่าวคือ มีระดับสัญญาณสูง และต่ำ (เกือบหรือเท่ากับ 0V) โดยปกติจะมีระดับแรงคันเท่ากับ +5V สำหรับระดับแรงคันสูง หรือเรียกว่า ลอจิก "1" และ 0V สำหรับ ระดับแรงคันต่ำ หรือเรียกว่า ลอจิก "0" แต่ในปัจจุบันระดับแรงคันจูง หรือเรียกว่า ลอจิก "1" และ 0V สำหรับ ระดับแรงคันด่ำ หรือเรียกว่า ลอจิก "0" แต่ในปัจจุบันระดับแรงคันจองลอจิก "1" อาจเท่ากับ +3.3V หรือ 1.8V ขึ้นอยู่กับเทค โนโลยีของอุปกรณ์คิจิตอล อย่างไรก็ตาม สำหรับการเรียนรู้ โดยพื้นฐานนี้จะ อธิบายระดับลอจิก "1" ด้วยค่าแรงคัน +5V เป็นหลัก ในรูปที่ 10-1 แสดงความแตกต่างระหว่างสัญญาณ อะนาลอกกับคิจิตอล

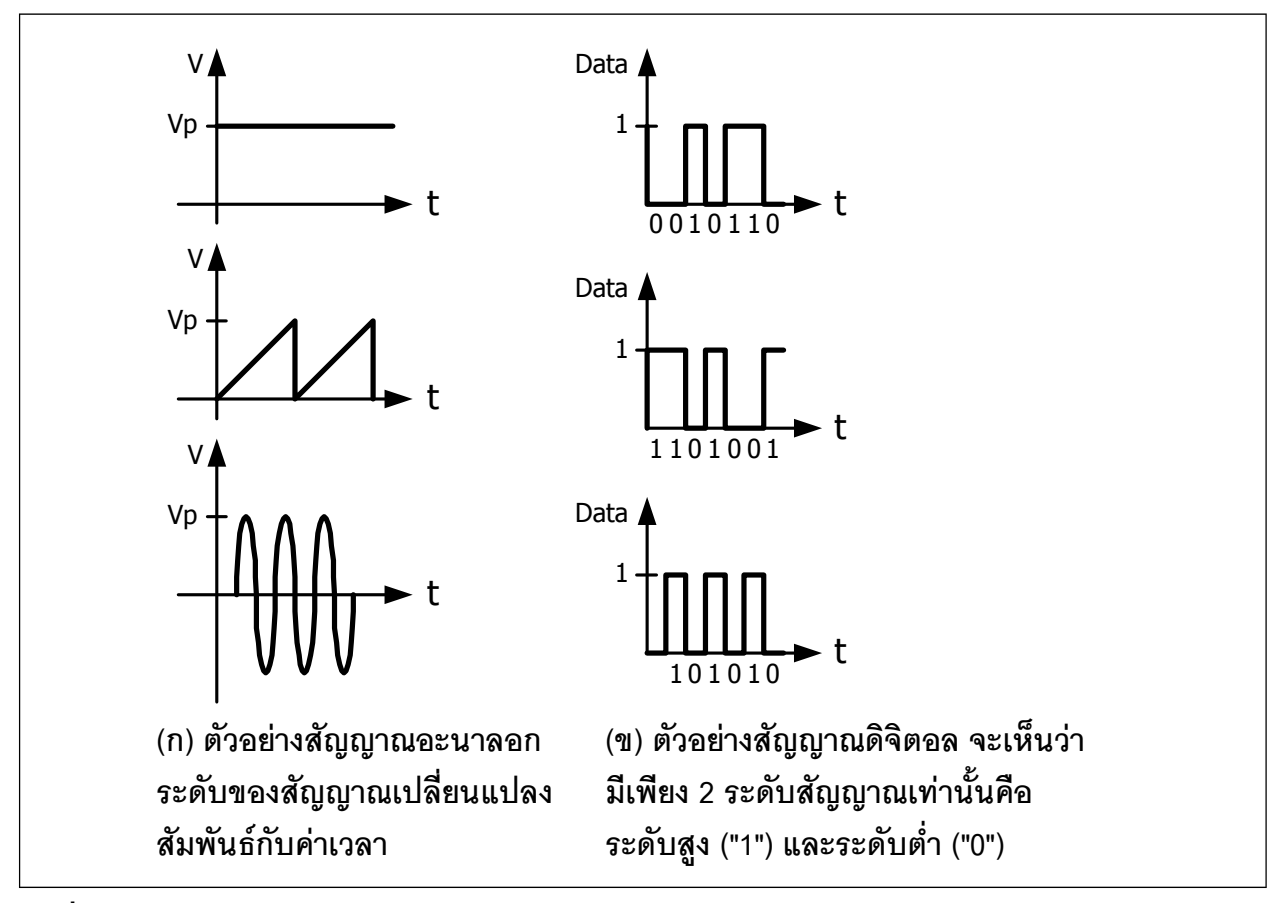

รูปที่ 10-1 ตัวอย่างของสัญญาณอะนาลอกและดิจิตอล

#### 162 • ดู่มือเริ่มต้นใช้งานกล่องสมองกล 🚟 SEกับ Ardvino IDE

#### 10.1 สัญญาณอะนาลอก

แบ่งได้ 3 แบบ คือ แบบสัญญาณไฟตรง (analog DC signals), แบบเปลี่ยนค่าตามเวลา (timedomain) และ แบบเปลี่ยนค่าตามความถี่ (frequency-domain)

สัญญานอะนาลอกไฟตรง มักเป็นค่าที่ได้จากการวัดขนาดหรือระดับของสัญญาน ซึ่งมีการ เปลี่ยนแปลงค่าสัญญานในเวลาที่ไม่เร็วมากนัก อาทิ ค่าอุณหภูมิ, ระดับของไหล, ความดัน, อัตราการ ไหล, น้ำหนัก เป็นต้น สามารถใช้วงจรแปลงสัญญานอะนาลอกเป็นดิจิตอล (ADC : Analog to Digital Converter) ที่มีอัตราการสุ่มสัญญานไม่เร็วมากได้

สัญญาณอะนาลอกแบบเปลี่ยนค่าตามเวลา เป็นสัญญาณที่วัคเพื่อพิจารณาลักษณะรูปสัญญาณ เป็นหลัก อาทิ สัญญาณคลื่นหัวใจมนุษย์ (ECG) ซึ่งมีความจำเป็นต้องใช้วงจรแปลงสัญญาณอะนาลอก เป็นดิจิตอลที่มีความเร็วในการสุ่มสัญญาณสูง

สัญญาณอะนาลอกแบบเปลี่ยนค่าตามความถี่ ได้แก่ สัญญาณความถี่วิทยุ (radio frequency : RF) และสัญญาณคลื่นเสียง เป็นต้น ในการวิเคราะห์จำเป็นต้องมีฮาร์ดแวร์พิเศษเพื่อช่วยวิเคราะห์อย่าง DSP (digital signal processing) ทำงานร่วมกับวงจรแปลงสัญญาณอะนาลอกเป็นดิจิตอลด้วย

### 10.2 ทำไมไมโครคอนโทรลเลอร์ต้องอ่านค่าสัญญาณอะนาลอก

สาเหตุหลักที่ไมโครคอนโทรลเลอร์ต้องติดต่อกับสัญญาณอะนาลอกคือ <mark>ต้องการอ่านค่า</mark> ปริมาณทางฟิสิกส์ในรูปของสัญญาณไฟฟ้า เพื่อนำไปประมวลผลและควบคุมระบบต่อไป

ในรูปที่ 10-2 แสดงไดอะแกรมการทำงานเบื้องต้นของการอ่านค่าสัญญาณอะนาลอกของ ไมโครคอนโทรลเลอร์ มีส่วนประกอบสำคัญ 4 ส่วนคือ

1. ส่วนตรวจจับสัญญาณกายภาพ (Transducer/Sensor/Detector)

2. วงจรปรับสภาพสัญญาณ (Signal conditioning)

- 3. วงจรแปลงสัญญาณอะนาลอกเป็นคิจิตอล (Analog to Digital Converter : ADC)
- 4. ใมโครคอนโทรลเลอร์

### 10.2.1 ส่วนชุดตรวจจับสัญญาณกายภาพ

ชุดตรวจจับสัญญาณกายภาพ หรือ ทรานสดิวเซอร์ (transducer) คือตัวแปลงสัญญาณทางกายภาพ เช่น อุณหภูมิ ความคัน ระคับของไหล ความยาว ตำแหน่งการเคลื่อนที่ ฯลฯ ให้เป็นในรูปสัญญาณทางไฟฟ้า นั่นเอง หรือบางครั้งเรียกอุปกรณ์เหล่านี้ว่า *ตัวตรวจจับ (sensor)* ซึ่งมีด้วยกันหลากหลายรูปแบบ อาทิเทอร์โม คัปเปิล (thermocouple), เทอร์มิสเตอร์ (thermistor), ตัวตรวจจับการไหล (flow sensor) เป็นต้น

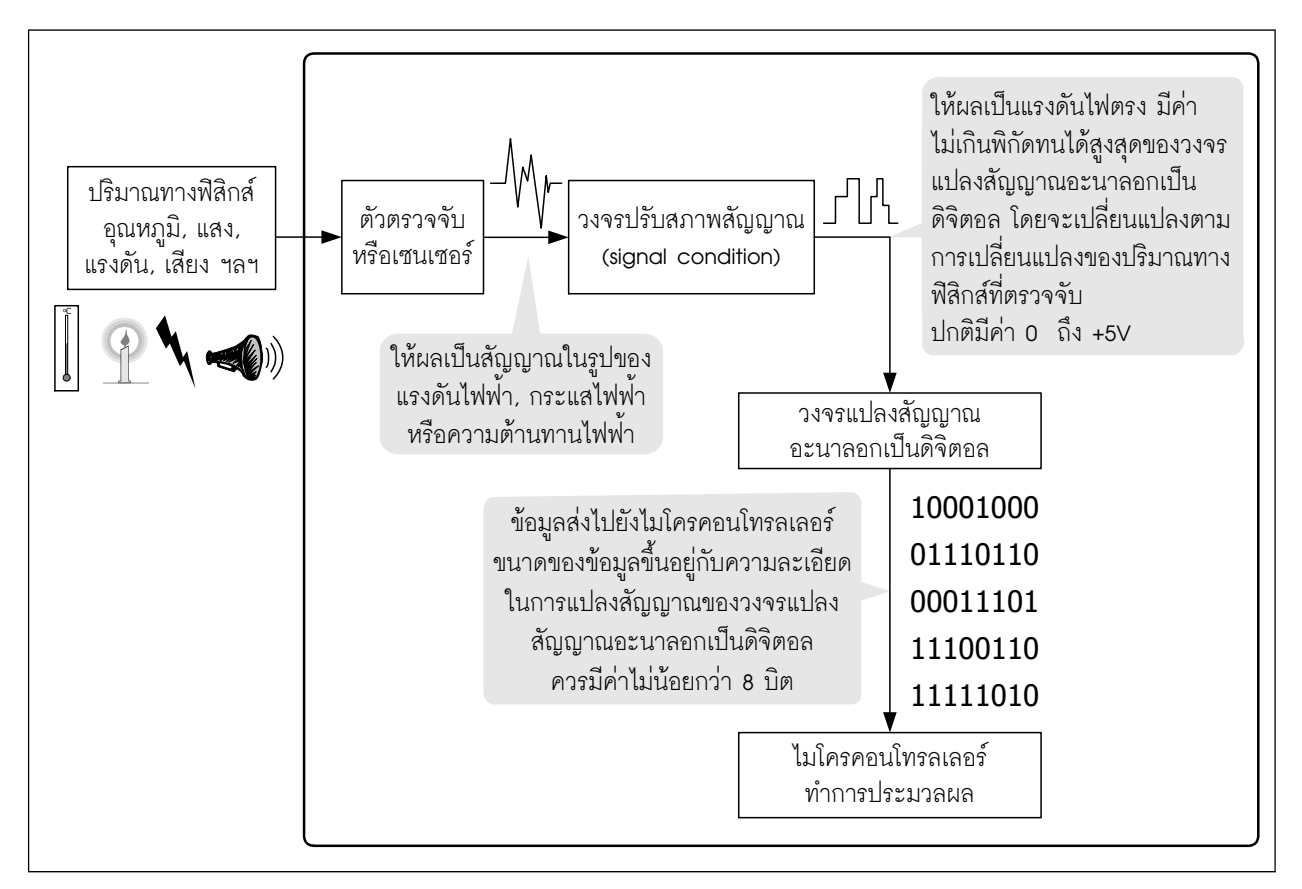

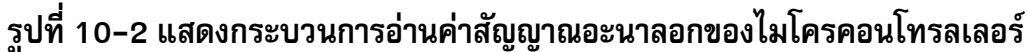

## 10.1.2 ส่วนปรับสภาพสัญญาณ

หน้าที่หลักของส่วนปรับสภาพสัญญาณนี้คือ ปรับปรุงคุณภาพของสัญญาณไฟฟ้าที่ได้จากชุด ตรวจจับก่อนส่งสัญญาณต่อไปยังฮาร์ดแวร์ที่เชื่อมต่อกับไมโครคอนโทรลเลอร์ ซึ่งอาจมีความจำเป็น ต้องปรับสเกลสัญญาณ, ขยายขนาดสัญญาณ, แปลงรูปสัญญาณให้เป็นเชิงเส้น (linearization), กรอง คลื่นสัญญาณและแยกกราวค์ของสัญญาณ (common-mode rejection)

หน้าที่เค่นของส่วนปรับสภาพสัญญาณคือ *ขยายขนาดสัญญาณ (amplifty)* เพราะ โคยส่วนใหญ่ สัญญาณที่ได้จากชุดตรวจจับจะมีขนาดสัญญาณที่ต่ำมาก มีขนาดแรงดันไฟฟ้าในหน่วยมิลลิโวลต์ (millivolt : mV) หรือ 1/1000V และมักมีสัญญาณรบกวนจากแหล่งจ่ายไฟปะปนมา ซึ่งอาจรบกวน สัญญาณด้านอินพุตในขณะที่สัญญาณเข้าสู่ระบบ ทำให้ค่าสัญญาณที่วัดไม่ถูกต้องและไม่เที่ยงตรง

นอกจากนั้นวงจรปรับสภาพสัญญาณยังใช้ในการแปลงสัญญาณไฟฟ้าที่ไม่ได้อยู่ในรูปของ แรงดันไฟฟ้าเช่น กระแสไฟฟ้าหรือความด้านไฟฟ้ามาอยู่ในรูปของแรงดันไฟฟ้าให้เหมาะสมกับวงจร แปลงสัญญาณอะนาลอกเป็นดิจิตอล อาทิ แปลงค่ากระแสไฟฟ้า 4 ถึง 20mA จากตัวตรวจจับที่ให้ ผลแบบกระแสไฟฟ้าเป็นแรงดันไฟตรง 0 ถึง +5V เป็นด้น

### 10.1.3 วงจรแปลงสัญญาณอะนาลอกเป็นดิจิตอล

วงจรนี้ทำหน้ารับสัญญาณอะนาลอกที่ผ่านมาจากวงจรปรับสภาพสัญญาณ เพื่อทำการแปลง เป็นข้อมูลทางคิจิตอลเพื่อส่งไปยังประมวลผลยังไมโครคอนโทรลเลอร์ต่อไป จุดที่ต้องให้ความสนใจ ในส่วนนี้คือ **ความละเอียดในการแปลงสัญญาณ** วงจรแปลงสัญญาณอะนาลอกเป็นดิจิตอลที่เหมาะ สมในการนำมาใช้ในการทคลองวิทยาศาสตร์ควรมีความละเอียคไม่น้อยกว่า 8 บิต ซึ่งให้ความแตกต่าง ของข้อมูล 256 ค่า และถ้ายิ่งมีความละเอียคสูงเท่าใดยิ่งคี เพราะจะให้ผลการแปลงที่แม่นยำมากขึ้น แต่นั่นจะทำให้ต้นทุนของระบบสูงขึ้นตามไปด้วย

## 10.1.4 ใมโครคอนโทรลเลอร์

ใมโครคอนโทรลเลอร์เป็นหนึ่งในอุปกรณ์ของระบบคิจิตอล ดังนั้นการอ่านค่าสัญญาณอะนา ลอกโดยตรงจึงต้องใช้อุปกรณ์ช่วยเพิ่มเติม นั่นคือ วงจรแปลงสัญญาณอะนาลอกเป็นคิจิตอล (analog to digital converter) ใมโครคอนโทรลเลอร์ในอดีตจะไม่มีวงจรแปลงสัญญาณอะนาลอกเป็นคิจิตอล บรรจุอยู่ภายในตัวชิป จึงต้องใช้ไอซีแปลงสัญญาณอะนาลอกเป็นคิจิตอลเข้ามาช่วย โคยไอซีแปลง สัญญาณนี้จะให้ผลลัพธ์ออกมาเป็นข้อมูลคิจิตอลที่มีความละเอียดของข้อมูลต่างกันไปแล้วแต่ความ สามารถของไอซี โดยจะเริ่มตั้งแต่ 8, 10, 12, 16 บิตหรือสูงกว่า

ในปัจจุบัน ไมโครคอนโทรลเลอร์ได้รวมเอาวงจรแปลงสัญญาณอะนาลอกเป็นดิจิตอลเข้ามา ไว้ภายในชิป ทั้งนี้เพื่อลดขนาดของระบบโดยรวมลง ทำให้การประมวลผลสัญญาณทำได้เร็วขึ้น และ ต้นทุนรวมของระบบลดลงตามไปด้วย

ข้อมูลคิจิตอลที่ได้มาจากวงจรแปลงสัญญาณอะนาลอกเป็นคิจิตอล ไม่ว่าจะเป็นแบบไอซี แปลงสัญญาณภายนอก หรือจากโมคูลที่อยู่ภายในไมโครคอนโทรลเลอร์จะถูกส่งเข้ามาในระบบบัส ข้อมูลเพื่อทำการประมวลผลและนำไปใช้ในการตัดสินใจเพื่อควบคุมการทำงานของระบบต่อไป

สำหรับในชุด IPST-MicroBOX (SE) ได้เลือกใช้ไมโครคอนโทรลเลอร์ ATmega644P อันเป็น ไมโครคอนโทรลเลอร์ที่มีวงจรแปลงสัญญาณอะนาอลกเป็นดิจิตอล 8 ช่องอยู่ภายในชิปแล้ว จึงทำให้ การนำแผงวงจรควบคุมไปใช้ในการเชื่อมต่อกับตัวตรวจจับแบบต่างๆ เพื่ออ่านค่ากระทำได้ง่ายและ สะดวกขึ้น

### 10.2 การแปลงสัญญาณอะนาลอกเป็นดิจิตอล (ADC)

การแปลงสัญญาณอะนาลอกเป็นดิจิตอล สัญญาณจะได้รับการแปลงเป็นจำนวนทางดิจิตอล โดยการสุ่มหรือแซมปลิ้ง (sampling) ดังในรูปที่ 10-3 ถ้าหากวงจรแปลงสัญญาณอะนาลอกเป็นดิจิตอล มีความละเอียด 8 บิต จะมีความแตกต่างทางผลลัพธ์เลขฐานสองทั้งหมด 2<sup>8</sup> หรือ 256 ค่า และถ้าหาก มีความละเอียด 10 บิต ก็จะให้ผลลัพธ์ของข้อมูลเลขฐานสองสูงถึง 2<sup>10</sup> หรือ 1,024 ค่า

ค่าความละเอียดของตัวแปลงสัญญาณอะนาลอกเป็นดิจิตอลถูกอธิบายเป็นระยะห่างที่น้อย ที่สุดของค่าแรงดันทางอินพุตที่เพิ่มขึ้น ซึ่งถูกกำหนดโดยตัวแปลงสัญญาณนั้น ระยะห่างยิ่งน้อย เท่าใหร่ ค่าความละเอียดยิ่งสูงขึ้น โดยค่าความละเอียดแปรผันตรงกับจำนวนของบิตเอาต์พุต ยกตัว อย่างเช่น ถ้าวงจรแปลงสัญญาณมีความละเอียด 10 บิต ทำให้เกิดผลลัพธ์ที่แทนค่าสัญญาณมากถึง 1,024 ระดับสัญญาณอินพุตถูกแทนเป็นรหัสเลขฐานสองจาก 0000000000 ถึง 111111111 ถ้าย่าน อินพุตเริ่มต้นจาก 0 ถึง +5 V ดังนั้นความละเอียดเท่ากับ (ค่าโดยประมาณ)

$$\frac{5}{1024} = 0.005 \,\mathrm{V}$$

ถ้าเอาต์พุตรหัสเลขฐานสองเป็น 000000001 แทนแรงคัน 0.005 V คังนั้นข้อมูลของแรงคัน 3V จะมีค่าเท่ากับ

$$\frac{3}{0.005} = 600_{10}$$

ทำการแปลงเป็นเลขฐานสองจะได้ค่าเท่ากับ 1001011000<sub>2</sub>

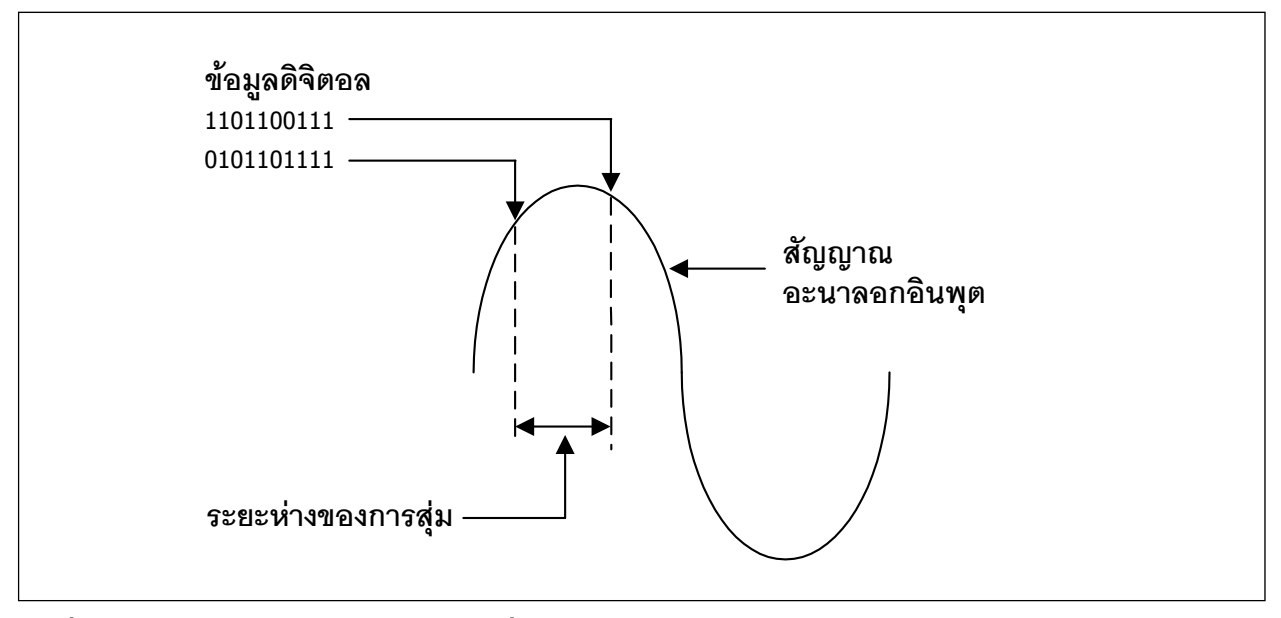

รูปที่ 10-3 การสุ่มสัญญาณอะนาลอกเพื่อกำหนดข้อมูลดิจิตอล

# 10.3 ฟังก์ชั่นของโปรแกรมภาษา C/C++ ที่ใช้อ่านค่าสัญญาณอะนาลอกของ IPST-MicroBOX (SE)

เพื่ออำนวยความสะควกในการเขียนโปรแกรมภาษา C/C++ เพื่อควบคุมกล่องสมองกล IPST-MicroBOX (SE) เพื่อให้อ่านค่าสัญญาณอะนาลอกจากตัวตรวจจับต่างๆ ในไฟล์ไลบรารี ipst.h จึงได้ บรรจุฟังก์ชั่นสำหรับอ่านค่าสัญญาณอะนาลอกโดยเฉพาะ 2 ฟังก์ชั่นคือ analog() และ knob();

การอ่านค่าผ่านฟังก์ชั่น analog() และ knob() จะได้ผลลัพธ์คืนค่ากลับมาในช่วง 0 ถึง 1,023 ของเลขฐานสิบ หรือ 0x0000 ถึง 0x03FF ของเลขฐานสิบหก เนื่องจากความละเอียดในการแปลง สัญญาณอะนาลอกเป็นดิจิตอลเท่ากับ 10 บิต (เกิดค่าได้ 1,024 ค่า)

#### 10.3.1 analog

เป็นฟังก์ชั่นอ่านค่าจากการแปลงสัญญาณอะนาลอกของแผงวงจร IPST-SE ที่จุดต่อ A0 ถึง A6

#### รูปแบบ

unsigned int analog(unsigned char channel)

#### พารามิเตอร์

channel - กำหนดช่องอินพุตที่ต้องการ มีค่า 0 ถึง 6 ซึ่งตรงกับขาพอร์ด AD ถึง A6

#### การคืนค่า

เป็นข้อมูลที่ได้จากการแปลงสัญญาณไฟฟ้า 0 ถึง +5∨ จากช่องอินพุดที่กำหนด มีค่า 0 ถึง 1,023

#### 10.3.2 knob( )

เป็นฟังก์ชั่นอ่านค่าข้อมูลที่ได้จากการแปลงสัญญาณไฟฟ้าที่บาพอร์ต A7 ซึ่งต่อกับตัวต้านทาน ปรับค่าได้ที่ตำแหน่ง KNOB

#### รูปแบบ

unsigned int knob()

#### การคืนค่า

เป็นข้อมูลที่ได้จากการแปลงสัญญาณไฟฟ้าที่มาจากการปรับค่าที่ปุ่ม KNOB บนแผงวงจร IPST-SE มีค่า 95 ถึง 1,023

# ปฏิบัติการที่ 6 อ่านค่าตัวตรวจจับอะนาลอกอย่างง่าย

ในปฏิบัติการนี้เป็นการแนะนำการเชื่อมต่อชุดกล่องสมองกล IPST-MicroBOX (SE) กับอุปกรณ์ที่ให้ผล การทำงานเป็นแรงดันไฟตรง เพื่อทดสอบการอ่านค่าสัญญาณอะนาลอกหรือสัญญาณไฟตรงมาแสดงผลเป็นตัว เลขที่เข้าใจได้ง่ายขึ้นซึ่งการทำงานของอุปกรณ์แบบนี้จะแตกต่างกันไปตามลักษณะและจุดประสงค์ เช่น ตัวตรวจ จับอุณหภูมิที่ให้ผลการเปลี่ยนแปลงอุณหภูมิสัมพันธ์กับแรงดันทางเอาต์พุต, ตัวต้านทานแปรค่าตามแสงที่ สามารถให้แรงดันไฟตรงเอาต์พุตเปลี่ยนแปลงตามความเข้มของแสงที่มาตกกระทบตัวมัน เป็นต้น ตัวแทนของ อุปกรณ์ในลักษณะนี้ในขั้นพื้นฐานที่สุดคือ ZX-POTV แผงวงจรตัวต้านทานปรับค่าได้ (Potentiometer) โดยใน ปฏิบัติการนี้จะแสดงให้เห็นถึงการอ่านค่าและนำผลลัพธ์มาประยุกต์ใช้งานร่วมกับแผงวงจรหลัก IPST-SE

# ปฏิบัติการที่ 6-1 อ่านค่าตัวตรวจจับมาแสดงผล

ในปฏิบัติการนี้นำเสนอการเขียนโปรแกรมภาษา C/C++ เพื่ออ่านค่าสัญญาณไฟฟ้าแบบอะนาลอกจาก แผงวงจรตัวต้านทานปรับค่าได้ที่ต่อกับจุดต่อพอร์ต A1 มาแสดงผลที่จอแสดงผลกราฟิก LCD สีบนแผงวงจรหลัก IPST-SE

# การเชื่อมต่อทางฮาร์ดแวร์

● ต่อเอาต์พุต 🕂 หรือเอาต์พุตปรับแรงดันเพิ่มเมื่อหมุนตามตามเข็มนาฬิกาของแผงวงจร ZX-POTV กับจุดต่อ A1 ของแผงวงจรหลัก IPST-SE

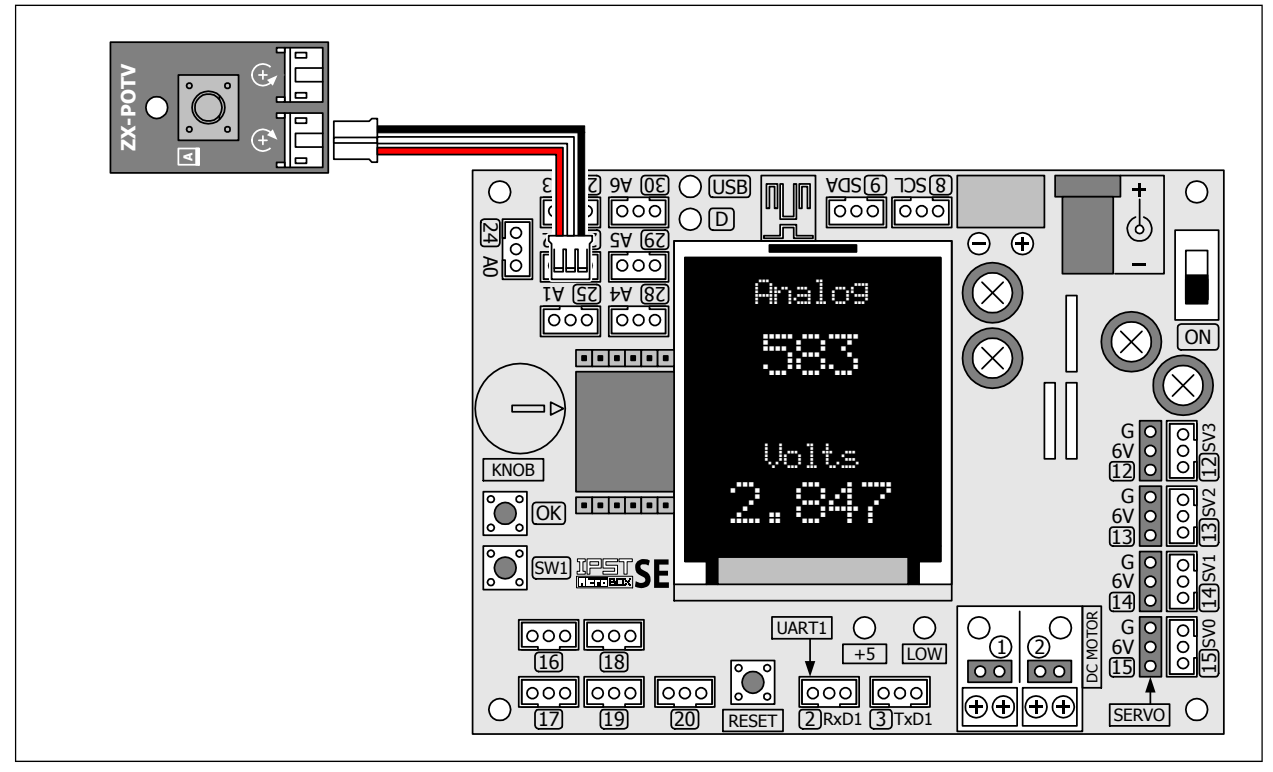

รูปที่ L6-1 การต่อวงจรเพื่อทำการทดลองสำหรับปฏิบัติการที่ 6

# ขั้นตอนการทดลอง

6.1.1 เปิดซอฟต์แวร์ Wiring 1.0 สร้างไฟล์ใหม่ พิมพ์โปรแกรมที่ L6-1 บันทึกในชื่อ microbox\_AnalogTest.ino

```
6.1.2 คอมไพล์และอัปโหลดโปรแกรมไปยังแผงวงจร IPST-SE โดยคลิกที่ปุ่ม 🗗
```

```
// ยนวกไฟล์ไลบรารีหลัก
#include <ipst.h>
int val = 0:
float volts = 0.0;
void setup()
  glcdClear();
                                    // เลือกขนาดตัวอักษรใหญ่เป็น 2 เท่าจากขนาดปกติ
  setTextSize(2);
}
void loop()
                                    // แสดงข้อความที่จอแสดงผล
  glcd(0,2,"Analog");
                                    // อ่านค่าของสัญญาณช่อง A1 มาเก็บไว้ที่ตัวแปร val
  val = analog(1);
                                    // เลือกขนาดตัวอักษรใหญ่เป็น 3 เท่าจากขนาดปกติ
  setTextSize(3);
                                    // แสดงค่าที่อ่านได้จากจุดต่อ A1 ที่หน้าจอแสดงผล
  glcd(1,2,"%d ",val);
                                    // เลือกขนาดตัวอักษรใหญ่เป็น 2 เท่าจากขนาดปกติ
  setTextSize(2);
                                    // แสดงข้อความ Volts
  glcd(5,3,"Volts");
                                    // แปลงข้อมูลเป็นหน่วยแรงดัน
  volts = (float(val)*5)/1024;
                                    // เลือกขนาดตัวอักษรใหญ่เป็น 3 เท่าจากขนาดปกติ
  setTextSize(3);
                                    // แสดงค่าแรงดันความละเอียดทศนิยม 3 ตำแหน่ง
  glcd(4,1,"%f",volts);
                                    // เลือกขนาดตัวอักษรใหญ่เป็น 2 เท่าจากขนาดปกติ
  setTextSize(2);
```

#### <u>คำอธิบายโปรแกรม</u>

ค่าของแรงดันไฟตรงที่ได้จากตัวตรวจจับหรือตัวต้านทานปรับค่าได้ที่จุดต่อ A1 ของแผงวงจร IPST-SE จะถูกแปลงเป็นข้อมูลดิจิตอลและจัดรูปแบบเป็นเลขฐานสิบได้ค่าในช่วง 0 ถึง 1023 จากการทำงานของฟังก์ชั่น analog() จากนั้นข้อมูลนั้นได้รับการส่งต่อไปแสดงที่จอแสดงผลกราฟิก LCD สีด้วยฟังก์ชั่น glcd อย่างต่อเนื่อง

นอกจากนั้นในโปรแกรมยังนำข้อมูลที่ได้จากการแปลงสัญญาณมาคำนวณกลับ เพื่อให้ได้เป็นค่าแรงดัน ไฟตรง โดยใช้สมการ volts = (val x 5) / 1024 แล้วใช้ตัวแปร volts ที่เป็นตัวแปรแบบทศนิยมมารับค่าที่ได้จาก คำนวณเพื่อนำไปแสดงผลที่จอกราฟิก LCD สี โดยแสดงเป็นค่าแรงดันในหน่วยโวลต์ ด้วยความละเอียดทศนิยม 3 ตำแหน่ง

ในโปรแกรมมีการกำหนดขนาดของตัวอักษรที่ใช้แสดงผลต่างกัน เนื่องจากต้องการแยกข้อความและข้อมูล ออกจากกันให้ชัดเจน

โปรแกรมที่L6–1 : ไฟล์ microbox\_AnalogTest.ino โปรแกรมภาษา C/C++ สำหรับอ่านค่าสัญญาณอะนาลอกของ แผงวงจร IPST–SE 6.1.3 รันโปรแกรม ทดลองหมุนแกนของตัวต้านทานบนแผงวงจรตัวต้านทานปรับค่าได้ ZX-POTV สังเกตผลการ ทำงานผ่านทางจอแสดงผลของแผงวงจร IPST-SE

ที่จอแสดงผลกราฟิก LCD ช่วงบนแสดงค่าข้อมูลที่ได้จากการแปลงสัญญาณที่จุดต่อ A1 ซึ่งต่อกับแผง วงจรตัวต้านทานปรับค่าได้ ZX-POTV โดยมีค่าระหว่าง 0 ถึง 1023 (เทียบกับแรงดัน 0 ถึง +5V)

ที่ช่วงล่างของจอแสดงผลกราฟิก LCD สีแสดงค่าแรงดันไฟตรงในหน่วย โวลต์ (Volts) ที่ได้จากการปรับ ค่าของตัวต้านทานบนแผงวงจรตัวต้านทานปรับค่าได้ ZX-POTV โดยมีค่าระหว่าง 0.000 ถึง 4.995 (เทียบกับ ข้อมูล 0 ถึง 1023)

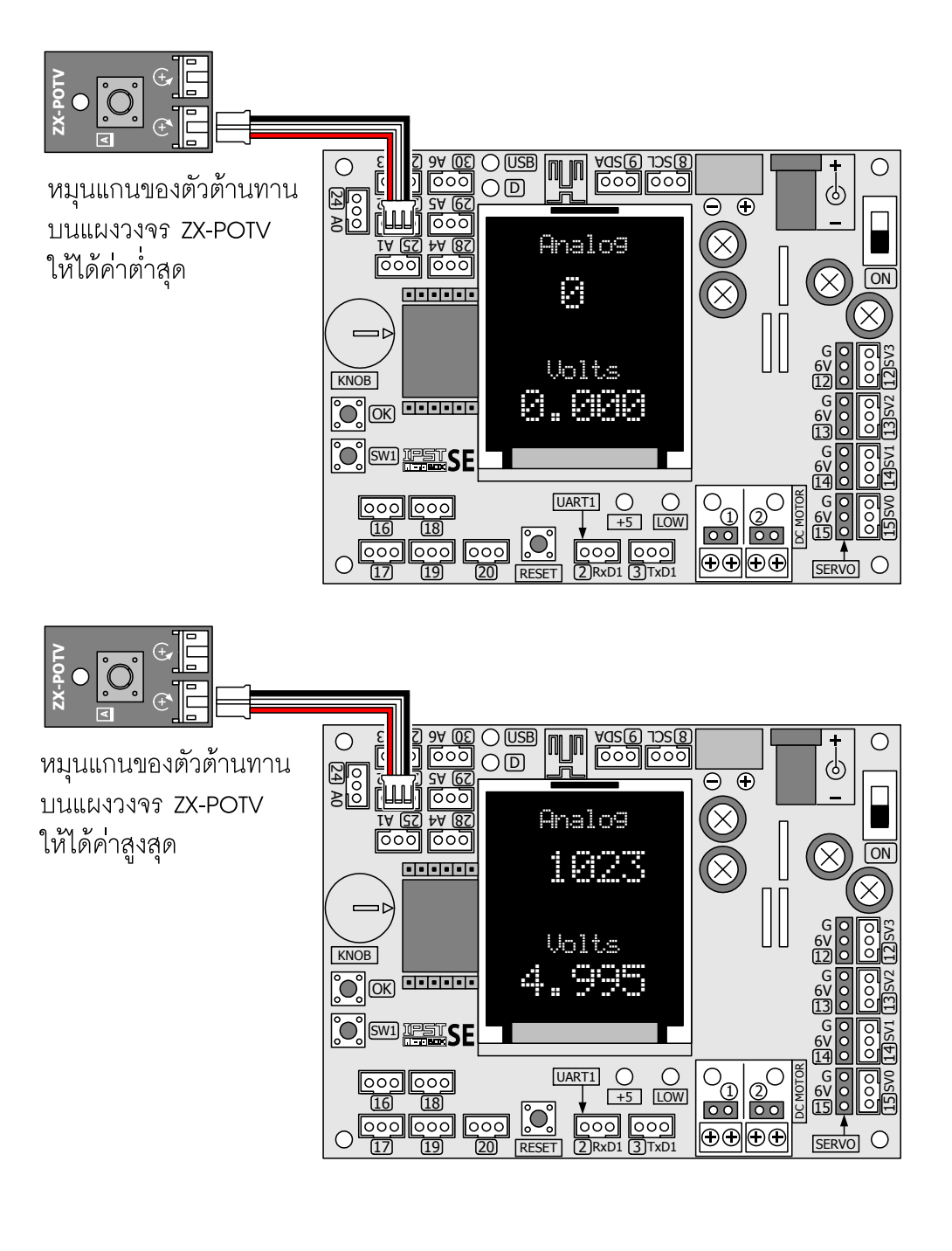

# ปฏิบัติการที่ 6.2 ควบคุมการเปิด/ปิด LED ด้วยแผงวงจรตัวต้านทานปรับค่าได้

ในปฏิบัติการนี้เป็นการนำข้อมูลที่ได้จากการแปลงสัญญาณไฟฟ้าซึ่งมาจากการปรับค่าของ ZX-POTV แผงวงจรตัวต้านทานปรับค่าได้มากำหนดเงื่อนไขในการเปิด/ปิด LED เพื่อให้เห็นแนวทางในการประยุกต์ใช้งาน เบื้องต้น

## การเชื่อมต่อทางฮาร์ดแวร์

- เชื่อมต่อแผงวงจร ZX-LED เข้ากับจุดต่อพอร์ต 17 ของแผงวงจรหลัก IPST-SE

# ขั้นตอนการทดลอง

- 6.2.1 เปิดซอฟต์แวร์ Wiring 1.0 สร้างไฟล์ใหม่ พิมพ์โปรแกรมที่ L6-1 บันทึกในชื่อ microbox\_AnalogSwitch.ino
- 6.2.2 คอมไพล์และอัปโหลดโปรแกรมไปยังแผงวงจร IPST-SE โดยคลิกที่ปุ่ม 🗗

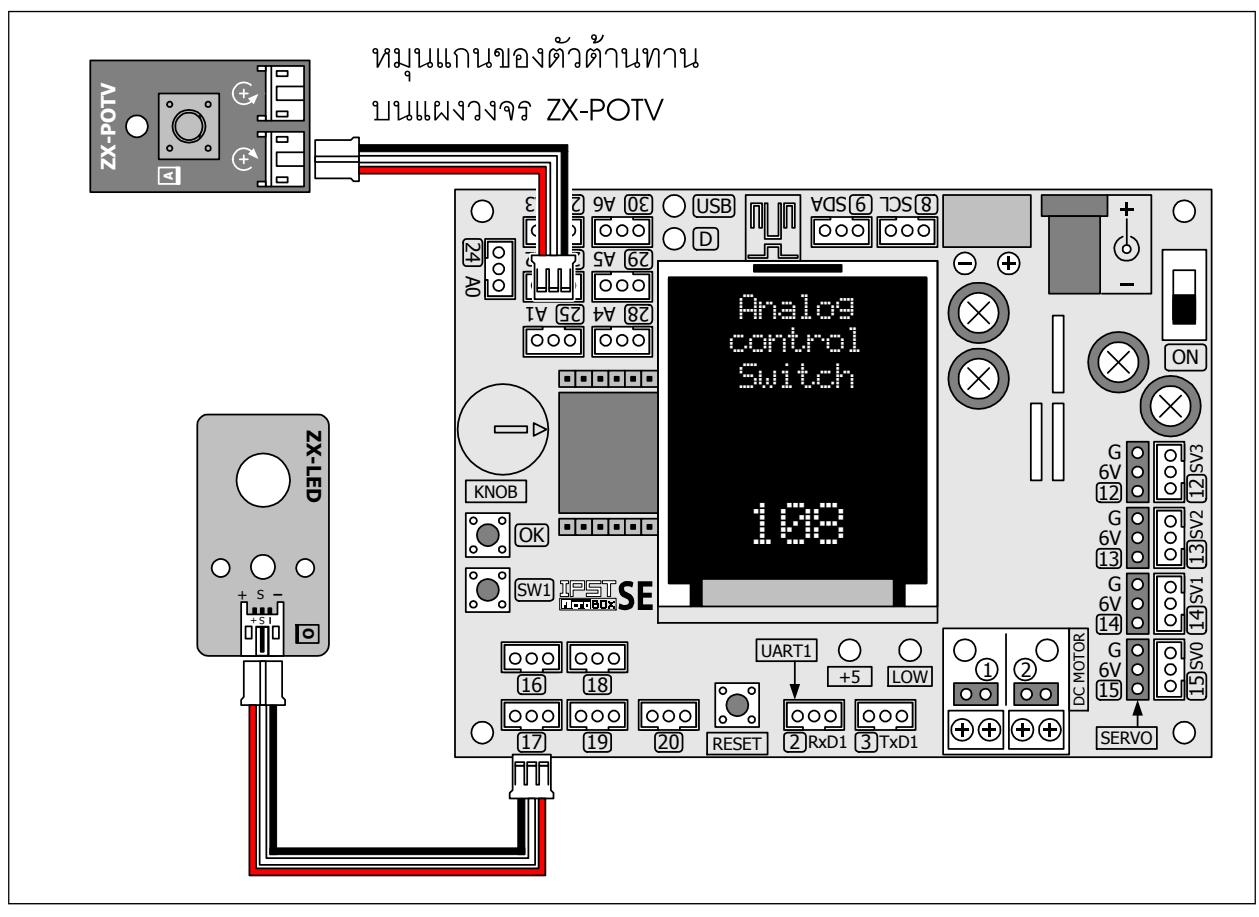

รูปที่ L6-2 การต่อวงจรเพื่อทำการทดลองสำหรับปฏิบัติการที่ 6-2

```
// แนวกไฟล์ไลบรารีหลัก
#include <ipst.h>
                                       // กำหนดตัวแปรเก็บค่าที่ได้จากการแปลงสัญญาณแล้ว
int val=O:
void setup()
  glcdClear();
                                       // เลือกขนาดตัวอักษรใหญ่เป็น 2 เท่าจากขนาดปกติ
  setTextSize(2);
                                       // แสดงข้อความที่จอแสดงผล
  glcd(1,2,"Analog");
  glcd(2,2,"control");
  glcd(3,2,"Switch");
}
void loop()
                                       // อ่านค่าของสัญญาณช่อง A1 มาเก็บไว้ที่ตัวแปร val
  val = analog(1);
                                       // ตรวจสอบว่าค่าที่อ่านได้มากกว่า 512 หรือไม่
  if(val>512)
  {
                                       // เลือกขนาดตัวอักษรใหญ่เป็น 4 เท่าจากขนาดปกติ
       setTextSize(4);
                                       // เปลี่ยนเป็นสีแดง
       setTextColor(GLCD RED);
                                       // แสดงค่าที่อ่านได้จากจุดต่อ A1 ที่หน้าจอแสดงผล
       glcd(3,1,"%d ",val);
                                       // ถ้าค่า val มากกว่า 512 ทำการขับ LED ที่พอร์ต 17
       out(17,1);
  }
  else
  {
                                       // เลือกขนาดตัวอักษรใหญ่เป็น 4 เท่าจากขนาดปกติ
       setTextSize(4);
                                       // แสดงตัวอักษรสีขาว
       setTextColor(GLCD WHITE);
                                       // แสดงค่าที่อ่านได้จากจดต่อ A2 ที่หน้าจอแสดงผล
       glcd(3,1,"%d ",val);
                                       // ถ้าค่า val น้อยกว่า 512 ทำการปิด LED ที่พอร์ต 17
       out(17,D);
  }
                                       // เลือกขนาดตัวอักษรใหญ่เป็น 2 เท่าจากขนาดปกติ
  setTextSize(2);
}
```

#### <u>คำอธิบายโปรแกรม</u>

สัญญาณไฟฟ้าจากแผงวงจรตัวต้านทานปรับค่าได้จะถูกอ่านด้วยคำสั่ง analog() เก็บไว้ที่ตัวแปร val เพื่อนำไปตรวจสอบและส่งไปแสดงผลยังจอแสดงผลกราฟิก LCD สี หากค่าที่ได้ น้อยกว่า 512 ตัวเลขที่แสดง ผลยังเป็นสีขาว และส่งข้อมูล "0" ไปยังพอร์ต 17 ทำให้ LED ที่ต่ออยู่ไม่ทำงาน

เมื่อค่าของ val มากกว่า 512 ตัวเลขแสดงผลจะเปลี่ยนเป็นสีแดง และมีการส่งข้อมูล "1" ไปยังพอร์ต 17 ทำให้ LED ที่ต่ออยู่ติดสว่าง

โปรแกรมที่ L6-2 : ไฟล์ microbox\_AnalogSwitch.ino โปรแกรมภาษา C/C++ สำหรับอ่านค่าสัญญาณไฟฟ้า เพื่อนำมาควบคุมอุปกรณ์เอาต์พุต 6.2.3 รันโปรแกรม ทดลองปรับค่าที่แกนหมุนของตัวต้านทานปรับค่าได้บนแผงวงจร ZX-POTV สังเกตการทำงาน ของจอแสดงผลบนแผงวงจร IPST-SE และ LED บนแผงวงจร ZX-LED

เมื่อปรับค่าที่แกนของตัวต้านทาน สังเกตผลลัพธ์ที่จอแสดงผล มันจะแสดงค่า 0 ถึง 1023 เมื่อปรับค่าที่ แผงวงจร ZX-POTV ถ้ามีค่าน้อยกว่า 512 ตัวเลขจะเป็นสีขาว และ LED ดับ เมื่อใดปรับค่าจนได้มากกว่า 512 ค่าตัวเลขที่จอแสดงผลจะเปลี่ยนเป็นสีแดง และ LED ที่ต่อกับพอร์ต 17 ติดสว่าง

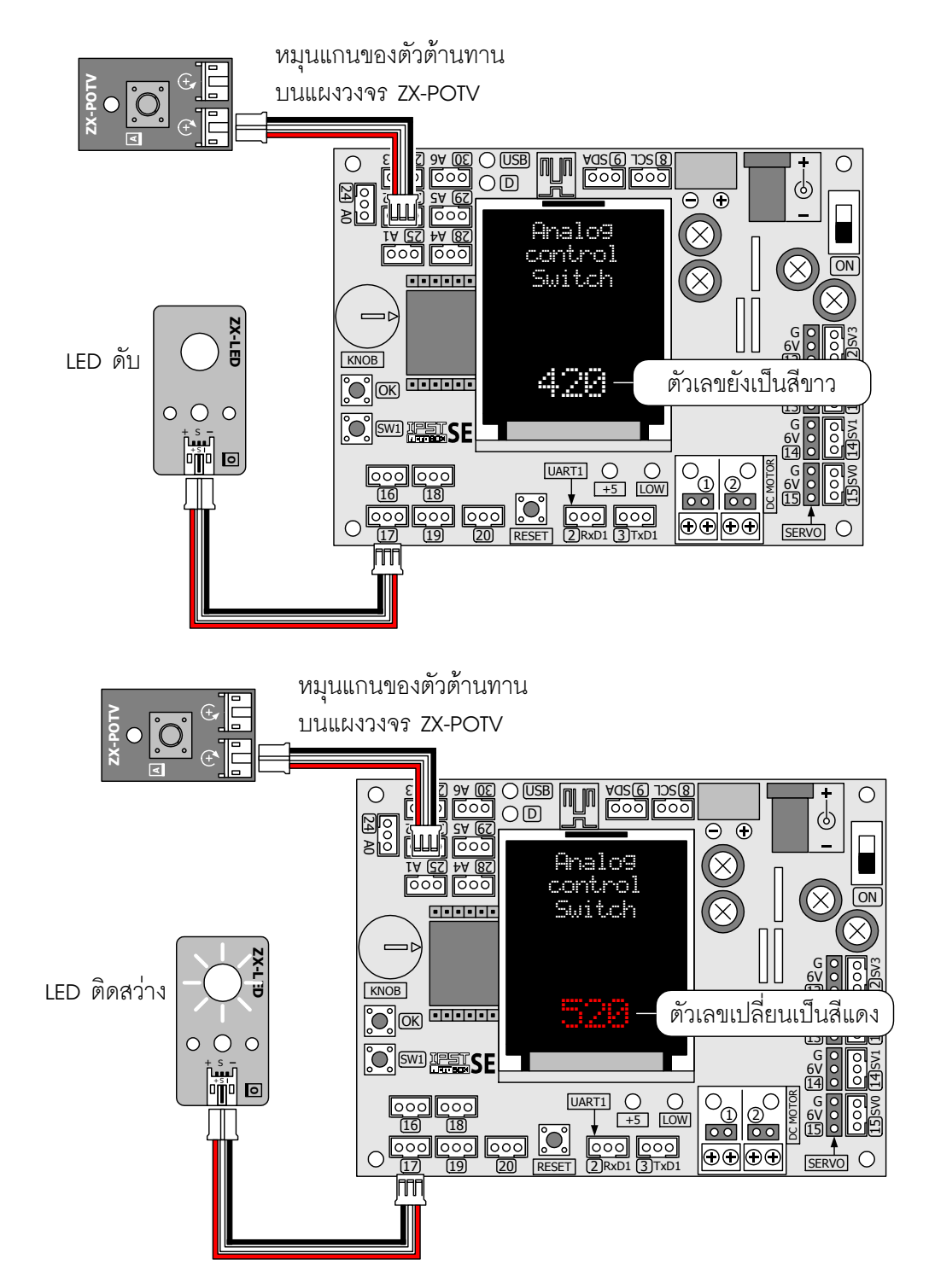

# ปฏิบัติการที่ 6.3 ควบคุมการเปิด/ปิด LED ด้วยแผงวงจรตรวจจับแสง

ในปฏิบัติการนี้เป็นการต่อยอดจากปฏิบัติการที่ 6.2 โดยเปลี่ยนจากการปรับค่าของ ZX-POTV แผงวงจรตัว ต้านทานปรับค่าได้เป็นการตรวจจับแสงโดยใช้แผงวงจรตัวต้านทานแปรค่าตามแสดงหรือ ZX-LDR โดยยังคงใช้ เงื่อนไขในการเปิด/ปิด LED ในแบบเดียวกัน

## การเชื่อมต่อทางฮาร์ดแวร์

- เชื่อมต่อแผงวงจร ZX-LED เข้ากับจุดต่อพอร์ต 17 ของแผงวงจรหลัก IPST-SE
- ต่อเอาต์พุต **∔ ฒาม**ิ หรือเอาต์พุตแรงดันแปรค่าตามแสงของแผงวงจร ZX-LDR กับจุดต่อพอร์ต A1 ของแผง วงจรหลัก IPST-SE

# ขั้นตอนการทดลอง

- 6.3.1 เขียนโปรแกรมที่ L6-3 บันทึกในชื่อ microbox\_NightSwitch.ino
- 6.3.2 คอมไพล์และอัปโหลดโปรแกรมไปยังแผงวงจร IPST-SE โดยคลิกที่ปุ่ม 🗗

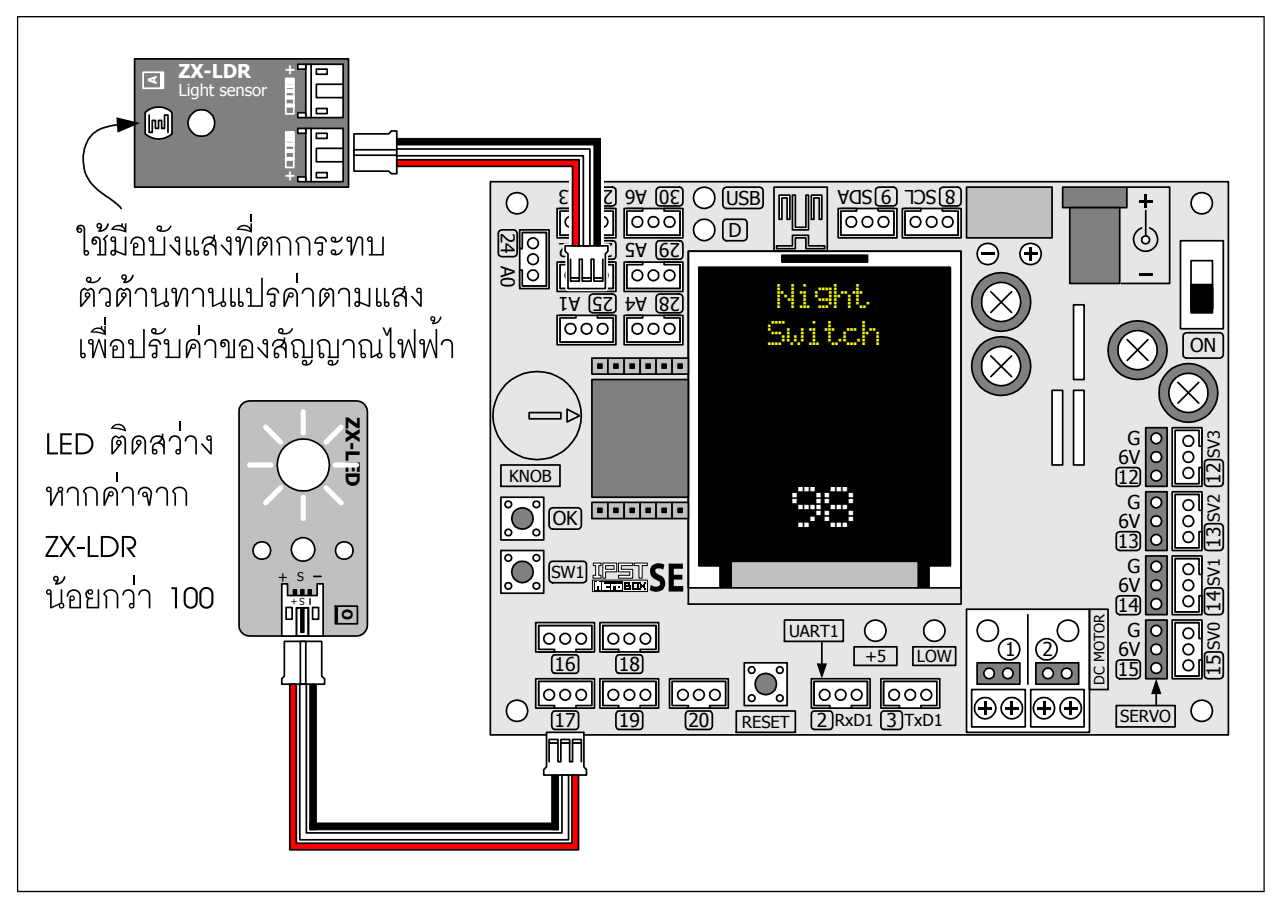

รูปที่ L6–3 การต่อวงจรเพื่อทดสอบการทำงานของแผงวงจรตรวจจับแสงเพื่อใช้กำหนดเงื่อนไขในการ เปิด–ปิดอุปกรณ์เอาต์พุต

| #include <ipst.h></ipst.h>            | // ยนวกไฟล์โลบรารีหลัก<br>// อำหาดตัวแปรสำหรับเว็บอ่าซี่ได้อาจอารแปองสัวเวเวอเ |
|---------------------------------------|--------------------------------------------------------------------------------|
| int val=u;                            | // แบหพุณาแกาย เพากแกน เมเพิ่ม แบบ าแกนหนึ่งที่ แห                             |
| void setup()                          |                                                                                |
|                                       |                                                                                |
| glcdClear();                          | ୍ ଅନ୍ତ ହାଇଥି । ଅନ୍                                                             |
| setTextSize(2);                       | // เลอกขนาดตวอกษรใหญเปน 2 เทาจากขนาดปกต                                        |
| setTextColor(GLCD_YELLOW);            | a d                                                                            |
| glcd(1,2,"Night");                    | // แสดงข้อความที่จอแสดงผล                                                      |
| glcd( <b>2</b> , <b>2</b> ,"Switch"); |                                                                                |
| }                                     |                                                                                |
| void loop()                           |                                                                                |
| {                                     |                                                                                |
| val = analog(1);                      | // อ่านค่าของสัญญาณช่อง A1 มาเก็บไว้ที่ตัวแปร val                              |
| if(val<100)                           | // ตรวจสอบว่าค่าที่อ่านได้มากกว่า 512 หรือไม่                                  |
| {                                     |                                                                                |
| setTextSize(4):                       | // เลือกขนาดตัวอักษรใหญ่แป็น 4 เท่าจากขนาดปกติ                                 |
| setTextColor(CLCD_W/HITE)             | // เปลี่ยบเป็นสี่งกา                                                           |
|                                       |                                                                                |
| glcd( <b>3</b> ,1,"%d ",val);         | // แสดงคาทอานเตอาก่อุตตอ AT ทหนาออแสดงผล                                       |
| out(17,1);                            | // ถ้าค่า val น้อยกว่า 100 ทำการขับ LED ทีพอรัต 17                             |
| }                                     |                                                                                |
| else                                  |                                                                                |
| {                                     |                                                                                |
| setTextSize(4);                       | // เลือกขนาดตัวอักษรใหญ่เป็น 4 เท่าจากขนาดปกติ                                 |
| setTextColor(GLCD_BLUE);              | // แสดงตัวอักษรสีน้ำเงิน                                                       |
| $d d (9 1   9 / \mathbf{d}   1   9 )$ | // แสดงค่าที่อ่างได้อาจอดต่อ งา ที่หน้าออแสดงขอ                                |
|                                       |                                                                                |
| out(17,U);                            | // ภาคา val มากกว่า 100 ทาการบด LED ทพอรด 17                                   |
| }                                     | ଣ ହହୁ ରାଗା ।                                                                   |
| setTextSize(2);                       | // เลือกขนาดตัวอักษรใหญ่เป็น 2 เท่าจากขนาดปกติ                                 |
| }                                     |                                                                                |

#### <u>คำอธิบายโปรแกรม</u>

ในโปรแกรมนี้จะตรวจสอบค่าจากแผงวงจรตรวจจับแสงที่อ่านด้วยคำสั่ง analog(1); เก็บไว้ที่ตัวแปร val หากค่าที่ได้มากกว่า 100 ตัวเลขที่แสดงผลเป็นสีน้ำเงิน และส่งข้อมูล "0" ไปยังพอร์ต 17 ทำให้ LED ที่ต่ออยู่ ไม่ทำงาน

เมื่อค่าของ val น้อยกว่า 100 ตัวเลขแสดงผลจะเปลี่ยนเป็นสีขาว และมีการส่งข้อมูล "1" ไปยังพอร์ต 17 ทำให้ LED ที่ต่ออยู่ติดสว่าง

#### โปรแกรมที่ L6–3 : ไฟล์ microbox\_NightSwitch.ino โปรแกรมภาษา C/C++ สำหรับควบคุมการเปิดปิดอุปกรณ์ เอาต์พุตด้วยแสง

6.3.3 รันโปรแกรม ทดลองใช้มือหรือแป่นกระดาษโปร่งแสงบังแสงที่ส่องมายังตัวต้านทานแปรค่าตามแสงหรือ LDR บนแผงวงจร ZX-LDR สังเกตการทำงานของจอแสดงผลบนแผงวงจร IPST-SE และ LED บนแผงวงจร ZX-LED

หาก ZX-LDR ได้รับแสงมาก สังเกตได้จากค่าที่แสดงบนจอแสดงผล นั่นคือ มีค่ามากกว่า 100 (ตัวเลข เป็นสีน้ำเงิน) จะสมมติสถานการณ์ว่า เป็นตอนกลางวัน จึงไม่มีเปิดไฟส่องสว่าง ซึ่งในที่นี้ใช้ LED บนแผงวงจร ZX-LED ทำหน้าที่แทน

แต่ถ้าหาก ZX-LDR ได้รับแสงลดลงจนต่ำกว่า 100 จะถือว่า เป็นตอนกลางคืน ระบบจะทำงานสั่งให้ LED ที่พอร์ต 17 ติดสว่าง จนกว่า ZX-LDR จะได้รับแสงมากเพียงพอ ซึ่งอาจตีความว่า เป็นตอนเช้าแล้ว วงจร ขับ LED หยุดทำงาน ทำให้ LED ที่พอร์ต 17 ดับ

ดังนั้น จึงอาจเรียกการทำงานของปฏิบัติการนี้ว่า สวิตช์สนธยา (Twilight Switch) หรือสวิตช์กลางคืน (Night Switch) ก็ได้

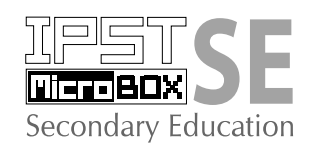

# ปฏิบัติการที่ 7 เครื่องวัดอุณหภูมิร:บบตัวเลขอย่างง่าย

ในปฏิบัติการนี้เป็นการนำไอซีวัดอุณหภูมิที่ให้ผลการทำงานเป็นแรงดันไฟฟ้ามาเชื่อมต่อกับชุดกล่อง สมองกล IPST-MicroBOX (SE) เพื่อสร้างเป็นเครื่องวัดอุณหภูมิระบบตัวเลขอย่างง่าย

## รู้จักกับ MCP9701 ใอซีวัดอุณหภูมิ

เป็นอุปกรณ์ตรวจจับและวัดอุณหภูมิที่ให้ผลการทำงานเป็นแรงดันไฟฟ้าแบบเชิงเส้น รับรู้การเปลี่ยนแปลง ของอุณหภูมิภายในเวลาไม่ถึง 2 วินาที เชื่อมต่อกับอินพุตอะนาลอก A0 ถึง A6 ของแผงวงจรหลัก IPST-SE ได้

คุณสมบัติทางเทคนิคของ MCP9701 ที่ควรทราบ

- เป็นไอซีวัดอุณหภูมิในกลุ่มเทอร์มิสเตอร์แบบแอกตีฟที่ให้ผลการทำงานแบบเชิงเส้น
- ย่านวัด -40 ถึง +125 องศาเซลเซียส
- ผลการวัดอ้างอิงกับหน่วยขององศาเซลเซียสโดยตรง
- ความผิดพลาดเฉลี่ย ±2 องศาเซลเซียส
- ย่านไฟเลี้ยง +3.1 ถึง +5.5V กินกระแสไฟฟ้าเพียง 6uA ใช้แบตเตอรี่เป็นแหล่งจ่ายไฟได้
- ค่าแรงดันเอาต์พุต 500mV (ที่ 0°C) ถึง 2.9375V (ที่ 125°)

 ค่าแรงดันเอาต์พุตต่อการเปลี่ยนแปลงอุณหภูมิ 19.5mV/°C ใช้งานกับวงจรแปลงสัญญาณอะนาลอก เป็นดิจิตอลความละเอียดตั้งแต่ 8 บิตได้ โดยมีความคลาดเคลื่อนต่ำ

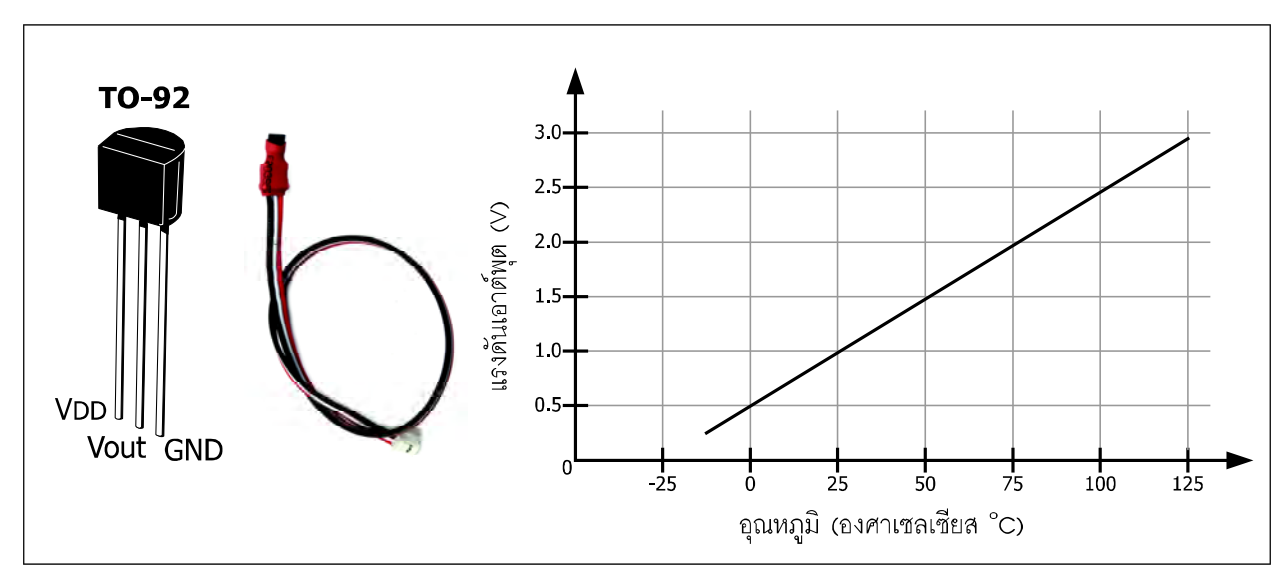

รูปที่ L7-1 การจัดขาของ MCP9701, หน้าตาเมื่อต่อสายสัญญาณพร้อมใช้งานและกราฟคุณสมบัติ

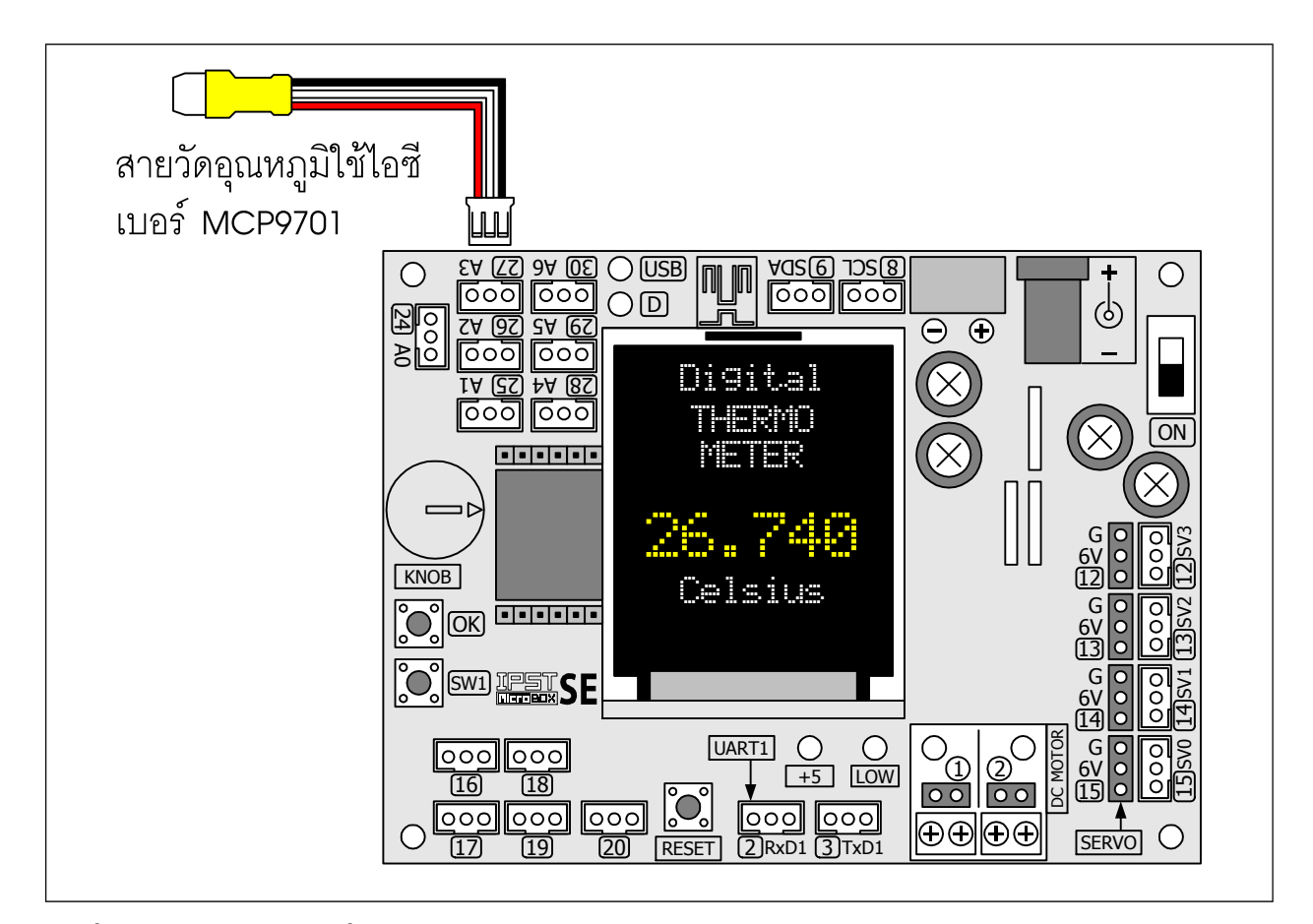

### รูปที่ L7-2 การต่อวงจรเพื่อใช้งานชุดกล่องสมองกล IPST-MicroBOX (SE) กับไอซีวัดอุณหภูมิ MCP9701

## การเชื่อมต่อทางฮาร์ดแวร์

● ต่อสายวัดอุณหภูมิที่เชื่อมต่อกับไอซี MCP9701 เข้ากับจุดต่อ A3 ของแผงวงจรหลัก IPST-SE

## ขั้นตอนการทดลอง

- 7.1 เขียนโปรแกรมที่ L7-1 บันทึกในชื่อ microbox\_Thermometer.ino
- 7..2 คอมไพล์และอัปโหลดโปรแกรมไปยังแผงวงจร IPST-SE โดยคลิกที่ปุ่ม 🗗 🗱

7.3 รันโปรแกรม ทดลองใช้มือจับที่ตัวไอซีวัดอุณหภูมิ หรือนำหัววัดอุณหภูมิไปแช่ในน้ำแข็ง สังเกตการทำงานที่ จอแสดงผลบนแผงวงจร IPST-SE

แผงวงจร IPST-SE แสดงข้อความแจ้งหน้าที่การทำงาน และแสดงค่าอุณหภูมิในหน่วยองศาเซลเซียส (Celsius) ด้วยความละเอียดทศนิยม 3 ตำแหน่ง โดยที่ค่าของอุณหภูมิจะแสดงด้วยตัวเลขสีเหลืองขนาดใหญ่ (3x)

#### 178 • ดู่มือเริ่มต้นใช้งานกล่องสมองกล 🚟 SEกับ Ardvino IDE

| <pre>#include <ipst.h> int val,i; float Temp; void setup()</ipst.h></pre>                                                                                                    | // ยนวกไฟล์ไลบรารีหลัก<br>// กำหนดตัวแปรเก็บค่าที่อ่านได้จาก MCP9701<br>// ประกาศตัวแปรค่าอุณหภูมิในแบบทคนิยม                                                                                                    |
|----------------------------------------------------------------------------------------------------|----------------------------------------------------------------------------------------------------|
| <pre>{   glcdClear();   setTextSize(2); }</pre>                                                                                                    | // เคลียร์จอแสดงผล<br>// เลือกขนาดตัวอักษร 2 เท่า                                                                                                    |
| <pre>void loop() {     glcd(1,2,"Digital");     glcd(2,2,"THERMO");     glcd(3,3,"METER");     val=0;</pre>                                                                                        | // แสดงข้อความเริ่มต้น                                                                                                    |
| <pre>val=0;<br/>for (i=0;i&lt;20;i++) {     val = val+analog(3); } val = val/20;</pre>                                                                                                    | // กำหนดรอบการอ่านค่าจาก MCP9701 รวม 20 ครั้ง<br>// อ่านค่าจากอินพุต A3<br>// หาค่าเฉลี่ยจากการอ่านค่า 20 ครั้ง                                                                                                    |
| Temp = (float(val)*0.25) - 20.51 ;<br>setTextSize(3);<br>setTextColor(GLCD_YELLOW);<br>glcd(3,1,"%f",Temp);<br>setTextColor(GLCD_WHITE);<br>setTextSize(2);<br>glcd(6,2,"Celsius");<br>delay(500); | // แปลงค่าเป็นอุณหภูมิในหน่วยองศาเซลเซียส<br>// เปลี่ยนขนาดตัวอักษรเป็น 3 เท่า<br>// เปลี่ยนสีตัวอักษรเป็นสีเหลือง<br>// แสดงค่าอุณหภูมิด้วยความละเอียดทศนิยม 3 ตำแหน่ง<br>// เปลี่ยนขนาดตัวอักษรเป็น 2 เท่า<br>// เปลี่ยนขนาดตัวอักษรเป็น 2 เท่า<br>// แสดงหน่วยองศาเซลเซียส<br>// หน่วงเวลาก่อนเริ่มต้นการอ่านค่าในรอบใหม่ |

#### <u>คำอธิบายโปรแกรม</u>

ในโปรแกรมนี้หัวใจสำคัญคือ การคำนวณเพื่อเปลี่ยนข้อมูลดิจิตอลที่ได้จากการแปลงแรงดันเอาต์พุต ของไอซี MCP9701 เป็นค่าอุณหภูมิในหน่วยองศาเซลเซียส กระบวนการจะเริ่มจากการอ่านและแปลงค่าของ แรงดันไฟตรงที่จุดต่อ A3 ซึ่งได้มาจากการทำงานของไอซี MCP9701 มาเก็บไว้ในตัวแปร val จากนั้นนำข้อมูล ที่ได้มาคำนวณด้วยสูตร Temp = (val x 0.25) - 20.51 จากนั้นนำค่าอุณหภูมิได้มาแสดงผลด้วยความละเอียด ทศนิยม 3 ตำแหน่ง

โปรแกรมที่ L7-1 : ไฟล์ microbox\_Thermometer.ino โปรแกรมภาษา C/C++ สำหรับพัฒนากล่องสมองกล IPST-MicroBOX (SE) เป็นเครื่องวัดอุณหภูมิระบบตัวเลขอย่างง่าย

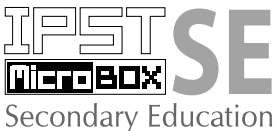